# DM7275 DM7276

DM7275-01 DM7275-02 DM7275-03 DM7276-01 DM7276-02 DM7276-03

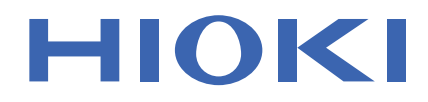

사용설명서

# 직류전압계 PRECISION DC VOLTMETER

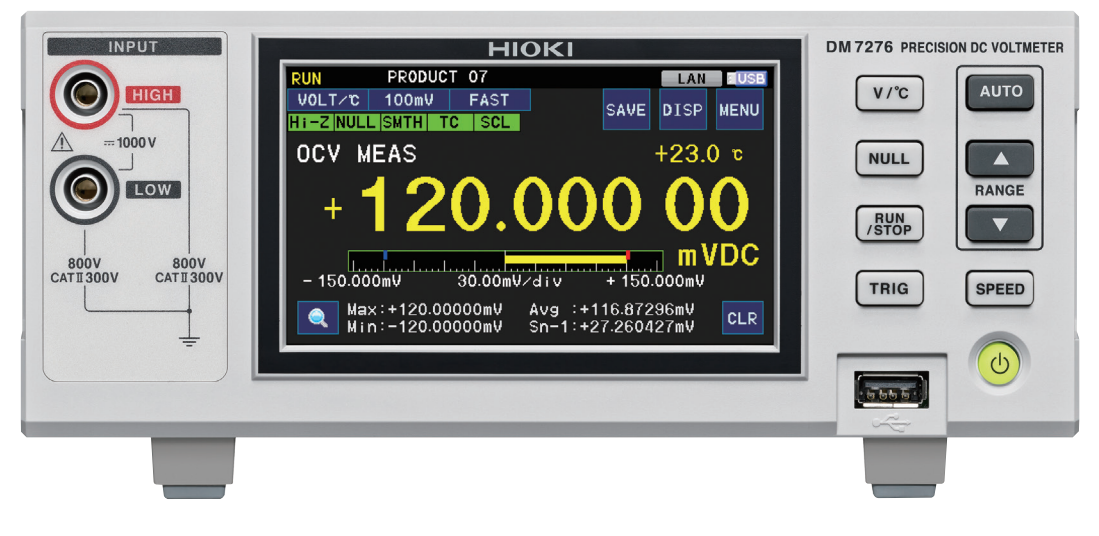

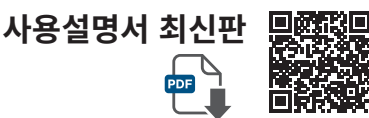

|      | 사용 전에 읽어 주<br>잘 보관해 주십시 | 주십시오 .<br> 오 . |             |         |
|------|-------------------------|----------------|-------------|---------|
| 안전0  | 비 대해서                   | ▶ p.5          | 유지보수 및 서비스  | ▶ p.163 |
| 각부의  | 비 명칭과 기능                | ▶ p.14         | 문제가 발생했을 경우 | ▶ p.164 |
| 조작 방 | 방법                      | ▶ p.17         | 에러 표시       | ▶ p.171 |

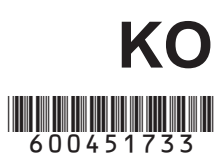

Mar. 2024 Revised edition 3 DM7275A963-03 (A960-03)

# 측정 순서

대표적인 사용 용도에 따라 전압 측정 순서를 설명합니다. 사용 예:배터리 전압 측정하기

### 준비

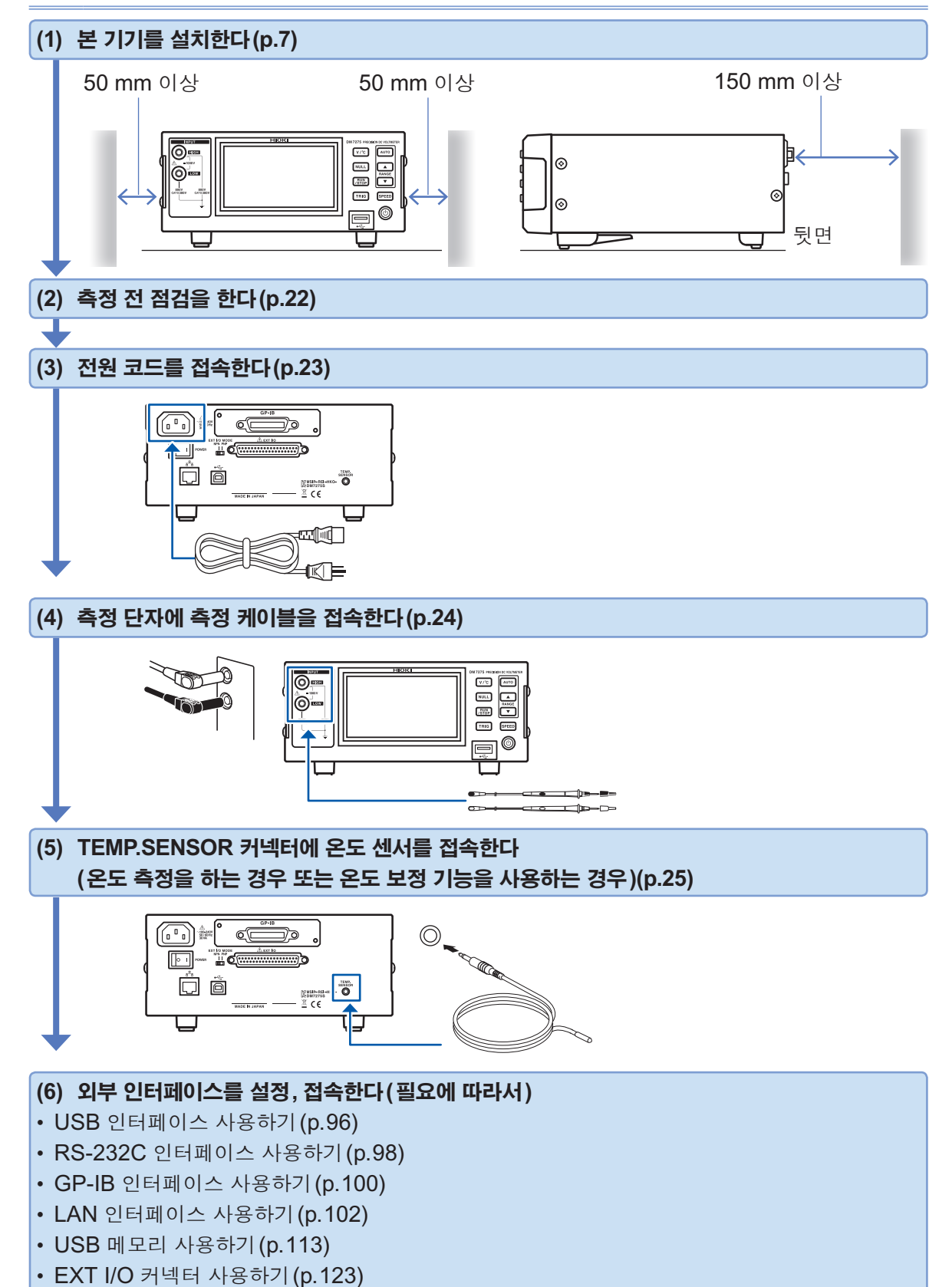

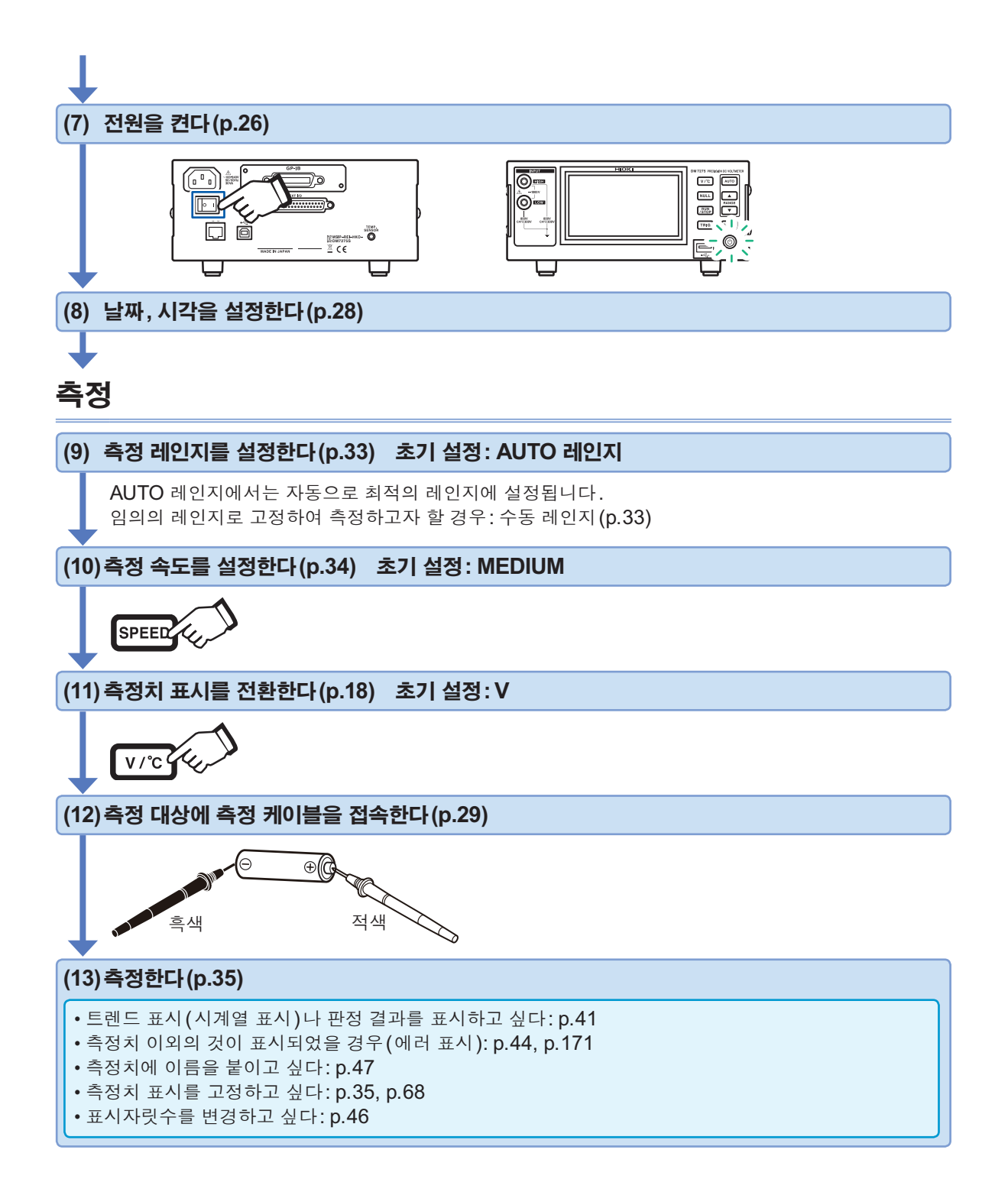

1

2

3

4

5

6

목 차

| 머리말       | 1 |
|-----------|---|
| 포장 내용물 확인 | 2 |
| 안전에 대해서   | 5 |
| 사용 시 주의사항 | 7 |

### 1 개요 13

| 1.1 | 제품 개요        | 13 |
|-----|--------------|----|
| 1.2 | 특장점          | 13 |
| 1.3 | 각부의 명칭과 기능   | 14 |
| 1.4 | 화면 구성        | 16 |
| 1.5 | 조작 방법        | 17 |
|     | 각종 설정 변경하기   | 17 |
|     | 이전 화면으로 돌아가기 | 17 |
|     | 측정치 표시 전환하기  | 18 |
|     | 레인지 변경하기     | 18 |
|     | 측정 속도 변경하기   | 19 |
|     | 측정을 개시하기     | 19 |
| 1.6 | 본 설명서의 구성    | 20 |
|     |              |    |

### 2 측정 전 준비 21

| 2.1 | 준비 순서              | 21 |
|-----|--------------------|----|
| 2.2 | 측정 전 점검            | 22 |
| 2.3 | 전원 코드의 접속          | 23 |
| 2.4 | 측정 케이블의 접속(본 기기 측) | 24 |
| 2.5 | 온도 센서의 접속          | 25 |
| 2.6 | 전원의 <b>ON/OFF</b>  | 26 |
| 2.7 | 날짜, 시각 설정          | 28 |

### 3 측정 29

| 3.1 | 측정 케이블의 접속(측정 대상 측)    | 29 |
|-----|------------------------|----|
| 3.2 | 측정 레인지의 설정             | 33 |
| 3.3 | 측정 속도의 설정              | 34 |
| 3.4 | 측정 개시                  | 35 |
|     | 연속 측정                  | 35 |
|     | 트리거 측정(임의의 타이밍으로 측정)   | 36 |
|     | 본 기기 내부 메모리로의 저장       | 40 |
|     | 트렌드, 막대 그래프, 통계치, 판정결과 |    |
|     | 표시하기                   | 41 |
|     | 전압의 추이(트렌드) 확인하기       | 43 |
|     |                        |    |

| 3.5 | 측정 이상 표시 (측정치 이외의 것          |     |
|-----|------------------------------|-----|
|     | 이 표시됨)                       | 44  |
|     | 측정 이상의 검출 순서                 | 45  |
| 3.6 | 표시자릿수 변경                     | 46  |
| 3.7 | 라벨 표시 (측정치에 이름 붙이기).         | 47  |
|     |                              |     |
| 4   | 측정치의 판정                      | 49  |
|     | 1001-120                     |     |
| 4.1 | 측정 대상(전지 등)의 극성이 반           |     |
|     | 대라도 바르게 판정하고자 할 경우           |     |
|     | (절대치 판정 기능)                  | 50  |
| 4.2 | 콤퍼레이터 측정(하나의 판정 기            |     |
|     | 준으로 판정하기)                    | 51  |
|     | Ⅰ 판정을 소리로 확인하고자 할 경우         | 53  |
|     | 측정치가 안정된 후 판정하고자 할 경우 .      | 54  |
|     | 판정결과를 외부 출력 또는 인쇄하고자         | - 4 |
| 4.0 | 할경우<br>DIN 초저(법소이 되저 기조으크    | 54  |
| 4.3 | BIN 즉성 (국구의 판성 기준으로          |     |
| _   | 판성하기)                        | 55  |
|     | ▷ 판장결과들 외무 술덕, 인쇄하고사 알<br>겨으 | 57  |
|     |                              |     |
|     |                              |     |

# 5 측정 조건의 저장, 로딩 (내부 메모리) 59

| 저장(패널 저장 기능)  | 60                                              |
|---------------|-------------------------------------------------|
| 로딩 (패널 로드 기능) | 62                                              |
| 패널명 변경        | 63                                              |
| 패널 삭제         | 64                                              |
|               | 저장(패널 저장 기능)<br>로딩(패널 로드 기능)<br>패널명 변경<br>패널 삭제 |

### 6 편리한 기능 65

| 6.1 | 안정적인 측정치를 얻는 방법        | 65 |
|-----|------------------------|----|
|     | 적분 시간을 설정한다            | 65 |
|     | 측정치의 불안정 폭을 작게 한다(스무   |    |
|     | 딩 기능)                  | 67 |
| 6.2 | 자동 홀드 기능               | 68 |
| 6.3 | 콘택트 체크                 | 69 |
| 6.4 | 입력 저항의 전환              | 74 |
| 6.5 | 측정치의 보정                | 75 |
|     | 영점 조절하기 (NULL 기능 )     | 76 |
|     | 온도의 영향 보정하기 (온도 보정 기능) | 78 |
|     | 측정치를 1차식으로 보정하기 (스케일   |    |
|     | 링 기능)                  | 80 |

i

색 인

| 6.6 | 통계 연산                  | 82 |
|-----|------------------------|----|
|     | 통계 연산 결과를 표시, 삭제, 인쇄하기 | 83 |

85

# 7 시스템 설정

| 7.1 | 키 록(조작을 무효로 함)      | .85  |
|-----|---------------------|------|
| 7.2 | 버저음 설정              | .86  |
| 7.3 | 화면 밝기 조정            | . 87 |
| 7.4 | 화면 색상 변경            | . 87 |
| 7.5 | 터치패널의 위치 조정         | . 88 |
| 7.6 | 공급 전원 주파수의 설정       | . 88 |
| 7.7 | 기동 시에 로딩할 설정과 패널 선택 | . 89 |
| 7.8 | 출력 형식의 설정           | .90  |
| 7.9 | 리셋(공장 출하 시의 설정으로 되  |      |
|     | 돌아감)                | .91  |
|     | 초기 설정 일람            | . 92 |

# 8 USB/RS-232C/GP-IB/ LAN에 의한 제어 준비 95

| 8.1 | 인터페이스의 개요와 특장점          | 95  |
|-----|-------------------------|-----|
| 8.2 | 사용 전 준비(접속과 설정)         | 96  |
|     | USB 인터페이스 사용하기          | 96  |
|     | RS-232C 인터페이스 사용하기      |     |
|     | (DM7275-03, DM7276-03만) | 98  |
|     | GP-IB 인터페이스 사용하기        |     |
|     | (DM7275-02, DM7276-02만) | 100 |
|     | LAN 인터페이스 사용하기          | 102 |
| 8.3 | 통신 시의 설정                | 107 |
|     | 통신 모니터(통신 커맨드를 표시함)     | 107 |
|     | 측정치 포맷 설정하기             | 108 |
|     | 커맨드로 취득할 기종명 설정하기       | 108 |
|     |                         |     |

# 9 데이터출력 109

| 9.1 | 인터페이스의 설정 | 109 |
|-----|-----------|-----|
| 9.2 | 출력 방법     | 110 |
| 9.3 | 데이터 출력 설정 | 111 |

# 10 USB 메모리 사용하기 113

| 10.1 | 개요          | 113 |
|------|-------------|-----|
| 10.2 | USB 메모리의 접속 | 114 |

| 10.3 | 인터페이스의 설정             | 115 |
|------|-----------------------|-----|
| 10.4 | 출력 데이터 설정             | 115 |
| 10.5 | 데이터의 출력(USB 메모리)      | 116 |
|      | 측정 데이터 또는 화면 데이터 (스크린 |     |
|      | 복사) 출력하기              | 116 |
|      | 측정 데이터를 일괄 출력하기       | 117 |
| 10.6 | 측정 조건의 출력, 로딩 (USB 메  |     |
|      | 모리)                   | 118 |
|      | 측정 조건 출력하기            | 118 |
|      | 측정 조건 로딩하기            | 120 |
| 10.7 | 파일                    | 121 |
|      | 파일 구성                 | 121 |
|      |                       |     |

# 11 외부 제어(EXT I/O) 123

| 11.1 | 외부 제어 측정 순서               | 123   |
|------|---------------------------|-------|
| 11.2 | 전류 싱크 <b>(NPN)</b> /전류 소스 |       |
|      | (PNP)의 전환                 | 124   |
| 11.3 | 접속(본 기기와 제어기기)            | 125   |
|      | 본체 측 커넥터와 적합 커넥터          | . 126 |
|      | 각 신호의 기능                  | . 127 |
|      | 내부 회로 구성                  | . 130 |
|      | 전기적 사양                    | . 131 |
|      | 접속 예                      | . 131 |
| 11.4 | 외부 입출력 설정                 | 133   |
|      | 입력 필터                     | . 133 |
|      | EOM 신호의 출력 형식             | . 134 |
| 11.5 | 입력 테스트/출력 테스트             | 135   |
| 11.6 | 타이밍 차트                    | 136   |
|      | 측정 스타트에서 판정결과 취득까지의       |       |
|      | 타이밍                       | . 136 |
|      | 패널 로드의 타이밍                | . 138 |
|      | 전원 투입 시의 출력 신호 상태         | . 139 |
|      | 순서 (외부기기에서 측정을 개시하여 판     |       |
|      | 정결과를 로딩하기)                | . 139 |
|      |                           |       |

# 12 인쇄(DM7275-03, DM7276-03만) 141

| 12.1 | 프린터의 설정      | 142   |
|------|--------------|-------|
| 12.2 | 접속(본기기와 프린터) | 144   |
| 12.3 | 본기기의 설정      | 144   |
| 12.4 | 인쇄의 실행       | 145   |
|      | 인쇄 예         | . 146 |
|      |              |       |

# 13 사양 149

| 13.1 | 일반 사양    | 149 |
|------|----------|-----|
| 13.2 | 측정 사양    | 151 |
|      | 기본 사양    | 151 |
|      | 정확도 사양   | 153 |
| 13.3 | 기능 사양    | 155 |
| 13.4 | 인터페이스 사양 |     |

# 유지보수 및 서비스 163

|      | 교전과 스키                    | 162   |
|------|---------------------------|-------|
|      | 포경퍼 구니                    | . 105 |
|      | 본 기기의 수송                  | . 163 |
|      | 교체부품과 수명                  | . 163 |
| 14.1 | 문제가 발생했을 경우(자주하는          |       |
|      | 질문)                       | 164   |
|      | 1. 일반적인 내용                | . 164 |
|      | 2. 측정 관련                  | . 165 |
|      | 3. 통신 관련                  | . 167 |
|      | 4. EXT I/O 관련             | . 168 |
|      | 외부 제어 (EXT I/O)와 관련해서 자주하 |       |
|      | 는 질문                      | . 170 |
| 14.2 | 클리닝                       | 170   |
| 14.3 | 에러 표시                     | 171   |
| 14.4 | 본 기기의 폐기                  | 175   |
|      |                           |       |

# 라이선스 정보 177

## 부록

| 부록 | 1 블록도                                                         | 부록 <b>1</b>                               |
|----|---------------------------------------------------------------|-------------------------------------------|
| 부록 | 2 래미네이트형 리튬이온 전지의                                             |                                           |
|    | 외장 전위 측정                                                      | 부록 <b>2</b>                               |
|    | 리튬이온 전지의 내부 절연                                                |                                           |
|    | 불량에 대해서                                                       | . 부록2                                     |
|    | 외장 전위 측정에 대해서                                                 | . 부록3                                     |
| 부록 | <b>3</b> 전압 측정의 오차 요인                                         | 부록5                                       |
|    | 여기저러                                                          |                                           |
|    | 월기선덕                                                          | . 무독5                                     |
|    | 일기신덕<br>입력 저항의 영향                                             | . 무독5<br>. 부록6                            |
|    | 될기신덕<br>입력 저항의 영향<br>바이어스 전류의 영향                              | . 무록5<br>. 부록6<br>. 부록6                   |
|    | 될기신덕<br>입력 저항의 영향<br>바이어스 전류의 영향<br>고전압 측정의 영향                | . 무록5<br>. 부록6<br>. 부록6<br>. 부록7          |
|    | 될기신덕<br>입력 저항의 영향<br>바이어스 전류의 영향<br>고전압 측정의 영향<br>버스트 노이즈의 영향 | . 무록5<br>. 부록6<br>. 부록6<br>. 부록7<br>. 부록7 |

부록1

# 머리말

저희 HIOKI DM7275, DM7276 직류 전압계를 구매해 주셔서 대단히 감사합니다. 이 제품을 충분 히 활용하여 오래 사용할 수 있도록 사용설명서는 조심스럽게 다루고 항상 가까운 곳에 두고 사용 해 주십시오.

### DM7276은 DM7275의 고정확도 모델입니다.

✔: 있음, -: 없음

| 제품명       |           |     | 인터피          | 베이스   |         |
|-----------|-----------|-----|--------------|-------|---------|
| DM7275    | DM7276    | LAN | USB          | GP-IB | RS-232C |
| DM7275-01 | DM7276-01 | ~   | $\checkmark$ | -     | _       |
| DM7275-02 | DM7276-02 | ~   | $\checkmark$ | ✓     | _       |
| DM7275-03 | DM7276-03 | ✓   | $\checkmark$ | _     | ✓       |

다음의 사용설명서가 부속되어 있습니다 . 용도에 맞춰 참조해 주십시오 . 본 기기를 사용하기 전에 별지 "사용 시 주의사항" 을 잘 읽어 주십시오 .

| 종류           | 기재 내용                    | 인쇄판 | CD판 |
|--------------|--------------------------|-----|-----|
| 사용 시 주의사항    | 본 기기를 안전하게 사용하기 위한 정보    | ~   | _   |
| 사용설명서 (본서)   | 기능과 조작에 관한 설명, 사양 등      | ~   | _   |
| 통신 커맨드 사용설명서 | 본 기기를 제어하는 통신 커맨드에 대한 설명 | _   | ✓   |

### 사용설명서 최신판

사용설명서 내용은 개선, 사양 변경 등을 위해 변경될 수 있습니다. 최신판은 당사 홈페이지에서 다운로드할 수 있습니다. https://www.hiokikorea.com/support/manual off.html

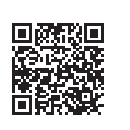

### 제품 사용자 등록 요청

제품에 관한 중요한 정보를 보내드리기 위해 제품 사용자 등록을 부탁드립니다.

https://www.hiokikorea.com/mypage/registration.html

### 상표

- Microsoft 및 Windows는 마이크로소프트 그룹 기업의 상표입니다.
- 그 밖의 상품명, 회사명은 각사의 상호, 등록상표 또는 상표입니다.

### 표기에 대해서

| *                   | 설명을 밑에 기재하였습니다.                                      |
|---------------------|------------------------------------------------------|
| <b>SET</b><br>(굵은체) | 화면상의 명칭 및 키는 굵은체로 표기하였습니다.                           |
| []                  | 조작키는 [ ] 부호를 붙여 표기하였습니다.                             |
| 특별히 단서가 붙어          | 있지 않은 경우 Windows 10, Windows 11은 "Windows"로 표기하였습니다. |

### 정확도에 대해서

당사에서는 측정치의 한계 오차를 다음에 나타내는 f.s.(full scale), rdg.(reading), dgt.(digit)에 대 한 값으로서 정의합니다.

| f.s. | (최대 표시치)<br>최대 표시치를 나타냅니다.                        |
|------|---------------------------------------------------|
| rdg. | (표시치)<br>현재 측정 중인 값으로, 측정기가 현재 표시하고 있는 값을 나타냅니다.  |
| dgt. | (분해능)<br>디지털 측정기의 최소 표시 단위, 즉 최소 자릿수인 "1"을 나타냅니다. |

"정확도 사양" (p.153) 참조

# 포장 내용물 확인

- 본 기기를 받으시면 수송 중에 이상 또는 파손이 발생하지 않았는지 점검한 후 사용해 주십시오.
   특히 부속품 및 패널 면의 스위치, 버튼, 키, 단자류를 주의해서 살펴봐 주십시오. 만일 파손되거나 사양대로 작동하지 않는 경우에는 당사 또는 대리점으로 연락 주십시오.
- 본 기기를 수송할 경우에는 배송 시의 포장 재료를 사용하므로 잘 보관해 주십시오.

포장 내용물이 맞는지 확인해 주십시오.

□ 본기기

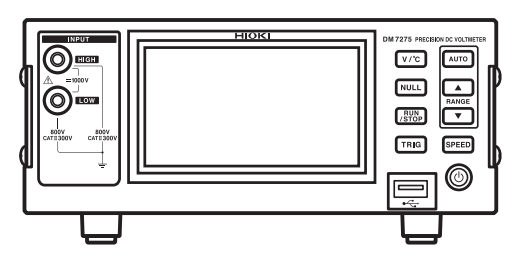

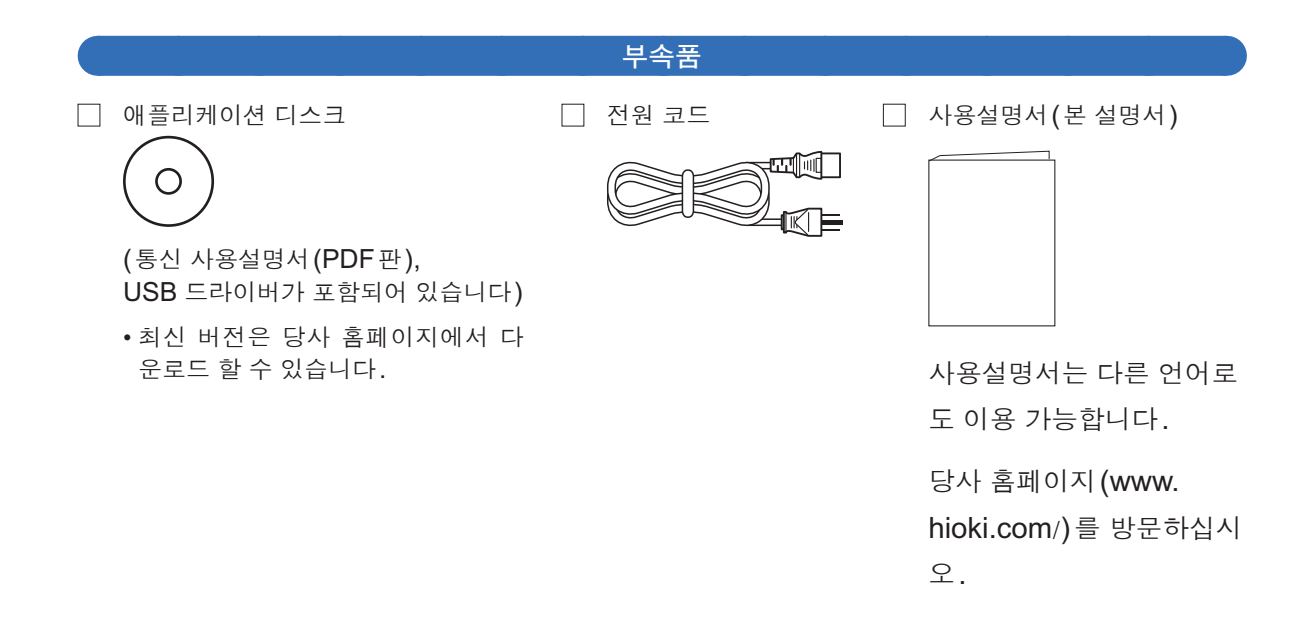

### 옵션(별매)에 대해서

본 기기에는 다음과 같은 옵션이 있습니다. 구매하시려면 당사 또는 대리점으로 연락 주십시오. 옵션은 변경이 되는 경우가 있습니다. 당사 웹사이트에서 최신 정보를 확인해 주십시오.

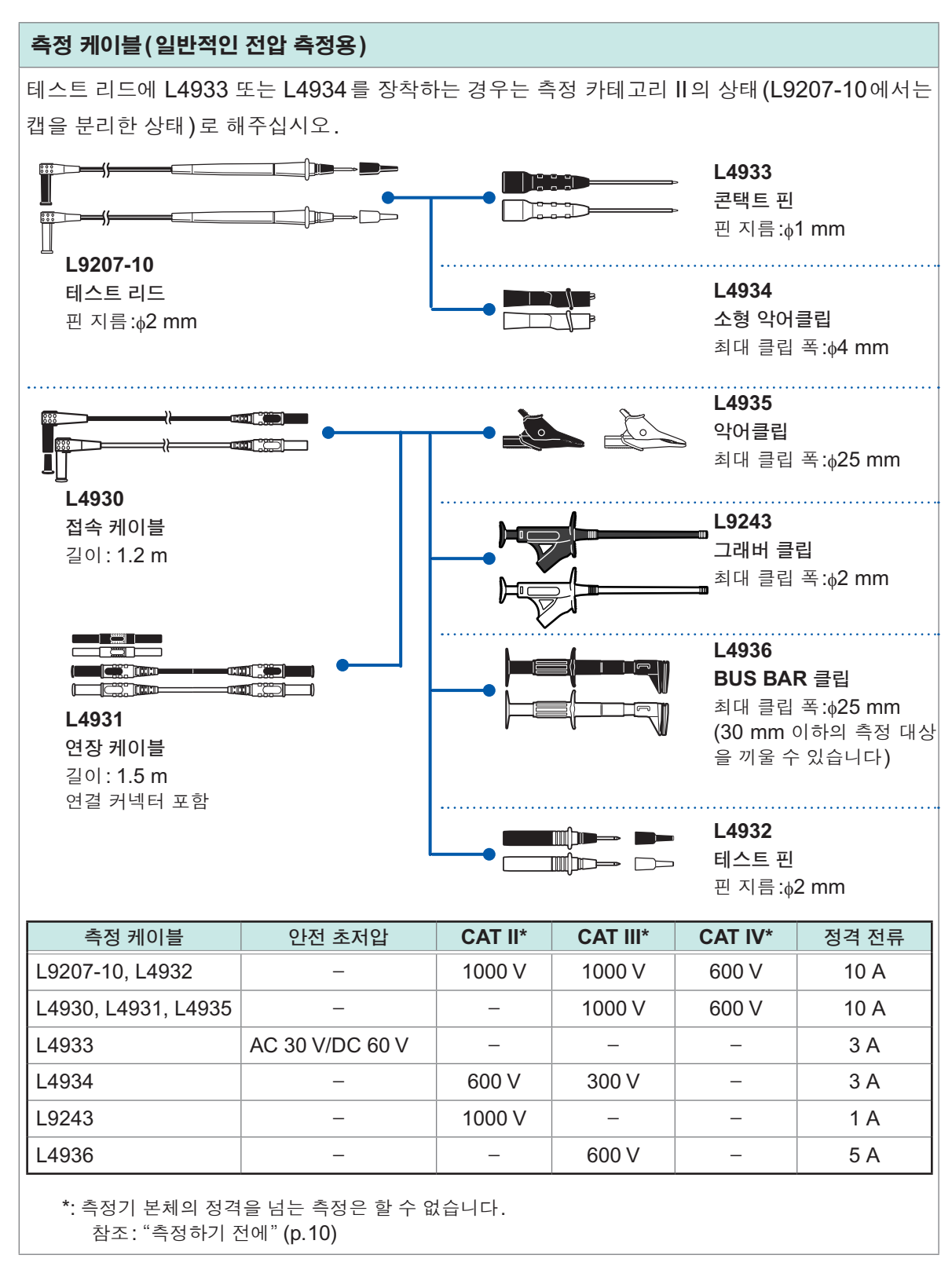

| 온도 측정용  |                       |                                 |
|---------|-----------------------|---------------------------------|
| □ Z2001 | 온도 센서                 |                                 |
| 인터페이스   | 통신용                   |                                 |
| 9637    | RS-232C케이블            | 9핀–9핀/1.8 m/크로스                 |
| 9151-02 | GP-IB접속 케이블           | 2 m                             |
| □ L1002 | USB 케이블               | A-B 타입                          |
| 9642    | LAN 케이블               |                                 |
| 인쇄용(DM) | 7275-03, DM7276-03 만) |                                 |
| 9442    | 프린터                   |                                 |
| 9443-01 | AC 어댑터                | 일본용                             |
| 9443-02 | AC 어댑터                | 해외용<br>당사 또는 대리점으로 연락 주<br>십시오. |
| 1196    | 기록지                   |                                 |
| 9444    | 접속 케이블                | 본 기기와 9442 프린터 접속<br>용          |

# 안전에 대해서

본 기기는 IEC 61010 안전규격에 따라 설계되었으며 시험을 거쳐 안전한 상태에서 출하되었습니 다. 단, 이 사용설명서의 기재사항을 준수하지 않을 경우 본 기기가 갖추고 있는 안전 확보를 위한 기능이 손상될 수 있습니다.

본 기기를 사용하기 전에 다음의 안전에 관한 사항을 잘 읽어 주십시오.

# ▲위 험

잘못 사용하면 인신사고나 기기의 고장으로 이어질 가능성이 있습니다. 이 사용설명서 를 잘 읽고 충분히 내용을 이해한 후 조작해 주십시오.

# ▲경고

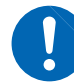

 전기는 감전, 발열, 화재, 단락에 의한 아크방전 등의 위험이 있습니다. 전기 계측기 를 처음 사용하시는 분은 전기 계측 경험이 있는 분의 감독하에 사용해 주십시오.

 본 기기는 활선 상태에서 측정합니다. 감전 사고를 방지하기 위해 노동안전위생규칙 에 정해진 바와 같이 전기용 고무장갑, 전기용 고무장화, 안전모 등의 절연 보호구를 착용해 주십시오.

### 표기에 대해서

본 설명서에서는 위험의 중대성 및 위험성 정도를 아래와 같이 구분하여 표기합니다.

| .⚠위험      | 작업자가 사망 또는 중상에 이르거나 절박한 위험성이 있는 경우에 관해서 기술하고<br>있습니다.                                     |
|-----------|-------------------------------------------------------------------------------------------|
| ⚠경고       | 작업자가 사망 또는 중상을 입을 가능성이 있는 경우에 관해서 기술하고 있습니다.                                              |
| ⚠주 의      | 작업자가 경상을 입을 가능성이 있는 경우, 또는 기기 등에 파손이나 고장이 예상되는<br>경우에 관해서 기술하고 있습니다.                      |
| 중요        | 조작 및 유지보수 작업상 특별히 알아 두어야 할 정보나 내용이 있는 경우에 기술합니<br>다.                                      |
| Â         | 고전압에 의한 위험이 있음을 나타냅니다.<br>안전 확인을 소홀히 하거나 잘못 취급하면 감전에 의한 쇼크, 화상, 또는 사망에 이르<br>는 위험을 경고합니다. |
| $\oslash$ | 해서는 안 되는 행위를 나타냅니다.                                                                       |
|           | 반드시 수행해야 하는 "강제" 사항을 나타냅니다.                                                               |

### 기기상의 기호

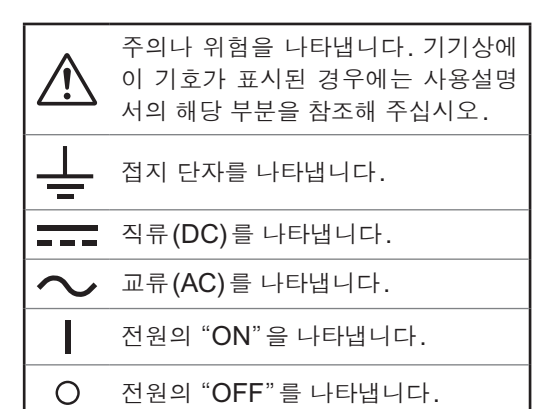

규격에 관한 기호

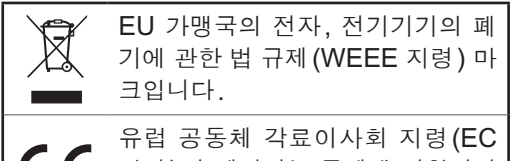

지령)이 제시하는 규제에 적합하다 는 것을 나타냅니다.

### 측정 카테고리에 대해서

측정기를 안전하게 사용하기 위해 IEC61010에서는 측정 카테고리로, 사용하는 장소에 따라 안전 레벨의 기준을 CAT II ~CAT IV로 분류하고 있습니다.

### ▲위 험

- 카테고리의 수치가 작은 클래스의 측정기로 수치가 큰 클래스에 해당하는 장소를 측 정하면 중대한 사고로 이어질 수 있으므로 반드시 삼가십시오.
- A
  - ◆ 카테고리 표기가 없는 측정기로 CAT II ~CAT IV의 측정 카테고리를 측정하면 중대한 사고로 이어질 수 있으므로 반드시 삼가십시오.

본 기기는 CAT Ⅱ 300 V에 적합합니다.

- CAT II: 콘센트에 접속하는 전원 코드가 내장된 기기(가반형 공구, 가정용 전기제품 등)의 1차 측 전기회로 콘센트 삽입구를 직접 측정하는 경우.
- CAT Ⅲ: 직접 분전반에서 전기를 끌어오는 기기(고정 설비)의 1차 측 및 분전반에서 콘센트까 지의 전기회로를 측정하는 경우.
- CAT IV: 건조물에 대한 인입 전기회로, 인입구에서 전력량계 및 1차 측 전류보호장치(분전반)까 지의 전기회로를 측정하는 경우.

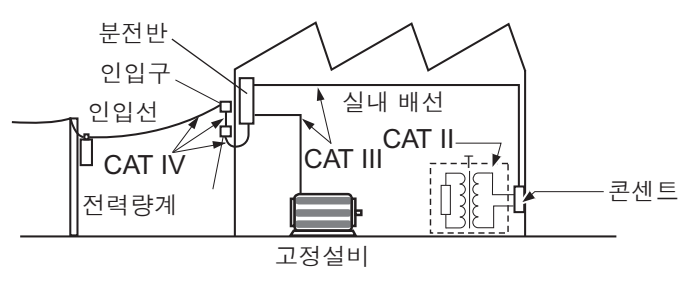

# 사용 시 주의사항

본 기기를 안전하게 사용하기 위해, 또한 기능을 충분히 활용하기 위해 다음 주의사항을 지켜 주십 시오.

본 기기의 사양뿐만 아니라, 사용하는 부속품, 옵션, 전지 등의 사양 범위 내에서 본 기기를 사용해 주십시오.

### 사용 전 점검

### ▲경고

측정 케이블이나 본 기기에 손상이 있으면 감전될 위험이 있습니다. 사용 전에 반드시 다음 사항을 점검해 주십시오.

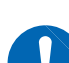

 측정 케이블의 피복이 벗겨졌거나 금속이 노출되지 않았는지 사용하기 전에 확인해 주십시오. 손상이 있는 경우에는 당사 지정 제품으로 교체해 주십시오.

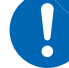

- 케이블 내부에서 흰색 부분(절연층)이 노출되지 않았는지 확인해 주십시오.케이블 내부의 색이 노출된 경우에는 사용하지 마십시오.
- 보관이나 수송에 의한 고장이 없는지 점검과 동작을 확인한 후 사용해 주십시오. 고 장이 확인된 경우에는 당사 또는 대리점으로 연락 주십시오.

설치 환경

# ▲ 경고 본 기기의 고장, 사고의 원인이 되므로 다음과 같은 장소에는 설치하지 마십시오. 직사광선에 노출되는 장소, 고온이 되는 장소 부식성 가스나 폭발성 가스가 발생하는 장소 강력한 전자파가 발생하는 장소, 전기를 띠는 물체 근처 유도가열장치 근처(고주파 유도가열장치, IH 조리기구 등) 기계적 진동이 많은 장소 물, 기름, 약품, 용제 등에 접촉할 수 있는 장소 다습하고 결로가 생기는 장소 먼지가 많은 장소

### 설치 방법

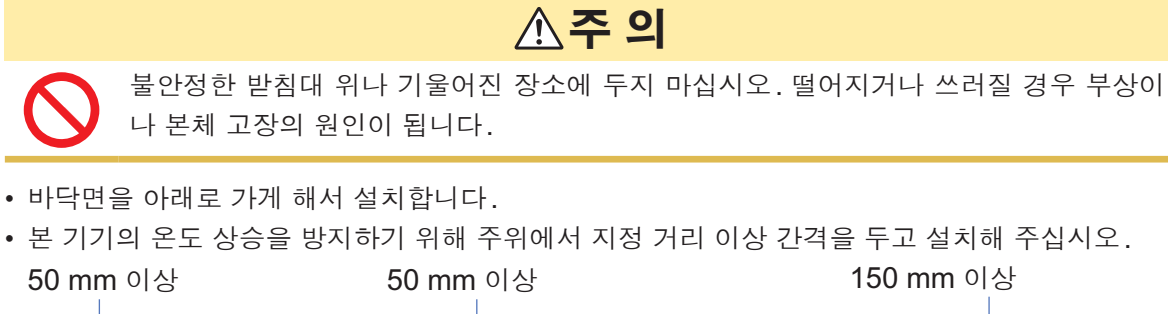

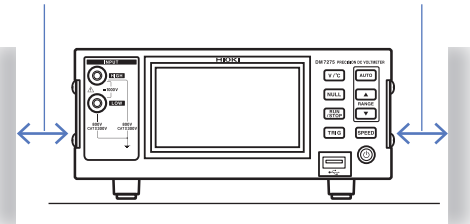

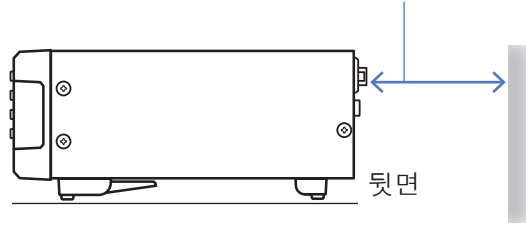

본 기기는 스탠드를 세워서 사용할 수 있습니다. (p.14) 또한, 랙에 설치할 수 있습니다. (p.부록 14)

본 기기의 전원 공급을 차단하는 수단은 전원 코드의 플러그입니다. 긴급 시 전원 코드의 플러그를 빼서 즉 시 전원 공급을 차단할 수 있도록 조작의 방해가 되지 않는 충분한 공간을 확보해 주십시오.

### 본 기기의 취급

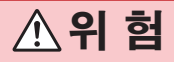

감전사고를 방지하기 위해 본체 케이스는 절대로 분리하지 마십시오. 내부에는 고전압 이나 고온이 되는 부분이 있습니다.

# ▲주 의

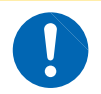

본 기기의 손상을 방지하기 위해 운반 및 취급 시에는 진동, 충격을 피해 주십시오. 특히 낙하 등에 의한 충격에 주의해 주십시오.

본 기기는 Class A 제품입니다.

주택지 등의 가정환경에서 사용하면 라디오 및 텔레비전 방송 수신을 방해할 수 있습니다. 그런 경우에는 작업자가 적절한 대책을 세워 주십시오.

### 부속 애플리케이션 디스크 사용 시 주의사항

- 디스크 기록면에 오염이나 흠집이 생기지 않도록 주의해 주십시오. 또한, 글자 등을 레벨면에 기 재할 때는 끝이 부드러운 필기 용구를 사용해 주십시오.
- 디스크는 보호 케이스에 넣어 직사광선이나 고온다습한 환경에 노출하지 마십시오.
- 이 디스크의 사용으로 인해 발생한 컴퓨터 시스템 상의 문제에 대해 당사는 일체 책임을 지지 않 습니다.

### 전원 코드를 접속하기 전에

▲경고

감전사고를 피하고 본 기기의 안전성을 확보하기 위해 접지형 2 극 콘센트에 부속된 전 원 코드를 접속해 주십시오.

### 측정 케이블을 접속하기 전에

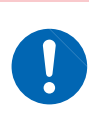

측정 케이블은 반드시 브레이커의 2차 측에 접속해 주십시오. 브레이커 2차 측이 단락 하더라도 브레이커에 의해 단락 전류가 차단됩니다. 1차 측은 전류 용량이 커서 만일 단 락 사고가 발생하게 되면 본 기기나 설비가 손상됩니다.

# ▲경고

▲위험

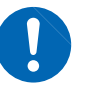

• 감전, 단락 사고를 피하기 위해 직류 60 V를 넘는 측정 라인과 측정 단자 (HIGH 단자 및 LOW 단자)와의 접속에는 지정한 측정 케이블을 사용해 주십시오.

 · 감전사고 방지를 위해 본 기기와 테스트 리드에 낮게 표시된 쪽의 정격으로 사용해 주 십시오.

### 온도 센서를 접속하기 전에

### 중요

온도 센서는 TEMP.SENSOR 커넥터에 깊숙이 확실하게 꽂아 주십시오. 접속이 불충분한 경우 측정치에 큰 오차가 발생할 수 있습니다.

### 전원을 켜기 전에

# ▲경고

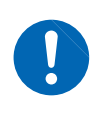

전원을 켜기 전에 본 기기의 전원 접속부에 기재된 전원 전압과 사용할 전원 전압이 일 치하는지를 확인해 주십시오. 지정한 전원 전압 범위 외에서 사용하면 본 기기의 파손이 나 전기사고의 원인이 됩니다.

# ▲주 의

UPS(무정전 전원)나 DC - AC 인버터를 사용해 본 기기를 구동하는 경우에는 구형파, 유사 정현파 출력의 UPS 또는 DC - AC 인버터를 사용하지 마십시오. 본 기기가 파손 될 수 있습니다.

### 측정하기 전에

### 전압을 측정하는 경우

# ▲위 험

전압 측정 단자의 대지 간 최대 정격 전압은 다음과 같습니다.
 CAT || : AC/DC 300 V
 측정 카테고리 없음: AC/DC 800 V
 이 전압을 넘으면 본 기기가 파손되거나 인신사고로 이어지므로 측정하지 마십시오.

이 선압을 넘으면 본 기기가 파손되거나 인신사고로 이어지므로 측정하지 마십시오.

- 전압 측정 단자의 최대 입력 전압은 DC 1000 V, AC 10<sup>5</sup> VHz, 1500 V peak입니다.
   단, 800 V를 넘는 전압은 측정 대상이 접지에서 절연된 경우에만 측정할 수 있습니다.
   다. 이 전압을 넘으면 본 기기가 파손되거나 인신사고로 이어지므로 측정하지 마십시오.
  - 감전사고 방지를 위해 측정 케이블 선단으로 전압이 걸린 라인을 단락하지 마십시오.

### 온도를 측정하는 경우

# ▲주 의

• 본 기기의 손상을 피하기 위해 TEMP.SENSOR 커넥터에 전압을 입력하지 마십시오.

• 온도 센서는 방수 구조가 아닙니다. 물 등에 넣지 마십시오.

### 중요

- 온도를 보정할 측정 대상과 온도 센서가 주위 온도에 충분히 익숙해진 후에 측정해 주십시오. 익숙해지지 않은 상태에서 측정하면 큰 오차가 발생합니다.
- 온도 센서를 맨손으로 잡으면 유도 노이즈를 포착하여 측정치가 안정되지 않을 수 있습니다.
- 온도 센서는 주위 온도를 측정하는 용도로 쓰입니다. 온도 센서를 측정 대상 표면 등에 장착해 도 측정 대상 자체의 온도는 바르게 측정할 수 없습니다. 주위 환경과 측정 대상의 온도 차가 큰 경우에는 측정 대상을 단락하지 않도록 주의하면서 온도 센서를 측정 대상에 알루미늄 테이프 등으로 붙여 주십시오.

▲주의

### 통신 케이블을 접속하기 전에 (USB, LAN, RS-232C, GP-IB )

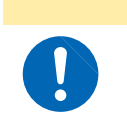

통신 케이블을 접속하거나 분리할 때는 반드시 본 기기 및 접속기기의 전원을 꺼 주십시 오. 오동작이나 고장의 원인이 됩니다.

### USB 커넥터에 접속하기 전에

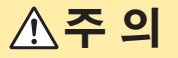

• 고장을 피하기 위해 통신 중에는 USB 케이블을 빼지 마십시오.

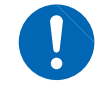

 본 기기와 컴퓨터의 접지(어스)는 공통으로 해주십시오. 접지가 다르면 본 기기의 GND와 컴퓨터의 GND 사이에 전위차가 발생합니다. 전위차가 있는 상태에서 USB 케이블을 접속하면 오동작이나 고장의 원인이 됩니다.

### RS-232C 커넥터, GP-IB 커넥터에 접속하기 전에

고장의 원인이 됩니다.

# ▲주의

• 본 기기와 컴퓨터, 프로그래머블 컨트롤러 등의 접지(어스)는 공통으로 해주십시오. 접지가 다르면 본 기기의 GND와 컴퓨터, 프로그래머블 컨트롤러 등의 GND 사이에 전위차가 발생합니다. 전위차가 있는 상태에서 통신 케이블을 접속하면 오동작이나

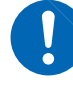

 통신 케이블 접속 후에는 커넥터에 붙어 있는 나사를 확실하게 고정해 주십시오. 커넥 터의 접속을 확실하게 하지 않으면 오동작이나 고장의 원인이 됩니다.

### USB 메모리를 접속하기 전에

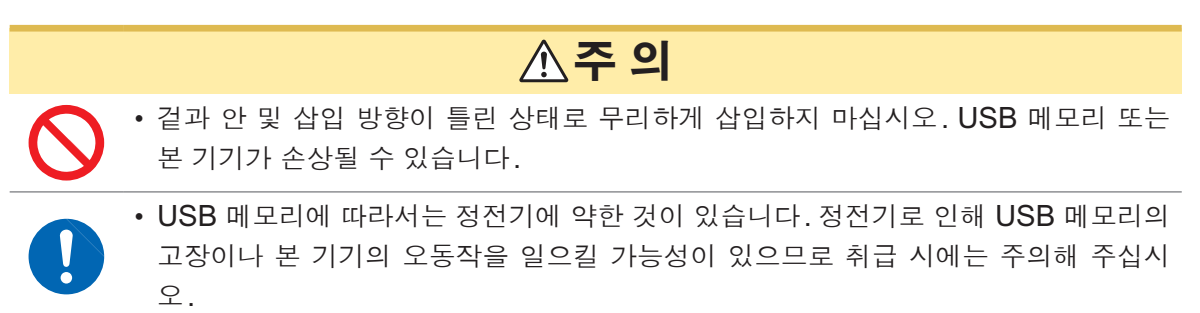

USB 메모리를 삽입한 채로 전원을 켜면 USB 메모리에 따라 본 기기가 기동하지 않는 경우가 있습니다. 이 경우에는 전원을 켠 후 USB 메모리를 꽂아 주십시오. 또한, 사전에 확인한 후 사용하기를 권장합니다.

### 전류 싱크(NPN)/전류 소스(PNP)를 전환하기 전에

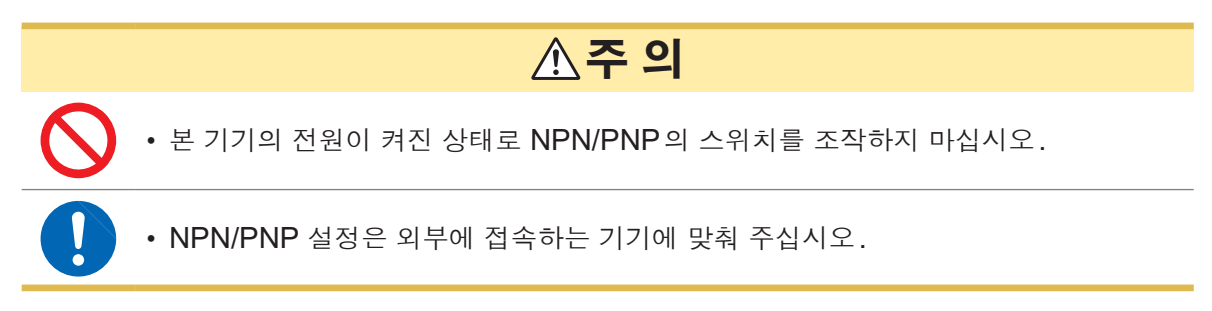

### EXT I/O 커넥터에 접속하기 전에

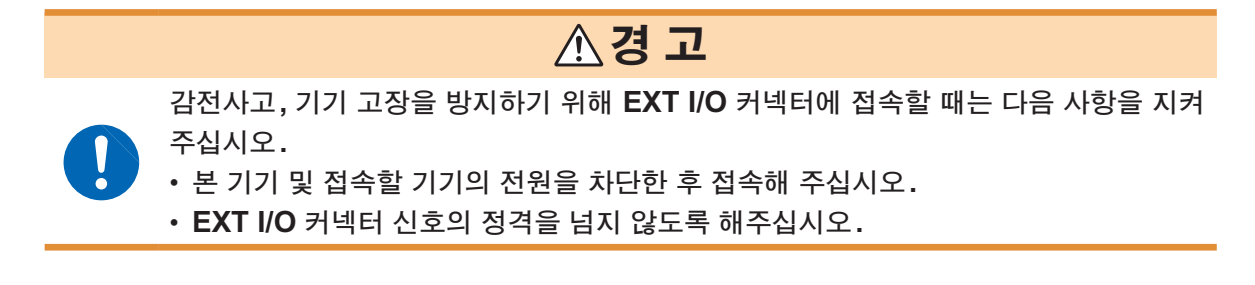

### 프린터를 접속하기 전에

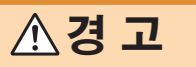

케이블과 프린터 또는 본 기기를 장착하거나 분리할 때는 각 기기의 전원을 꺼 주십시 오. 감전사고의 원인이 됩니다.

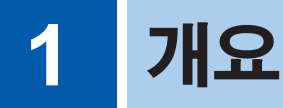

# 1.1 제품 개요

본 기기는 리튬이온 전지나 전기 이중층 커패시터 등의 직류 전압, 각종 센서의 직류 출력 전압 등 을 고정확도로 측정할 수 있습니다.

# 1.2 특장점

### 고정확도 측정

기본 정확도(10 V 레인지)는 다음과 같습니다.

| DM7275 | 0.0020% rdg.+12 μV |
|--------|--------------------|
| DM7276 | 0.0009% rdg.+12 μV |

DM7276에서는 4 V의 리튬이온 전지를 48 µV의 정확도로 측정할 수 있습니다.

### 콘택트 체크 기능

이 기능을 유효로 하면 측정 케이블이 측정 대상에 바르게 접속되었을 때만 측정치가 표시됩니다. 신뢰성 높은 결과를 얻을 수 있으므로 특히 리튬이온 전지의 외장 전위 측정에 유효합니다.

### 온도 보정

직류 전압과 동시에 주위 온도를 측정할 수 있습니다. 온도 의존성이 큰 대상을 측정하는 경우에는 측정한 온도를 이용해 전압 측정치를 보정하고 기준 온도에서의 전압치로 환산할 수 있습니다.

### 고속 측정, 측정치의 메모리

최고속도 1 ms 로 5,000개의 내부 메모리에 연속 저장할 수 있습니다. 순간적인 전압 변동 모니터 나 복수의 측정 대상 측정에 이용할 수 있습니다.

### 풍부한 인터페이스

USB, LAN, RS-232C\*, GP-IB\*, EXT I/O가 내장되어 있습니다. 다양한 사용 환경에 대응할 수 있습니다.

\*: 공장 출하 시 지정 옵션

### 사용이 편리한 사용자 인터페이스

4.3인치 컬러 그래픽 LCD를 탑재하여 터치패널에 의한 알기 쉬운 사용자 인터페이스로 이루어져 있습니다. 통계 연산이나 트렌드 표시 등 해석 기능도 충실합니다.

### 생산 라인을 원활하게 구축

- 프리 전원 사양으로 100 V~240 V에 대응하고 있어서 해외 생산 라인에 원활하게 이설할 수 있 습니다.
- 통신 모니터, EXT I/O 테스트 기능으로 검사 시스템을 원활하게 디버그할 수 있습니다.
- 판정 기능을 사용하면 측정 결과를 HI/IN/LO로 양부 판별(콤퍼레이터 기능)하거나 최대 10 분 류까지 순위 구분(BIN 기능) 할 수 있습니다.

정면

# 1.3 각부의 명칭과 기능

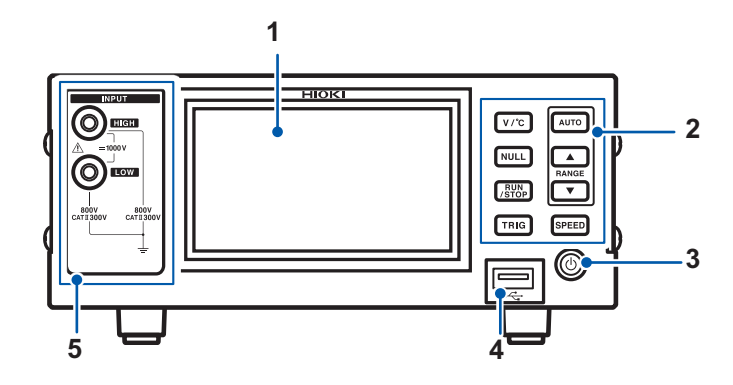

| 1 | 표시부<br>(터치패널)       | <b>측정치, 설정, 판정 결과를 확인하고 설정을 수행함</b><br>• 설정화면, 측정화면(측정치, 판정 결과)의 표시(p.16)<br>• 설정을 수행함(p.17) |                              |                                                              |                        |                                  |  |  |  |
|---|---------------------|----------------------------------------------------------------------------------------------|------------------------------|--------------------------------------------------------------|------------------------|----------------------------------|--|--|--|
| 2 | 조작키                 | 상세 : "1.5 조작 방법" (p.17) 참조                                                                   |                              |                                                              |                        |                                  |  |  |  |
|   |                     | [V/°C] <i>ヲ</i>                                                                              | 온도 측정치<br>비표시를 전             | 치의 표시,<br>환함                                                 | <b>[AUTO]</b> <i>₹</i> | 자동 레인지로 변경(자동으<br>로 적절한 레인지로 전환) |  |  |  |
|   |                     | [NULL] ヲ                                                                                     | 영점을 조절                       | 함                                                            | [RANGE]<br>[▲] 키       | 레인지 UP<br>(고전압을 측정)              |  |  |  |
|   |                     | [RUN/STOP]<br>ヲ                                                                              | 측정을 개시                       | /정지함                                                         | [▼] ヲ                  | 레인지 DOWN<br>(고분해능으로 측정)          |  |  |  |
|   |                     | <b>[TRIG] ₹</b>                                                                              | 측정을 개기<br>의 타이밍으             | 시함(임의<br>로 측정)                                               | [SPEED] ₹              | 측정 속도를<br>변경함                    |  |  |  |
| 3 | 기동 버튼 <b>(p.26)</b> | 휴지상태를 전횐                                                                                     | 함                            | 소등: 전원 OFF(전원 공급 안 함)<br>적색 점등: 휴지상태(전원 공급함)<br>녹색 점등: 전원 ON |                        |                                  |  |  |  |
| 4 | USB 메모리 커넥터         | 측정 데이터, 화면 데이터, 측정 조건을 출력함, 측정 조건을 로딩함 (p.113)                                               |                              |                                                              |                        |                                  |  |  |  |
| 5 | 전압 측정 단자            | 측정케이블<br>(p.24)                                                                              | 을 접 속 함                      | HIGH 단자: 적색 케이블을 접속함<br>LOW 단자: 흑색 케이블을 접속함                  |                        |                                  |  |  |  |
|   |                     | 🏦 "측정 케이                                                                                     | ▲ "측정 케이블을 접속하기 전에" (p.9) 참조 |                                                              |                        |                                  |  |  |  |

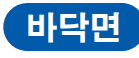

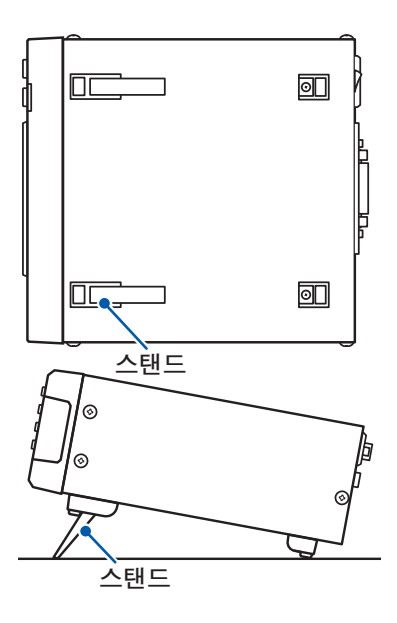

### 랙에 설치할 때

스탠드는 반드시 끝까지 접어 주십시오.

참조: "부록7 랙 마운팅" (p.부록14)

### 스탠드를 세울 때

반드시 다음과 같이 해주십시오. • 도중에 멈추지 말고 끝까지 연다 • 양쪽 스탠드를 세운다

1

개 요

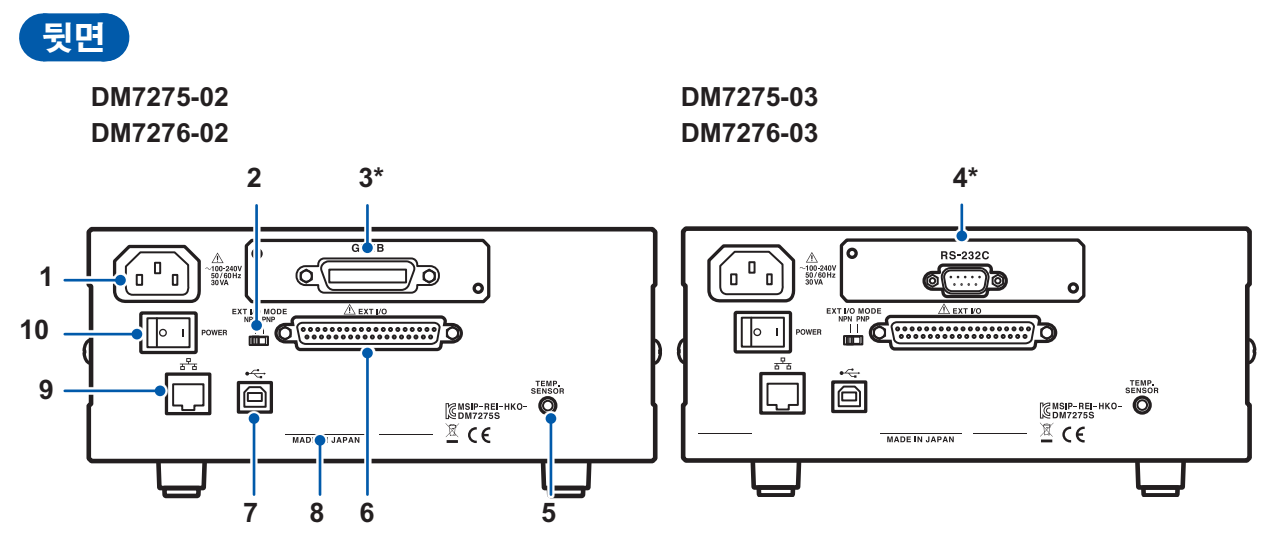

\*: DM7275-01, DM7276-01에서는 블랭크 패널입니다.

|    | 1                  | 1                                                                                                    |                                  |  |  |  |
|----|--------------------|----------------------------------------------------------------------------------------------------|----------------------------------|--|--|--|
| 1  | 전원 인렛              | 전원 코드를 접속한다 (p.23)<br>⚠️ "전원 코드를 접속하기 전에" (p.8) 참조                                                                    |                                  |  |  |  |
| 2  | NPN/PNP 스위치        | EXT I/O 의 NPN/PNP 를<br>전환함 (p.124)                                                                                    | 좌측: 전류 싱크(NPN)<br>우측: 전류 소스(PNP) |  |  |  |
| 3  | GP-IB 커넥터          | GP-IB 통신을 함 (p.100)<br>GP-IB 케이블로 컴퓨터에 접속                                                                             | 특합니다.                            |  |  |  |
| 4  | <b>RS-232C</b> 커넥터 | RS-232C 통신을 함 (p.98)<br>RS-232C 케이블로 컴퓨터나 프로그래머블 컨트롤러, 프린터 등에 접속합니다.                                                  |                                  |  |  |  |
| 5  | TEMP.SENSOR 커넥터    | 온도를 측정함 (p.25)<br>Z2001 온도 센서를 접속합니다.                                                                                 |                                  |  |  |  |
| 6  | EXT I/O 커넥터        | 외부 제어를 수행함 (p.123)<br>프로그래머블 컨트롤러나 I/O 보드 등을 통해 신호를 입력하여 본 기기를 제어할<br>때 접속합니다.<br>⚠️ "EXT I/O 커넥터에 접속하기 전에" (p.11) 참조 |                                  |  |  |  |
| 7  | USB 케넥터            | USB 통신을 함 (p.96)<br>USB 케이블로 컴퓨터에 접속합니다.                                                                              |                                  |  |  |  |
| 8  | 제조번호               | 관리상 필요하므로 떼지 마십시오.<br>제조번호는 9자리의 숫자로 구성되어 있습니다. 이 중 왼쪽에서 2자리가 제조년<br>도, 다음 2자리가 제조월을 나타냅니다.                           |                                  |  |  |  |
| 9  | LAN 커넥터            | LAN 통신을 함 (p.102)<br>LAN 케이블로 컴퓨터에 접속합니다.                                                                             |                                  |  |  |  |
| 10 | 주전원 스위치            | 주전원을 ON/OFF 함<br>(p.26)                                                                                               | ○ : 주전원 OFF I : 주전원 ON           |  |  |  |

| 제품            | 뚴명        | 인터페이스 |     |              |         |  |  |
|---------------|-----------|-------|-----|--------------|---------|--|--|
| DM7275 DM7276 |           | LAN   | USB | GP-IB        | RS-232C |  |  |
| DM7275-01     | DM7276-01 | ~     | ~   | _            |         |  |  |
| DM7275-02     | DM7275-02 | ✓     | ✓   | $\checkmark$ |         |  |  |
| DM7275-03     | DM7276-03 | ~     | ~   | _            | ✓       |  |  |

✔: 있음, -: 없음

### 1.4 화면 구성 측정화면 설정화면 터치패널 상부의 측정치 표시, 측정 레인지, 측정 속도 또는 MENU를 터치한다 LAN VOLT AUTO MEDIUM VOLT 100mV MEDIUM DISP MENU 7.000 25 mvDc ╋ 107.000 25화면명 +-SPEED S SL0₩ MEDIUM FAST mVDC [×]를 눌러 화면을 닫는다 **DISP**를 NUMERIC 을 예: 측정 속도를 터치한 경우 터치한다 터치한다 측정화면 + 서브 표시 선택 LAN VOLT DISP ITEM × DISP MENU NUMERIC STATISTICS BAR GRAPH INFORMATION 0 7 TREND mVDC 서브 표시에 표시하고자 하는 항목을 터치 한다 상세: "트렌드, 막대 그래프, 통계치, 판정 결과 표시하기" (p.41) 측정화면 + 서브 표시 LAN VOLT 100mV MEDIUM DISP MENU DISP를 터치한다 - 150.000mV 30.00mV/div + 150.000mV DC Max:+107.00025mV Min:+ 0.0000mV Avg :+ 94.73556mV Sn-1:+ 34.08917mV CLR 1 서브 표시

LAN

MANUAL

1.00PLC

DISP MENU

x

예: BAR GRAPH를 터치한 경우

# 1.5 조작 방법

본 기기는 조작 키와 터치패널로 조작합니다.

# 각종 설정 변경하기

터치패널로 변경합니다.

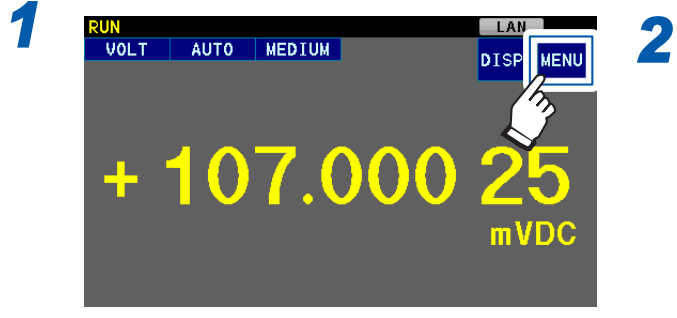

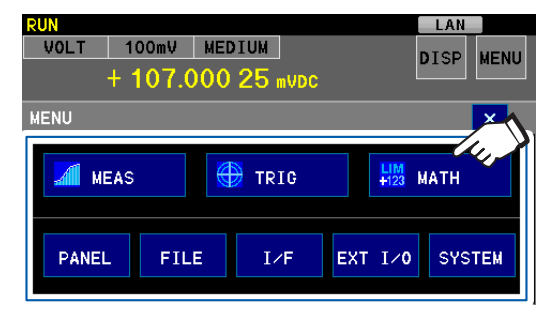

각종 설정 항목을 터치하여 표시된 설정화면 에서 설정을 변경한다

# 이전 화면으로 돌아가기

MENU를 터치한다

| MENU > MATH > COMP                                     |                |             |                           |            |  |  |  |
|--------------------------------------------------------|----------------|-------------|---------------------------|------------|--|--|--|
| COMP                                                   | ON             |             | 0FF                       |            |  |  |  |
| Upper Limit                                            | ON             | +           | 0.000mV                   | OFF        |  |  |  |
| Lower Limit                                            | ON             | +           | 0.000mV                   | OFF        |  |  |  |
| BUZZER                                                 | SET            | DELA<br>OFF | Y SE                      | T          |  |  |  |
| 또는                                                     |                |             |                           |            |  |  |  |
| MENU > MATH > COMP ×                                   |                |             |                           |            |  |  |  |
| MENU > MATH > COM                                      | þ              |             |                           | ×          |  |  |  |
| MENU > MATH > COMP                                     | ON             |             | OFF                       | ×          |  |  |  |
| MENU > MATH > COMP<br>COMP                             | ON             | +           | 0FF<br>0.000m∀            | OFF        |  |  |  |
| MENU > MATH > COM<br>COM<br>Upper Limit<br>Lower Limit | ON<br>ON<br>ON | +           | 0FF<br>0.000mV<br>0.000mV | OFF<br>OFF |  |  |  |

| RU | JN                |     |        |       |  |          |      | LAN |     |  |
|----|-------------------|-----|--------|-------|--|----------|------|-----|-----|--|
|    | VOLT              | 100 | MEDIUN | EDIUM |  |          | DISD | ME  | MET |  |
|    | + 107.000 25 mvDc |     |        |       |  |          |      |     | MLI |  |
| M  | IENU > M          | ATH |        |       |  |          |      |     | x   |  |
|    | NULL              |     | sc     | ALING |  | тс       |      |     |     |  |
|    | 0FF               |     |        | OFF   |  | 0FF      |      |     |     |  |
|    | COMP              |     |        | BIN   |  | ABS MODE |      |     |     |  |
|    | 0FF               |     |        | OFF   |  | 0FF      |      |     |     |  |

# 측정치 표시 전환하기

조작 키

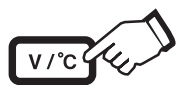

누를 때마다 화면에 표시되는 측정치가 "전압만" 또는 "전압과 온도"로 바뀝니다.

### 터치패널

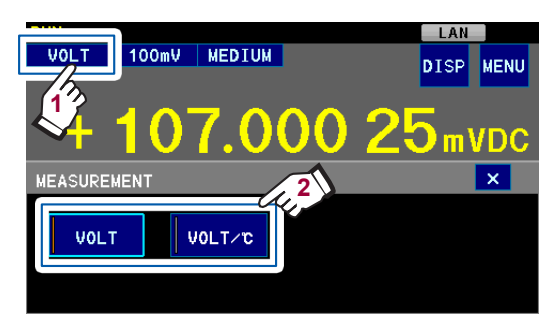

.....

• 온도를 측정하는 경우에는 사전에 온도 센서를 본 기기에 접속해 주십시오. (p.25)

- 트렌드 표시 및 각종 설정 화면에서는 온도 측정치가 표시되지 않습니다.
- 온도가 화면에 표시되지 않아도 본 기기의 내부에서 온도가 측정되고 있습니다.
- 온도 표시는 전압 표시와 함께 갱신됩니다.

# 레인지 변경하기

상세는 "3.2 측정 레인지의 설정" (p.33)을 참조해 주십시오.

조작 키

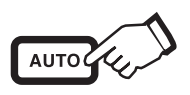

자동으로 최적의 레인지로 설정됩니다. (AUTO 레인지)

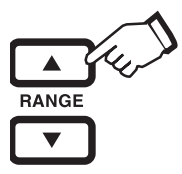

레인지가 바뀝니다.

### 터치패널

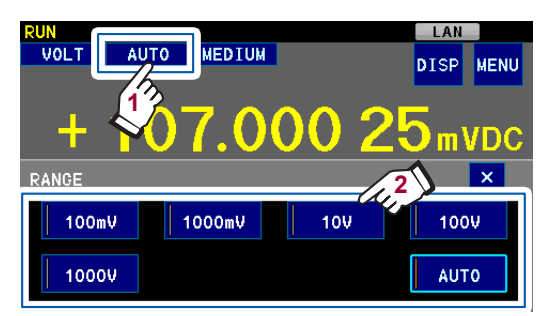

# 측정 속도 변경하기

상세는 "3.3 측정 속도의 설정" (p.34)을 참조해 주십시오.

조작 키

측정 속도가 바뀝니다.

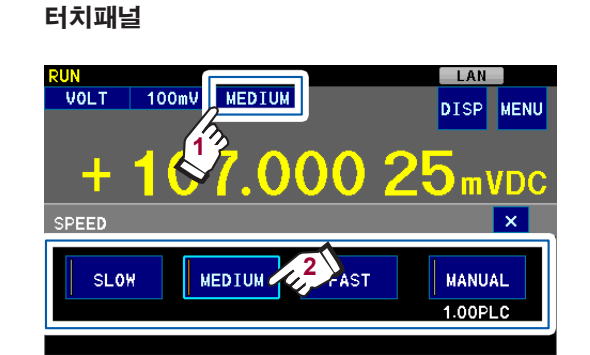

# 측정을 개시하기

초기 설정은 RUN 상태입니다. 자동으로 측정이 계속됩니다.

### 연속해서 측정 (초기 설정 : RUN 상태)

상세는 "연속 측정" (p.35)을 참조해 주십시오.

### RUN 상태

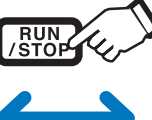

### STOP 상태

자동으로 측정이 계속되어 본 기기 내 부 메모리에 측정 데이터가 저장됩니 다. 
 측정(

 한 측

측정이 정지되고 마지막에 측정 한 측정치가 유지됩니다.

### 임의의 타이밍으로 측정

상세는 "트리거 측정 (임의의 타이밍으로 측정)" (p.36)을 참조해 주십시오.

### 측정 개시

다음 중 어느 한 조작으로 측정이 개시됩니다.

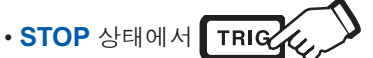

• 트리거 소스가 EXTERNAL 인 상태에서 외부기기에서 TRIG 신호를 본 기기로 송신함

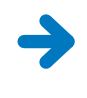

설정한 횟수만큼(초기 설정:1회) 측정된 후 자동으로 측정이 정지합니다. 본 기기 내부 메모리에 측정 데이터가 저장됩 니다.

측정치는 최대 5,000개까지 본 기기 내부 메모리에 저장됩니다. 저장된 측정치는 전압의 추이를 그 래프로 표시하거나(트렌드 표시), USB 메모리로 출력할 수 있습니다.

# 1.6 본 설명서의 구성

본 설명서에서는 각종 설정화면을 표시하기까지의 순서를 아래 점선 테두리 안과 같이 설명합니다. 측정화면에서 해당하는 키를 터치해 나갑니다.

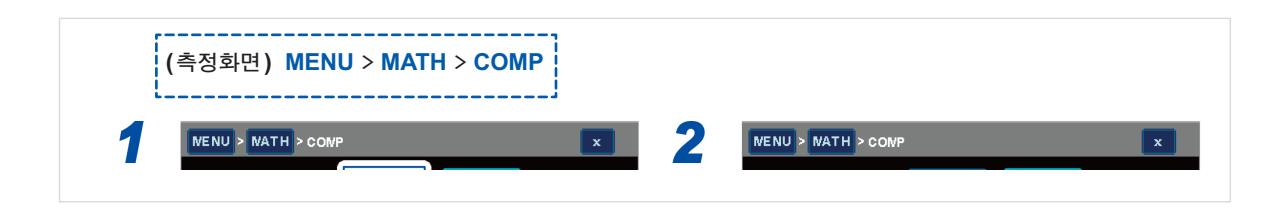

### 예: (측정화면) MENU > MATH > COMP

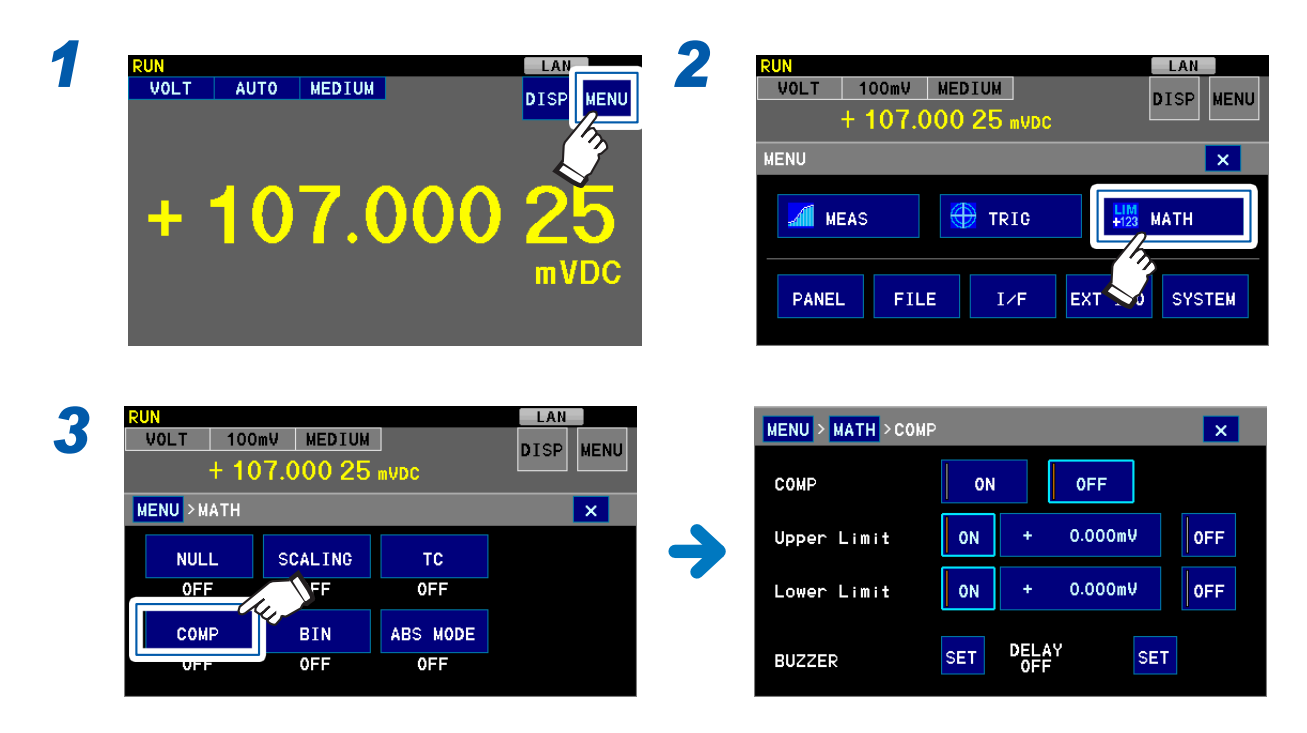

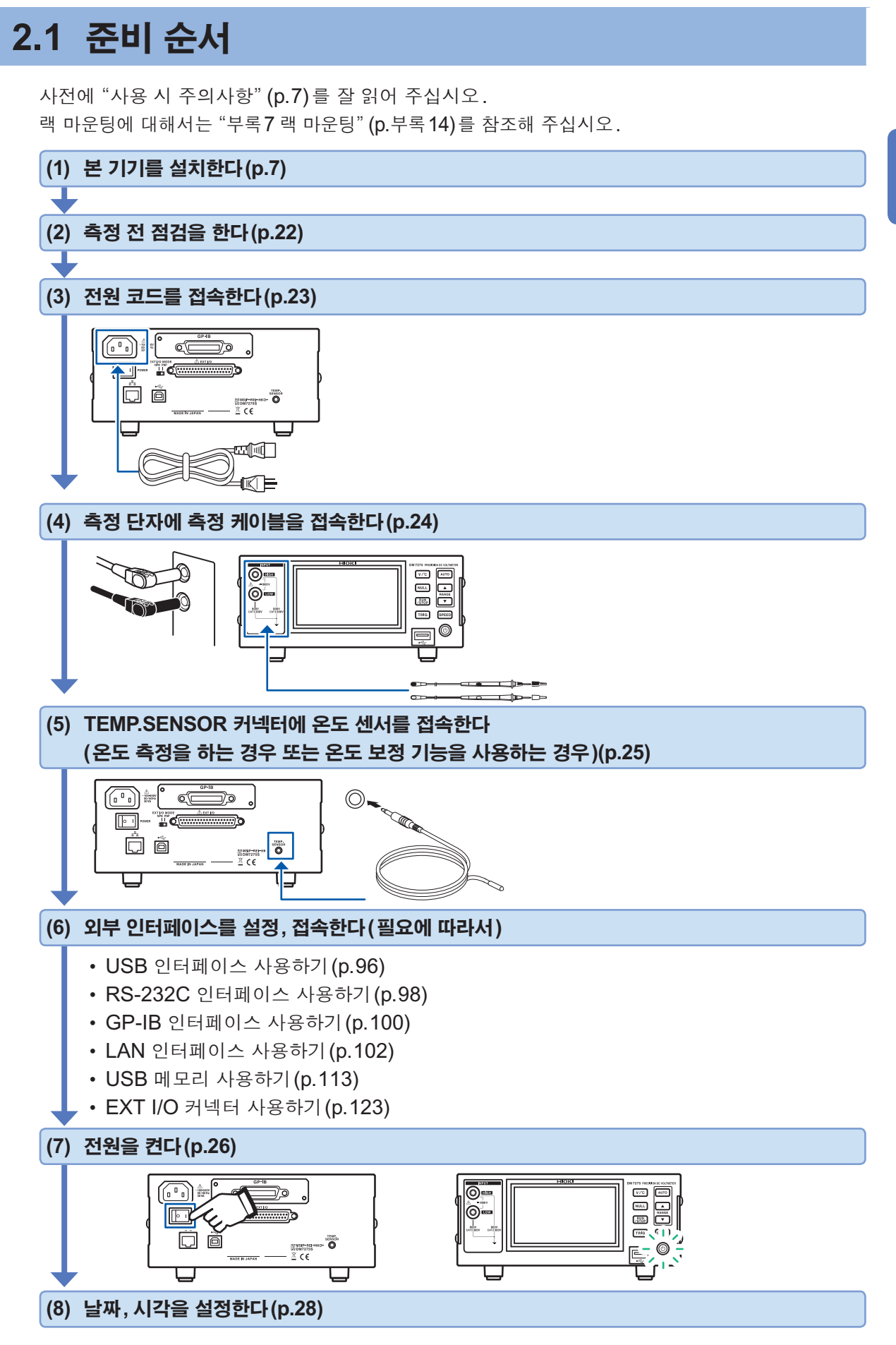

측정 전 준비

2

 특정 전 준비

21

# 2.2 측정 전 점검

사용 전에 보관이나 수송에 의한 고장이 없는지 점검하고 동작을 확인한 후 사용해 주십시오. 고장이 확인된 경우에는 당사 또는 대리점으로 연락 주십시오.

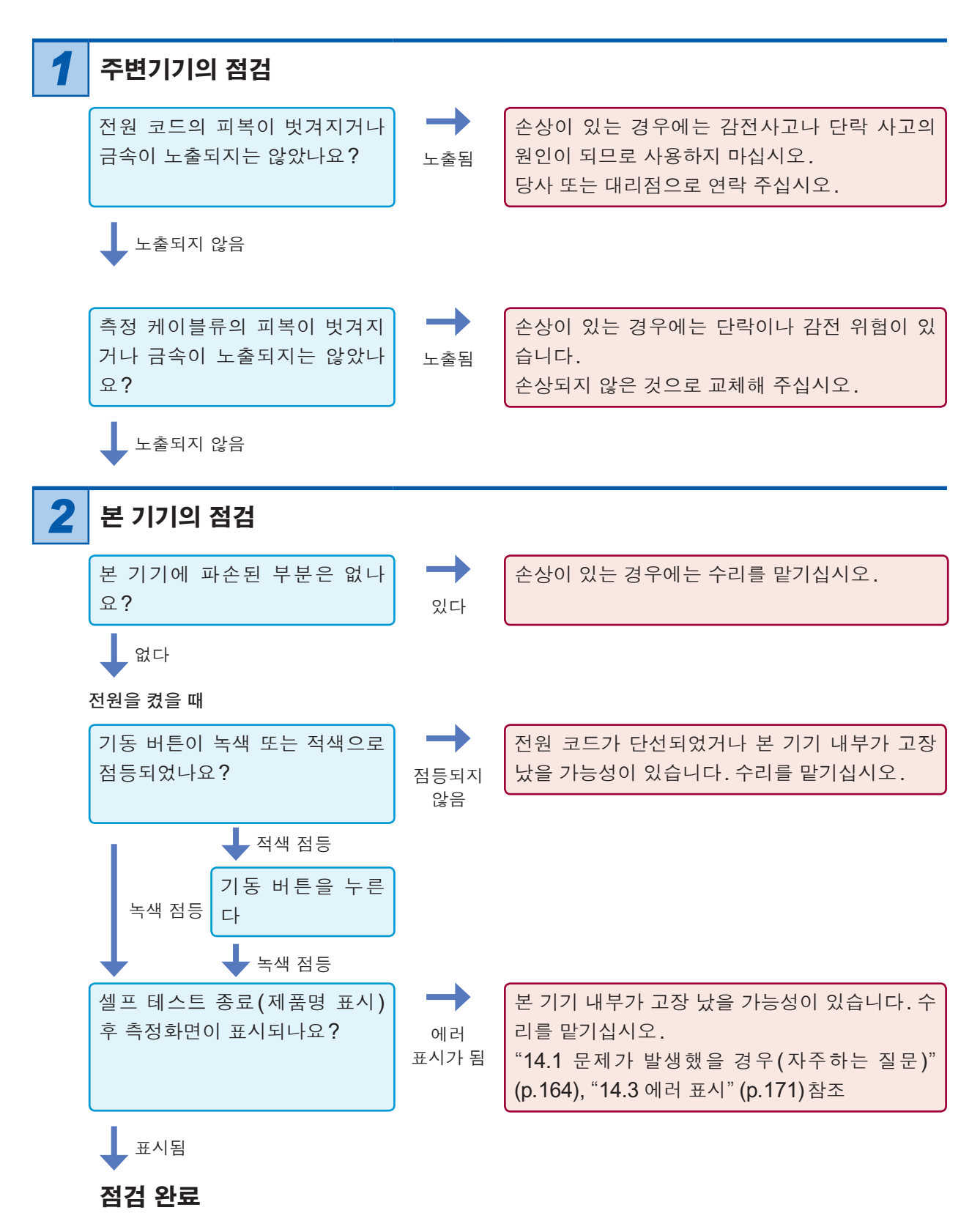

# 2.3 전원 코드의 접속

사전에 "전원 코드를 접속하기 전에" (p.8)를 잘 읽어 주십시오.

본 기기와 콘센트에 전원 코드를 접속합니다.

준비물: 전원 코드(본 기기 부속품)

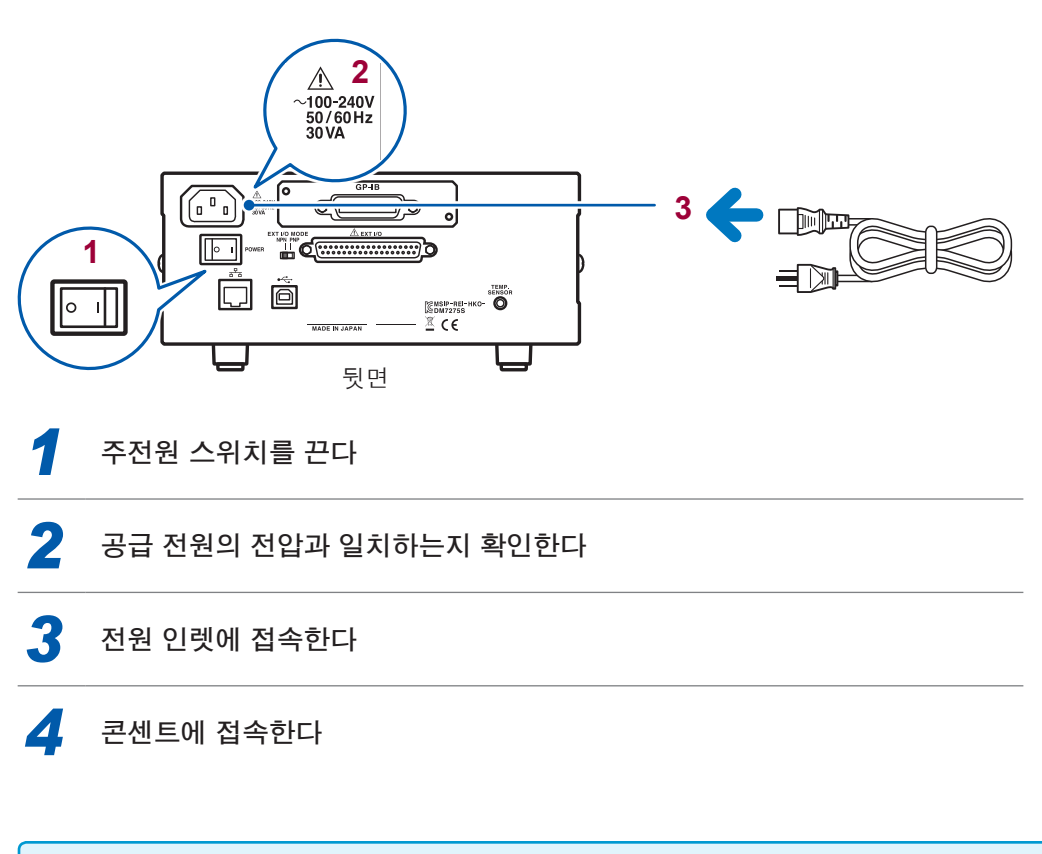

주전원이 켜진 상태에서 전원 공급이 차단된(브레이커 차단 등)경우에는 다음에 전원을 공급했을 때 자동으 로 기동합니다.

# 2.4 측정 케이블의 접속(본 기기 측)

사전에 "측정 케이블을 접속하기 전에" (p.9)를 잘 읽어 주십시오.

본 기기의 측정 단자에 당사 옵션 측정 케이블을 접속합니다.

측정 케이블은 HIOKI제를 사용해 주십시오. "옵션(별매)에 대해서" (p.3), "3.1 측정 케이블의 접속(측정 대상 측)" (p.29) 참조

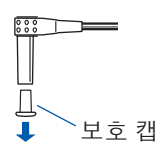

테스트 리드의 플러그에는 보호 캡이 장착되어 있습니다. 사용 전에 분리해 주십시오.

다음과 같이 접속한다

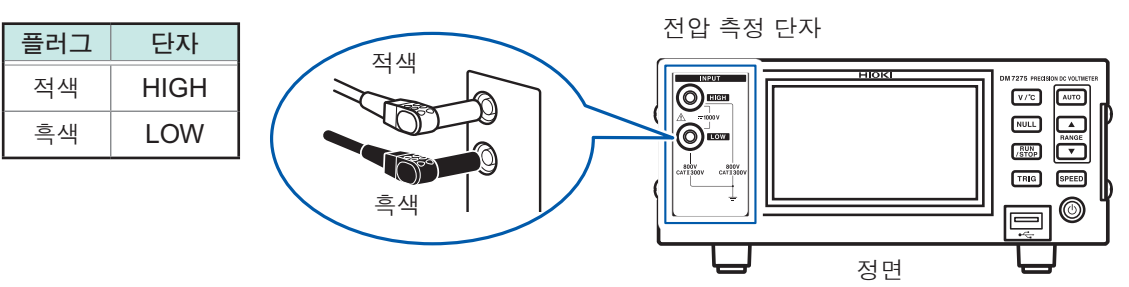

# 2.5 온도 센서의 접속

사전에 "온도 센서를 접속하기 전에" (p.9)를 잘 읽어 주십시오.

온도를 측정하거나 온도 보정 기능을 사용하고자 하는 경우에는 본 기기의 TEMP.SENSOR 커넥 터에 온도 센서를 접속합니다.

준비물: Z2001 온도 센서 (옵션)

(1) 접속하기

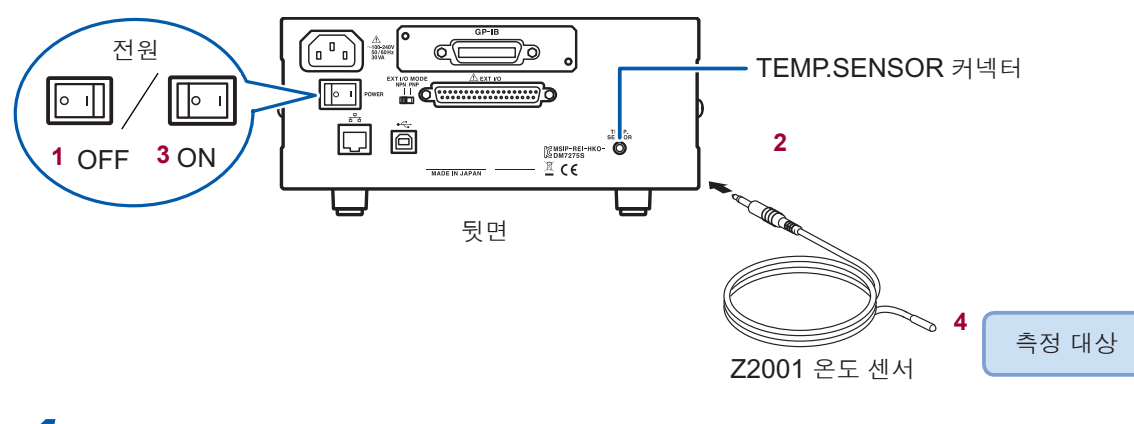

- 주전원 스위치를 끈다
- **2** TEMP.SENSOR 커넥터에 접속한다
- 3 주전원 스위치를 켠다
- 4 선단을 측정 대상 가까이에 배치한다
- 5 [V/°C] 키를 눌러 온도를 표시한다

### (2) 측정치 확인하기

전원을 켠 후 온도 측정치가 올바른지 확인해 주십시오.

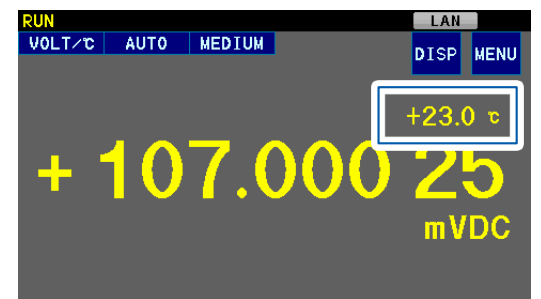

참조: "측정치 표시 전환하기" (p.18), "온도가 바르게 표시되지 않는다" (p.166)

온도 표시는 전압 표시와 함께 갱신됩니다.

# 2.6 전원의 ON/OFF

사전에 "전원을 켜기 전에" (p.9)를 잘 읽어 주십시오.

본 기기 뒷면의 주전원을 켭니다. 주전원을 켜 두면 정면의 기동 버튼으로 전원을 ON/OFF 할 수 있습니다.

자동기기나 라인에 탑재할 때 편리합니다.

휴지상태에서 주전원을 끈 경우 다시 주전원을 켜면 휴지상태에서 기동합니다.

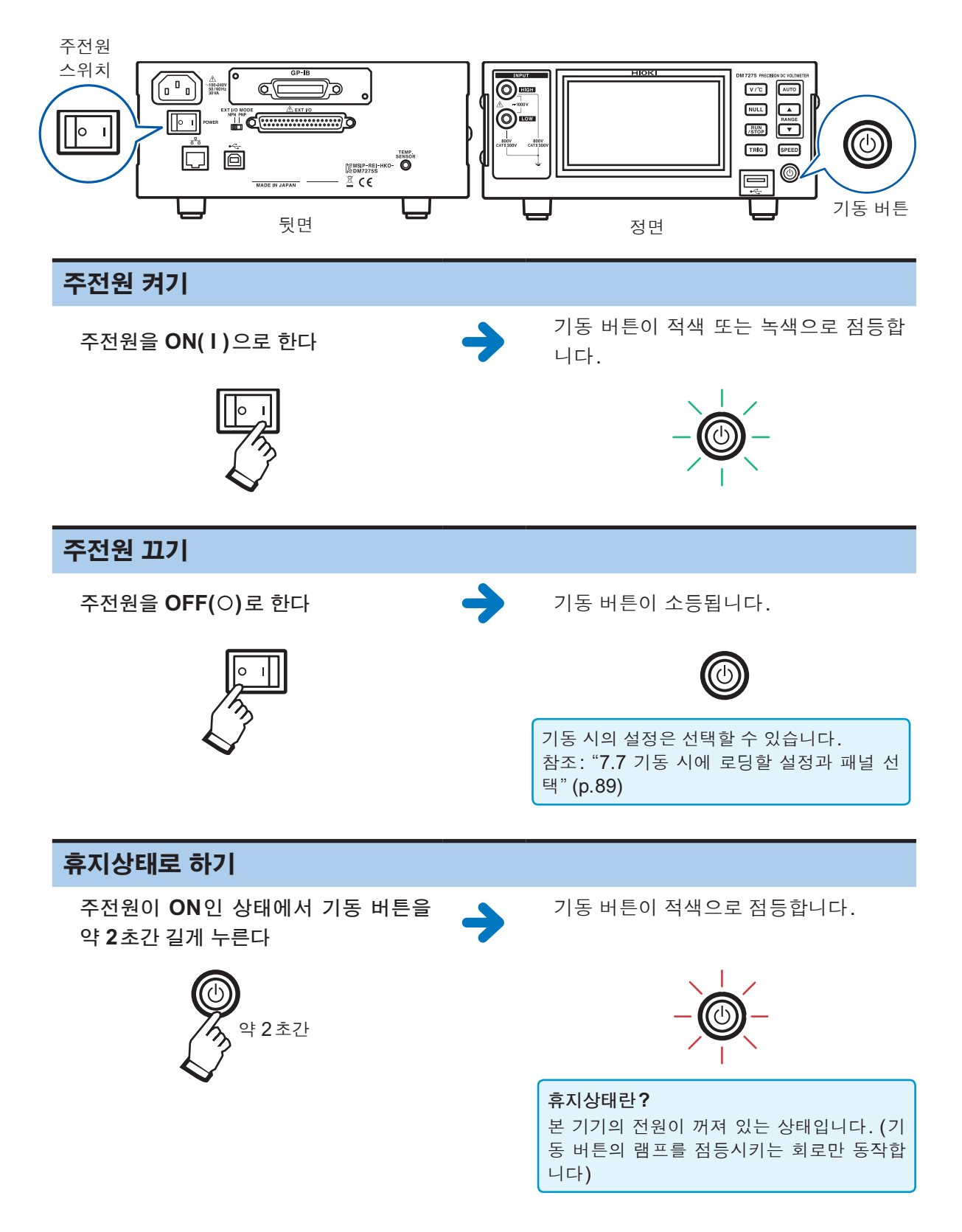

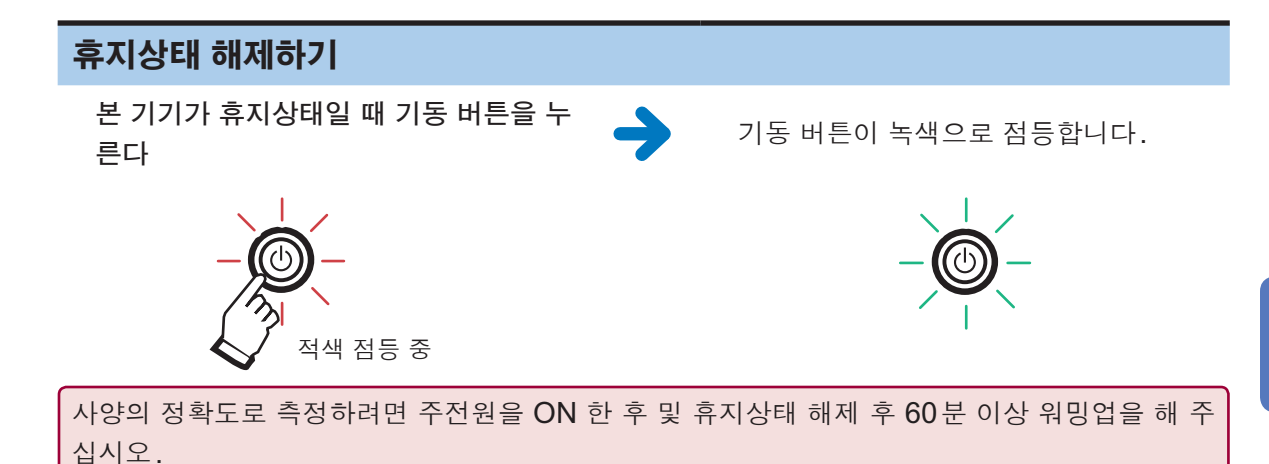

주전원 ON 후 및 휴지상태 해제 후에는 자동으로 셀프 테스트(기기의 자가진단)가 시작됩니다.

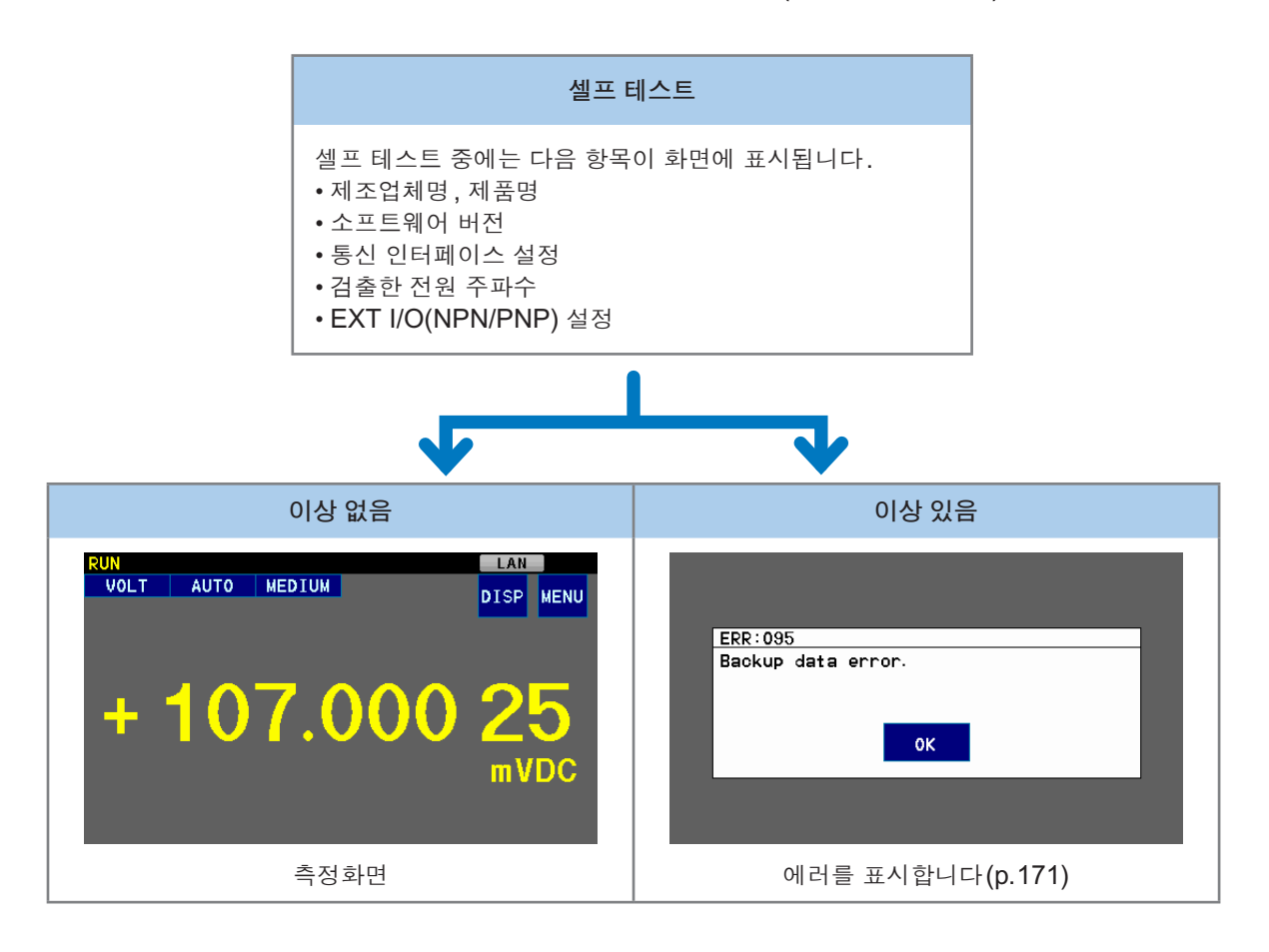

- 셀프 테스트 완료 후에 로드되는 측정 조건을 "전원을 끄기 직전의 설정" "공장 출하 시의 설정" "지정한 패널 로드"에서 선택할 수 있습니다. (초기 설정 시: "7.7 기동 시에 로딩할 설정과 패널 선택" (p.89) 참조)
- 본 기기의 전원 주파수 설정은 공급 전원의 주파수로 자동 설정됩니다. (수동으로 변경할 수도 있습니다: "7.6 공급 전원 주파수의 설정" (p.88) 참조)

# 2.7 날짜, 시각 설정

측정 전에 날짜, 시각을 설정해 주십시오.

(측정화면) MENU > SYSTEM

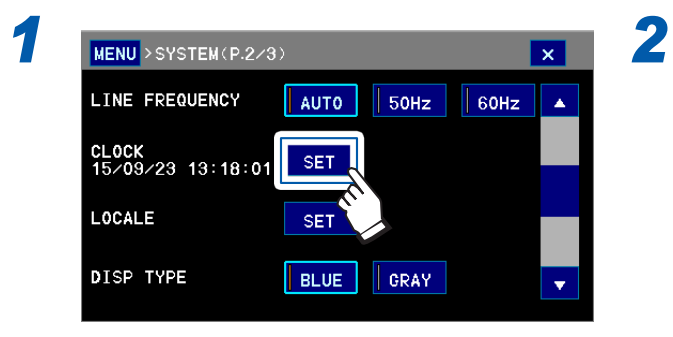

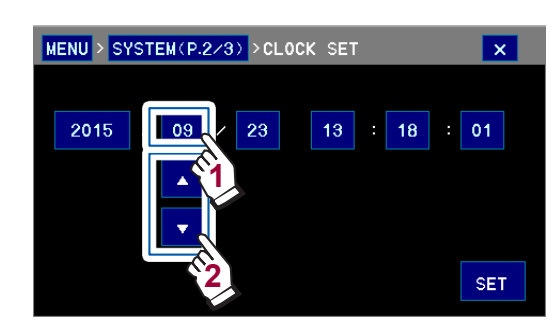

예:월 설정하기 (초기 설정:2015년 1월 1일 0시 0분)

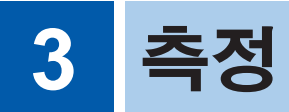

# 3.1 측정 케이블의 접속(측정 대상 측)

사전에 "측정 케이블을 접속하기 전에" (p.9), "측정하기 전에" (p.10)를 잘 읽어 주십시오.

측정 대상에 따라 당사 옵션의 테스트 리드나 콘택트 핀, 악어클립 등을 사용해 주십시오. 참조: "옵션(별매)에 대해서" (p.3)

### L9207-10 테스트 리드 사용하기

- 2 3 1 금속 핀 측정 대상에 접속합니다. 흑색 캡 장착 시 4 mm 이하 캡 미장착 시 19 mm 이하 적색 굵기 약 2 mm 1) Tur 금속 핀에 캡을 장착하여 단락 사고를 방지 **2** 캡 4 5 합니다. 캡을 분리해도 사용할 수 있습니 다. 테스트 리드의 플러그에는 보호 3 배리어 금속 핀으로부터의 안전거리를 나타냅니 캡이 장착되어 있습니다. 다. 사용 전에 분리해 주십시오. Ш 보호 캡 T 측정 중에는 배리어에서부터 끝 부분 에는 접촉하지 마십시오. 4 플러그 본 기기의 측정 단자에 접속합니다. 5 케이블 이중 피복선 (길이 약 900 mm, 굵기 약 3.6 mm) 케이블 내부에서 흰색 부분이 노출되 어 있다면 새로운 L9207-10으로 교 체해 주십시오.
- (1) L9207-10에 대해서

L4933 콘택트 핀, L4934 소형 악어클립을 사용하는 경우에는 캡을 분리해 주십시오.

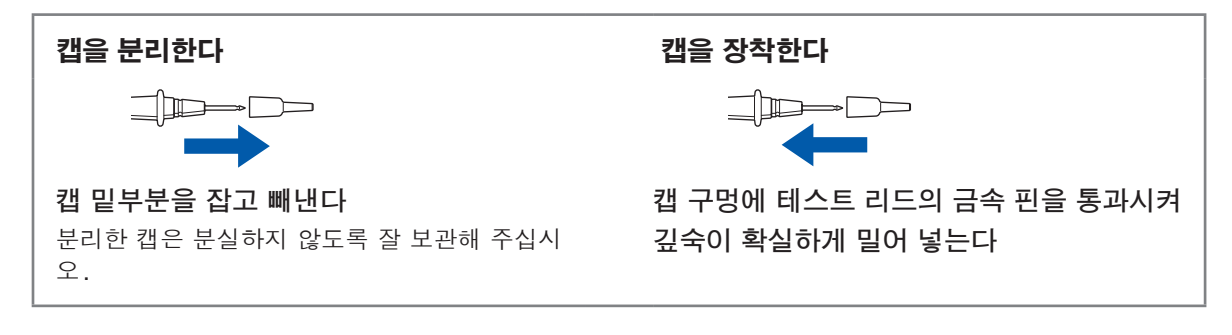
#### (2) 접속 예

#### L9207-10 테스트 리드

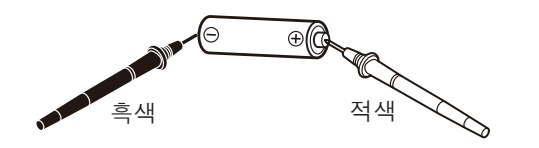

측정 케이블의 색과 극성에 주의하여 접속한다

L9207-10 테스트 리드 +L4933 콘택트 핀

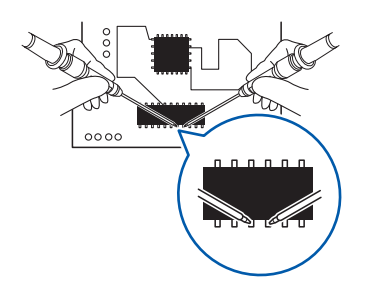

L4933 핀 지름: ∳1.0 mm

### L9207-10 테스트 리드+L4934 소형 악어클립

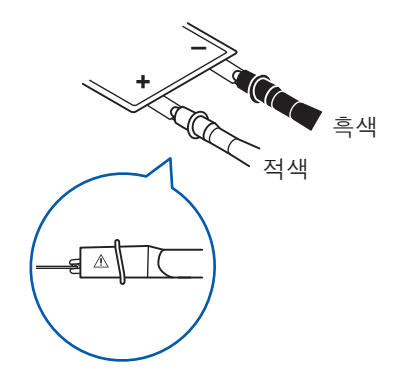

측정 케이블의 색과 극성에 주의하여 접속한다

L4934 최대 클립 폭: 2.0 mm

### L4930 접속 케이블 사용하기

보호 캡을 분리한 후 사용합니다.

.... □ ↓ 보호 캡

접속 예

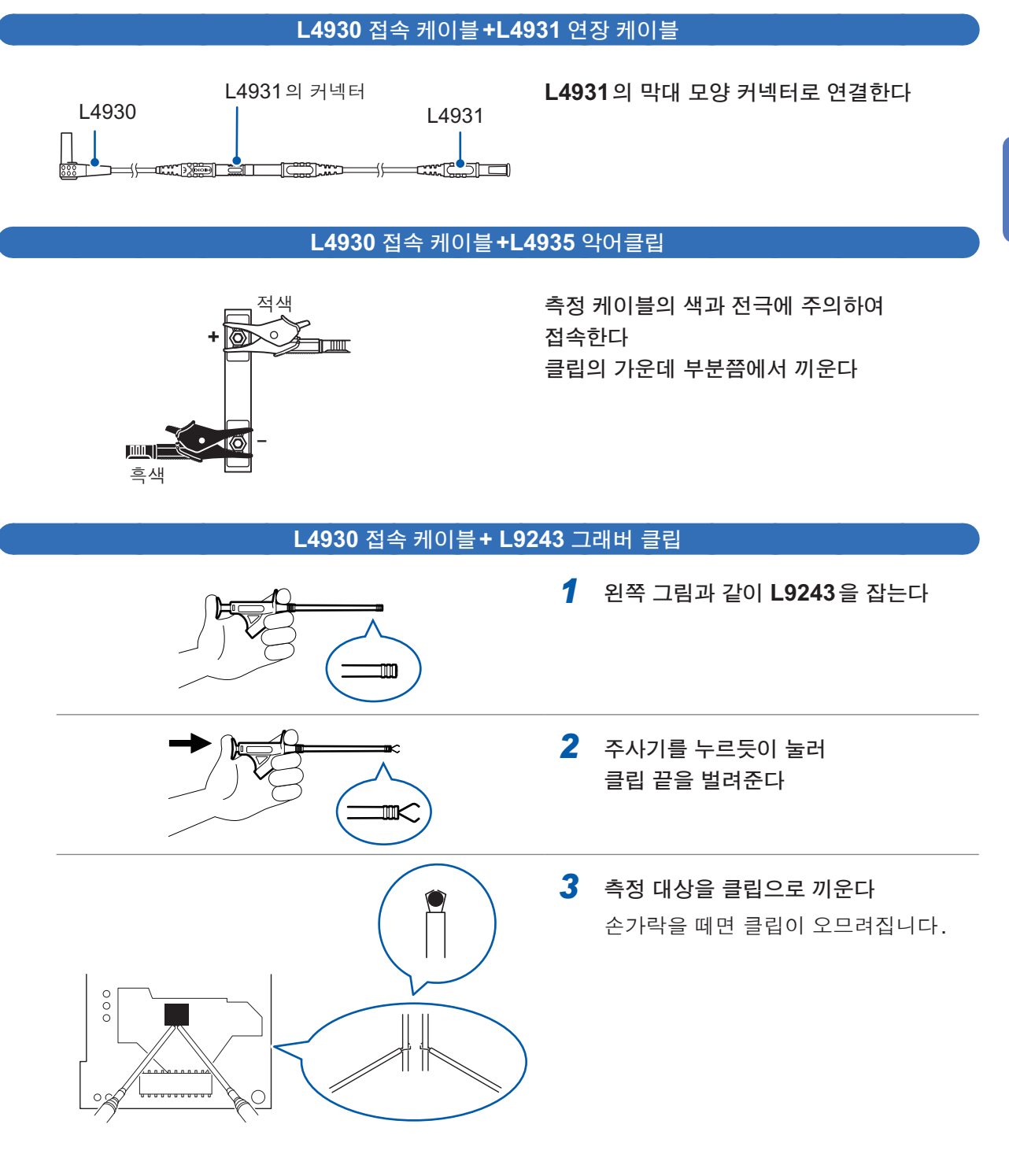

3

측정

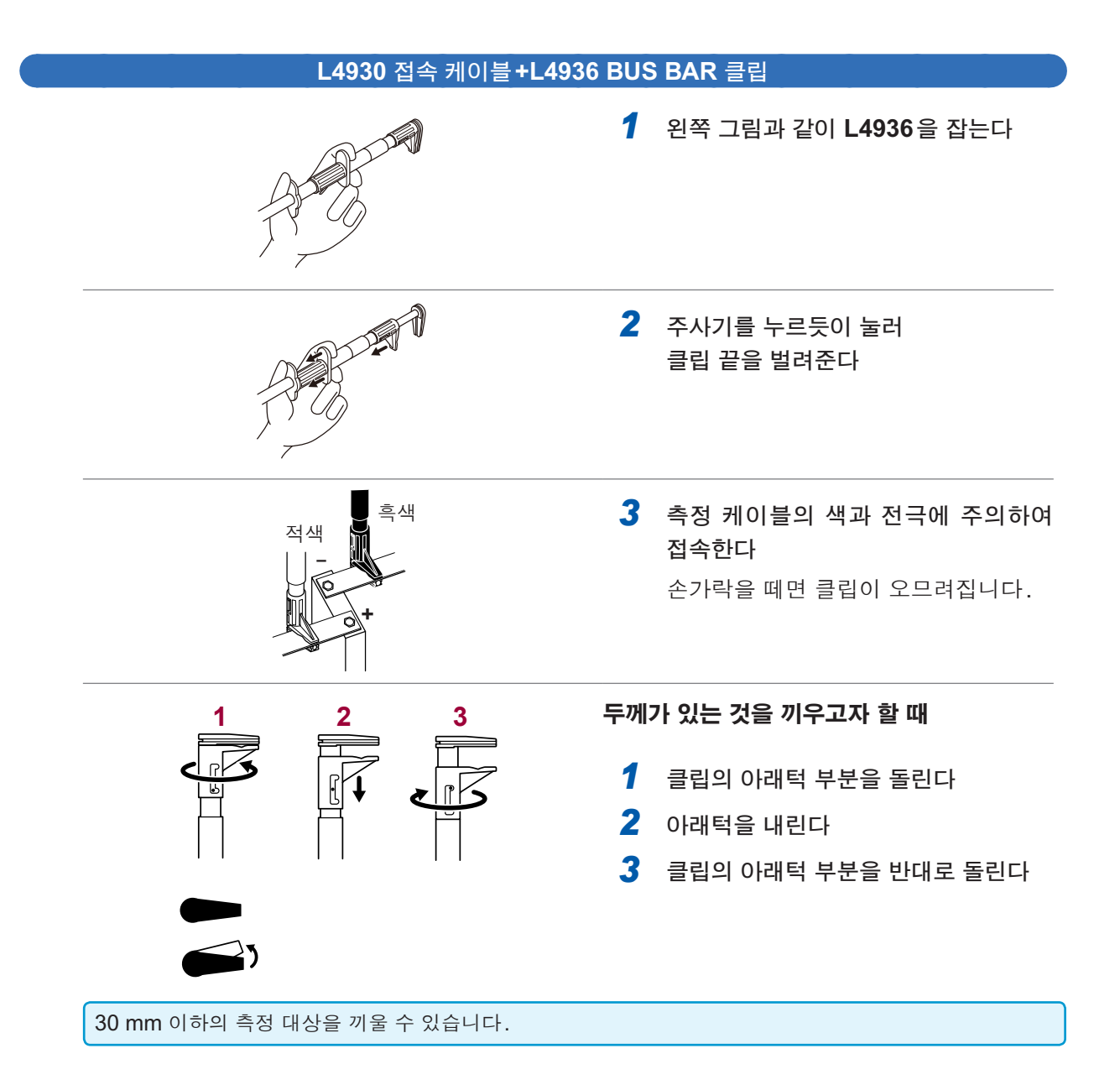

## 3.2 측정 레인지의 설정

초기 설정은 AUTO(자동 레인지)입니다. 적절한 레인지로 자동으로 바뀝니다. 임의의 레인지로 고정할 수도 있습니다. (수동 레인지)

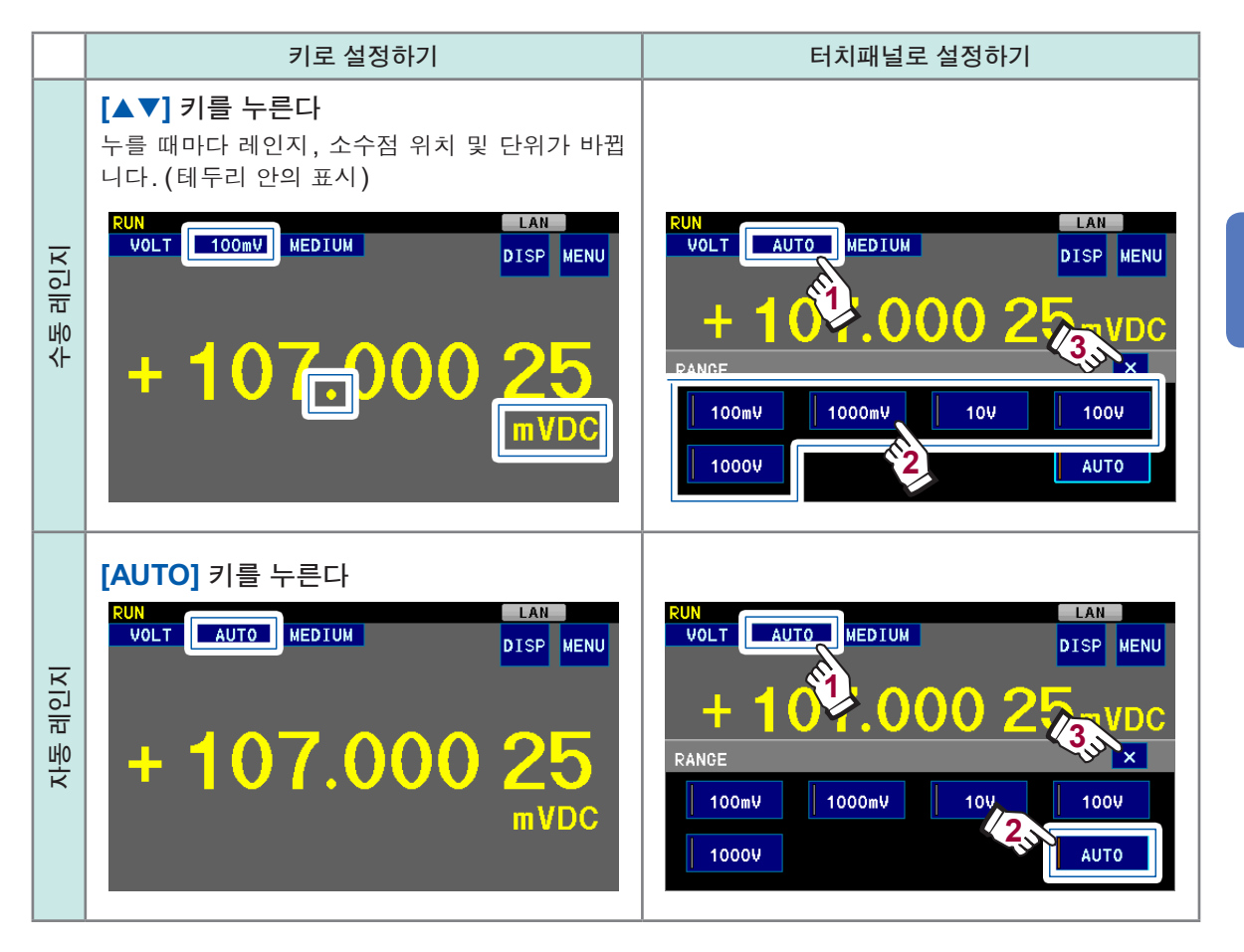

측정 대상에 따라서는 자동 레인지가 안정되지 못할 수 있습니다. 이때는 수동으로 레인지를 설정해 주십시 오.

## 3.3 측정 속도의 설정

측정 속도를 느리게 할수록 측정 정확도는 향상됩니다.

측정 속도는 FAST, MEDIUM, SLOW에서 선택하는 것 외에도 임의의 적분 시간을 설정할 수 있 습니다.

참조: "적분 시간을 설정한다" (p.65)

FAST, MEDIUM, SLOW의 차이는 적분 시간 설정입니다. 각각의 적분 시간은 다음과 같습니다.

| 설정                   | 적분 시간   | 측정 속도  | 측정 정밀도<br>(외부환경의 영향) |  |
|----------------------|---------|--------|----------------------|--|
| FAST                 | 1 PLC*  | 빠름     | 낮음<br>(받기 쉬움)        |  |
| MEDIUM               | 10 PLC  | 1      | $\bigcirc$           |  |
| SLOW                 | 100 PLC | 느림     | 높음<br>(쉽게 받지 않음)     |  |
| <b>MANUAL</b> (p.65) | 설정에 따름  | 설정에 따름 | 설정에 따름               |  |

\*: PLC는 Power Line Cycle의 약칭입니다. 1 PLC는 공급된 전원의 1주기분에 상당하는 시간입 니다. 공급 전원 50 Hz의 지역에서는 1 PLC=1/50=20 ms, 공급 전원 60 Hz의 지역에서는 1 PLC=1/60=16.7 ms가 됩니다.

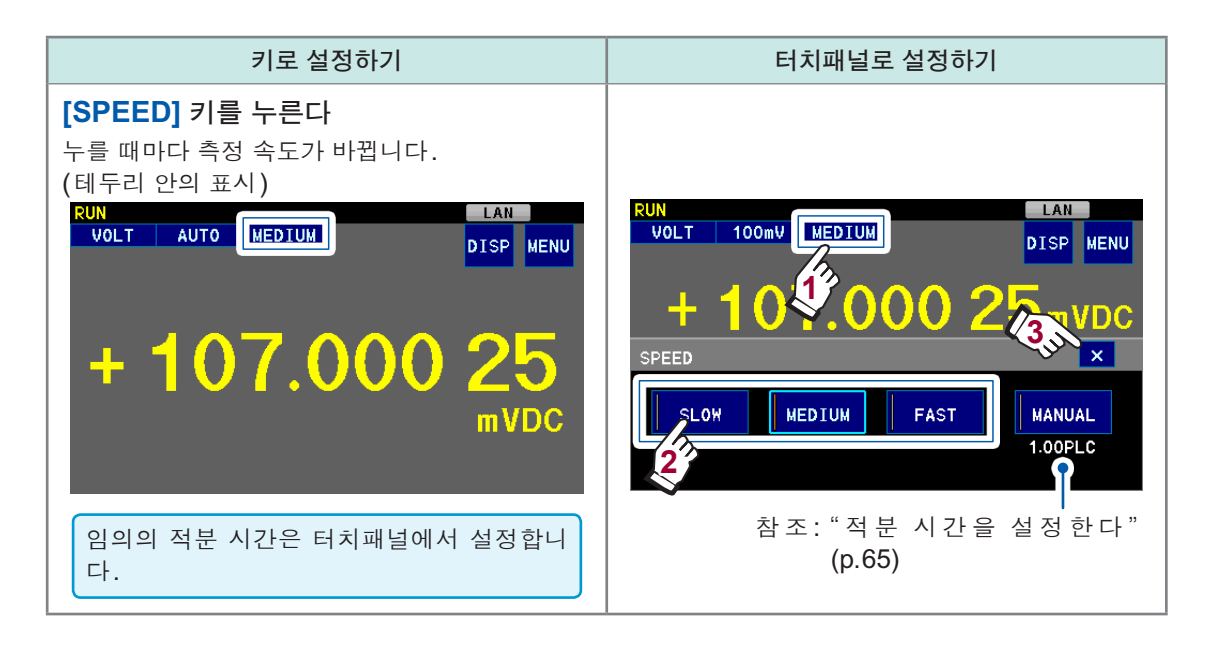

• 외부환경의 영향을 받기 쉬운 경우: "부록4 노이즈 대책" (p.부록8) 참조 • 측정과 측정 사이에 셀프 캘리브레이션이 실행됩니다. 측정 시간에 대해서는 "11.6 타이밍 차트" (p.136)를 참조해 주십시오.

## 3.4 측정 개시

본 기기의 측정에는 "연속 측정"과 "트리거 측정"의 2가지가 있습니다. 초기 설정은 연속 측정(RUN 상태)으로 되어 있습니다.

### 연속 측정

측정 대상에 측정 케이블을 접속하면 측정치가 표시됩니다. 측정 데이터는 본 기기 내부 메모리에 저장됩니다(p.40).

| RUN                  |      |        | LAN         |          |
|----------------------|------|--------|-------------|----------|
| VOLT                 | AUTO | MEDIUM | DISP        | MENU     |
|                      |      |        |             |          |
|                      |      |        |             |          |
|                      |      |        |             |          |
|                      |      | - /    |             |          |
| r <mark>−</mark> − 1 |      |        |             | $\sim$   |
| -                    |      |        | · <u></u> ` | $\smile$ |
|                      |      |        | mV          | DC       |
|                      |      |        |             |          |
|                      |      |        |             |          |

| 측정치 이외의 것이 표시됨                  | 참조: "3.5 측정 이상 표시(측정치 이외의 것이 표시됨)"<br>(p.44)                                         |
|---------------------------------|--------------------------------------------------------------------------------------|
| 온도도 확인하고 싶다                     | 참조: "측정치 표시 전환하기" (p.18)                                                             |
| 전압 이외의 측정치로 환산하고 싶다             | 참조: "6.5 측정치의 보정" (p.75)                                                             |
| 다른 측정 대상에 접속해도 측정치가 갱신<br>되지 않음 | 연속 측정이 정지되었습니다. (STOP 상태)<br>연속 측정을 개시하거나(RUN 상태로 함) 트리거 측정을 실<br>행하여 측정치를 갱신해 주십시오. |

### 연속 측정 정지하기

RUN 상태에서 [RUN/STOP] 키를 누른다

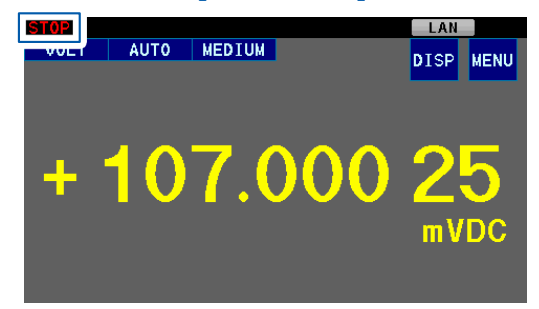

#### STOP 상태가 됩니다.

측정치는 갱신되지 않습니다. (측정치 고정) 측정치를 갱신하려면 [TRIG] 키를 눌러 트 리거 측정 (p.36)을 실행하거나 연속 측정 을 재개합니다.

### 연속 측정 개시하기

STOP 상태에서 [RUN/STOP] 키를 누른다

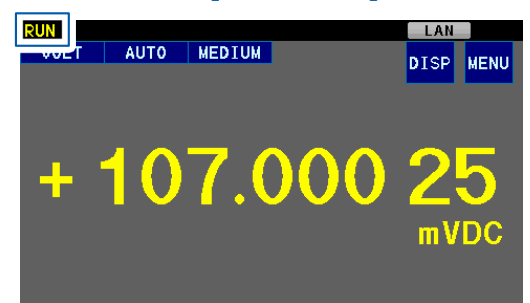

RUN 상태가 됩니다.

측정치는 항상 갱신되고 있습니다. RUN 상태에서도 측정치를 읽기 쉽도록 표 시치를 자동으로 고정할 수 있습니다. 참조: "6.2 자동 홀드 기능" (p.68)

## 트리거 측정(임의의 타이밍으로 측정)

### 트리거란

측정을 개시하는 조작을 "트리거를 입력한다"고 표현합니다.다음 조작으로 측정을 개시할 수 있습 니다.

. . . . . . . . .

| 본 기기의 상태                | 트리거 입력 방법                                                                          | 화면                   |
|-------------------------|------------------------------------------------------------------------------------|----------------------|
| STOP                    | <b>[TRIG]</b> 키를 누른다<br>EXT I/O의 TRIG 신호나 * <b>TRG</b> 커<br>맨드는 접수하지 않습니다.         | + 107.000 25<br>mVDC |
| 트 리 거 소 스 가<br>EXTERNAL | • <b>[TRIG]</b> 키를 누른다<br>• EXT I/O에서 TRIG 신호를 입력<br>한다<br>• <b>*TRG</b> 커맨드를 송신한다 | + 107.000 25<br>mVDc |
| RUN                     | 자동으로 트리거가 걸리고 측정이<br>계속됩니다.                                                        | + 107.000 25<br>mVDc |

RUN 상태가 아닌 경우에는 트리거를 입력하면 설정한 횟수만큼(초기 설정은 1회) 측정하고, 그 후 트리거 대기 상태가 됩니다.

측정 데이터는 본 기기 내부 메모리에 저장됩니다(p.40).

RS-232C, USB, GP-IB 또는 LAN을 매개로 본 기기에 통신 커맨드(:INITIATE:CONTINUOUS OFF) 를 송신하면 RUN 상태를 해제할 수 있습니다. 커맨드에 대해서: 부속 애플리케이션 디스크의 통신 사용설명서 참조

3

측정

### 트리거 기능의 설정

#### 트리거 소스

외부기기에서의 트리거 입력을 유효로 할 것인지 설정할 수 있습니다. EXTERNAL 로 설정하면 EXT I/O의 TRIG 단자, \*TRG 커맨드를 사용할 수 있습니다. 초기 설정은 INTERNAL(RUN 상태)입니다.

#### 딜레이

트리거를 입력한 후 측정을 개시하기까지의 지연 시간을 설정할 수 있습니다. 0 ms~9999 ms까지 1 ms 단위로 설정할 수 있습니다. 초기 설정은 PRESET (0 ms)입니다.

응답에 시간이 걸리는 측정 대상의 경우는 딜레이 시간을 조정해 주십시오. 처음에는 딜레이 시간을 길게 설 정하고 측정치를 보면서 서서히 줄여 주십시오.

#### 측정 횟수

1회 트리거로 몇 번 측정할지를 설정할 수 있습니다. 1회~5,000회까지 설정할 수 있습니다. 초기 설정은1회입니다. RUN 상태일 때는 무효입니다.

#### (측정화면) MENU > TRIG > SOURCE

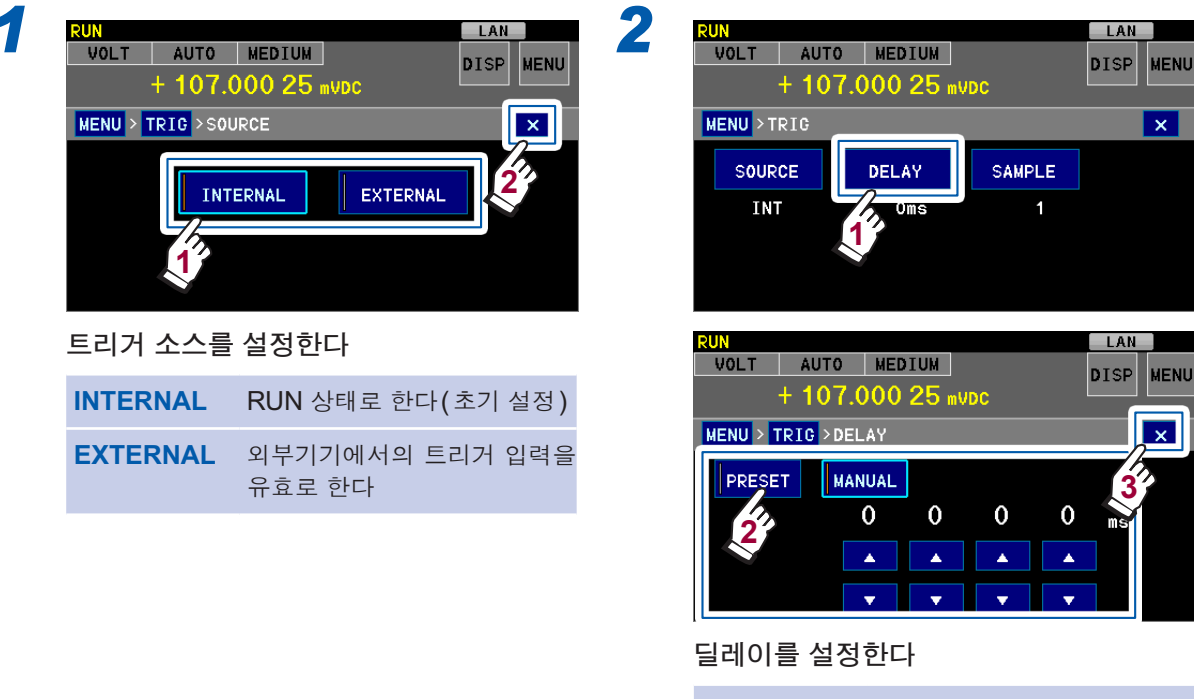

실레이들 설정한다 PRESET 지연 시간 없음 (0 ms) (초기 설정) MANUAL 지연 시간을 설정한다 ^ 1씩 늘림 ∨ 1씩 줄임

(설정 가능 범위: 0 ms~9999 ms)

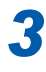

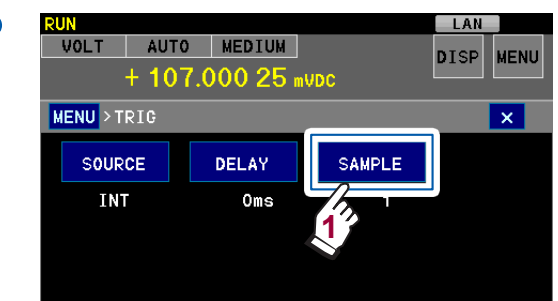

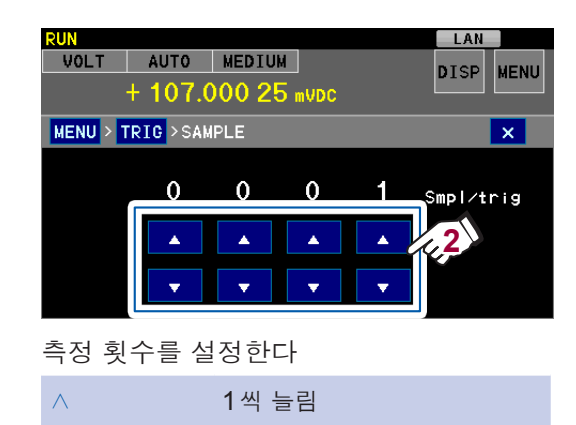

(초기 설정:1회, 설정 가능 범위:1회 ~5,000회)

1씩 줄임

• 콘택트 체크 및 딜레이는 트리거 입력 후에 1회 삽입됩니다. 다음 트리거 입력까지 콘택트 체크와 딜레이 없이 연속해서 측정됩니다.

 $\lor$ 

- 설정된 횟수의 측정이 끝날 때까지 셀프 캘리브레이션은 실행되지 않습니다. 적분 시간×측정 횟수가 1분 을 넘는 경우에는 설치 환경의 온도를 ±1°C 이내로 관리해 주십시오. (예: "부록5 셀프 캘리브레이션" (p.부록11) 참조)
  - 참조: "적분 시간을 설정한다" (p.65), "6.3 콘택트 체크" (p.69)

### 트리거 측정의 동작(STOP 상태 또는 트리거 소스가 EXTERNAL, 콘택트 체크 ON)

콘택트 체크 기능이 OFF인 경우 트리거 입력 후의 콘택트 체크는 실행되지 않습니다.

#### 예1: 측정 횟수 1 회

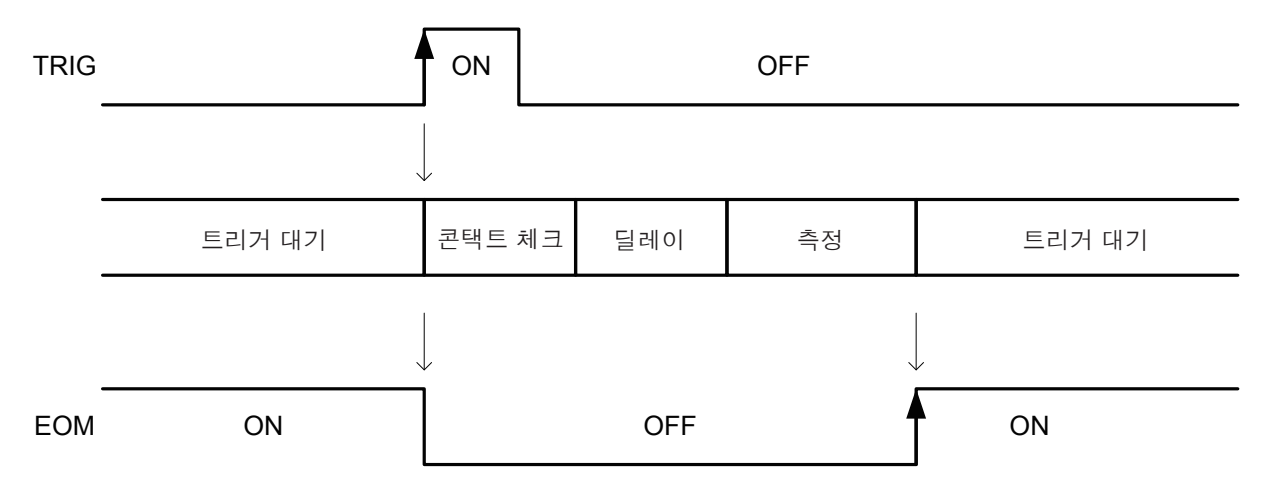

#### 예2: 측정 횟수 n 회

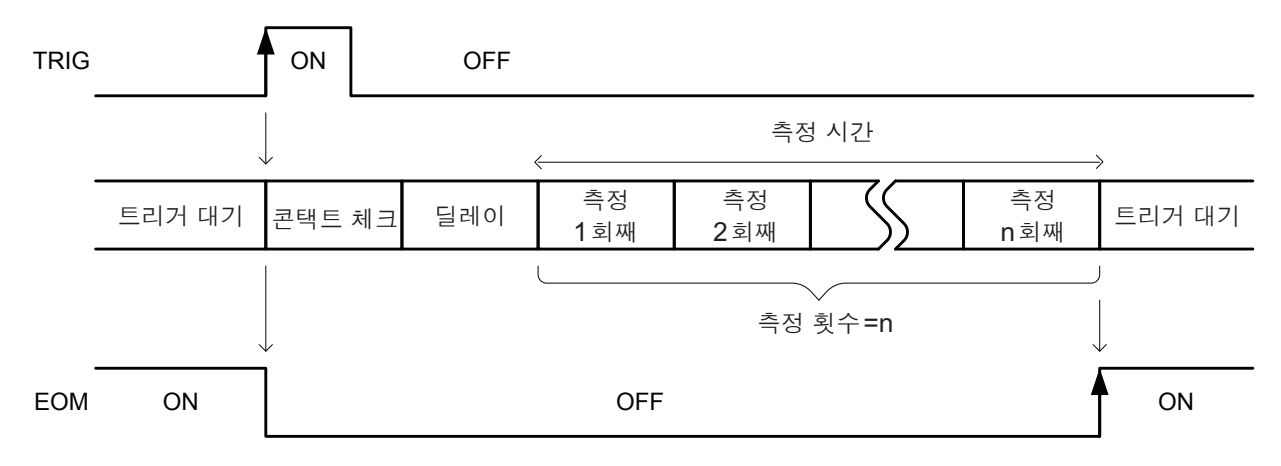

### 측정 시간(참고치)

| 적분 시간 설정       | 측정 시간 <b>[ms]</b>              |
|----------------|--------------------------------|
| 0.02PLC        | 0.4×n                          |
| 0.2PLC         | (50 Hz) 4×n, (60 Hz) 3.2×n     |
| 1PLC (FAST)    | (50 Hz) 20×n, (60 Hz) 16.7×n   |
| 10PLC (MEDIUM) | (50 Hz) 200×n, (60 Hz) 167×n   |
| 100PLC (SLOW)  | (50 Hz) 3900×n, (60 Hz) 3400×n |
| ms             | 적분 시간×n                        |

n-1회째까지의 측정치는 콤퍼레이터 및 BIN의 판정에 이용되지 않습니다.n회째 측정치만이 판정 출력됩 니다.

### 본 기기 내부 메모리로의 저장

측정된 값과 경과 시간은 항상 본 기기 내부 메모리에 저장됩니다. 본 기기 내부 메모리는 원형 버 퍼로 되어 있습니다. 5,000개의 본 기기 내부 메모리가 모두 측정치로 꽉 차면 다음 측정부터는 가 장 오래된 측정치가 삭제되고 최신 측정치가 저장됩니다.

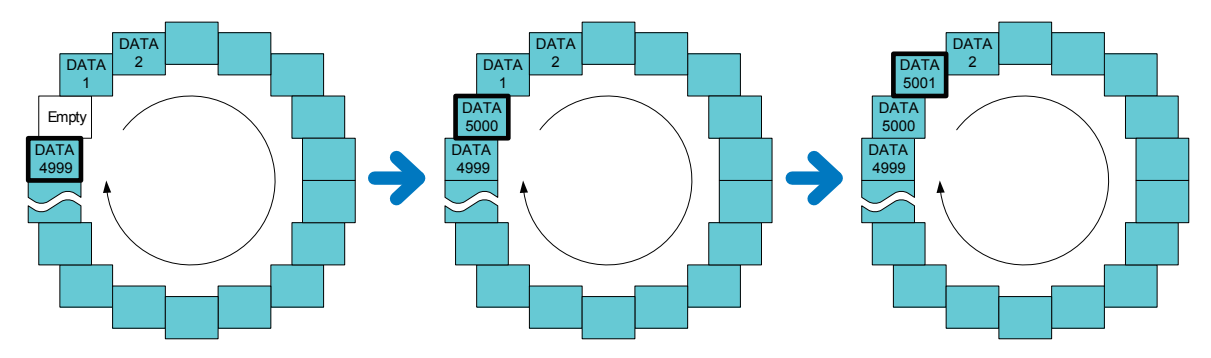

본 기기 내부 메모리의 내용은 트렌드 표시 (p.41, p.43)로 확인할 수 있습니다. 상세 값을 확인하려면 데이터를 컴퓨터에 출력하여 표계산 소프트 등을 사용해 주십시오.

#### 중요

다음 타이밍에서 본 기기 내부 메모리는 자동 삭제됩니다.

- 리셋했을 때
- 패널 로드했을 때
- 트렌드 표시화면에서 CLR을 터치했을 때
- 리모트 커맨드를 사용해 메모리를 클리어했을 때
- : INITIATE : IMMEDIATE 커맨드, : READ? 쿼리를 사용했을 때
- 전원을 껐을 때

#### 본체 내부 메모리의 데이터를 출력하려면

- 본 기기 내부 메모리에 저장된 측정 데이터는 USB 메모리로 일괄 출력이 가능합니다. 참조: "10 USB 메모리 사용하기" (p.113) - "측정 데이터를 일괄 출력하기" (p.117)
- 통신 커맨드를 사용하여 프로그래머블 컨트롤러나 컴퓨터로 측정 데이터를 가져올 수도 있습니다.

참조: "8 USB/RS-232C/GP-IB/LAN에 의한 제어 준비" (p.95)

최신 측정치를 출력하려면 데이터 출력 기능을 이용해 주십시오.
 참조: "9 데이터출력" (p.109)

3

측정

### 트렌드, 막대 그래프, 통계치, 판정결과 표시하기

측정치와 더불어 트렌드(전압의 추이), 막대 그래프, 통계치, 판정결과(콤퍼레이터 측정, BIN 측 정)를 표시할 수 있습니다. (서브 표시)

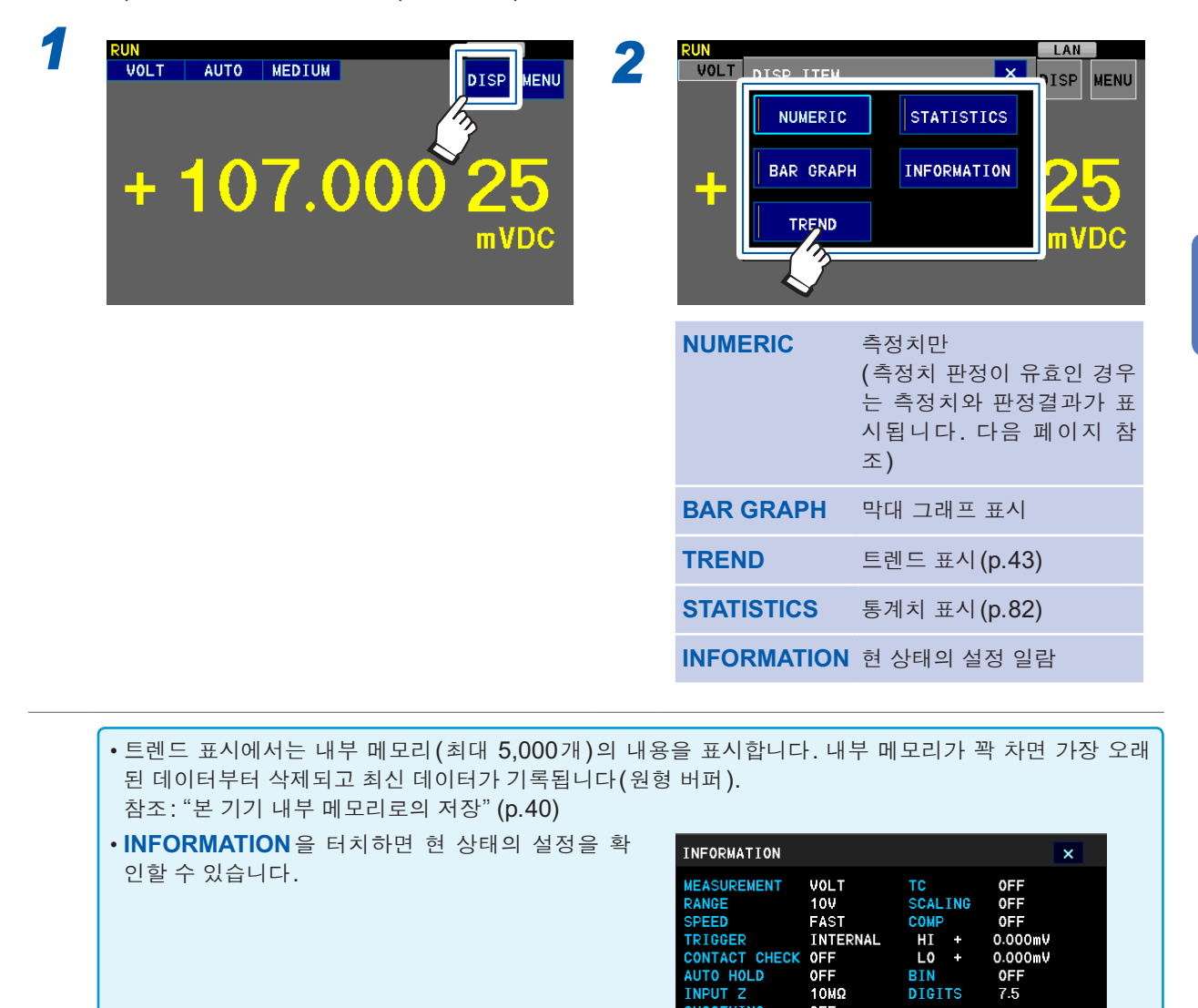

OFF OFF

DM7275-02 V1.07 P/N:160299471

SMOOTHING

41

### 콤퍼레이터 측정 또는 BIN 측정의 설정이 ON인 경우

콤퍼레이터 측정(p.51) 또는 BIN 측정(p.55)의 설정을 ON으로 하면 자동으로 판정결과와 서브 표시가 표시됩니다.

서브 표시의 **SET**을 터치하면 설정화면을 표시할 수 있습니다.

#### 예 : 콤퍼레이터의 설정화면을 표시

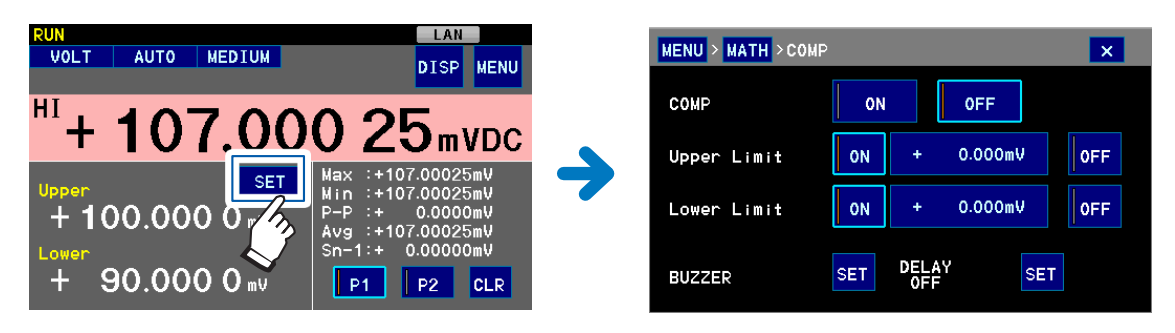

#### 콤퍼레이터 측정, BIN 측정의 조합에 따라 화면 표시가 다릅니다.

|                             | 콤퍼레이터 <b>OFF, BIN OFF</b>                                                                                                    | 콤퍼레이터 <b>ON, BIN OFF</b>                                                                                                    | 콤퍼레이터 <b>OFF, BIN ON</b>                                                                                                    |
|-----------------------------|----------------------------------------------------------------------------------------------------|----------------------------------------------------------------------------------------------------|----------------------------------------------------------------------------------------------------|
| 평상시                         | + 107.000 25<br>mVDc                                                                                                    | RUN         LAT           VOLT         AUTO         MEDIUM         DISP         WENU           HI         +         107.00025mV         WENU           Upper         SET         Max         :+107.00025mV           H         100.0000 0 mV         P-P         :+ 0.00000mV           Lower         +         90.0000 0 mV         P1         P2         CLR                                                                                                    | RUN         LATT           VOLT         100mV         FAST         DISP         MENU           +         103.503         37         mVDC         0         1         9         08                                                                                                    |
| BAR GRAPH<br>막대 그래프 표시      | VOLT         100mV         FAST         DISP         MENU           +         102.289         58         mVDC           *         72.000mV         6.00mV/disv         mVDC           *         72.000mV         91.79699mV         Sn-1:+         1.37796mV         CLR                                                                                                    | Not         Auto         MEDIUM         Disp         NENU           IN         97.974.43         MC         MC <td>UN         LAN           VOLT         100mV         FAST         DISP         MENU           + 103.001         61         mVDC         e M4232807 MV         mVDC           - 60.0000M         26060mV         24060mV         mVDC         MUC           - Max:+119.545780MV         Avg :+ 864.9280mV         cLR           BIN&lt; 측정의 판정결과는 표시되지</td> cLR         cLR | UN         LAN           VOLT         100mV         FAST         DISP         MENU           + 103.001         61         mVDC         e M4232807 MV         mVDC           - 60.0000M         26060mV         24060mV         mVDC         MUC           - Max:+119.545780MV         Avg :+ 864.9280mV         cLR           BIN< 측정의 판정결과는 표시되지                                                                                                    |
| TREND<br>트렌드 표시             | FUN         FAST         DISP         NENU           +         99,569 91 mVDC         -Service 49         -Service 49           1 100,000 MW         -Service 49         -Service 49         -Service 49           + 00,000 MW         -Service 49         -Service 49         -Service 49           + 00,000 MW         -Service 49         -Service 49         -Service 49           + 00,000 MW         -Service 49         -Service 49         -Service 49           + 00,000 MW         -Service 49         -Service 49         -Service 49           + 00,000 MW         -Service 49         -Service 49         -Service 49 | RUN         FAST         DISP         NENU           IN         +         93,550         15 mVDC         +         100//div         500000//div         +         100//div         500000//div         +         100//div         550000//div         +         100//div         550000//div         450000//div         450000//div         450000//div         450000//div         +         100//div         100//div                                                                                                    | SUN         LATE           VOLT         100m/V         FAST         DISP         MENU           + 103.136         76 m/DC         Jacobia         Jacobia         Jacobia         Jacobia           + 10700000000000000000000000000000000000                                                                                                    |
| <b>STATISTICS</b><br>통계치 표시 | RUN         PRINT         DISP         MENU           VOLT         100mV         MEDIUM         PRINT         DISP         MENU           +         1007,000         25         mvDc         MU           VAL         :43         P-P: +         100.28107mV           VAL<:43                                                                                                    | RUN         LAN           VOLT         100mV         FAST         DISP         MENU           IN         +         92.5355         58mvDcc           NUM :1623         P-P :+1007.2014V         Avg :+116.85882V           VAL :1457         Avg :+116.95882V           Max :+1007.2014V         Sn :+006.75822V           No = 638         Sn -1:+306.85278V           No = 1092         CDEAR                                                                                                    | RUN         EXT         DISP         MENU           VOLT         100mV         FAST         DISP         MENU           +         100mV         FAST         DISP         MENU           +         100mV         FAST         DISP         MENU           +         100mV         FAST         DISP         MENU           +         100mV         FAST         DISP         MENU           NUL         1669         P-P         :+100.00320mV         Aug         :+ 95.549800mV           No         =         110         Sn = 1:+ 22.55813mV         Sn = 1:+ 22.55785mV         Sn = 1:+ 22.57585mV           No         =         59         PAGE2         CLEAR |

### 전압의 추이(트렌드) 확인하기

트렌드 표시 (p.41)에서는 본 기기 내부 메모리에 저장된 최대 5,000개의 데이터를 그래프로 확 인할 수 있습니다.

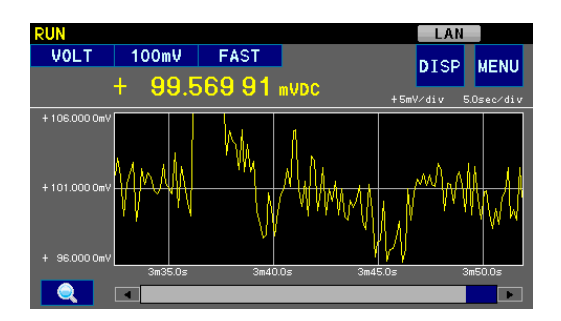

### 파형 확대하기, 표시위치 조정하기, 시간 축 변경하기

확대경 일러스트를 터치하여 변경합니다.

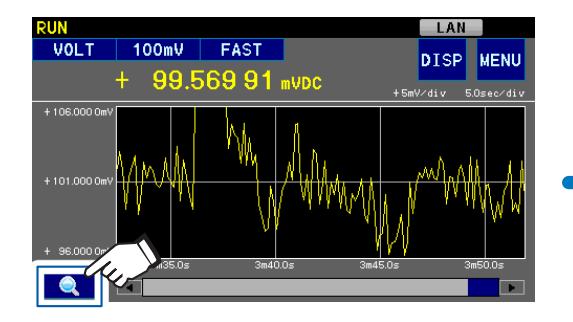

| TREND                                                    | ×                                                                 |
|----------------------------------------------------------|-------------------------------------------------------------------|
| + 102.682 60 i                                           | AUTO ONCE                                                         |
| + 103.000 0mV<br>+ 103.000 0mV<br>+ 38.000 0mV<br>5m0 0s |                                                                   |
| CLR                                                      | 측정 데이터를 클리어함                                                      |
| AUTO ONCE                                                | 현재의 표시 파형에 맞춰 전<br>압 축을 최적의 값으로 설정<br>합니다. (키를 터치했을 때<br>한 번만 실행) |
| +                                                        | 파형을 확대                                                            |
| -                                                        | 파형을 축소                                                            |
| 1                                                        | 표시 위치를 위로 이동                                                      |
| Ļ                                                        | 표시 위치를 아래로 이동                                                     |
| $\leftarrow \rightarrow$                                 | 시간 축 간격을 넓힘                                                       |
| $\rightarrow \leftarrow$                                 | 시간 축 간격을 좁힘                                                       |

# 3.5 측정 이상 표시 (측정치 이외의 것이 표시됨)

정확하게 측정되지 못하면 화면에 메시지가 표시됩니다. 참조: "14.3 에러 표시" (p.171), "14.1 문제가 발생했을 경우(자주하는 질문)" (p.164)

| 측정<br>이상  | 표시                 | 설명                                                                                                    | 대처방법,참조처                                                                                                    |
|-----------|--------------------|----------------------------------------------------------------------------------------------------|----------------------------------------------------------------------------------------------------|
| 오버 레인지    | +OvrRng<br>−OvrRng | <ul> <li>다음 경우에 표시됩니다.</li> <li>1. 측정 범위를 넘었을 때<br/>예: 10 V 레인지에서 13 V를 측정</li> <li>2. 측정 중에 A/D 컨버터의 입력이 범<br/>위를 넘었을 때<br/>예: 10 V 레인지에서 20 Vpk의 교<br/>류 신호를 입력</li> <li>+OvrRng 및 -OvrRng 표시 시의 콤<br/>퍼레이터 판정은 Hi 또는 Lo가 됩니다<br/>(p.52).</li> <li>온도 측정도 마찬가지로 측정 범위를<br/>넘으면 OvrRng 가 표시됩니다.</li> </ul> | 측정 레인지를 변경해 주십시오.<br>"3.2 측정 레인지의 설정"<br>(p.33)참조                                                                                                    |
| 콘택트 에러    | NoCntct            | <ul> <li>· 콘택트 체크 (p.69) 설정이 ON일 때<br/>는 HIGH – LOW 단자 간 접속이 자<br/>동으로 체크됩니다. 접촉이 나쁜 경우<br/>이 에러가 표시되며 EXT I/O 단자에서<br/>ERR 신호가 출력됩니다.</li> <li>· 측정 대상이 도전성 도료, 도전성 고무<br/>등 HIGH – LOW 단자 간 저항값이 큰<br/>경우는 항상 에러가 발생하여 측정할<br/>수 없습니다.</li> <li>· 이 표시의 경우 콤퍼레이터, BIN은 판<br/>정되지 않습니다</li> </ul>          | <ul> <li>측정 대상과 금속 핀의 접촉을 확<br/>인해 주십시오.</li> <li>측정 케이블을 새 것으로 교체해<br/>주십시오.</li> <li>콘택트 체크의 역치를 바꿔 주십<br/>시오.</li> <li>콘택트 에러를 표시하고 싶지 않<br/>은 경우는 콘택트 체크를 OFF로<br/>해주십시오.</li> <li>"6.3 콘택트 체크" (p.69)참조</li> </ul> |
| 미측정       |                    | <ul> <li>측정 조건을 변경한 후 한 번도 측정하<br/>지 않은 경우에 표시됩니다.</li> <li>이 표시의 경우 콤퍼레이터, BIN은 판<br/>정되지 않습니다</li> </ul>                                                                                                    |                                                                                                    |
| 온도 센서 미접속 | °C                 | 온도 센서가 접속되지 않아서 온도를 측<br>정할 수 없습니다.                                                                                                    | 온도를 측정하지 않거나 온도 보정<br>기능(TC)을 사용하지 않을 경우는<br>온도 센서를 접속할 필요가 없습니<br>다. 온도를 표시하고 싶지 않은 경<br>우는 전압 표시로 바꿔 주십시오.<br>"측정치 표시 전환하기" (p.18)<br>참조                                                                              |

. . . . . . . . . . . . . . . . . .

### 측정 이상의 검출 순서

측정 이상은 아래 그림의 순서로 판정됩니다. 맨 처음 검출된 에러가 화면에 표시되고, EXT/IO에 서는 신호가 출력됩니다.

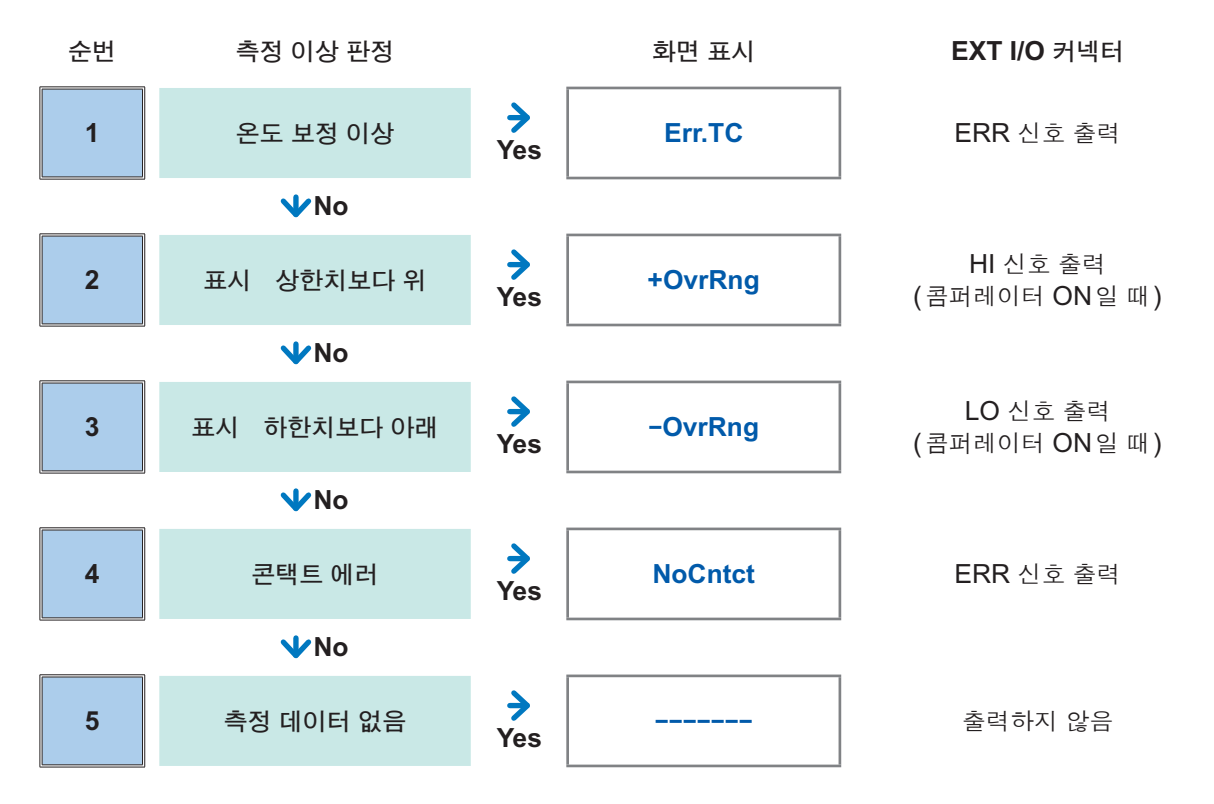

## 3.6 표시자릿수 변경

표시할 자릿수를 변경할 수 있습니다.

(측정화면) MENU > MEAS > DIGITS

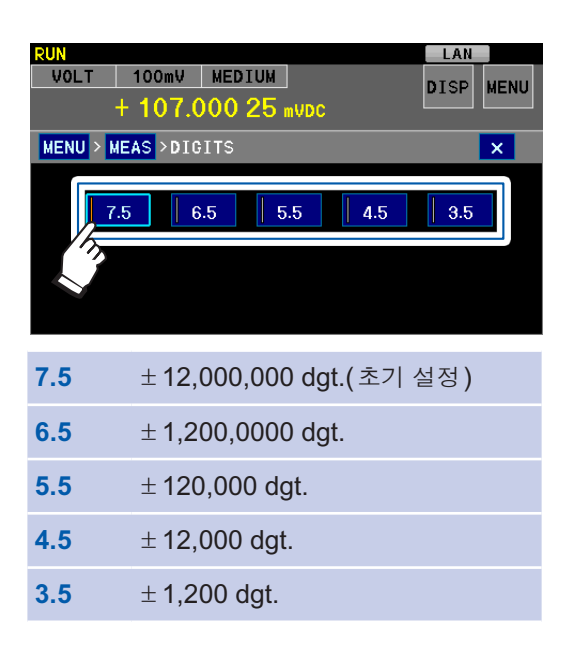

• 표시자릿수를 줄일 경우 표시되지 않는 자릿수는 반올림됩니다.

• 인쇄 결과는 표시자릿수에 연동됩니다.

• 표시자릿수를 변경한 경우 콤퍼레이터 기능과 BIN 기능에서는 표시자릿수만을 판정에 사용합니다. 표시 되지 않은 자릿수는 판정에 사용하지 않습니다.

# 3.7 라벨 표시(측정치에 이름 붙이기)

라벨 표시를 유효로 하면 측정치와 더불어 임의의 문자열을 표시할 수 있습니다. 본 기기를 여러 대 사용하는 경우 등, 측정기가 무엇을 측정하는지를 표시할 때 편리한 기능입니다.

#### (측정화면)MENU > MEAS > LABEL

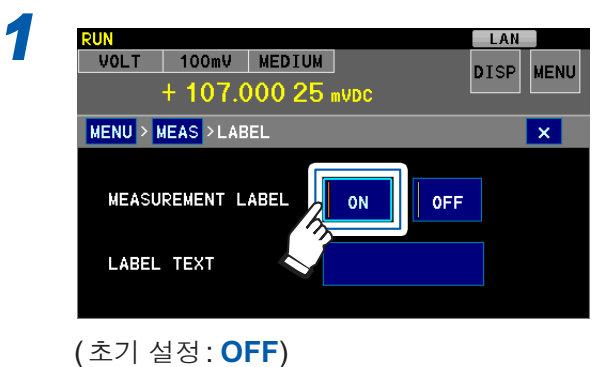

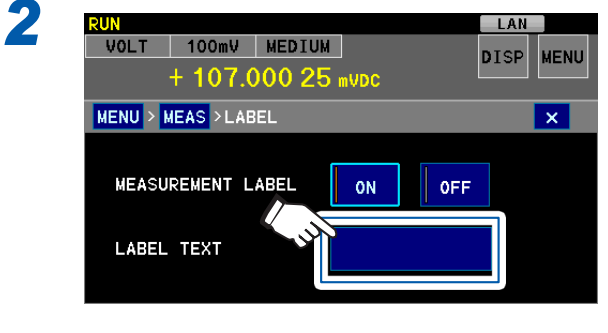

| LABEL |   | VC | ) L T |     |     |     |      |
|-------|---|----|-------|-----|-----|-----|------|
| A     | В | С  | D     | Е   | F   |     | CLR  |
| G     | Н | Ι  | J     | К   | L   |     | BS   |
| М     | N | 0  | Р     | Q   | R   |     |      |
| S     | Т | U  | V     | W   | X   |     | CNCL |
| Y     | z |    | [A]   | [a] | [9] | []] | ENT  |

3

텍스트를 입력하고 ENT를 터치한다

| CLR  | 모두 삭제                      |
|------|----------------------------|
| BS   | 1문자 삭제                     |
| CNCL | 설정을 중지하고 이전 화면으로 되돌<br>아간다 |
| <>   | 커서를 이동                     |
| [A]  | 대문자                        |
| [a]  | 소문자                        |
| [9]  | 숫자                         |
| [!]  | 기호                         |

8문자까지 입력할 수 있습니다.

자동 홀드 기능(p.68)이 유효한 경우는 라벨 표시를 할 수 없습니다.

#### 라벨 표시 예

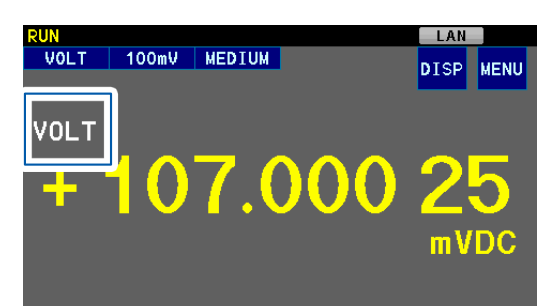

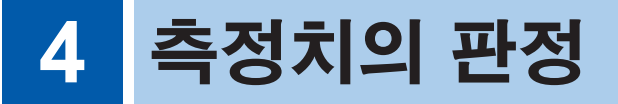

판정 기준을 설정하여 콤퍼레이터 측정(p.51) 또는 BIN 측정(p.55)을 실행합니다. 자동으로 기준치와 측정치의 비교가 이루어지고, 그 판정결과를 얻을 수 있습니다. 측정 대상의 선별(분류) 이나 출하 검사 등에 편리한 기능입니다.

콤퍼레이터 측정, BIN 측정에서는 다음 사항이 가능합니다.

| 화면에 판정결과를 표시하기                                            | 버저를 울리기(콤퍼레이터 측정의 경우만)                                                                                                    |
|-----------------------------------------------------------|----------------------------------------------------------------------------------------------------|
| "트렌드, 막대 그래프, 통계치, 판정결과 표시하기"<br>(p.41)<br>RUN LAN MEDIUM | "판정을 소리로 확인하고자 할 경우" (p.53)<br>(초기 설정에서는 버저가 울리지 않습니다)                                                                                                    |
| DISP MENU                                                 | 판정결과를 외부 출력하기                                                                                                    |
| HI + 107.000 25 mVDC                                      | "9 데이터출력" (p.109)                                                                                                    |
| + 100.000 0 mV P-P :+ 0.0000mV<br>Avg :+107.00025mV       | 절대치 판정 기능을 유효로 하기                                                                                                    |
| Lower<br>+ 90.000 0 mV<br>P1 P2 CLR                       | 전지를 측정하는 경우 전지의 전극 방향이 다르면<br>전압의 마이너스, 플러스가 바뀝니다. 이로 인해 보<br>통은 전지 방향을 변경한 후 다시 측정할 필요가 있<br>습니다.<br>본 기기에서는 절대치 판정 기능을 유효로 하면 측<br>정치 마이너스 기호는 무시되고 콤퍼레이터 판정 또<br>는 BIN 판정이 이루어집니다.<br>참조: "4.1 측정 대상(전지 등)의 극성이 반대라도<br>바르게 판정하고자 할 경우(절대치 판정 기<br>능)" (p.50) |

판정 방법은 콤퍼레이터 측정과 BIN 측정이 모두 같습니다. 설정한 상한치 및 하한치와 측정치를 비교하여 판정합니다. 상한치만 또는 하한치만을 설정할 수도 있습니다.

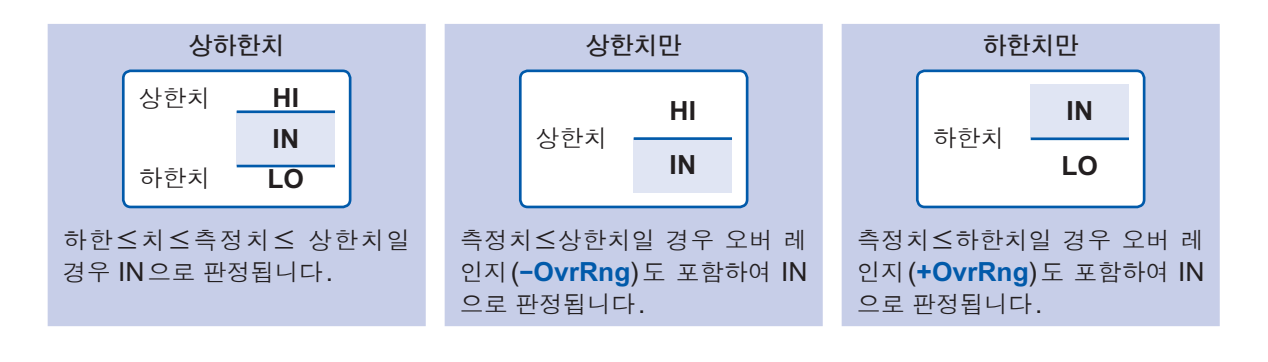

• 콤퍼레이터 측정과 BIN 측정은 동시에 실행할 수 없습니다. 어느 한쪽 설정을 ON으로 하면 다른 한쪽은 자동으로 OFF가 됩니다.

• 하한치를 상한치보다 크게 설정할 수 없습니다. ERR:001이 표시됩니다.

•상한치, 하한치 모두 OFF 로 설정하면 IN 판정이 됩니다.

## 4.1 측정 대상(전지 등)의 극성이 반대라도 바르게 판 정하고자 할 경우(절대치 판정 기능)

절대치 판정 기능을 ON으로 하면 전압이 마이너스인 경우에도 플러스의 값으로 판정됩니다.

#### (측정화면) MENU > MATH > ABS MODE

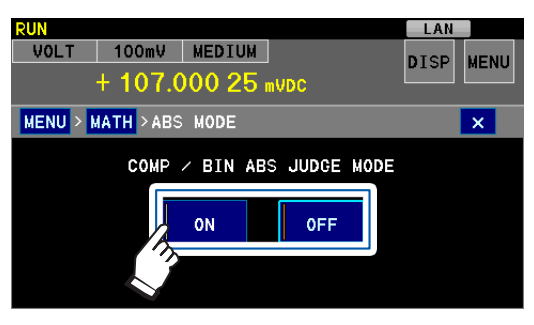

(초기 설정: OFF)

#### 절대치 판정 기능이 유효인 경우(상한치 및 하한치가 플러스인 예)

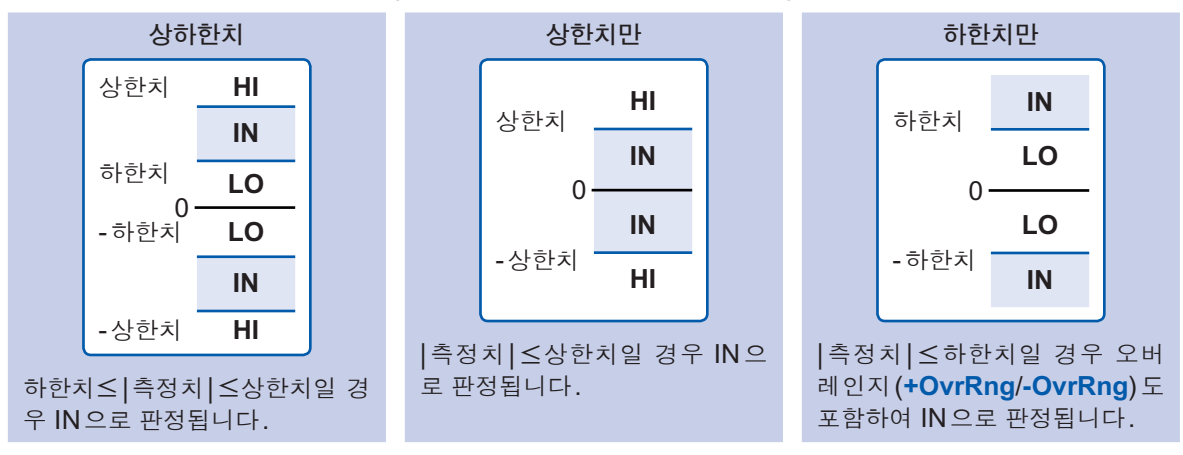

# 4.2 콤퍼레이터 측정(하나의 판정 기준으로 판정하기)

한 쌍의 판정 기준(상하한치)을 설정합니다. 자동으로 기준치와 측정치의 비교가 이루어지고, 그 판정결과를 얻을 수 있습니다.

HI(상한치보다 큼)/ IN(상하한치 범위 이내)/ LO(하한치보다 작음)로 판정결과를 화면에 표시하 거나 EXT I/O 커넥터에서 신호를 출력할 수 있습니다.

자동 레인지에서도 고정 레인지에서도 사용할 수 있습니다.

#### (측정화면) MENU > MATH > COMP

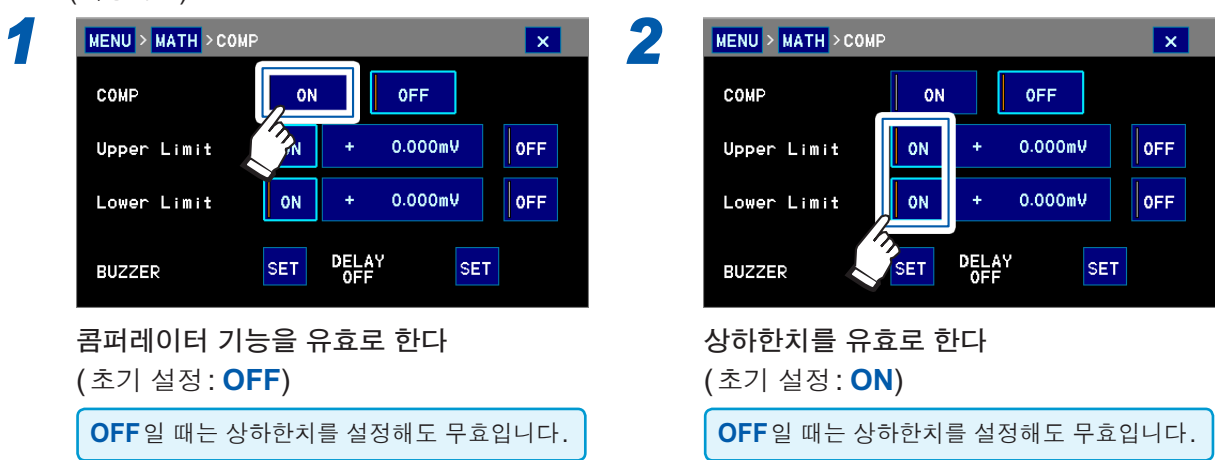

Δ

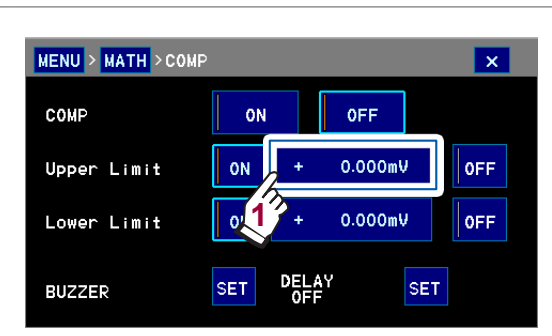

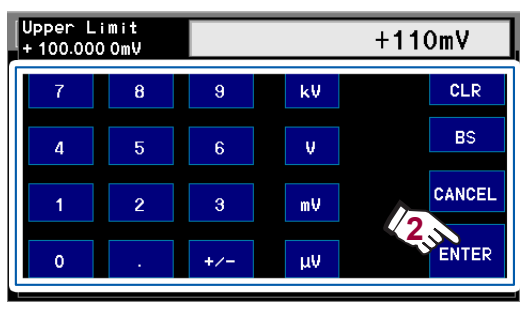

#### 상한치를 입력하고 ENTER를 터치한다

| CLR    | 모두 삭제                             |
|--------|-----------------------------------|
| BS     | 1문자 삭제                            |
| CANCEL | 설정을 중지하고 이전 화면으로 되<br>돌아간다        |
| (초기 설정 | 성: 0 V. 설정 가능 범위: <b>-1</b> 000 V |

(조기 설정:0 V, 설정 가능 범위:-1000 ~1000 V)

**ENTER**를 터치하기 전에 전원을 끄면 설정 중 인 값은 무효가 되고 이전의 설정치로 됩니다.

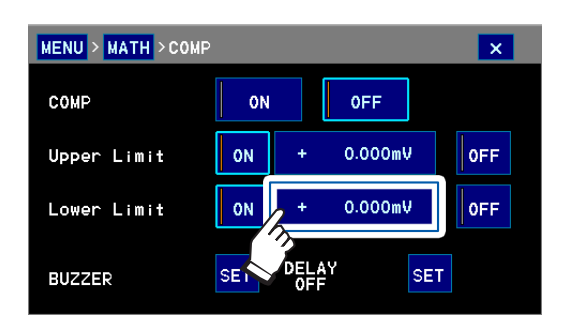

마찬가지로 하한치를 입력한다 (초기 설정: 0 V, 설정 가능 범위: -1000 V ~1000 V) 4

측정치의

. 판 정

| 판정결과<br>┃                            |                                                                                                    |
|--------------------------------------|----------------------------------------------------------------------------------------------------|
| RUDLT AUTO MEDIUM                    | DISP MENU                                                                                          |
| HI- 107.00                           | 0 25 mVDC                                                                                          |
| Upper SET<br>+ 100.000 0 mV<br>Lower | Max :+107.00025mV<br>Min :+107.00025mV<br>P-P :+ 0.0000mV<br>Avg :+107.00025mV<br>Sn-1:+ 0.00000mV |
| + 90.000 0 m∪                        | P1 P2 CLR                                                                                          |
| 설정된 상하한치                             | <br>통계치 표시<br>(p.82)                                                                               |
| 측정화면에는 판정결과의<br>시가 표시됩니다.            | 와 통계치의 서브 표                                                                                        |
| P1, P2 통계 표시의 전환                     | <u></u>                                                                                            |
| CLR 통계 연산 결과를                        | 를 삭제                                                                                               |
|                                      |                                                                                                    |

콤퍼레이터 기능을 ON으로 하면 BIN 기능은 자동으로 OFF가 됩니다.

#### 정상으로 측정하지 못한 경우의 판정은 다음과 같습니다.

| 측정치 표시     | 판정                                                                                     |
|------------|----------------------------------------------------------------------------------------|
| +OvrRng    | HI(하한치만 설정한 경우는 IN 판정)                                                                 |
| -OvrRng    | 절대치 판정 기능이 무효인 경우: LO(상한치만 설정한 경우는 IN 판정)<br>절대치 판정 기능이 유효인 경우: HI(하한치만 설정한 경우는 IN 판정) |
| NoCntct 또는 | (판정 없음)                                                                                |

"3.5 측정 이상 표시 (측정치 이외의 것이 표시됨)" (p.44) 참조

#### 측정화면의 서브 표시에서 설정화면을 표시할 수 있습니다.

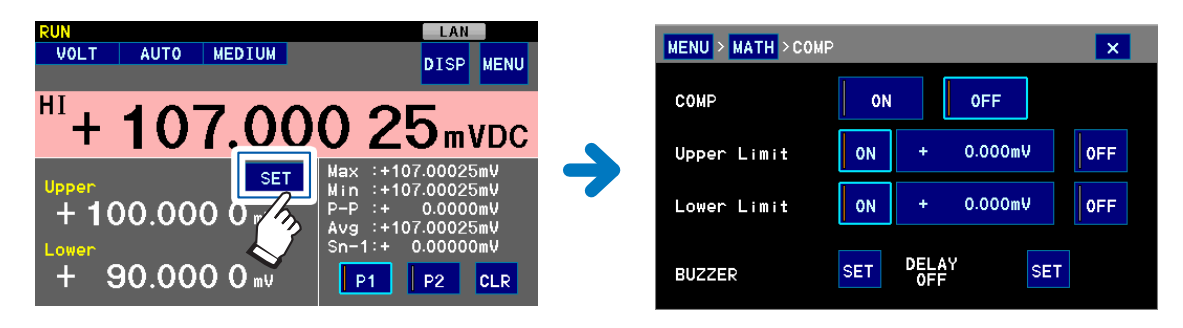

## 판정을 소리로 확인하고자 할 경우

#### (측정화면) MENU > MATH > COMP

| MENU > MATH > COM                            | ٩P                                                                                                    | ▲ 2 | MENU > MATH > CO                                         | MP > BUZZER |
|----------------------------------------------|----------------------------------------------------------------------------------------------------|-----|----------------------------------------------------------|-------------|
| COMP<br>Upper Limit<br>Lower Limit<br>BUZZER | ON         OFF           ON         +         0.000mV           ON         +         0.000mV           SET         DELAY         SET | OFF | BUZZER HI<br>OFF<br>BUZZER IN<br>OFF<br>BUZZER LO<br>OFF | SET         |
|                                              |                                                                                                    |     | BUZZER HI                                                | HI일 때의 판정음  |
|                                              |                                                                                                    |     | BUZZER IN                                                | IN일 때의 판정음  |
|                                              |                                                                                                    |     | <b>BUZZER LO</b>                                         | LO일 때의 판정음  |

각 판정 시의 소리와 울리는 횟수를 설정합니다.

4

측정치의 판정

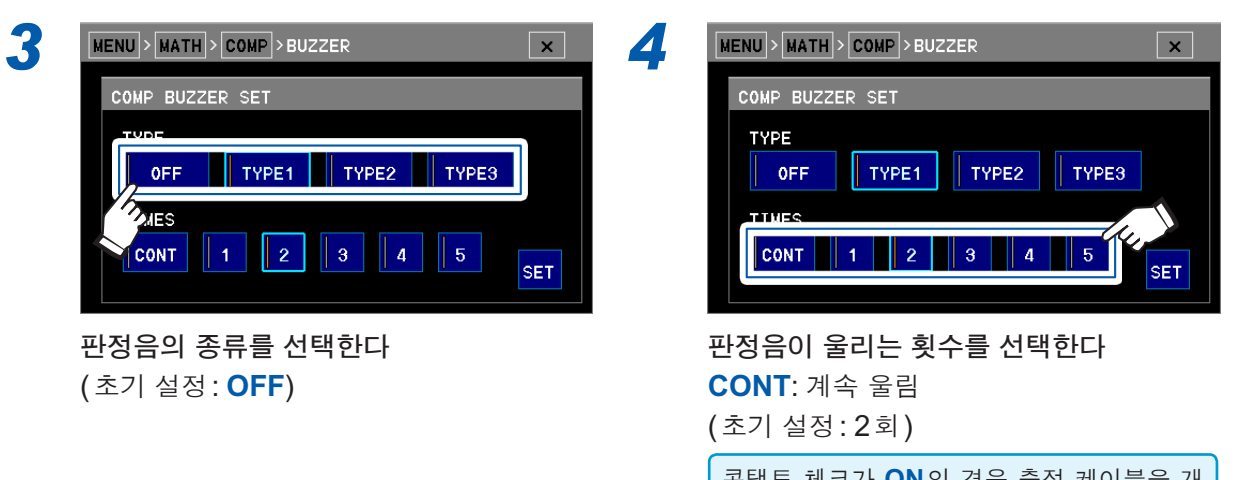

콘택트 체크가 ON인 경우 측정 케이블을 개 방 상태로 하면 버저가 멈춥니다.

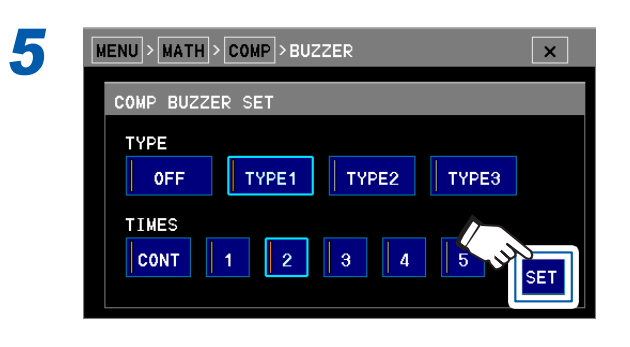

버저 음량을 변경하고자 할 경우: "7.2 버저음 설정" (p.86) 참조

## 측정치가 안정된 후 판정하고자 할 경우

수동 조작으로 측정하는 경우 측정 대상에 접속한 직후에는 측정치가 불안정해지므로 일시적으로 판정 범위를 넘는 경우가 있습니다.

판정 지연을 설정하면 설정한 횟수와 같은 판정이 이어지고 그 판정이 출력됩니다. (측정화면) MENU > MATH > COMP

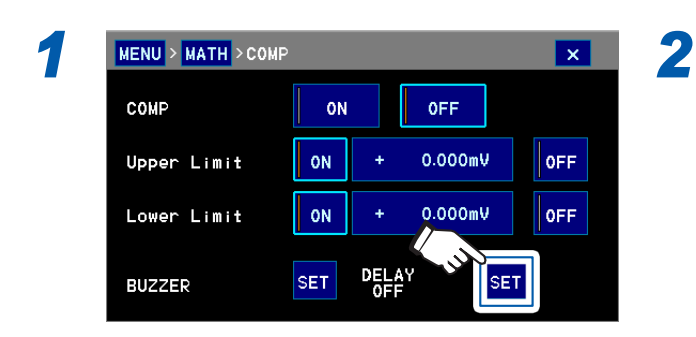

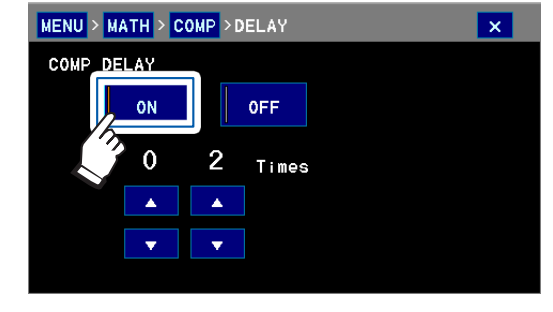

**판정 지연을 유효로 한다** (초기 설정: **OFF**)

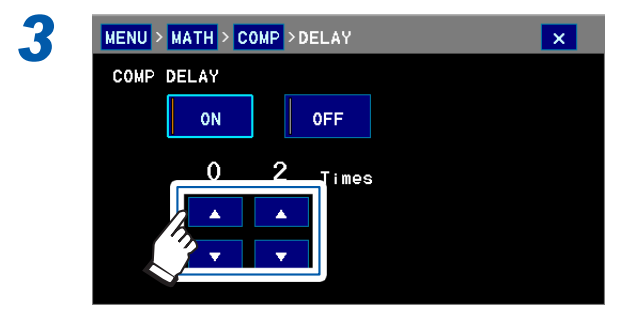

판정 지연 횟수를 선택한다 (초기 설정:2회)

### 판정결과를 외부 출력 또는 인쇄하고자 할 경우

콤퍼레이터 기능을 ON으로 하고 외부 출력 (p.109) 또는 인쇄 (p.141)를 설정하고 준비해 주십 시오.

## 4.3 BIN 측정(복수의 판정 기준으로 판정하기)

복수(최대 10쌍(BIN0~BIN9))의 판정 기준(상하한치)을 설정합니다. 1회 측정할 때마다 복수의 판정 기준에 따라 비교가 이루어지고, 그 판정결과를 얻을 수 있습니다. 측정 대상을 순위로 구분하 는데 편리한 기능입니다.

판정 기준에 들어간 BIN 번호가 화면에 표시됨과 동시에 EXT I/O 케넥터에서 신호가 출력됩니다. 아무 BIN에도 들어가지 않는 측정치는 OB (Out of Bins)로 판정됩니다.

자동 레인지에서도 고정 레인지에서도 사용할 수 있습니다.

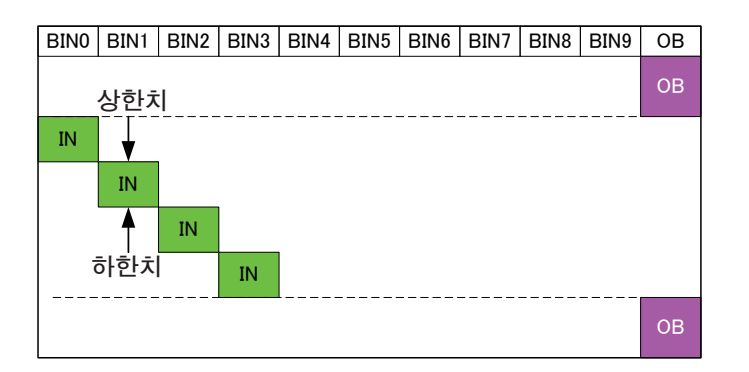

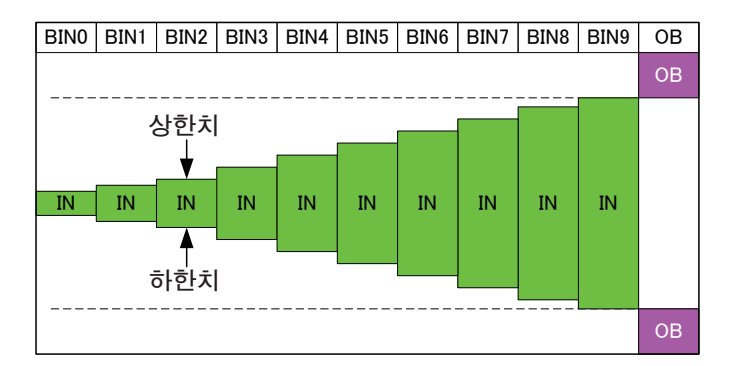

다.

#### (측정화면) MENU > MATH > BIN

| MENU > MATH | >BIN    |      |         | ☑ 2 | MENU > MATH > | BIN       |      |         |
|-------------|---------|------|---------|-----|---------------|-----------|------|---------|
| BIN         |         | ON O | FF      |     | BIN           | 0         | N O  | FF      |
| 0 0N HI +   | 120.000 | L0 + | 0.000mV |     | 0 ON HI + 12  | 0.000 OmV | L0 + | 0.000mV |
| 1 OFF HI    | + 0.    | L0 + | 0.000mV |     | 1 OFF HI +    | 0.000mV   | L0 + | 0.000mV |
| 2 OFF HI +  | 0.000mV | L0 + | 0.000mV |     | 2 OFF HI +    | 0.000mV   | L0 + | 0.000mV |
| 3 OFF HI +  | 0.000mV | L0 + | 0.000mV |     | 3 OFF HI +    | 0.000mV   | L0 + | 0.000mV |
| 4 OFF HI +  | 0.000mV | L0 + | 0.000mV | -   | 4 OFF HI +    | 0.000mV   | L0 + | 0.000mi |
|             |         |      |         |     |               |           |      |         |

4

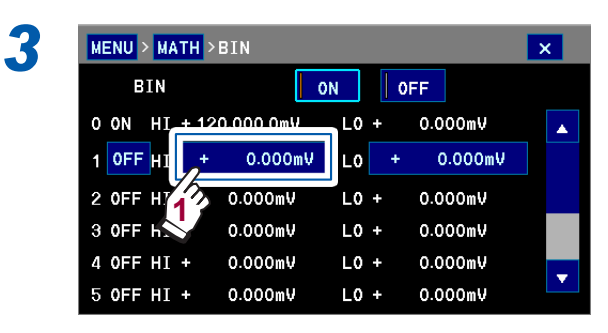

| Upper L<br>+ 100.00 | imit<br>O OmV | +110mV |    |        |  |  |
|---------------------|---------------|--------|----|--------|--|--|
| 7                   | 8             | 9      | kV | CLR    |  |  |
| 4                   | 5             | 6      | V  | BS     |  |  |
| 1                   | 2             | 3      | mV | CANCEL |  |  |
| 0                   |               | +/-    | μ٧ | ENTER  |  |  |

상한치를 입력하고 ENTER를 터치한다

| CLR                | 모두 삭제                      |
|--------------------|----------------------------|
| BS                 | 1 문자 삭제                    |
| CANCEL             | 설정을 중지하고 이전 화면으로 되<br>돌아간다 |
| (초기 설정<br>~1000 V) | 성:0 Ⅵ, 설정 가능 범위: -1000 Ⅵ   |

ENTER를 터치하기 전에 전원을 끄면 설정 중 인 값은 무효가 되고 이전의 설정치로 됩니다.

| ME | NU > | МА | TH > | BIN       |    |    |   |     |         | > | ۲. |
|----|------|----|------|-----------|----|----|---|-----|---------|---|----|
|    | В    | IN |      |           | ON |    |   | 0FF |         |   |    |
| 0  | ON   | HI | + 12 | 0.000 Omb | 1  | LO | ÷ | 0.0 | 00mV    |   |    |
| 1  | 0FF  | HI | + 1  | 10.000 0  | mV | IJ |   | + C | 0.000mV |   |    |
| 2  | 0FF  | HI | +    | 0.000mV   | ſ  | ĥ  | 2 | 0.0 | 00mV    |   |    |
| 3  | 0FF  | HI | +    | 0.000mV   |    | 5  | + | 0.0 | 00mŲ    |   |    |
| 4  | 0FF  | HI | +    | 0.000mV   |    | L0 | + | 0.0 | 00mŲ    |   | -  |
| 5  | 0FF  | ΗI | +    | 0.000mV   |    | L0 | + | 0.0 | 00mV    |   |    |

마찬가지로 하한치를 입력한다 (초기 설정: 0 V, 설정 가능 범위: -1000 V ~1000 V)

| 5 | MENU > MATH            | BIN         |       |         | ×  |
|---|------------------------|-------------|-------|---------|----|
|   | BIN                    |             | ON O  | FF      |    |
|   | 0 ON HI + 12           | 20.000 0mV  | L0 +  | 0.000mV |    |
|   | OFF I +                | 110.000 OmV | L0 +  | 0.000mV |    |
|   | 1 JF HI +              | 0.000mV     | L0 +  | 0.000mV |    |
|   | JFF HI +               | 0.000mV     | L0 +  | 0.000mV |    |
|   | 4 OFF HI +             | 0.000mV     | L0 +  | 0.000mV | -  |
|   | 5 OFF HI +             | 0.000mV     | L0 +  | 0.000mV |    |
|   | MENU > MATH >          | BIN         |       |         | ×  |
|   | BIN                    | 0           | o lo  | FF      |    |
|   | 0 0N HI +              | SELECT ITEN | A     | × nv    |    |
|   | 1 OFF HI               | ON          | OFF   | )OmŲ    |    |
|   | 2 OFF HI +             |             |       | nV      |    |
|   | 3 OFF HI +             | OmV         | L0 +  | 0.000mV |    |
|   | 4 OFF H1 +             | 0.000mV     | L0 +  | 0.000mV | -  |
|   | 5 OFF H1 +             | 0:000mV     | L0 +  | 0.000mV |    |
|   | BIN 번호의                | 설정을 유       | 우효로 현 | 한다      |    |
|   | <b>OFF</b> 일 때 #<br>다. | 는 상하한치      | 치를 설정 | 성해도 무효  | 입니 |
|   |                        |             |       |         |    |

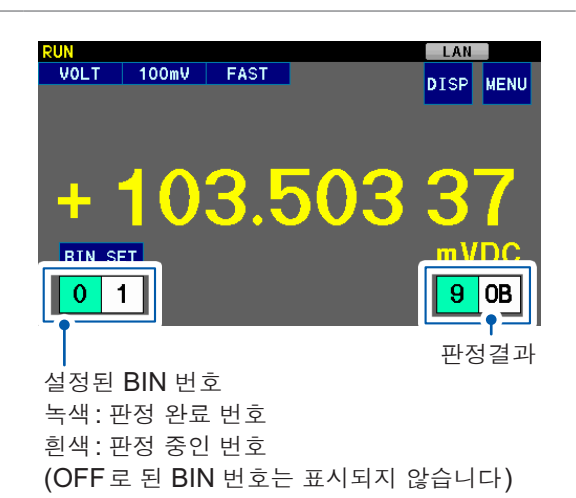

측정화면에는 판정결과와 서브 표시가 표시 됩니다.

BIN 기능을 ON으로 하면 콤퍼레이터 기능은 자동으로 OFF가 됩니다.

#### 정상으로 측정하지 못한 경우의 판정은 다음과 같습니다.

| 측정치 표시     | BIN 판정           |
|------------|------------------|
| +OvrRng    | <b>OB(</b> 범위 외) |
| -OvrRng    | <b>OB(</b> 범위 외) |
| NoCntct 또는 | (판정 없음)          |

"3.5 측정 이상 표시 (측정치 이외의 것이 표시됨)" (p.44) 참조

#### 측정화면의 서브 표시에서 설정화면을 표시할 수 있습니다.

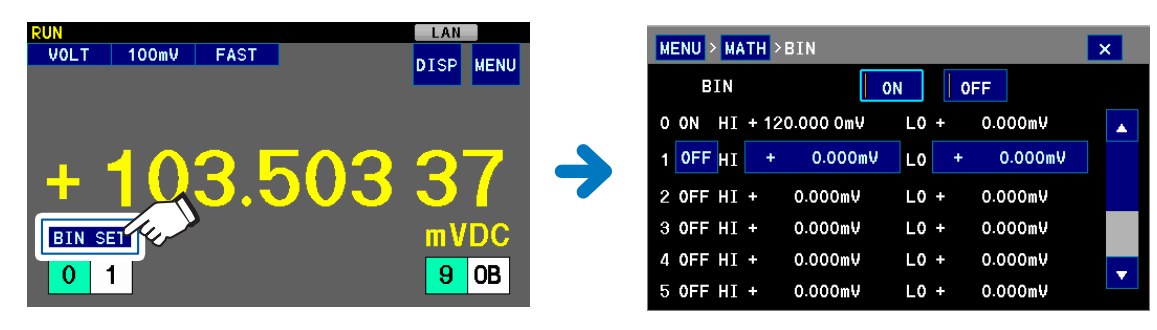

#### 판정을 소리로 확인하고자 할 경우

BIN 측정시 판정음은 울리지 않습니다.

## 판정결과를 외부 출력, 인쇄하고자 할 경우

BIN 기능을 ON으로 하고 외부 출력 (p.109) 또는 인쇄 (p.141)를 설정하고 준비해 주십시오.

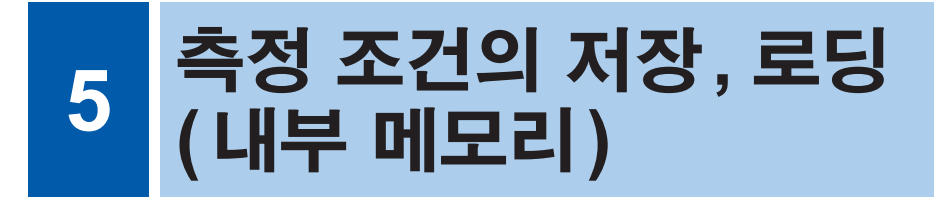

현재의 측정 조건을 본 기기 내부 메모리에 저장하고(패널 저장 기능), 다음 조작으로 로딩할 수 있 습니다(패널 로드 기능).

- 터치패널 조작
- 외부기기에서 통신 커맨드를 보낸다
- 외부기기에서 신호를 보낸다

저장 가능한 패널 수는 최대 30개(패널 번호 01~30)입니다. 전원을 꺼도 패널 데이터는 유지됩니다.

USB 메모리로도 출력할 수 있습니다. ("10 측정 조건의 출력, 로딩 (USB 메모리)" (p.118) 참조)

#### 패널 저장으로 저장할 수 있는 항목

| 저장일시  | 측정치 표시 | 레인지 전환 | 입력 저항 전환               |
|-------|--------|--------|------------------------|
| 표시자릿수 | 적분 시간  | 스무딩    | 트리거 설정<br>(측정 횟수, 딜레이) |
| NULL  | 온도 보정  | 스케일링   | 콘택트 체크                 |
| 콤퍼레이터 | BIN    | 절대치 판정 | 자동 홀드                  |
| 라벨 표시 | 서브 표시  |        |                        |

# 5.1 저장(패널 저장 기능)

현재의 측정 조건을 본 기기 내부의 비휘발성 메모리에 저장합니다. NULL 값을 저장할지 여부를 선택할 수 있습니다.

#### (측정화면) MENU > PANEL

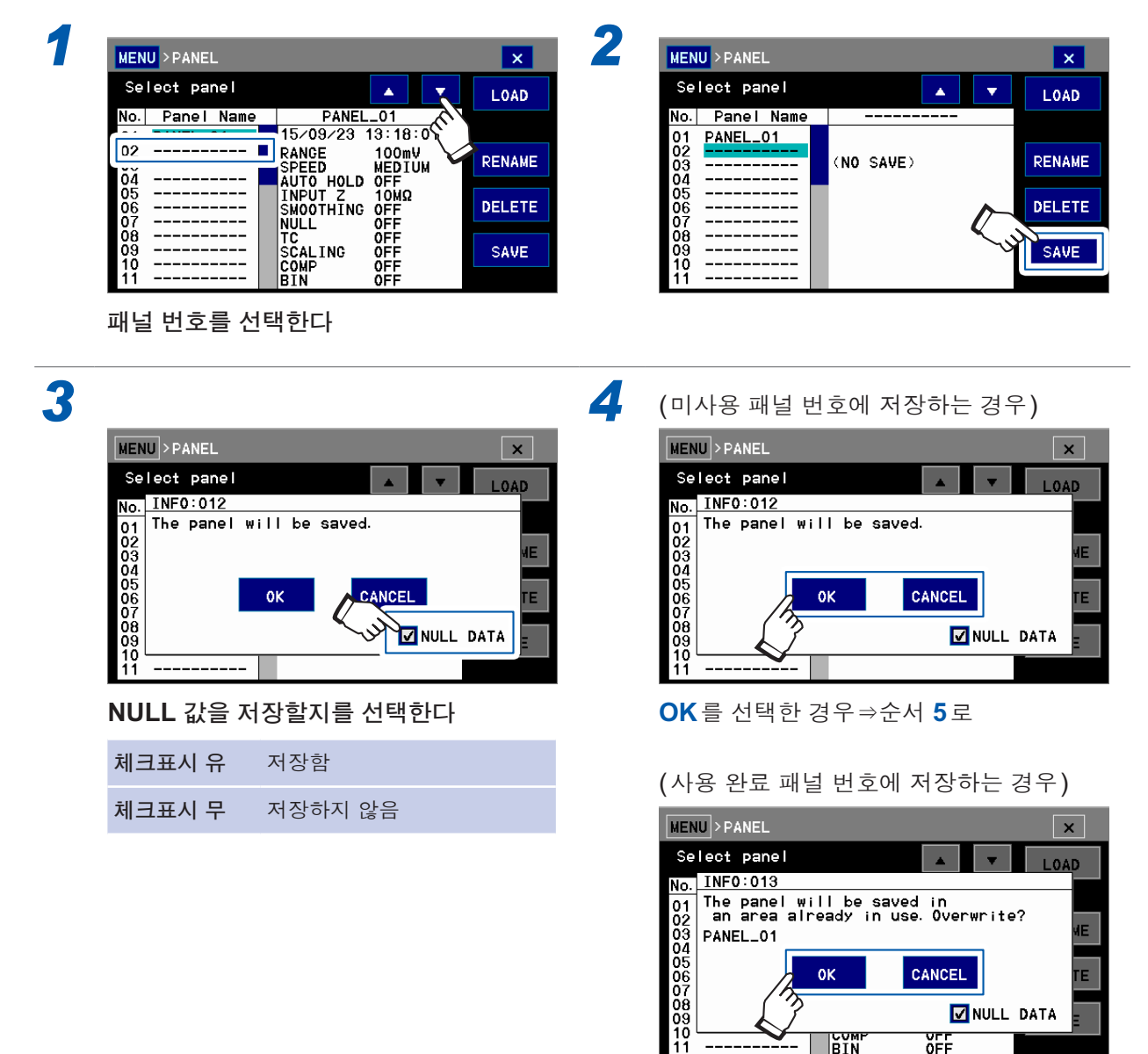

OK를 터치하면 현재의 측정 조건이 덮어쓰 기 됩니다.

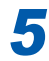

5 (미사용 패널 번호에 저장하는 경우)

| Panel | Name | PA | NEL | 0   | 2   |      |
|-------|------|----|-----|-----|-----|------|
| A     | В    | С  | D   | Е   | F   | CLR  |
| G     | Н    | Ι  | J   | К   | L   | BS   |
| м     | N    | 0  | Р   | Q   | R   |      |
| S     | Т    | U  | V   | W   | x   | CNCL |
| Y     | z    |    | [A] | [a] | [9] | ENT  |

텍스트를 입력하고 ENT를 터치한다 10문자까지 입력할 수 있습니다.

현재의 측정 조건이 패널 데이터로서 저장됩 니다.

| CLR  | 모두 삭제                      |
|------|----------------------------|
| BS   | <b>1</b> 문자 삭제             |
| CNCL | 설정을 중지하고 이전 화면으로 되돌<br>아간다 |
| <>   | 커서를 이동                     |
| [A]  | 대문자                        |
| [a]  | 소문자                        |
| [9]  | 숫자                         |
| [!]  | 기호                         |

## 5.2 로딩(패널 로드 기능)

본 기기 내부 메모리에 저장한 패널 데이터를 로딩합니다.

패널 데이터는 다음의 조작으로 로딩할 수 있습니다.

- 터치패널 조작
- 외부기기에서 통신 커맨드를 보낸다 참조: 부속 애플리케이션 디스크(통신 사용설명서)
- 외부기기에서 신호를 보낸다 참조: "11 외부 제어 (EXT I/O)" (p.123), "8 USB/RS-232C/GP-IB/LAN에 의한 제어 준비" (p.95)

여기서는 터치패널 조작으로 패널 로드하는 방법을 설명합니다.

#### (측정화면) MENU > PANEL

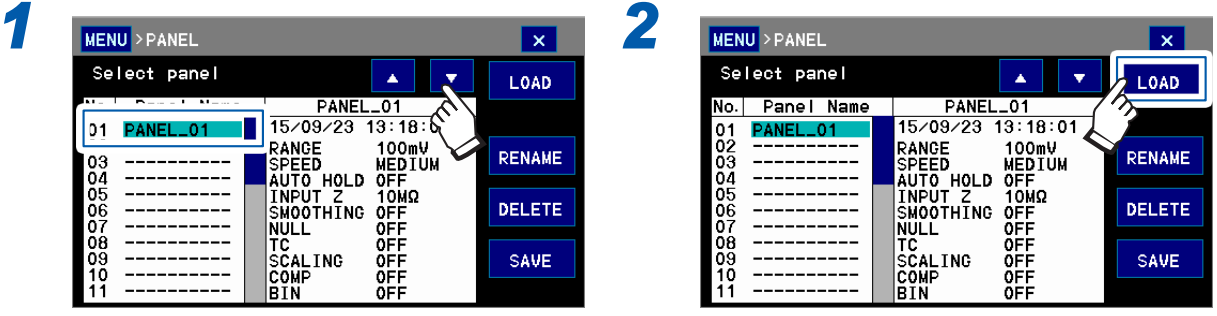

로딩할 패널 데이터를 선택한다

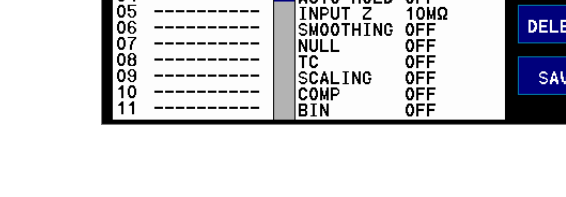

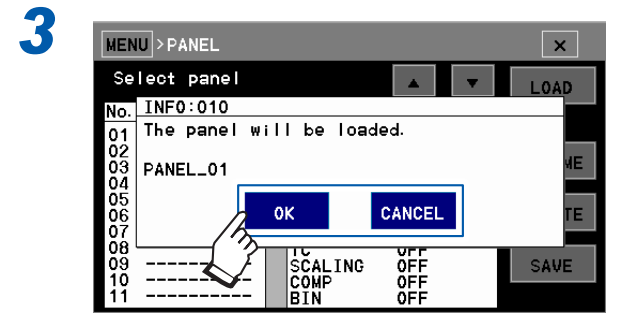

OK를 터치하면 로딩한 패널 데이터의 설정 으로 교체됩니다.

# 5.3 패널명 변경

#### (측정화면) **MENU** > **PANEL**

| MENU > PANEL   |                                              | ×      |
|----------------|----------------------------------------------|--------|
| Select panel   |                                              | LOAD   |
|                | _ PANEL_01                                   | ·/     |
| 01 PANEL_01    | 15/09/23 13:18:6                             |        |
| 03<br>04       | RANGE 100mV<br>SPEED MEDIUM<br>AUTO HOLD OFF | RENAME |
| 05<br>06<br>07 | INPUT Z 10MΩ<br>SMOOTHING OFF<br>NULL OFF    | DELETE |
| 08<br>09<br>10 | TC OFF<br>SCALING OFF<br>COMP OFF            | SAVE   |
| 11             | BIN OFF                                      |        |

이름을 변경할 패널 데이터를 선택한다

| 9 |  |
|---|--|
| 5 |  |

1

| Panel |   |   |     |     |     |     |      |
|-------|---|---|-----|-----|-----|-----|------|
| A     | В | С | D   | Е   | F   |     | CLR  |
| G     | Н | I | J   | К   | L   |     | BS   |
| М     | N | 0 | Р   | Q   | R   |     |      |
| S     | Т | U | V   | W   | Х   |     | CNCL |
| Y.    | z |   | [A] | [a] | [9] | []] | ENT  |

텍스트를 입력하고 ENT를 터치한다 10 문자까지 입력할 수 있습니다.

| CLR  | 모두 삭제                      |
|------|----------------------------|
| BS   | 1 문자 삭제                    |
| CNCL | 설정을 중지하고 이전 화면으로 되돌<br>아간다 |
| <>   | 커서를 이동                     |
| [A]  | 대문자                        |
| [a]  | 소문자                        |
| [9]  | 숫자                         |
| [!]  | 기호                         |

| MENU > PANEL                                           |                                                                         |                                                          | ×      |
|--------------------------------------------------------|-------------------------------------------------------------------------|----------------------------------------------------------|--------|
| Select panel                                           |                                                                         |                                                          | LOAD   |
| No. Panel Name                                         | PANEL                                                                   | 01                                                       |        |
| 01 <b>PANEL_01</b><br>02<br>03<br>04<br>05<br>06<br>07 | 15/09/23<br>RANGE<br>SPEED<br>AUTO HOLD<br>INPUT Z<br>SMOOTHING<br>NULL | 13:18:01<br>100mV<br>MEDIUM<br>OFF<br>10MΩ<br>OFF<br>0FF | RENAME |
| 08<br>09<br>10<br>11                                   | TC<br>SCALING<br>COMP<br>BIN                                            | OFF<br>OFF<br>OFF<br>OFF                                 | SAVE   |

2

3

# 5.4 패널 삭제

(측정화면) MENU > PANEL

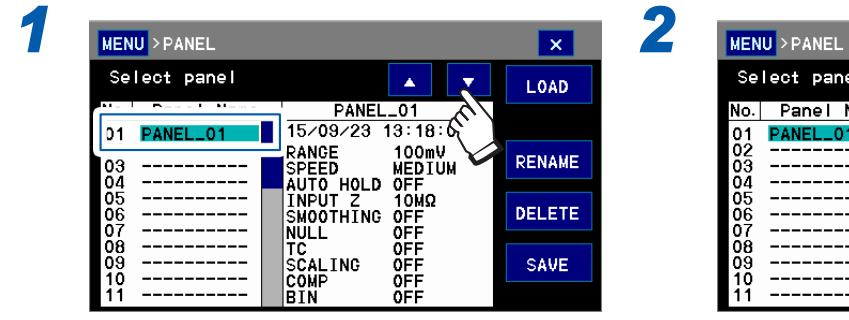

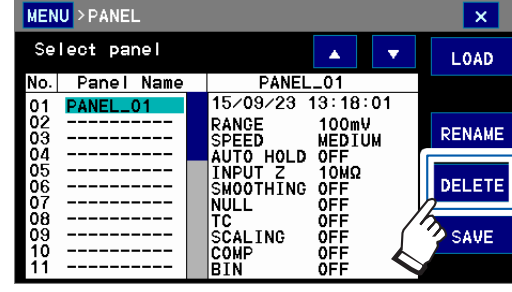

삭제할 패널 데이터를 선택한다

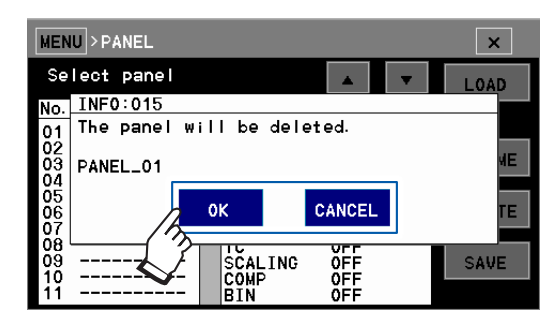

OK를 터치하면 선택한 패널 데이터가 삭제 됩니다.

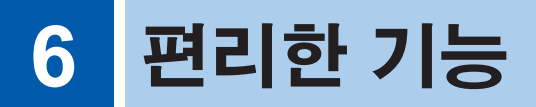

# 6.1 안정적인 측정치를 얻는 방법

### 적분 시간을 설정한다

본 기기에 입력된 측정 신호는 규정 시간으로 평균화 처리되어 측정치로서 표시됩니다. 평균화하는 시간을 "적분 시간"이라고 하며, 임의로 설정할 수 있습니다. 일반적으로 적분 시간이 길수록 측정 치는 안정적입니다.

| 단위  | 설정              | 적분 시간     | 측정 속도           | 측정 정밀도<br>(외부환경의 영향)              |  |
|-----|-----------------|-----------|-----------------|-----------------------------------|--|
|     | 0.02 PLC        | 0.02 PLC* |                 |                                   |  |
| PLC | 0.2 PLC         | 0.2 PLC   | 빠름<br><b>()</b> | 낮음<br>(받기 쉬움)<br>도음<br>(쉽게 받지 않음) |  |
|     | 1 PLC (FAST)    | 1 PLC     |                 |                                   |  |
|     | 10 PLC (MEDIUM) | 10 PLC    | 느림              |                                   |  |
|     | 100 PLC (SLOW)  | 100 PLC   |                 |                                   |  |
| ms  | 1 ms~9999 ms    | 설정에 따름    | 설정에 따름          | 설정에 따름                            |  |

측정 속도 FAST/MEDIUM/SLOW에는 사전에 적분 시간이 할당되어 있습니다.

\*: PLC는 Power Line Cycle의 약칭입니다. 1 PLC는 공급된 전원의 1주기분에 상당하는 시간입 니다. 공급 전원 50 Hz의 지역에서는 1 PLC=1/50=20 ms, 공급 전원 60 Hz의 지역에서는 1 PLC=1/60=16.7 ms가 됩니다.

적분 시간의 단위는 ms 단위와 PLC 단위에서 선택할 수 있습니다.

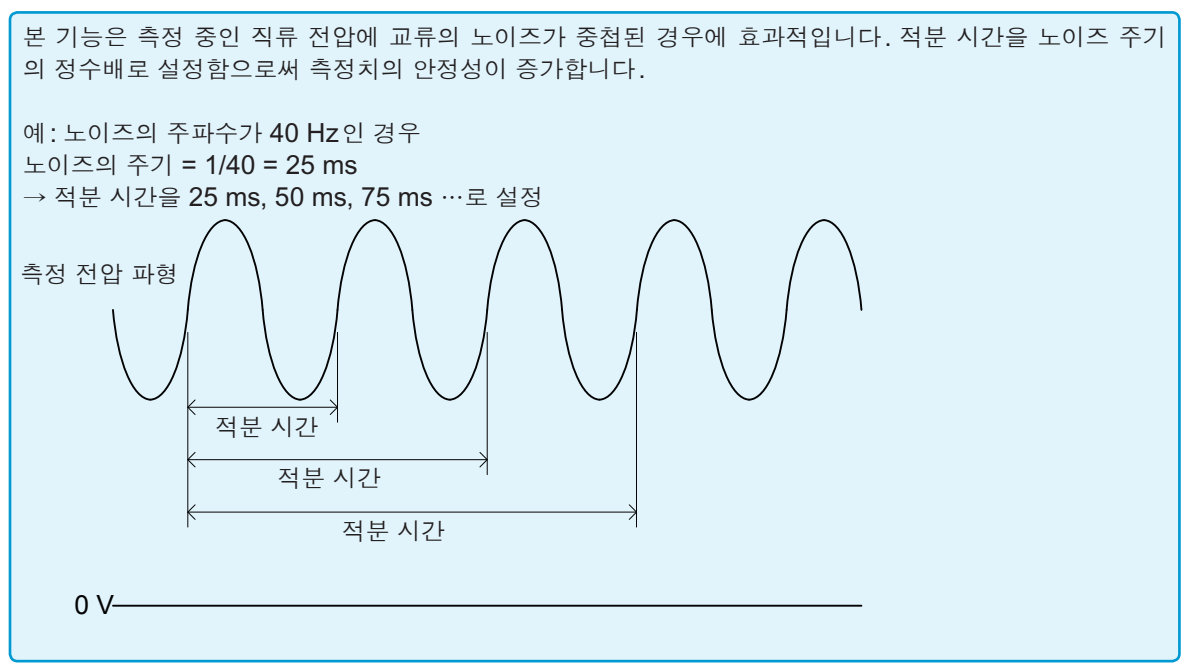
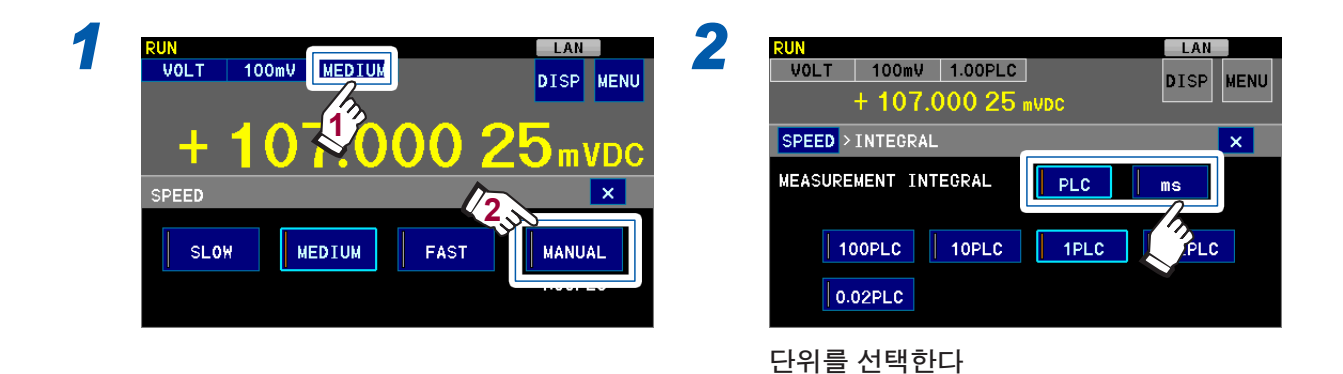

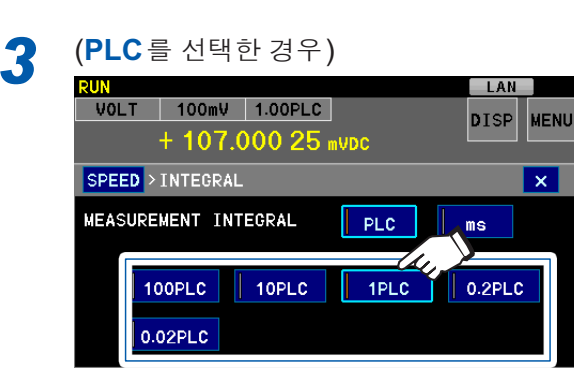

적분 시간을 선택한다 (100 PLC, 10 PLC, 1 PLC, 0.2 PLC, 0.02 PLC) (ms 를 선택한 경우)

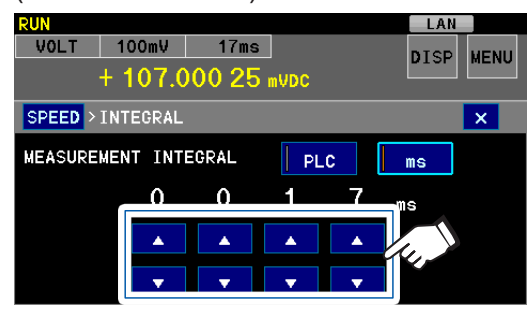

적분 시간을 선택한다

| $\wedge$ | 1씩 늘림         |
|----------|---------------|
| $\vee$   | <b>1</b> 씩 줄임 |

(설정 가능 범위: 1 ms~9999 ms)

- •외부환경의 영향을 받기 쉬운 경우: 참조 "부록4 노이즈 대책" (p.부록8)
- 0.02 PLC 설정의 경우 적분 시간은 전원 주파수에 상관없이 0.4 ms가 됩니다.
- 적분 시간을 길게 해도 열기전력의 변동이나 버스트 노이즈의 영향으로 수 마이크로 볼트의 변동이 관측되는 경우가 있습니다. (참조: "부록3 전압 측정의 오차 요인" (p.부록5))

# 측정치의 불안정 폭을 작게 한다(스무딩 기능)

복수의 측정치를 평균하여 측정치의 불안정 폭을 작게 할 수 있습니다. RUN 상태(p.35)인 경우에만 유효합니다. RUN 상태 이외에서 불안정 폭을 작게 하고자 하는 경우에는 적분 시간을 조절해 주십시오.

스무딩 기능에서는 최신 측정치를 설정한 횟수만큼 평균하여 표시합니다(이동 평균). 스무딩 기능을 유효로 한 경우 표시 갱신 속도는 바뀌지 않고 응답 시간이 길어집니다. 예:스무딩 횟수를 3회로 설정한 경우의 표시치(D1~D4: 측정치)

| 측정 횟수 | 1 회째 | 2회째       | 3회째          | <b>4</b> 회째  |
|-------|------|-----------|--------------|--------------|
| 표시치   | D1   | (D1+D2)/2 | (D1+D2+D3)/3 | (D2+D3+D4)/3 |

#### (측정화면) MENU > MEAS > SMOOTHING

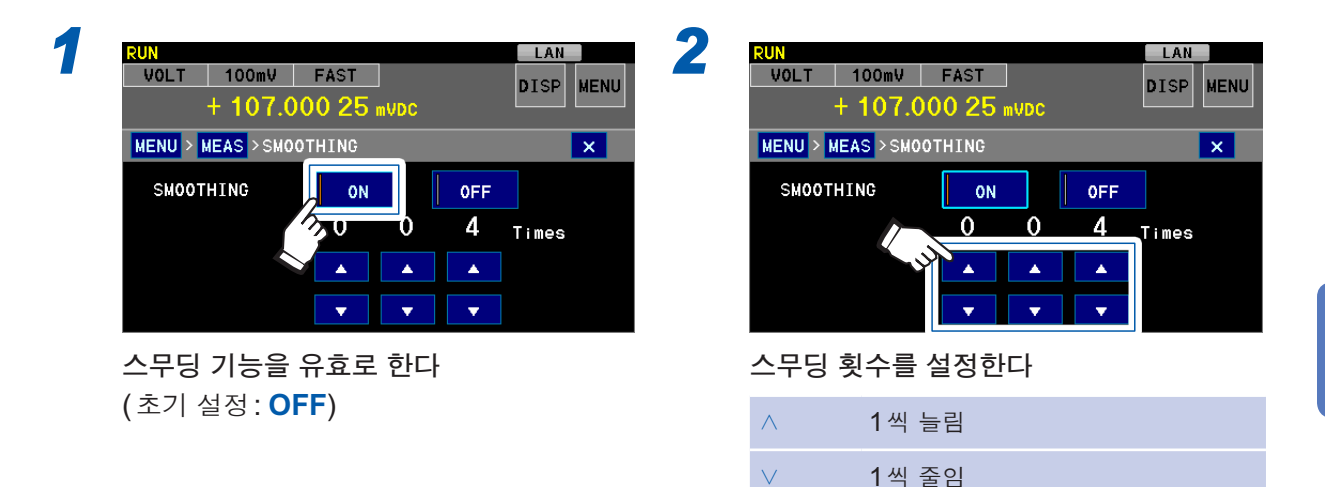

(설정 가능 횟수:2회~100회,초기 설정: 4회)

### 중요

다음 타이밍에서 스무딩용 메모리는 자동 삭제됩니다.

- 스무딩, 온도 보정, 스케일링, NULL, 트리거 소스의 설정을 했을 때
- 리셋했을 때
- 패널 로드했을 때
- 측정 이상이 되었을 때
- 전원을 껐을 때
- 레인지를 변경했을 때

능

1

# 6.2 자동 홀드 기능

측정치를 확인할 경우에는 자동 홀드 기능이 편리합니다.

측정치가 안정되면(측정치의 변동이 자동 홀드 범위 내에 들어가면) 버저가 울리고 자동으로 표시 가 홀드 됩니다.

자동 홀드 범위는 측정 레인지에 대한 퍼센트로 지정합니다. 자동 홀드 범위를 크게 하면 단시간에 홀드 되고, 작게 하면 시간은 걸리지만 더욱 수치가 안정적인 상태에서 홀드 됩니다.

#### (측정화면) MENU > MEAS > AUTO HOLD

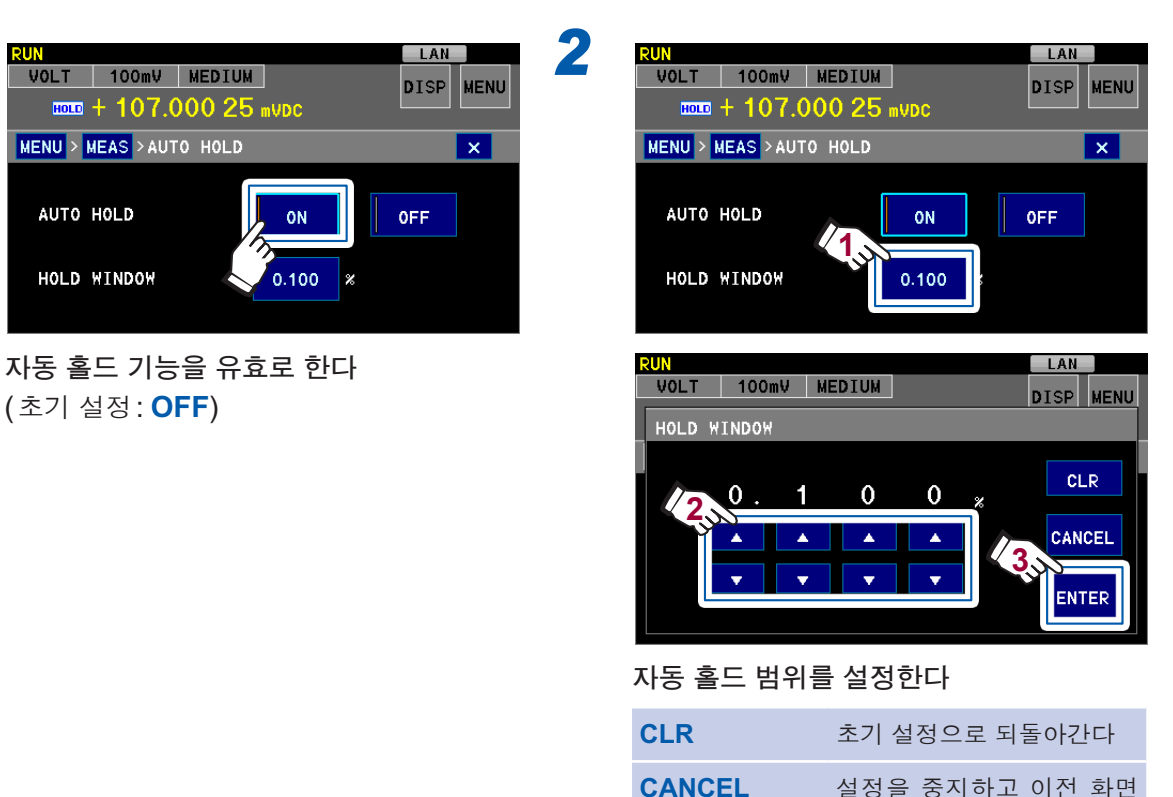

(설정 가능 범위: 레인지의 0.001% ~레인 지의 1.000%, 초기 설정: 0.1%)

으로 되돌아간다

자동 홀드 중에는 측정화면에 **HOLD**가 점 등합니다.

현재의 측정치가 실시간으로 표시됩니다

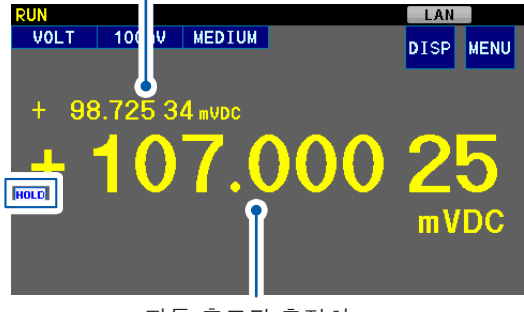

자동 홀드된 측정치

자동 홀드 기능을 유효로 하면 측정 조건이 다음과 같이 바뀝니다.
RUN 상태, 적분 시간 MEDIUM, 입력 저항 10 MΩ, 콘택트 체크 ON
측정치가 레인지의 0.1% 이하인 경우는 자동홀드 되지 않습니다. 작은 값을 측정하는 경우는 적절한 레인지로 변경해 주십시오.

### 다음과 같은 방법으로 홀드 상태를 해제할 수 있습니다.

- 측정 대상에서 측정 케이블을 떼었다가 다 시 측정 대상에 측정 케이블을 접속한다.
- 레인지를 변경한다.

## 6.3 콘택트 체크

콘택트 체크 기능을 유효로 하면 HIGH 단자와 LOW 단자 간 접속 상태를 확인할 수 있습니다.

측정 케이블이 측정 대상에서 분리되어 있으면 콘택트 에러로 판단되어 **NoCntct**가 표시됩니다. **NoCntct**가 표시된 경우에는 측정 케이블 선단의 접촉 및 케이블의 단선을 확인해 주십시오.

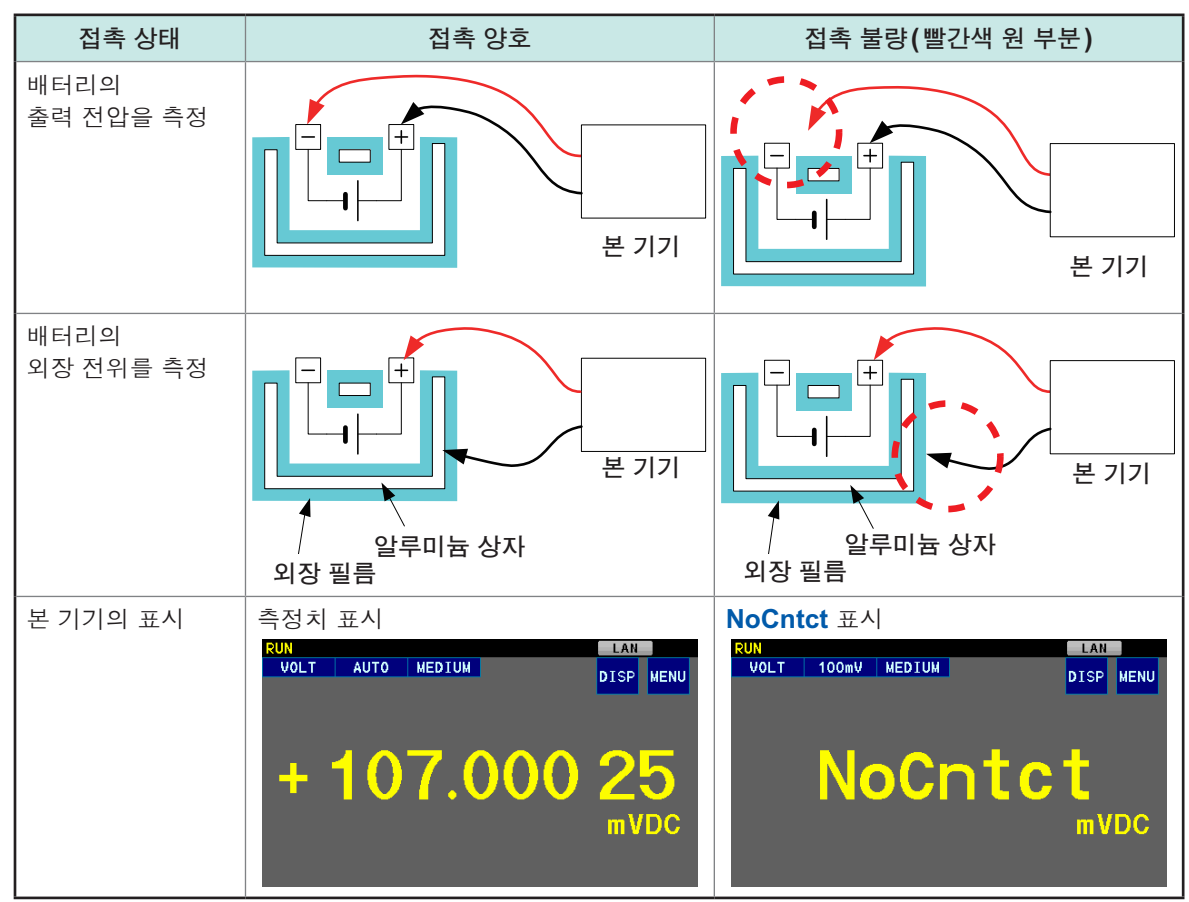

콘택트 체크는 10 V 레인지 이하에서 사용 가능합니다.

| 콘택트 체크 유효 | 100 mV 레인지, 1000 mV 레인지, 10 V 레인지 |
|-----------|-----------------------------------|
| 콘택트 체크 무효 | 100 V 레인지, 1000 V 레인지             |

참조: "부록2 래미네이트형 리튬이온 전지의 외장 전위 측정"의 "콘택트 체크" (p.부록4)

· 콘택트 체크가 유효해도 본 기기 내부의 앰프가 오버 레인지가 된 경우에는 측정 케이블이 미접속되어도 콘택트 에러가 되지는 않고 OvrRng 로 표시됩니다. 참조: "측정 이상의 검출 순서" (p.45), "부록 1 블록도" (p.부록 1)
· 콘택트 체크 및 딜레이의 실행 타이밍에 대해서는 "트리거 기능의 설정" (p.37)을 참조해 주십시오. 역치

- 본 기기에서는 콘택트 체크의 역치를 정전 용량으로 지정합니다. 0.5 nF~50 nF의 범위에서 변경 할 수 있습니다(초기 설정: 1 nF).
- 콘택트 체크의 역치를 저항치의 역치로 환산하면 대략 다음과 같습니다.

| 역치 설정  | 저항치의 역치 |
|--------|---------|
| 0.5 nF | 15 kΩ   |
| 5 nF   | 1.5 kΩ  |
| 50 nF  | 150 Ω   |

- High Low 간 정전 용량이 역치를 밑도는 경우 측정치는 표시되지 않고 판정되지 않습니다(콘 택트 에러). 소형 전지의 경우는 역치를 작게, 대형 전지의 경우는 역치를 크게 설정해 주십시오.
- High Low 단자 간 정전 용량을 모니터할 수 있으므로 역치를 정할 때의 기준으로 삼아 주십시 오.

| RUN                     |        | LAN     |
|-------------------------|--------|---------|
| VOLT 100mV MEDIU        | М      |         |
| + 107.000 2             | 5 mvdc |         |
| MENU > MEAS > CNT.CHECK |        | ×       |
| CONTACT CHECK           | ON OFF |         |
| CHECK CAPACITANCE       | 1.0 nF | 32.5 nF |
| INTEGRAL TIME           | 10 ms  |         |

정전 용량의 모니터 값이 콘택트 체크의 역치와 같은 경 우 콘택트 에러가 되거나 측정치를 표시합니다.

### 콘택트 체크 적분 시간

1 ms~100 ms의 범위에서 변경할 수 있습니다(초기 설정: 10 ms). 측정 속도를 올리려면 짧게, 노이즈가 큰 환경에서는 길게 설정해 주십시오.

• 복수의 측정 대상을 고속으로 전환하면서 측정하는 경우나 배터리의 외장 전위를 측정하는 경우에는 콘택

- 트 체크 기능을 유효로 할 것을 권장합니다. • 외장 전위를 측정하는 경우는 트리거의 딜레이 (p.37)를 적절하게 설정해 주십시오. 특히 외장에 전하가
- 충전된 경우 방전 시간이 필요합니다.

#### (측정화면) MENU > MEAS > CNT.CHECK

2

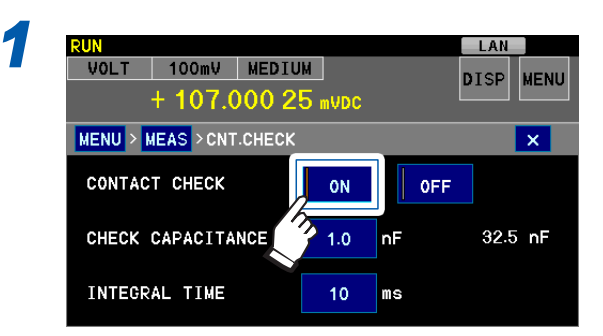

콘택트 체크를 유효로 한다 (초기 설정: OFF)

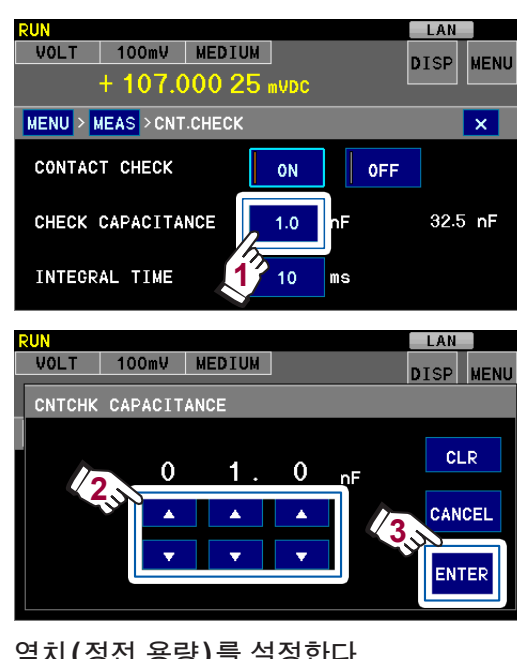

### 역치(정전 용량)를 설정한다

| CLR    | 초기 설정으로 되돌아간다              |
|--------|----------------------------|
| CANCEL | 설정을 중지하고 이전 화면<br>으로 되돌아간다 |

(초기 설정: 1 nF, 설정 가능 범위: 0.5 nF~50 nF)

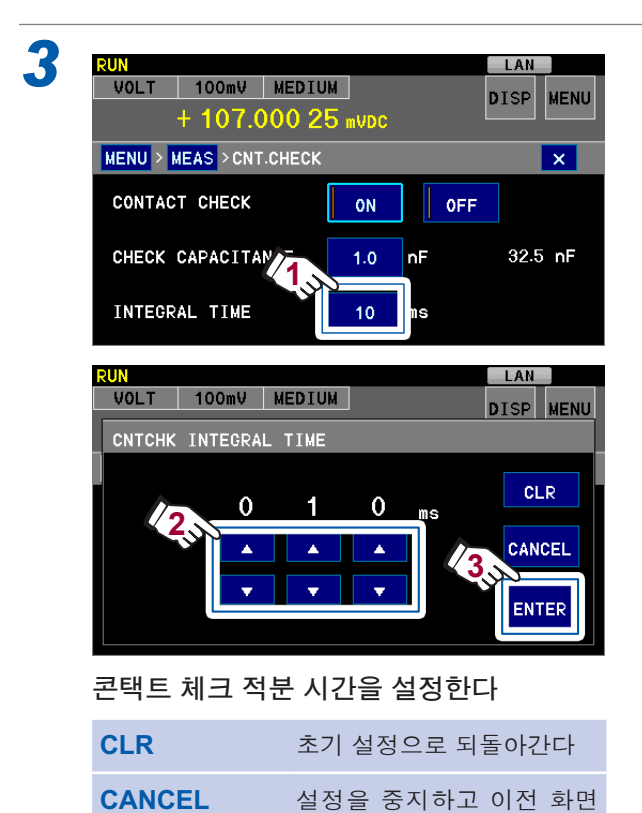

으로 되돌아간다

(초기 설정: 10 ms)

### 콘택트 체크의 타이밍

콘택트 체크는 측정 개시 전에 실행됩니다. 콘택트 체크로 인해 측정 시간은 길어집니다. 참조: "11.6 타이밍 차트" (p.136)

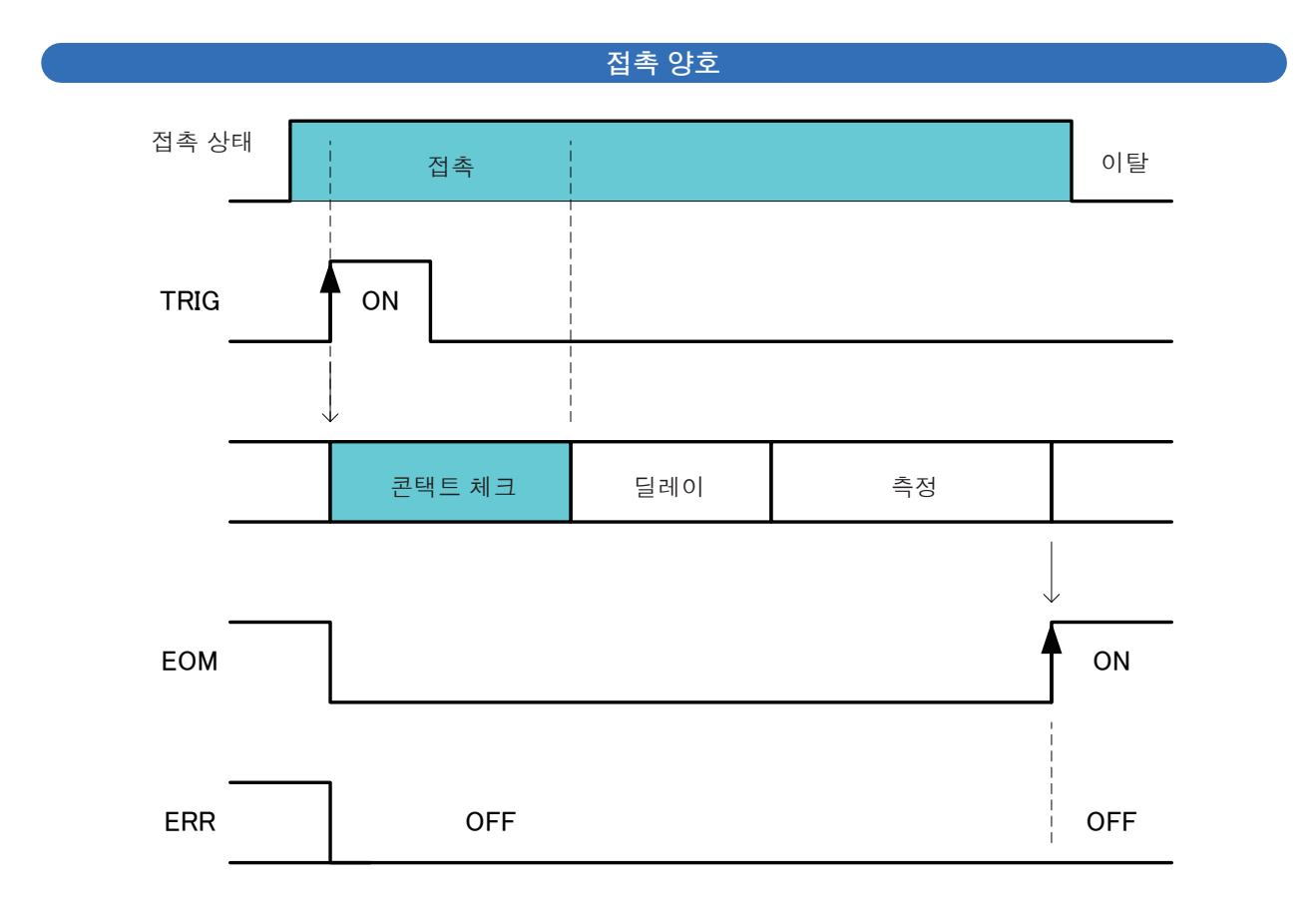

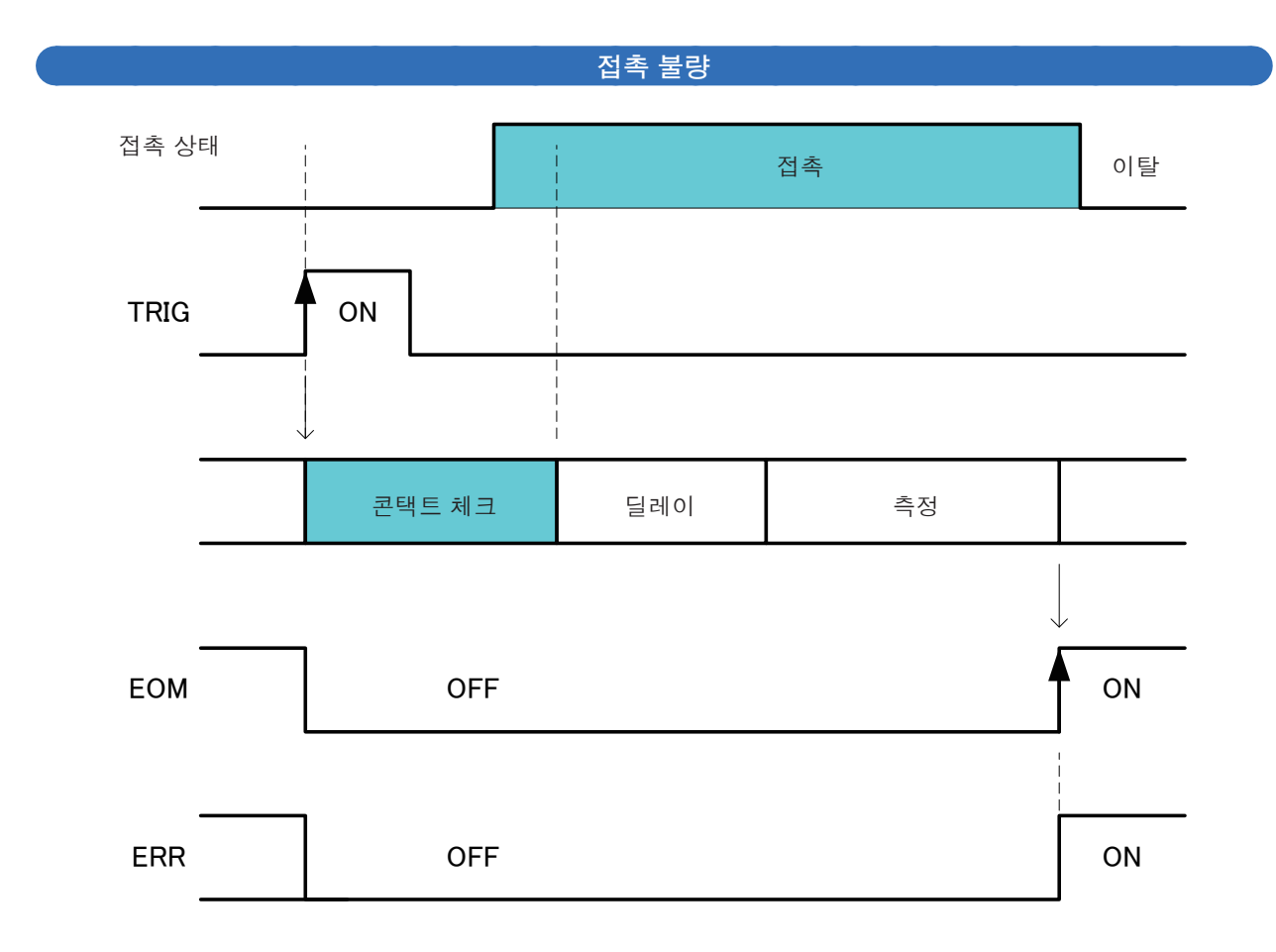

# 6.4 입력 저항의 전환

전압계의 입력 저항(내부 저항)을 전환할 수 있습니다.

#### (측정화면) MENU > MEAS > INPUT Z

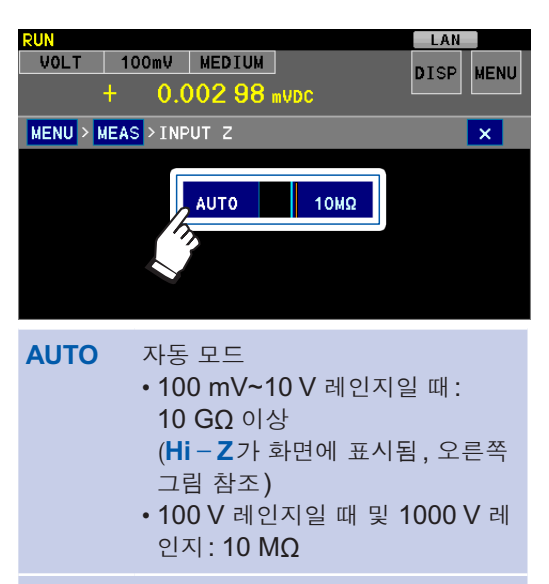

**10 MΩ** 10 MΩ 고정(초기 설정)

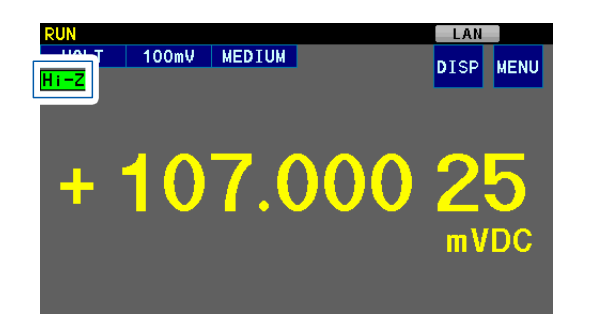

| 측정 레인지                    | 입력 저항 <b>AUTO</b> 설정 | 입력 저항 <b>10 Μ</b> Ω 설정 |
|---------------------------|----------------------|------------------------|
| 100 mV<br>1000 mV<br>10 V | 10 GΩ< <u>V</u>      |                        |
| 100 V<br>1000 V           | 10 MΩ V              |                        |

입력 저항이 10 MQ 인 경우에는 측정 대상의 출력 저항(신호원 저항)의 영향을 받기 쉬워집니다. 예: 입력 저항 10 MQ 설정, 출력 저항이 1 kQ, 개방 전압 3 V인 코인형 전지  $\frac{10 MQ}{10 MQ + 1 kQ} \times 3 = 2.9997 V$ 

# 6.5 측정치의 보정

영점 조절 기능(NULL 기능), 온도 보정 기능 및 스케일링 기능에 의해 측정치를 연산할 수 있습니다.

각 기능을 유효로 한 경우 다음 순번으로 연산됩니다.

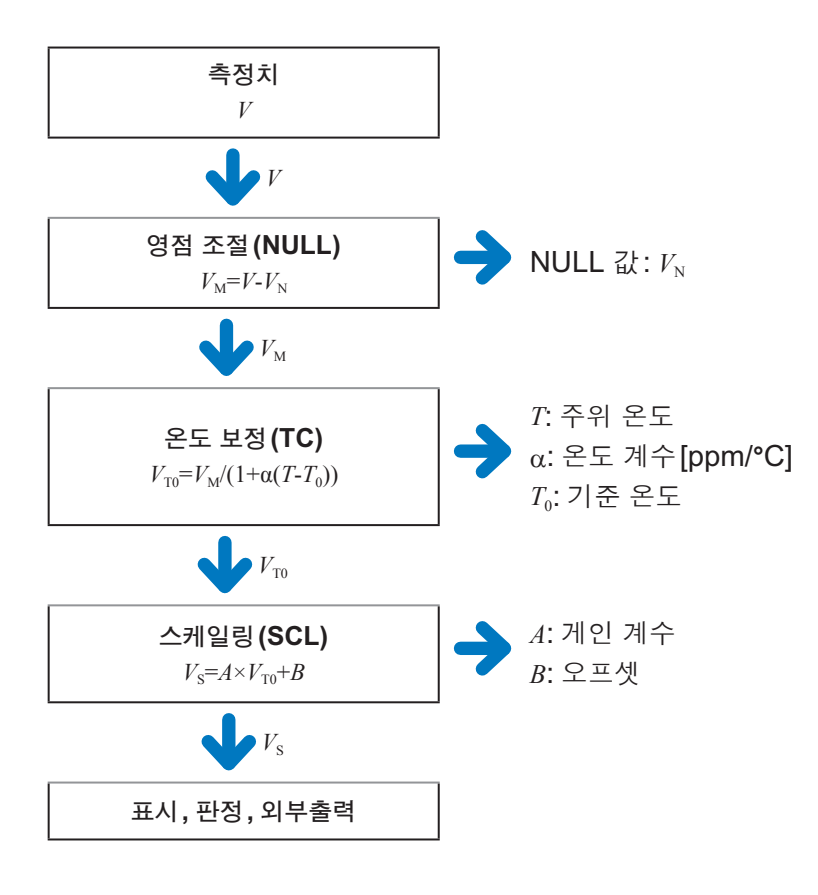

## 영점 조절하기(NULL 기능)

**[NULL]** 키를 누르면 현재 표시된 측정치를 NULL 값 $(V_N)$ 으로서 가져옵니다. 그 후 측정치에서  $V_N$ 을 뺀 값을 표시합니다. 임의의 NULL 값을 설정하여 영점을 조절할 수도 있습니다.

### 현재 표시된 측정치로 영점을 조절하기

**1** [NULL] 키를 누른다

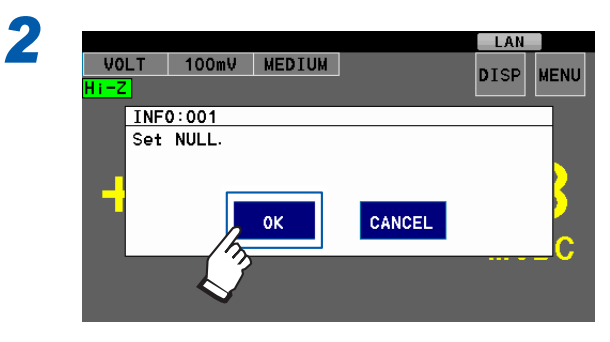

. . . . . . . . . . .

영점이 조정됩니다. 측정화면에 NULL 아이콘이 표시됩니다.

또는

### (측정화면) MENU > MATH > NULL

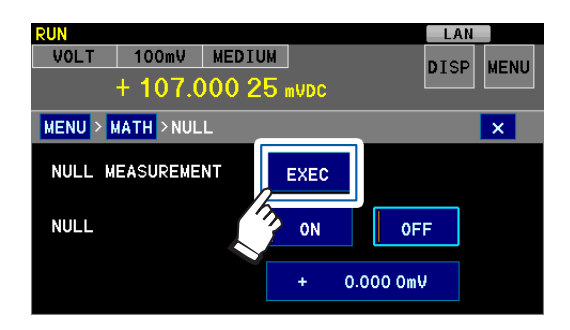

영점이 조정됩니다. 측정화면에 NULL 아이콘이 표시됩니다.

NULL 기능이 ON 인 상태 (NULL 아이콘 표시)에서 [NULL] 키를 누르면 NULL 기능이 무효가 됩니다.

### 임의의 설정치로 영점을 조절하기

(측정화면) MENU > MATH > NULL

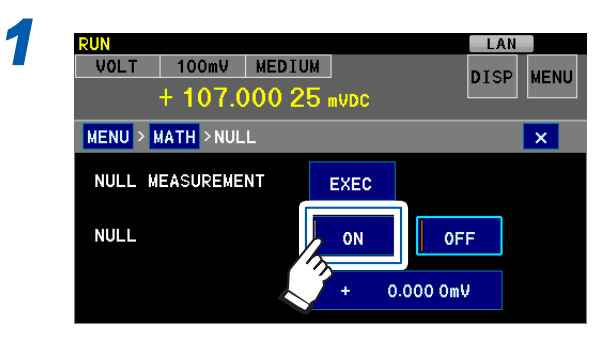

NULL 기능을 유효로 한다 (초기 설정: **OFF**)

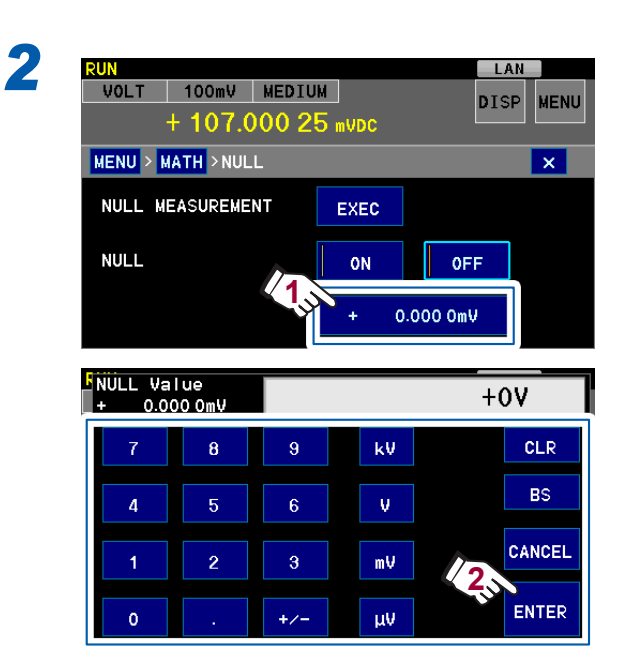

### NULL 값을 입력하고 ENTER를 터치한다

| +/-     | +와 -를 전환한다                 |
|---------|----------------------------|
| CLR     | 모두 삭제                      |
| BS      | 1문자 삭제                     |
| CANCEL  | 설정을 중지하고 이전 화면으로 되돌<br>아간다 |
| ( 초기 석정 | · 0 V 석정 가능 범위·            |

(조기 설정:0 V, 설정 가능 범위: -1000 V~1000 V) 영점이 조정됩니다. 측정화면에 NULL 아이콘이 표시됩니다.

NULL 기능이 ON인 상태(NULL 아이콘 표시)에서 [NULL] 키를 누르면 NULL 기능이 무효가 됩니다.

## 온도의 영향 보정하기(온도 보정 기능)

설정된 온도 계수에 따라 전압 측정치를 특정 온도(기준 온도)에서의 전압치로 환산하여 표시합니 다.

전압의 온도 의존성은 측정 대상에 따라 크게 다릅니다. 이 기능을 이용하기 전에 측정 대상의 온도 특성을 사전에 측정해 주십시오.

전압치  $V_T$ ,  $V_T$  를  $T \circ \mathbb{C}$  및  $T_0 \circ \mathbb{C}$ 에서의 측정 대상 $(T_0 \circ \mathbb{C}$ 에서의 온도 계수:  $\alpha_T$ )의 전압치로서 다음과 같이 표시됩니다.

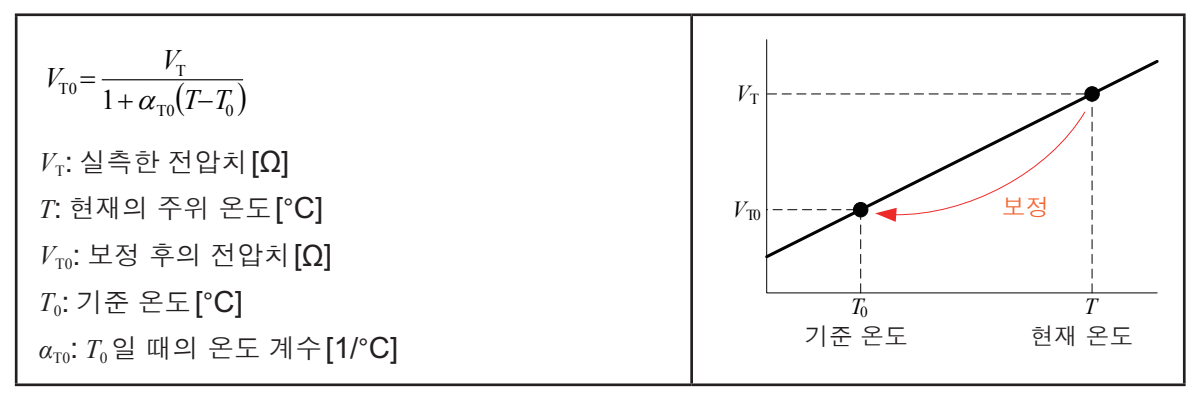

예:

다음의 경우 20°C일 때의 전압치는 아래와 같이 구할 수 있습니다.

- 현재의 온도: 30°C
- 현재 (30°C일 때) 배터리 전압치:4V
- 20°C에서의 온도 계수: 100 ppm/°C

$$V_{\rm T0} = \frac{V_{\rm T}}{1 + \alpha_{\rm T0} (T - T_0)}$$
$$= \frac{4}{1 + 100 \times 10^{-6} \times (30 - 20)}$$
$$= 3.996004$$

• 온도 센서는 분위기 온도를 검출할 뿐 표면 온도는 측정할 수 없습니다.

- 측정 전에 본 기기를 충분히 웜업하고 온도 센서를 측정 대상 가까이에 배치하여 온도 센서와 측정 대상이
- 주위 온도에 충분히 익숙해진 상태에서 사용해 주십시오.

(측정화면) MENU > MATH > TC

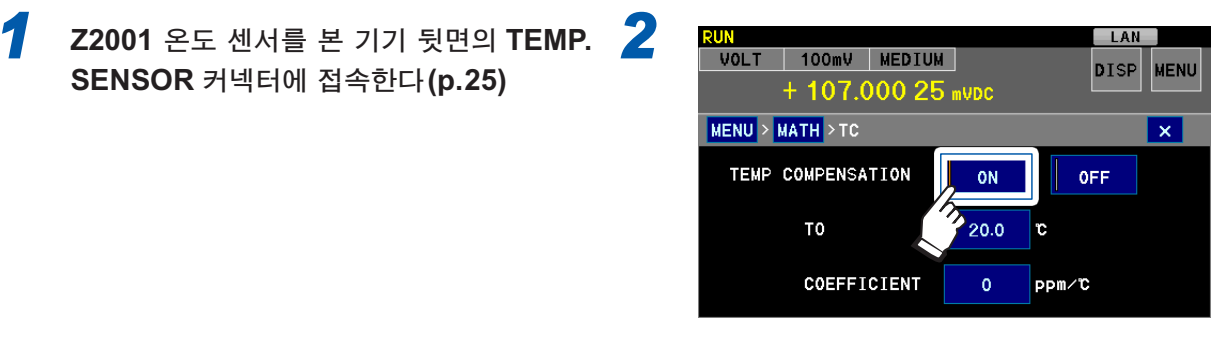

온도 보정 기능을 유효로 한다 (초기 설정: **OFF**)

LAN

DISP MENU

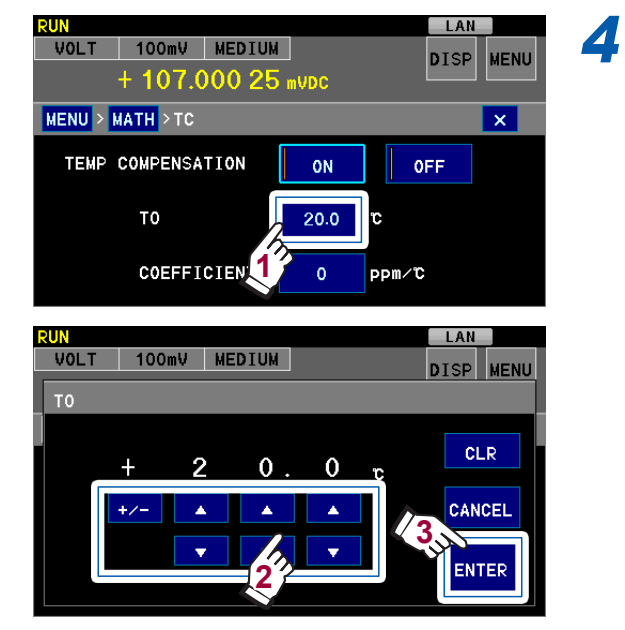

기준 온도를 설정하고 ENTER를 터치한다 (초기 설정:20°C, 설정 가능 범위: -10.0°C~60°C)

| +/-      | +와 -를 전환한다                 |
|----------|----------------------------|
| $\wedge$ | 1씩 늘림                      |
| $\vee$   | 1씩 줄임                      |
| CLR      | 모두 삭제                      |
| CANCEL   | 설정을 중지하고 이전 화면으로 되돌<br>아간다 |

본 기기의 온도 보정 기능에서는 측정 대상의 온도 의존성을 1차 함수로 간주하여 보정합니다. 측정 대상의 온도 의존성이 1차 함수에서 벗어난 경우에는 오차가 커집니다. 예를 들어 환경 온도 T<sub>1</sub>에서 기준 온도 T<sub>0</sub>로 보정하도록 온도 계수 α를 설정한 경우에 환경 온도가 T<sub>2</sub>가 되 면 오차가 커집니다. (아래 그림 참조)

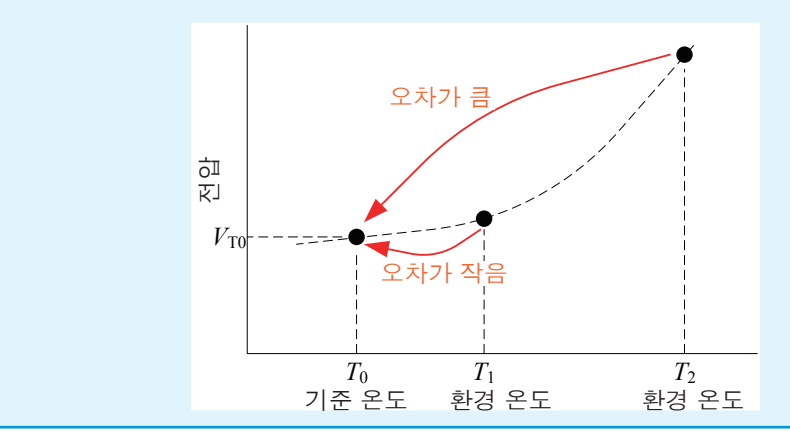

편 리 한

기 능

#### + 107.000 25 mvdc MENU > MATH > TC × TEMP COMPENSATION ON OFF то C 20.0 COEFFICIEN ррm∕℃ LAN VOLT 100mV MEDIUM DISP MENU PPM CLR +0 0 0 0 CANCEL +/-۸ . ۸ 3 ENTER

RUN VOLT 100mV MEDIUM

온도 계수를 설정하고 ENTER를 터치한다 (초기 설정:0 ppm/°C, 설정 가능 범위: -1000 ppm/°C~1000 ppm/°C)

79

# 측정치를 1차식으로 보정하기(스케일링 기능)

측정치를 1차 함수에 따라 보정하는 기능입니다. "*V<sub>s</sub>* = *A*×*V<sub>T0</sub>+<i>B*"로 계산합니다. (*A*: 게인 계수, *B*: 오프셋, *V<sub>s</sub>*: 스케일링 후의 값, *V<sub>T0</sub>*: NULL 연산과 온도 보정 후의 값)

한편, 표시 단위를 임의의 문자열로 변경할 수 있으므로 전류나 속도 등 다른 물리량으로 환산하여 표시할 수도 있습니다. 전류 검출 저항기(션트 저항기)나 센서의 출력을 보정하는 경우 등에 편리 합니다.

(측정화면) MENU > MATH > SCALING

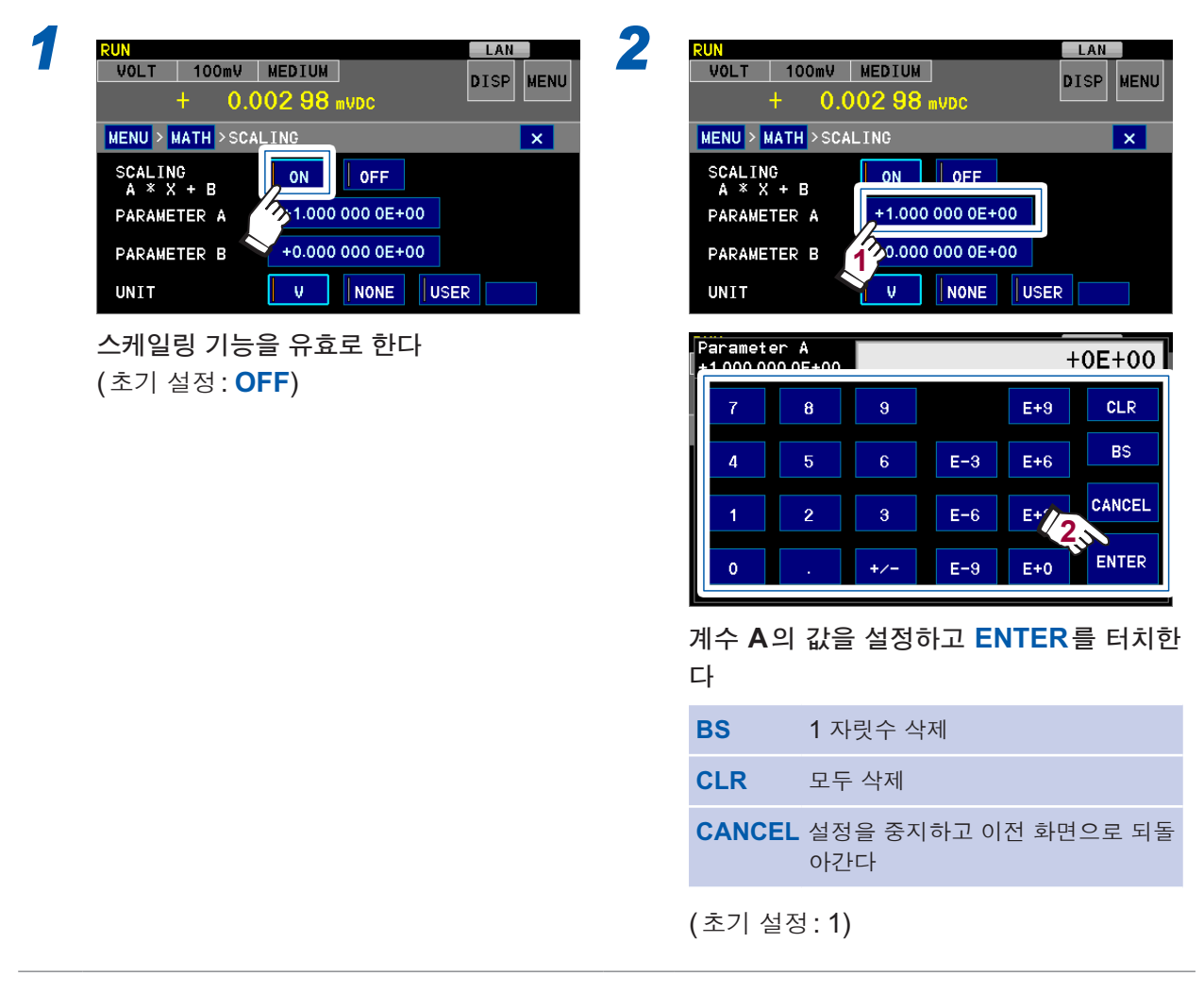

## 3

| RUN               |        |           | LAN  |      |
|-------------------|--------|-----------|------|------|
| VOLT 100mV        | MEDIUM | ]         | DISP | MENU |
| + 0.0             | 02 98  | mVDC      |      |      |
| MENU > MATH > SCA | LING   |           |      | ×    |
| SCALING           | ON     | OFF       |      |      |
|                   | +1.000 | 000 0E+00 |      |      |
| PARAMETER B       | +0.000 | 000 0E+00 |      |      |
| UNIT              | V      | NONE      | USER |      |

LAN VOLT 100mV MEDIUM DISP MENU + 0.002 98 mVDc MENU > MATH > SCALING × SCALING A \* X + B ON OFF PARAMETER A +1.000 000 0E+00 +0.000 000 0E+00 PARAMETER UNIT V NONE USER 단위를 선택한다 V V(초기 설정) NONE 단위 없음 **USER** 임의의 단위를 설정

4

## 5

(USER를 선택한 경우)

(초기 설정:0)

| VOLT 100mV MEDIUM            | DISP MENU |
|------------------------------|-----------|
| + 0.002 98 mVDc              |           |
| MENU > MATH > SCALING        | ×         |
| SCALING<br>A * X + B         |           |
| PARAMETER A +1.000 000 0E+00 |           |
| PARAMETER B +0.000 000 0E+00 |           |
|                              | 1         |
|                              |           |
| User Unit                    |           |
|                              |           |
| A B C D E F                  | ✓ CLR     |
| G H I J K L                  | ► BS      |
| M N O P Q R                  |           |
| S T U V W X                  | CNCL      |
|                              | 2,1       |
|                              | ENT ENT   |
|                              |           |

임의의 난위를 설정하고 ENI를 터지한다 3문자까지 입력할 수 있습니다(SI 접두사\* 포함하지 않음).

| CLR  | 모두 삭제                         | [A] | 대문자 |
|------|-------------------------------|-----|-----|
| BS   | 1문자 삭제                        | [a] | 소문자 |
| CNCL | 설정을 중지하고<br>이전 화면으로 되<br>돌아간다 | [9] | 숫자  |
| <>   | 커서를 이동                        | [!] | 기호  |

- \*: A×스케일링 전의 최대 표시+|B|의 정수 부분이 2 자릿수~4 자릿수가 되도록 표시자릿수가 조절되고 SI 접두사가 자동으로 부가됩니다.
  - 예: 10 V 레인지, A = 1.5×10<sup>5</sup>, B = -0.5×10<sup>3</sup>인 경우 1.5×10<sup>5</sup>×12+0.5×10<sup>3</sup> = 1800500

정수 부분이 2 자릿수~4 자릿수가 되도록 조절하면 1800.500k가 되므로 SI 접두사 "k"가 부가됩니다.

## 6.6 통계 연산

본 기기에서는 상시 최대 1,000,000개의 측정 데이터가 통계 연산 되고 있으며, 그 연산 결과를 측 정 화면에 표시할 수 있습니다. (p.83)

또한, 인쇄할 수도 있습니다(p.141).

데이터 수가 1,000,000개에 이르면 통계 연산이 정지됩니다. 통계 연산 결과를 클리어하면 통계치 연산이 재개됩니다.

### 통계 연산이란

평균치, 최대치, 최대치-최소치, 최소치, 모 표준편차, 샘플의 표준편차 및 공정 능력 지수가 연산 됩니다.

| 최대치                        | $X \max = MAX(\mathbf{x}_1, \dots, \mathbf{x}_n)$                       |
|----------------------------|-------------------------------------------------------------------------|
| 최소치                        | $X \min = MIN(\mathbf{x}_1, \dots, \mathbf{x}_n)$                       |
| 최대치 - 최소치                  | X max - X min                                                           |
| 평균치                        | $\overline{x} = \frac{\sum x}{n}$                                       |
| 모 표준편차                     | $\sigma_n = \sqrt{\frac{\sum x^2 - n\overline{x}^2}{n}}$                |
| 샘플의 표준편차                   | $\sigma_{n-1} = \sqrt{\frac{\sum x^2 - n\overline{x}^2}{n-1}}$          |
| 공정 능력 지수 <sup>*</sup> (분산) | $Cp = \frac{ UPP - LOW }{6\sigma_{n-1}}$                                |
| 공정 능력 지수 (편향)              | $Cpk = \frac{ UPP - LOW  -  UPP + LOW - 2\overline{x} }{6\sigma_{n-1}}$ |

\*: 공정 능력 지수란 공정이 만들어내는 품질 달성 능력을 말하는 것으로 "공정이 지닌 품질의 분산 및 편향의 폭"을 의미합니다.

일반적으로 Cp, Cpk의 값에 의해 다음과 같이 공정 능력을 평가할 수 있습니다.

| 값                                  | 공정 능력 |
|------------------------------------|-------|
| Cp, Cpk>1.33                       | 충분    |
| 1.33≥ <i>Cp</i> , <i>Cpk</i> >1.00 | 적당    |
| 1.00≥ <i>Cp</i> , <i>Cpk</i>       | 부족    |

• UPP, LOW는 콤퍼레이터의 상하한치를 나타냅니다.

- 콤퍼레이터 기능이 OFF인 경우 공정 능력 지수는 연산되지 않습니다.
- 유효 데이터 수가 1개인 경우 샘플의 표준편차와 공정 능력 지수는 0으로 표시됩니다.
- σ<sub>n-1</sub>이 0인 경우, *Cp*, *Cpk* 는 99.99가 됩니다.
- Cp, Cpk 의 상한은 99.99입니다. Cp, Cpk>99.99인 경우 99.99로 표시합니다.
- Cpk 가 마이너스인 경우는 Cpk=0이 됩니다.

## 통계 연산 결과를 표시, 삭제, 인쇄하기

#### **DISP > STATISTICS**

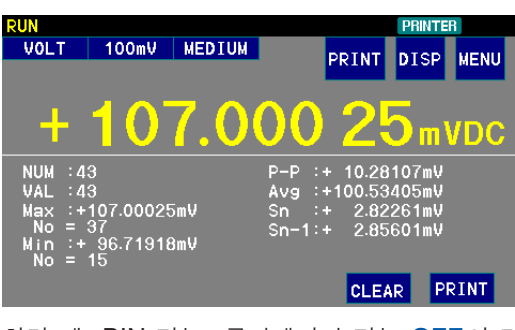

화면 예: BIN 기능, 콤퍼레이터 기능 OFF인 경 우

(BIN 기능, 콤퍼레이터 기능의 설정에 따라 화면 표시가 다릅니다(p.42))

| PAGE1을 | 터치했을 | 때의 | 화면 |
|--------|------|----|----|
|--------|------|----|----|

| (콤퍼레이                                                           | 이터 기능이                 | <b>ON</b> 인경우)                                                                             |
|-----------------------------------------------------------------|------------------------|--------------------------------------------------------------------------------------------|
| RUN<br>VOLT                                                     | 100mV   MEDIU          | JM DICD NENU                                                                               |
| <sup>™</sup> + 1                                                | 01.3                   | <b>332 97</b> mvDc                                                                         |
| NUM :72<br>VAL :72<br>Max :+10<br>No = 36<br>Min :+8<br>No = 22 | 5.84235mV<br>0.76754mV | P-P:+25.07481mV<br>Avg:+94.15163mV<br>Sn:+6.70615mV<br>Sn-1:+6.75321mV<br>Cp:0.25 Cpk:0.20 |

| NUM        | 총 데이터 수       |
|------------|---------------|
| VAL        | 유효 데이터 수      |
| Max<br>No= | 최대치<br>인덱스 번호 |
| Min<br>No= | 최소치<br>인덱스 번호 |
| P-P        | 최대치 - 최소치     |
| Avg        | 평균치           |
| Sn         | 모 표준편차        |
| Sn-1       | 샘플의 표준편차      |
| Ср         | 공정 능력 지수(분산)* |
| Cpk        | 공정 능력 지수(편향)* |

\*: 콤퍼레이터 기능 ON일 때만 표시

| PAGE1 | PAGE1을 표시한다(콤퍼레이터<br>기능 또는 BIN 기능의 설정이 ON<br>일 때만 표시) |
|-------|-------------------------------------------------------|
| PAGE2 | PAGE2를 표시한다(콤퍼레이터<br>기능 또는 BIN 기능의 설정이 ON<br>일 때만 표시) |
| CLEAR | 통계 연산 결과를 삭제                                          |
| PRINT | 통계 연산 결과를 인쇄 (인터페이스<br>의 설정이 PRINTER일 때만 표시)          |

## PAGE2를 터치했을 때의 화면

(콤퍼레이터 기능이 **ON**인 경우)

| •    |      |       |        |        | ,    |             |            |  |
|------|------|-------|--------|--------|------|-------------|------------|--|
| RUN  |      |       |        |        |      | LAN         |            |  |
| VOL1 |      | 100mV | MEDIUM |        |      | DISP        | MENH       |  |
|      |      |       |        |        |      | 0101        | MENTO      |  |
| IN.  |      | ~     |        | $\sim$ | ~    | <b>`</b>    |            |  |
| -    | -    | -9    | K 5    | 06     | 69   | <b>-1</b> 1 | VDC        |  |
|      |      |       | 0.0    |        |      |             | <b>UDC</b> |  |
| HI   | :59  |       |        |        |      |             |            |  |
| IN   | :204 | 1     |        |        |      |             |            |  |
| L0   | :17  |       |        |        |      |             |            |  |
| 0VR  | :0   |       |        |        |      |             |            |  |
| ERR  | :0   |       |        |        |      |             |            |  |
|      |      |       | _      |        |      |             |            |  |
| PAC  | F1   | PAGE  | 2      |        | CLEA | R           |            |  |

각 판정결과의 수, 측정 범위 외 측정치의 수, 에 러의 수가 표시됩니다.

#### (BIN 기능이 ON 인 경우)

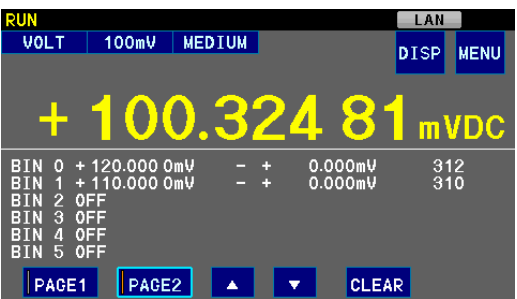

각 BIN 번호의 수와 Out of BINs의 수가 표시됩니다.

▲▼ 화면을 스크롤 한다

5

### 통계 연산 결과는 다음 타이밍에서 자동 삭제됩니다

- 통계 연산 결과를 삭제했을 때
- 통계 연산 결과를 인쇄했을 때 참조: "인쇄 별로 통계 연산 결과를 삭제하고자 할 경우는" (p.84)
- 측정 조건(온도 보정,스케일링,NULL)을 변경했을 때
- 콤퍼레이터 설정을 변경했을 때 (p.51)
- BIN 설정을 변경했을 때 (p.55)
- 리셋했을 때 (p.91)
- 패널 로드했을 때
- 전원을 껐을 때 (p.26)

### 인쇄에 대해서

PRINT 를 터치하면 통계 연산 결과가 인쇄됩니다.

| RUN     |                                              |        |                        |         | PRINTE | R    |
|---------|----------------------------------------------|--------|------------------------|---------|--------|------|
| VOLT    | 100mV                                        | MEDIUM |                        | DDINT   | BICD   | MENU |
|         |                                              |        |                        | PRINT   | DISP   | MENU |
|         |                                              |        |                        |         |        |      |
|         | <u> 1                                   </u> | 7 🔿    | nn                     |         | _      |      |
|         |                                              |        | $\mathbf{U}\mathbf{U}$ |         | 0)m\   | VDC  |
|         |                                              |        | <u> </u>               |         |        |      |
| NUM : 4 | 3                                            |        | P-P :                  | + 10.28 | 107mV  |      |
| VAL :4  | 3                                            |        | Avg :                  | +100.53 | 405mV  |      |
| Max :+  | 107.00025                                    | imV    | Sn :                   | + 2.82  | 261mV  |      |
| No =    | 37                                           |        | Sn-1:                  | + 2.85  | 601mV  |      |
| Min :+  | 96.71918<br>15                               | imv    |                        |         | _      |      |
| 110 -   |                                              |        |                        |         |        |      |
|         |                                              |        |                        | CLE#    | AR PI  | RINT |

유효한 데이터가 없는 경우에는 데이터 수만 인쇄합니다. 유효한 데이터 수가 1인 경우 샘플의 표 준편차, 공수 능력 지수는 인쇄하지 않습니다.

### 인쇄 별로 통계 연산 결과를 삭제하고자 할 경우는

| 1 | MENU > 1/F x x<br>I/F Select<br>COMMAND MONITOR<br>DATA OUT<br>FORMAT<br>SCPI ID NAME<br>2<br>2<br>X<br>X<br>X<br>X<br>X<br>X<br>X<br>X<br>X<br>X<br>X<br>X<br>X | MENU > I/F > SELECT<br>USB LAN RS232C PRINTEF<br>SPEED 960C 19200 C<br>STAT AUTO CLEAR ON OFF | ×<br>38400  |
|---|----------------------------------------------------------------------------------------------------|-----------------------------------------------------------------------------------------------|-------------|
| 3 | MENU > I/F > SELECT X<br>USB LAN RS232C PRINTER<br>SPEED 9600 19200 38400<br>STAT AUTO CLEAR ON OFF                                                              | ON         통계 연산 결과를 인쇄 별<br>으로 삭제합니다.           OFF         통계 연산 결과는 삭제되지<br>다.(초기 설정)      | 로 자동<br>않습니 |

(측정화면) MENU > I/F

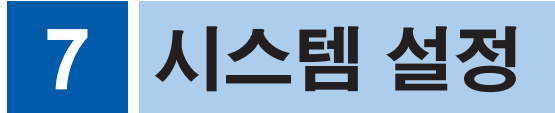

# 7.1 키 록(조작을 무효로 함)

본 기기의 키 조작과 터치패널 조작을 무효로 할 수 있습니다.

#### (측정화면) **MENU** > **SYSTEM**

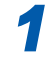

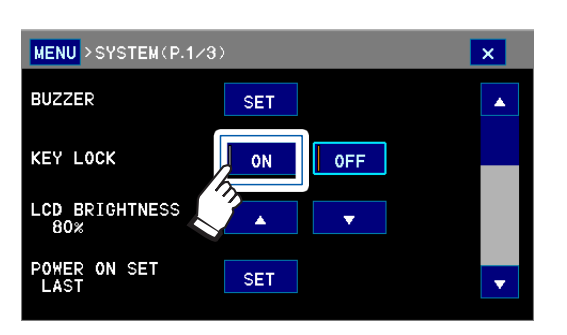

(초기 설정: OFF)

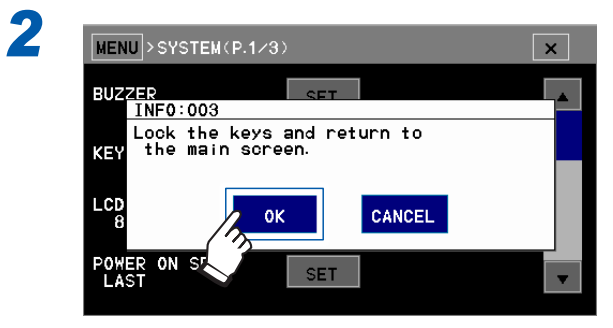

키 록 기능이 유효가 되고 측정화면으로 되돌아 갑니다.

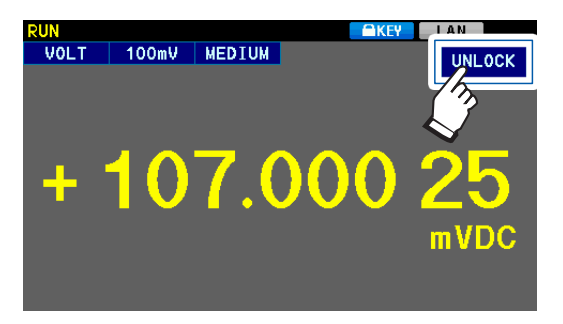

키 록 중에는 화면 상부에 **KEY** 아이콘이 표 시됩니다.

### 키 록을 해제하고자 할 경우는 :

UNLOCK을 1초 이상 터치한다

다음 방법으로도 키 록 할 수 있습니다. 이런 경우 터치패널의 UNLOCK으로는 해제할 수 없습니다. • EXT I/O의 KEY\_LOCK 신호를 ON으로(KEY\_LOCK 핀과 ISO\_COM 핀을 단락) 한다 • 저장 완료된 패널 번호의 LOAD 신호를 ON으로 한다 [TRIG] 키는 키 록 중에도 조작할 수 있습니다.

# 7.2 버저음 설정

버저 음량, 조작음, 콤퍼레이터 판정음, 에러음의 유무를 설정할 수 있습니다. 음량은 모든 버저음이 공통입니다. 콤퍼레이터 판정음 설정방법에 대해서는 "판정을 소리로 확인하고자 할 경우" (p.53)을 참조해 주십시오.

#### (측정화면) MENU > SYSTEM

| 1 | MENU > SYSTEM(P.1/3)<br>BUZZER<br>KEY LOCK<br>LCD BRIGHTNESS<br>80%<br>POWER ON SET<br>LAST                                                                                      | ∞ 2   | MENU > SYST<br>VOLUME<br>KEY CLICK<br>COMP JUDGE<br>AUTO HOLD<br>ERROR BEEF       | EM(P.1/3) > BUZZER ×<br>OFF SMALL MED LARGE<br>OFF ON<br>SET<br>OFF ON<br>OFF ON<br>OFF ON                                                                                                    |
|---|----------------------------------------------------------------------------------------------------|-------|-----------------------------------------------------------------------------------|----------------------------------------------------------------------------------------------------|
|   |                                                                                                    |       | OFF                                                                               | 소리 없음                                                                                                    |
|   |                                                                                                    |       | SMALL                                                                             | 작음                                                                                                    |
|   |                                                                                                    |       | MED                                                                               | 보통(초기 설정)                                                                                                    |
|   |                                                                                                    |       | LARGE                                                                             | 큼                                                                                                    |
| 3 | MENU > SYSTEM (P.1/3) > BUZZER<br>VOLUME OFF SMALL MED<br>KEY CLICK OFF ON<br>COMP JUD SET<br>AUTO HOLD OFF ON<br>ERROR BEEP OFF ON<br>COFF ON<br>COFF 소리 없음<br>ON 소리 있음 (초기 설정) | LARGE | MENU > SYST<br>VOLUME<br>KEY CLICK<br>COMP JUDGE<br>AUTO HOLD<br>ERROR BEE<br>OFF | EM (P.1/3) > BUZZER ×<br>OFF SMALL MED LARGE<br>OFF ON<br>SET<br>OFF ON<br>OFF ON<br>OFF ON<br>COFF ON<br>COFF CON<br>COFF CON<br>CON<br>COFF CON<br>CON<br>COFF CON<br>CON<br>CON<br>CON<br>CON<br>CON<br>CON<br>CON |
| 5 | MENU > SYSTEM(P.1/3) >BUZZER                                                                                                    | ×     | OFF                                                                               | 소리 없음                                                                                                    |

ON

소리 있음(초기 설정)

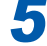

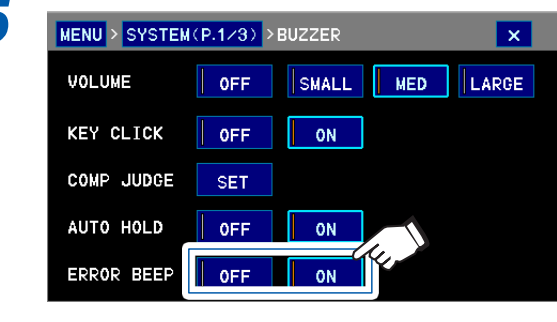

에러음을 설정한다

# 7.3 화면 밝기 조정

설치 장소의 밝기에 맞춰 화면 밝기를 조정할 수 있습니다. (측정화면) MENU > SYSTEM

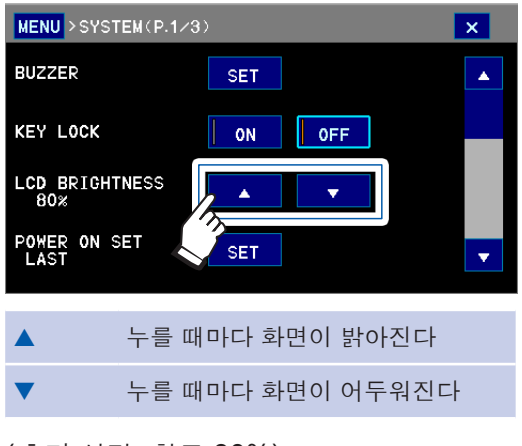

(초기 설정: 휘도 80%)

# 7.4 화면 색상 변경

화면 색상을 변경할 수 있습니다. (측정화면) MENU > SYSTEM

### (BLUE)

| MENU > SYST         | EM(P.2/3) |       |        |      | × |
|---------------------|-----------|-------|--------|------|---|
| LINE FREQU          | JENCY     | AUTO  | 50Hz   | 60Hz | • |
| CLOCK<br>15/09/23 1 | 3:18:01   | SET   |        |      |   |
| LOCALE              |           | SET   |        |      |   |
| DISP TYPE           |           | BLUE  | GRAY   |      | • |
|                     |           |       |        |      |   |
| BLUE                | 청색계일      | 별 화면( | (초기 설경 | 정)   |   |
| GRAY                | 회색계열      | 별 화면  |        |      |   |

### (GRAY)

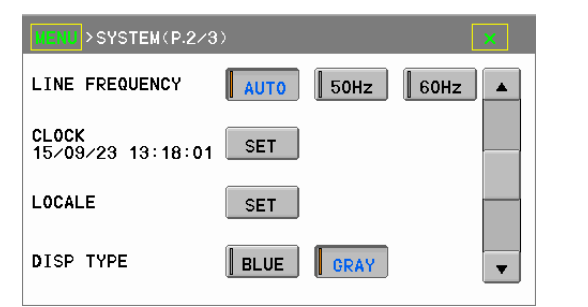

# 7.5 터치패널의 위치 조정

터치패널의 위치를 조정할 수 있습니다. (측정화면) MENU > SYSTEM

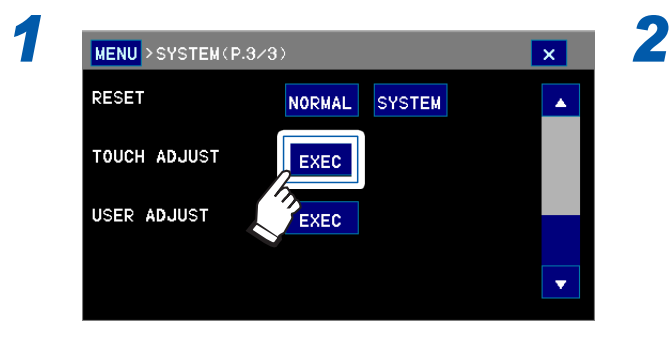

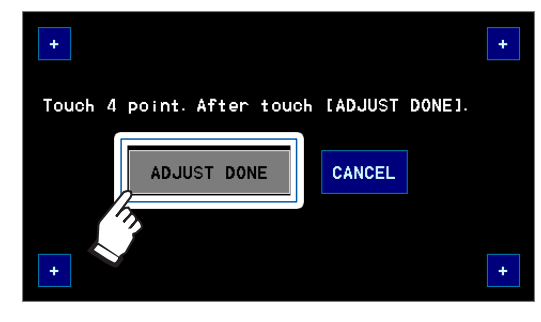

네 귀퉁이의 +를 모두 터치하고 ADJUST DONE을 터치한다

터치패널 위치 조정에 실패하면 터치 위치가 바르게 인식되지 않습니다. 그 경우에는 전원을 끄고 [AUTO] [▲][▼] 키를 동시에 누르면서 전원을 켜 주십시오(시스템 리셋).

# 7.6 공급 전원 주파수의 설정

초기 설정 (AUTO)에서는 공급 전원 주파수를 자동 인식하며, 수동으로 설정을 변경할 수도 있습니다.

(측정화면) MENU > SYSTEM

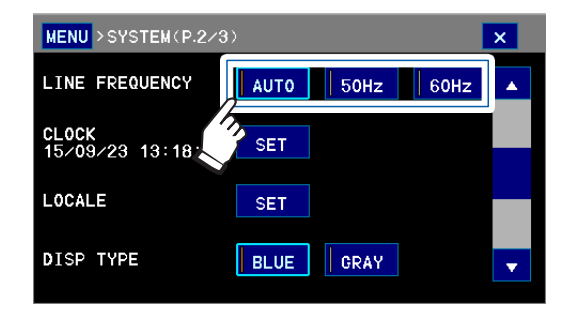

| Αυτο  | 전원 투입 시, 리셋 시 및 설정 변경<br>시에 사용하는 장소에 따라 자동으로<br>50 Hz/60 Hz 중 어느 것인지를 판<br>별하여 설정 (초기 설정) |
|-------|-------------------------------------------------------------------------------------------|
| 50 Hz | 공급 전원 주파수를 50 Hz 로 설정                                                                     |
| 60 Hz | 공급 전원 주파수를 60 Hz 로 설정                                                                     |

- 측정치를 안정시키기 위해 전원 주파수를 바르게 설정해 주십시오.
- 자동 설정 AUTO인 경우 전원 투입 시 및 리셋 시 이외에 공급 전원 주파수가 변동해도 설정은 변경되지 않습니다.
- 50 Hz/60 Hz에서 주파수가 어긋난 경우에는 가까운 주파수로 설정됩니다.
- 예: 공급 전원 주파수 50.8 Hz → 계측기 설정 50 Hz 공급 전원 주파수 59.3 Hz → 계측기 설정 60 Hz
- 검출 에러가 된 경우에는 강제적으로 50 Hz 설정이 됩니다

# 7.7 기동 시에 로딩할 설정과 패널 선택

본 기기를 기동했을 때 로딩할 설정을 선택할 수 있습니다. (측정화면) MENU > SYSTEM

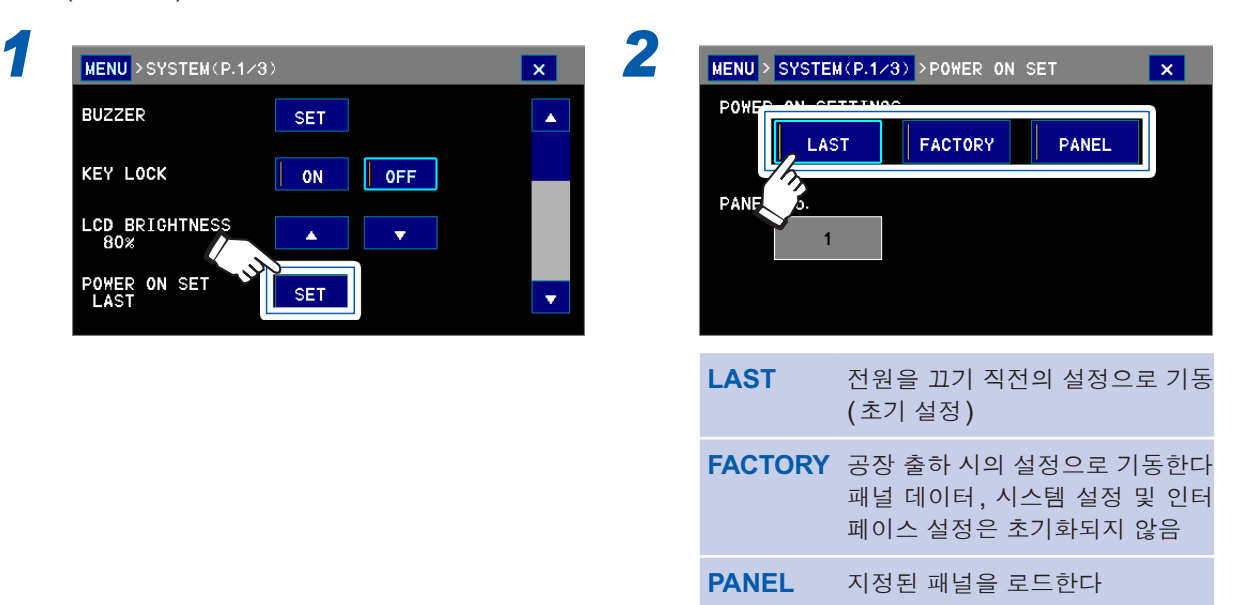

# 3

(**PANEL**을 선택한 경우)

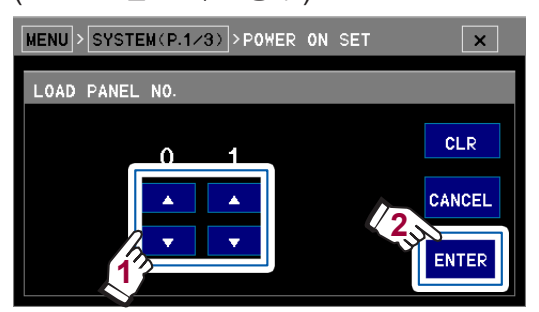

패널 번호를 설정한다

| $\wedge$ | 1씩 늘림                      |
|----------|----------------------------|
| $\vee$   | 1씩 줄임                      |
| CLR      | 1로 한다                      |
| CANCEL   | 설정을 중지하고 이전 화면으<br>로 되돌아간다 |

설정 가능 범위: 1~30(초기 설정: 1)

저장되지 않은 패널 번호를 지정한 경우 패널 로드는 하지 않고 전원을 끄기 직전의 설정으로 기동합니다 (LAST 설정과 같은 동작).

# 7.8 출력 형식의 설정

화면 표시, USB 메모리로의 출력, 인쇄 출력, USB 키보드 출력의 형식을 변경할 수 있습니다. 단, USB 키보드 출력의 경우 출력 데이터의 구분 기호는 탭이 됩니다.

#### (측정화면) MENU > SYSTEM > LOCALE

| MENU > SYSTEM(P.2                                        | 23) >LOCALE                         | ×                                 |  |
|----------------------------------------------------------|-------------------------------------|-----------------------------------|--|
| DATE<br>YYYY/MM/DD<br>DATE SEPARATOR<br>SEPARATOR<br>, ; | DD/MM/YYYY                          | MM/DD/YYYY<br>DECIMAL POINT       |  |
| DATE                                                     | 출력연 <sup>.</sup><br><b>Y</b> : 연, I | 월일<br><b>M</b> : 월 , <b>D</b> : 일 |  |
| DATE                                                     | 여웤잌 구분 기호                           |                                   |  |

/: 슬래시 - : 하이픈 .: 피리어드

> .: 피리어드 ,: 콤마

,: 콤마 ;: 세미콜론 < TAB > : 탭 < SP > : 스페이스

출력 데이터 구분 기호

SEPARATOR

SEPARATOR

**DECIMAL POINT** 소수점

초기 설정은 다음과 같습니다.

| • 출력연월일        | : | YYYY – MM – DD<br>예 : 2015 – 01 – 01 |
|----------------|---|--------------------------------------|
| • 연월일<br>구분 기호 | : | 슬래시                                  |
| • 소수점          | : | 피리어드                                 |
| • 출력 데이터       | : | 콤마                                   |

구분 기호

# 7.9 리셋(공장 출하 시의 설정으로 되돌아감)

다음 2종류가 있습니다.

| 리셋     | 공장 출하 상태로 초기화합니다. 패널 데이터와 인터페이스 설정은 초기화되<br>지 않습니다.<br>리셋하는 방법은 3가지<br>• SYSTEM 화면에서 리셋한다<br>• [AUTO] 키와 [▲] 키를 동시에 누르면서 전원을 켠다<br>• 통신 커맨드(*RST, :SYSTEM: PRESet, :STATus: PRESet)로 리셋한다 |
|--------|----------------------------------------------------------------------------------------------------|
| 시스템 리셋 | 모든 설정을 공장 출하 상태로 초기화합니다.<br>리셋하는 방법은 2가지<br>• SYSTEM 화면에서 시스템 리셋한다<br>• [AUTO] 키, [▲] 키, [▼] 키를 동시에 누르면서 전원을 켠다                                                                           |

- 시계 설정은 리셋되지 않습니다.
- 통신 커맨드에 대해서는 부속 애플리케이션 디스크(통신 사용설명서)를 참조해 주십시오. 여기서는 SYSTEM 화면에서 리셋하는 방법을 설명합니다.

#### (측정화면) MENU > SYSTEM

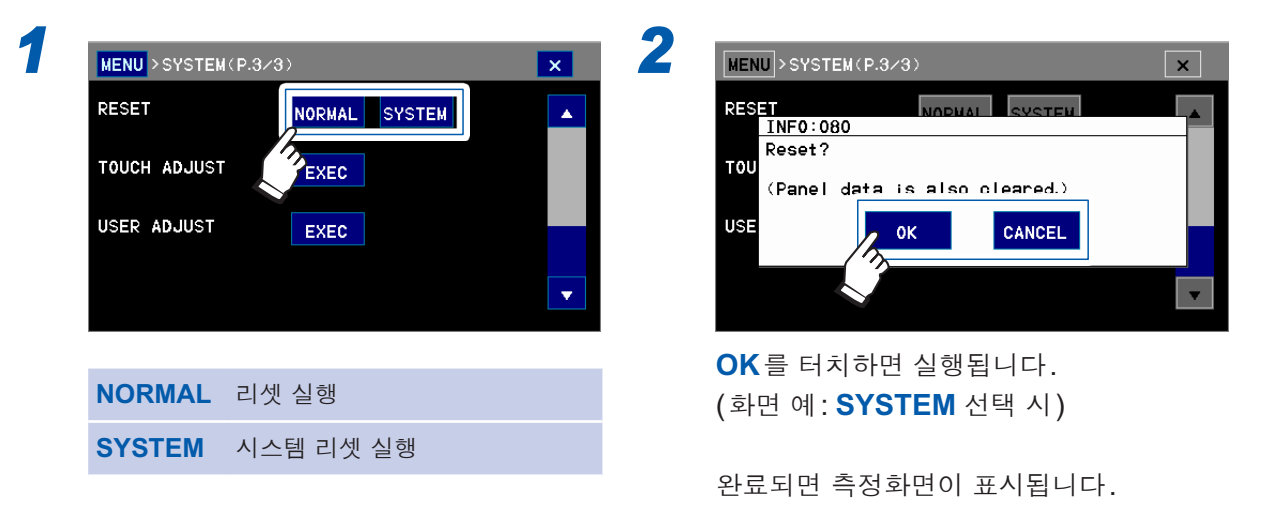

# 초기 설정 일람

| 설정 항목        | 초기 설정                                                                                                    |  |
|--------------|----------------------------------------------------------------------------------------------------|--|
| 측정치 표시       | V                                                                                                    |  |
| 레인지 전환       | AUTO                                                                                                    |  |
| 입력 저항 전환     | 10 ΜΩ                                                                                                    |  |
| 표시자릿수 선택     | <b>7 1/2</b> 자릿수                                                                                                    |  |
| 적분 시간        | 10PLC(MEDIUM)                                                                                                    |  |
| 스무딩 기능       | OFF<br>평균 횟수:4회                                                                                                    |  |
| 트리거          | 소스: INTERNAL<br>측정 횟수: 1회/트리거<br>딜레이: PRESET<br>MANUAL 시간: 0 ms                                                                                                    |  |
| NULL         | OFF<br>NULL 값: 0 V                                                                                                    |  |
| 온도 보정        | OFF<br>온도 계수 : 0 ppm/°C<br>기준 온도 : 20°C                                                                                                    |  |
| 스케일링         | OFF<br>A: 1<br>B: 0<br>단위: V                                                                                                    |  |
| 콘택트 체크       | OFF<br>역치: 1 nF<br>콘택트 체크 적분 시간: 10 ms                                                                                                    |  |
| 콤퍼레이터        | OFF         상한치, 하한치: 0 V, ON         HIGH 판정음:       OFF         IN 판정음:       OFF         LOW 판정음:       OFF         진동울림 횟수:       2회         판정 지연:       OFF         판정 횟수:       2 |  |
| BIN          | OFF<br>상한치, 하한치:0V                                                                                                    |  |
| 절대치 판정       | OFF                                                                                                    |  |
| 자동 홀드        | OFF<br>홀드 범위:레인지의 0.1%                                                                                                    |  |
| 패널 저장, 패널 로드 | NULL 값 저장: ON                                                                                                    |  |
| 라벨 표시        | OFF<br>라벨 : 없음                                                                                                    |  |
| 데이터 출력       | 자동 데이터 출력: OFF<br>판정 시 출력:ALL<br>측정 데이터: V<br>일시: OFF                                                                                                    |  |
| 키 록          | OFF                                                                                                    |  |
| 백라이트         | 휘도 80%                                                                                                    |  |
| 공급 전원 주파수    | AUTO                                                                                                    |  |

| 설정 항목   | 초기 설정                                                |
|---------|------------------------------------------------------|
| 출력 형식   | 날짜: YYYYMMDD<br>날짜 구분 슬래시<br>소수점: 피리어드<br>데이터 구분: 콤마 |
| 버저      | 음량: MED<br>조작음: ON<br>자동 홀드음: ON<br>에러음: ON          |
| 통신 모니터  | OFF<br>로그: OFF                                       |
| 기동 시 설정 | 기동시설정: LAST<br>패널: No.01                             |
| EXT I/O | 입력 필터: OFF<br>EOM 출력:HOLD                            |

리셋(공장 출하 시의 설정으로 되돌아감)

# 8 USB/RS-232C/GP-IB/LAN에 의 한 제어 준비

# 8.1 인터페이스의 개요와 특장점

USB, RS-232C, GP-IB 또는 LAN 인터페이스를 이용하면 본 기기를 제어하거나 데이터를 취득할 수 있습니다.

본 장에서는 사전 준비와 설정에 관해서 설명합니다.

제어 방법,데이터 취득 방법에 관해서는 사용 목적에 따른 내용을 참조해 주십시오.

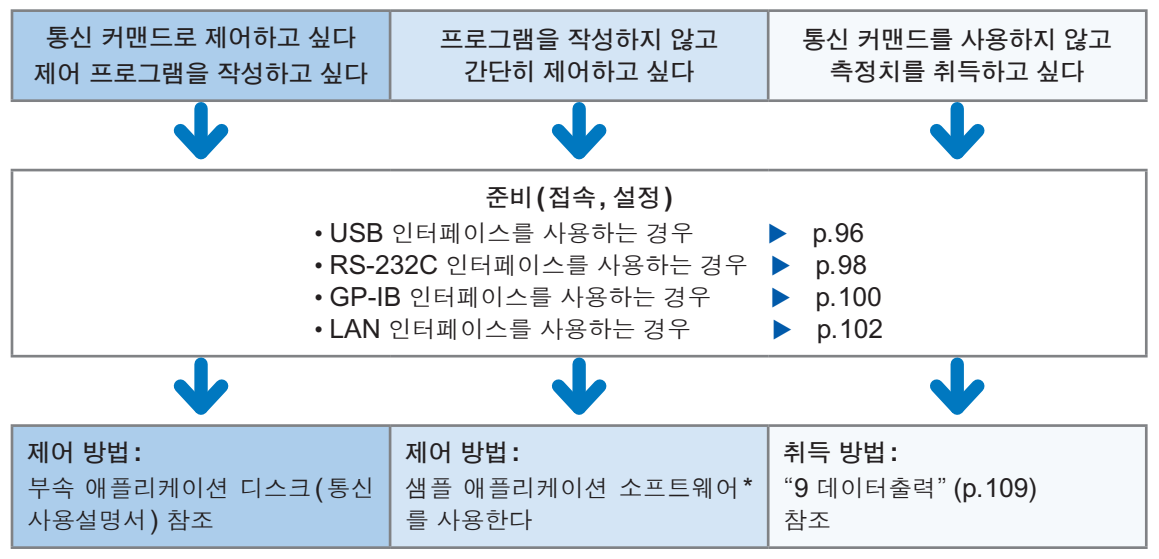

\*: 당사 홈페이지 (https://www.hiokikorea.com/support/software\_search.html)에서 다운로드 하십시오.

인터페이스는 어느 하나를 선택하여 사용합니다. 동시에 통신 제어를 할 수는 없습니다. 참조: "13.4 인터페이스 사양" (p.160)

통신 시간에 대해서

- 통신 처리의 빈도, 내용에 따라 표시 처리가 늦어질 수 있습니다.
- 접속할 외부기기와의 통신에서는 데이터의 전송 시간도 고려해 주십시오.
- 1. GP-IB, USB, LAN의 전송 시간은 접속할 외부기기에 따라 다릅니다.
- 2. USB, LAN의 전송 시간은 통신 품질에 따라 다릅니다.

3. RS-232C의 전송 시간은 시작 비트 1, 데이터 길이 8, 패리티 없음, 정지 비트 1의 총 10bit, 전송 속도 (보율) 설정을 N bps 로 한 경우 대략 다음과 같아집니다.
1문자 전송 시간 T [초/문자] = 10 [bit]/보율 N [bps]
예: 문자열 "ABCDE12345"의 경우

메시지 종료 프로그램(구분 문자)으로서 CR+LF의 2문자가 부가되고, 전송 문자 수는 12문자입니다. 9600 bps의 경우 "전송 시간 = 12×T = 12×10/9600 = 12.5 ms"

• 커맨드 실행 시간에 대해서는 부속 애플리케이션 디스크(통신 사용설명서)를 참조해 주십시오.

의한 제어 준비

# 8.2 사용 전 준비(접속과 설정)

## USB 인터페이스 사용하기

### 준비 순서

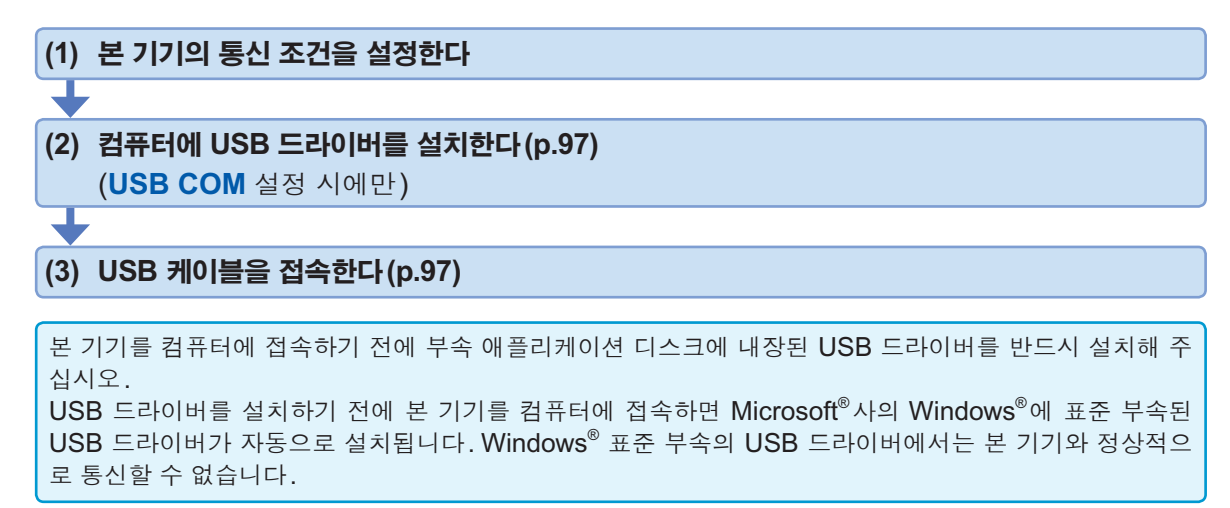

## (1) 통신 조건을 설정한다

(측정화면) MENU > I/F

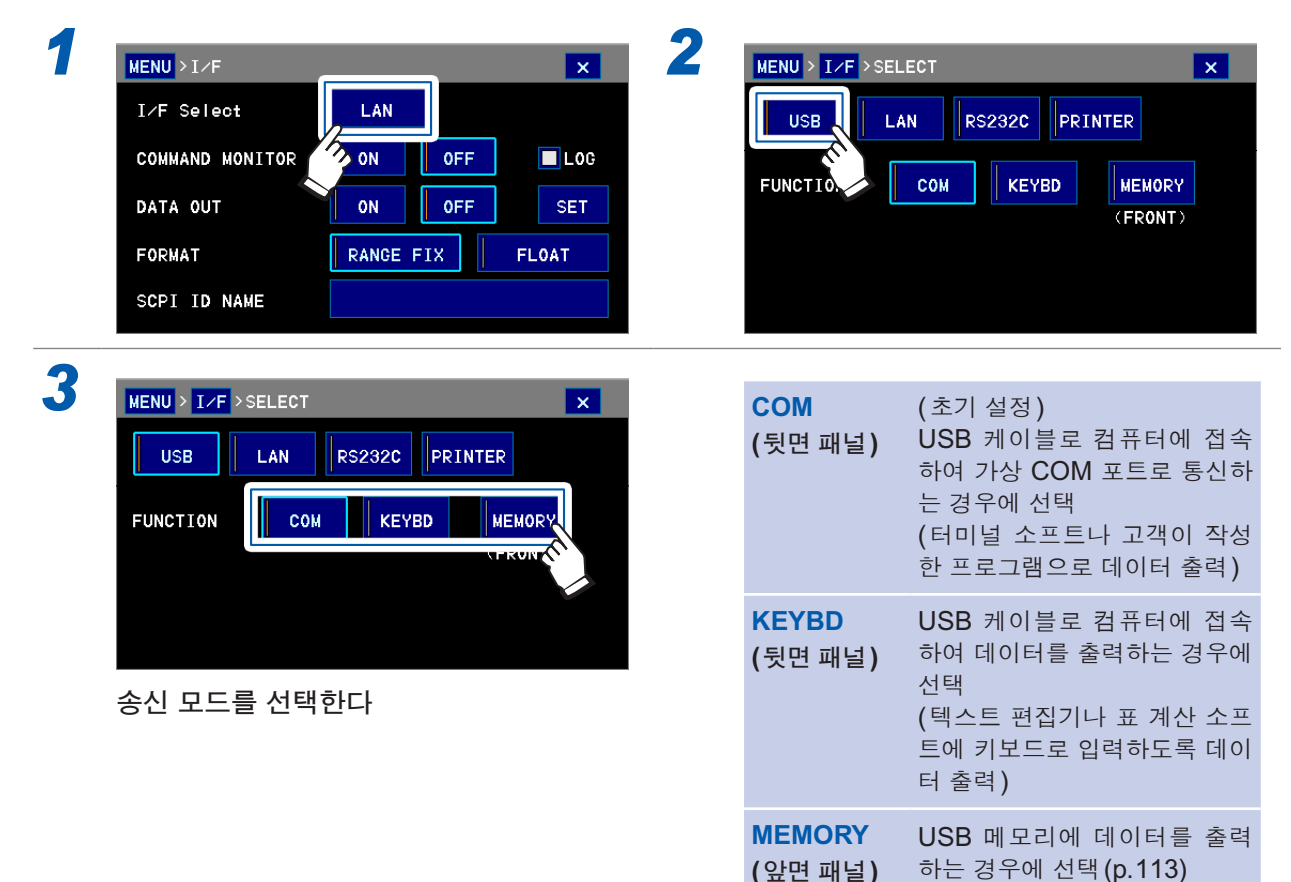

### (2) USB 드라이버를 설치한다(USB COM 설정 시에만)

처음에 본 기기를 컴퓨터에 접속하기 전에 전용 USB 드라이버를 설치합니다. 이미 설치된 경우에는 필요 없습니다. USB 드라이버는 부속 애플리케이션 디스크 또는 당사 홈페이지 (https://www.hiokikorea.com/ support/software search.html)에서 다운로드 할 수 있습니다.

2

### 설치하기

4

| 1 | "administrator" 등의 관리자 권한으로 컴 $2$ 퓨터에 로그인한다                                                            | 컴퓨터에서 기동 중인 모든 애플리케이션을<br>종료한다                                |
|---|----------------------------------------------------------------------------------------------------|---------------------------------------------------------------|
| 3 | HiokiUsbCdcDriver.msi를 실행한다<br>실행 후에는 화면의 지시에 따라 설치를 진<br>행해 주십시오.                                     | 설치 종료 후 본 기기를 USB 케이블로 컴퓨<br>터에 접속하면 자동으로 본 기기가 인식됩니<br>다.    |
|   | 부속 애플리케이션 디스크로 실행하는 경우<br>에는 다음을 실행합니다.<br>X: \driver\HiokiUsbCdcDriver.msi<br>(X: 는 애플리케이션 디스크의 드라이브) | 컴퓨터의 디바이스 매니저에서 본 기기가 접<br>속된 COM 포트를 확인해 주십시오.               |
|   | 환경에 따라 다이얼로그가 나타나기까지 시<br>간이 걸리며, 그대로 기다려 주십시오.                                                        |                                                               |
|   | • 새로운 하드웨어 검색 마법사 화면이 표시되는 경우, I                                                                       | Microsoft <sup>®</sup> Windows <sup>®</sup> Update의 접속 확인에 대해 |

서는 아니오. 이번에는 접속하지 않습니다를 선택하고, 소프트웨어를 자동으로 설치하기를 선택해 주십시 오. • 다른 제조번호의 본 기기를 접속한 경우 새로운 디바이스를 검출했다는 사실이 통지되는 경우가 있습니

- 다. 화면의 지시에 따라 디바이스 드라이버를 설치해 주십시오.
- Microsoft<sup>®</sup>Windows<sup>®</sup> 로고를 취득하지 않아 경고 메시지가 표시되지만, 그대로 계속 진행해 주십시오.

### 삭제하기

(드라이버가 불필요하게 된 경우)

제어판-애플리케이션 추가 및 삭제에서 HIOKI USB CDC Driver를 삭제한다

### (3) USB 케이블을 접속한다

사전에 "통신 케이블을 접속하기 전에 (USB, LAN, RS-232C, GP-IB)" (p.10), "USB 커넥터 에 접속하기 전에" (p.10)를 잘 읽어 주십시오.

본 기기의 USB 커넥터에 USB 케이블을 접속합니다.

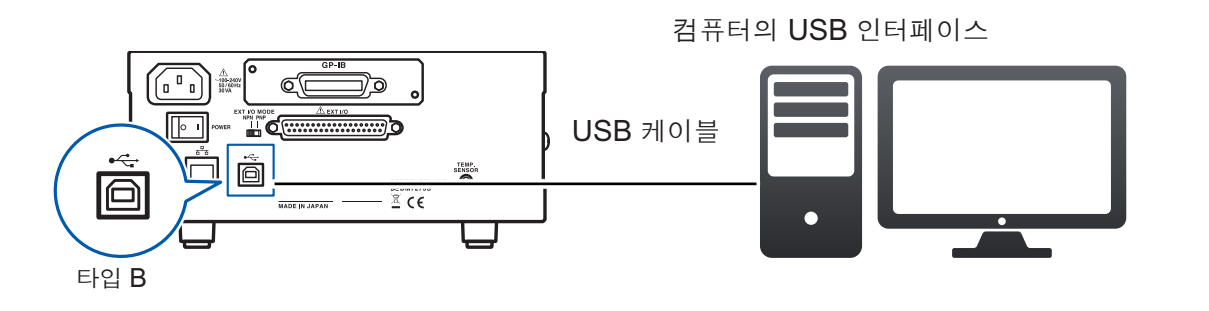

의 한

제 어

준 비

## RS-232C 인터페이스 사용하기 (DM7275-03, DM7276-03만)

준비 순서

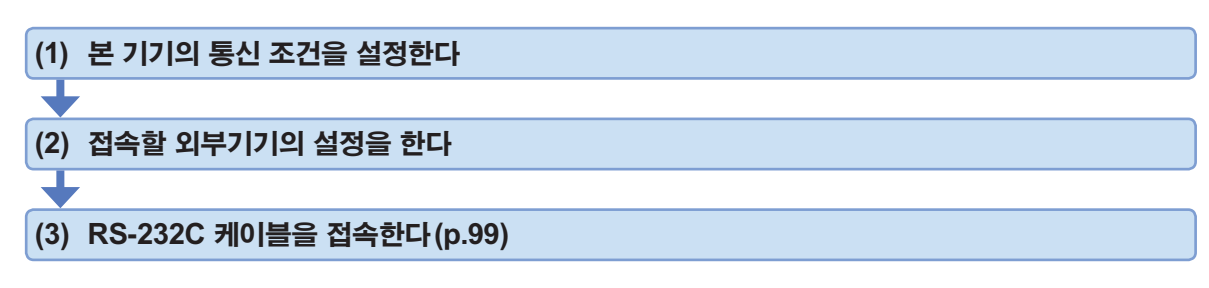

## (1) 통신 조건을 설정한다

| COMMAND MONITOR ON OFF LOG<br>DATA OUT ON OFF SET<br>FORMAT RANCE FIX FLOAT<br>SCPI ID NAME |                  | MENU       |               |           |
|---------------------------------------------------------------------------------------------|------------------|------------|---------------|-----------|
| DATA OUT ON OFF SET SPEED 9600 19200 38<br>FORMAT RANGE FIX FLOAT<br>SCPI ID NAME           | COMMAND MONITOR  | F LOG      | SB LAN RS232C | PRINTER   |
| FORMAT RANGE FIX FLOAT                                                                      | DATA OUT         | F SET SPEE | 9600          | 19200 384 |
| SCPI ID NAME                                                                                | FORMAT RANGE FIX | FLOAT      |               |           |
|                                                                                             | SCPI ID NAME     |            |               |           |

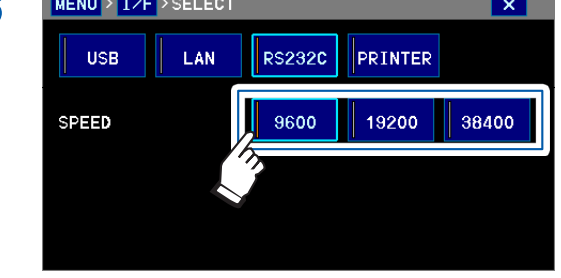

전송 속도 (보율)를 선택한다 [초기 설정: 9600(bps)]

## (2) 접속할 외부기기(컴퓨터 또는 프로그래머블 컨트롤러 등)의 설정을 한다

외부기기를 반드시 다음과 같이 설정해 주십시오.

| 방식     | 조보동기 방식                                  |
|--------|------------------------------------------|
| 전송 속도  | 9600bps/19200bps/38400bps (본 기기의 설정에 맞춤) |
| 정지 비트  | 1                                        |
| 데이터 길이 | 8                                        |
| 패리티 체크 | 없음                                       |
| 흐름 제어  | 없음                                       |

### (3) RS-232C 케이블을 접속한다

사전에 "통신 케이블을 접속하기 전에 (USB, LAN, RS-232C, GP-IB)" (p.10), "RS-232C 커 넥터, GP-IB 커넥터에 접속하기 전에" (p.11)를 잘 읽어 주십시오.

RS-232C 케이블을 RS-232C 커넥터에 접속합니다. 케이블을 접속할 때는 반드시 나사를 고정해 주십시오.

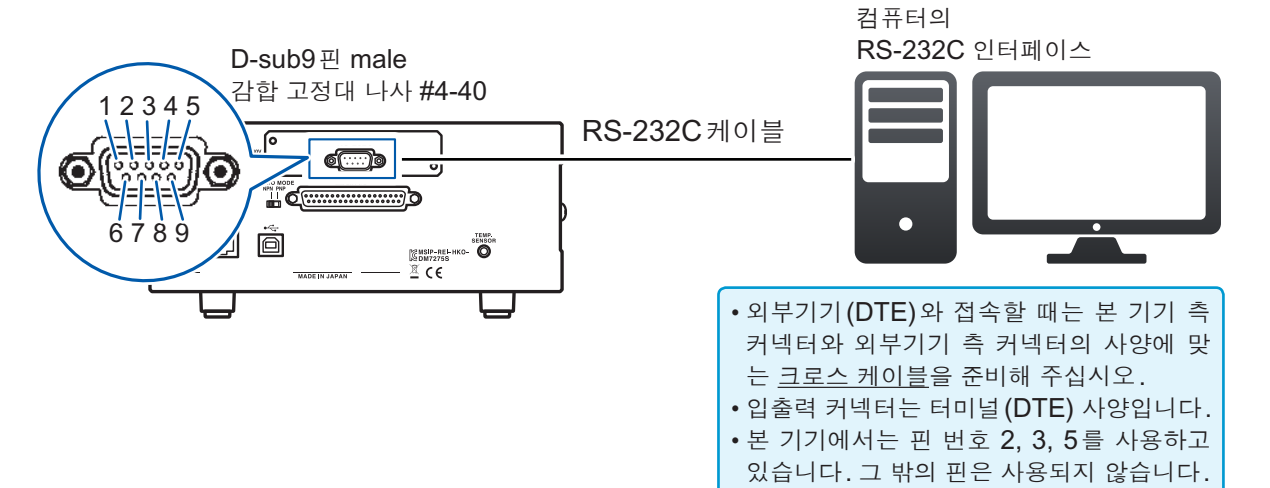

| ᆔᄡᇂ  | 신호명 |     | 명시호 |           | ц                  |
|------|-----|-----|-----|-----------|--------------------|
| 핀 민오 | 상용  | EIA | JIS | 신오        | 비꼬                 |
| 1    | DCD | CF  | CD  | 캐리어 검출    | 미접속                |
| 2    | RxD | BB  | RD  | 수신 데이터    |                    |
| 3    | TxD | BA  | SD  | 송신 데이터    |                    |
| 4    | DTR | CD  | ER  | 데이터 단말 준비 | ON 레벨 (+5~+9 V) 고정 |
| 5    | GND | AB  | SG  | 신호용 접지    |                    |
| 6    | DSR | CC  | DR  | 데이터 세트 준비 | 미접속                |
| 7    | RTS | CA  | RS  | 송신 요구     | ON 레벨 (+5~+9 V) 고정 |
| 8    | CTS | СВ  | CS  | 송신 가능     | 미접속                |
| 9    | RI  | CE  | CI  | 피호 표시     | 미접속                |

#### 본 기기와 컴퓨터를 접속하는 경우

D-sub 9핀 female - D-sub 9핀 female의 크로스 케이블을 사용합니다.

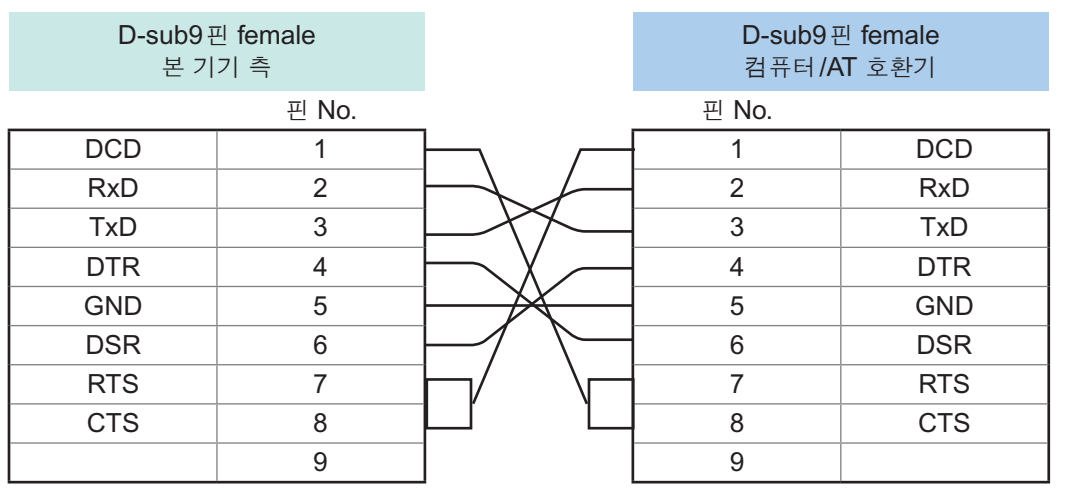

권장 케이블: HIOKI제 9637 RS-232C 케이블(1.8 m)

의

한

제 어

준 비

## GP-IB 인터페이스 사용하기 (DM7275-02, DM7276-02만)

### 준비 순서

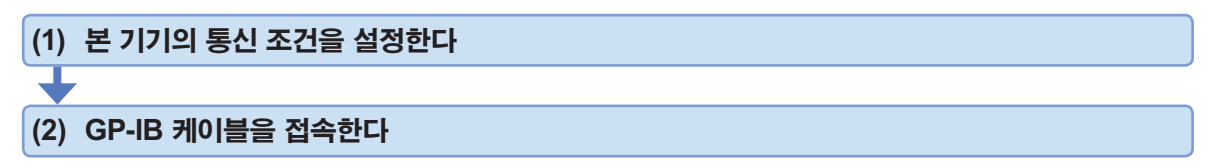

## (1) 통신 조건을 설정한다

(측정화면) MENU > I/F

2 1 MENU > I/F x MENU > I/F > SELECT x LAN I∕F Select GP-IB USB LAN COMMAND MONITOR ON ON 0FF L0G ADDRESS 1 DATA OUT ON 0FF SET DELIMITER CR+LF LF FORMAT RANGE FIX FLOAT SCPI ID NAME 3 Δ MENU > I/F > SELECT MENU > I/F > SELECT × x LAN GP-IB LAN GP-IB USB USB ADDRESS ADDRESS 1 1 CR+LF DELIMITER LF DELIMITER CR+LF LF 메시지 종료 프로그램을 선택한다 MENU > I/F > SELECT × (초기 설정:LF) GP-IB ADDRESS CLR CANCEL 3 ENTER 어드레스를 설정한다  $\wedge$ 1씩 늘림  $\vee$ 1씩 줄임 CLR 0으로 한다 CANCEL 설정을 중지하고 이전 화면으 로 되돌아간다

(초기 설정: 1, 설정 가능 범위: 1 ~ 30)

### (2) GP-IB 케이블을 접속한다

사전에 "통신 케이블을 접속하기 전에 (USB, LAN, RS-232C, GP-IB)" (p.10), "RS-232C 커 넥터, GP-IB 커넥터에 접속하기 전에" (p.11)를 잘 읽어 주십시오.

본 기기의 GP-IB 커넥터에 GP-IB 접속 케이블을 접속합니다. 케이블을 접속할 때는 반드시 나사 를 고정해 주십시오.

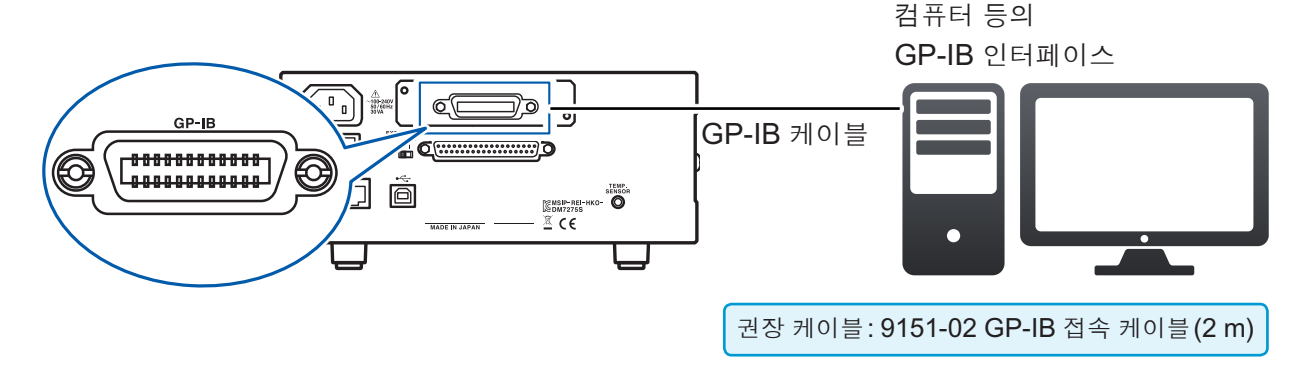

준 비
## LAN 인터페이스 사용하기

본 기기는 인터페이스로 Ethernet 100BASE-TX를 표준 장착하고 있습니다. 10BASE-T 또는 100BASE-TX에 대응하는 LAN 케이블(최대 100 m)을 사용하여 네트워크에 접속, 본 기기를 컴 퓨터 등으로 제어할 수 있습니다.

▲주 의

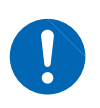

30 m가 넘는 LAN 케이블로 배선하거나 실외에 LAN 케이블을 배치하는 경우에는 LAN용 서지 프로텍터를 장착하는 등의 조치를 취해 주십시오. 유도뢰의 영향을 받기 쉬워져 본 기기가 파손될 수 있습니다.

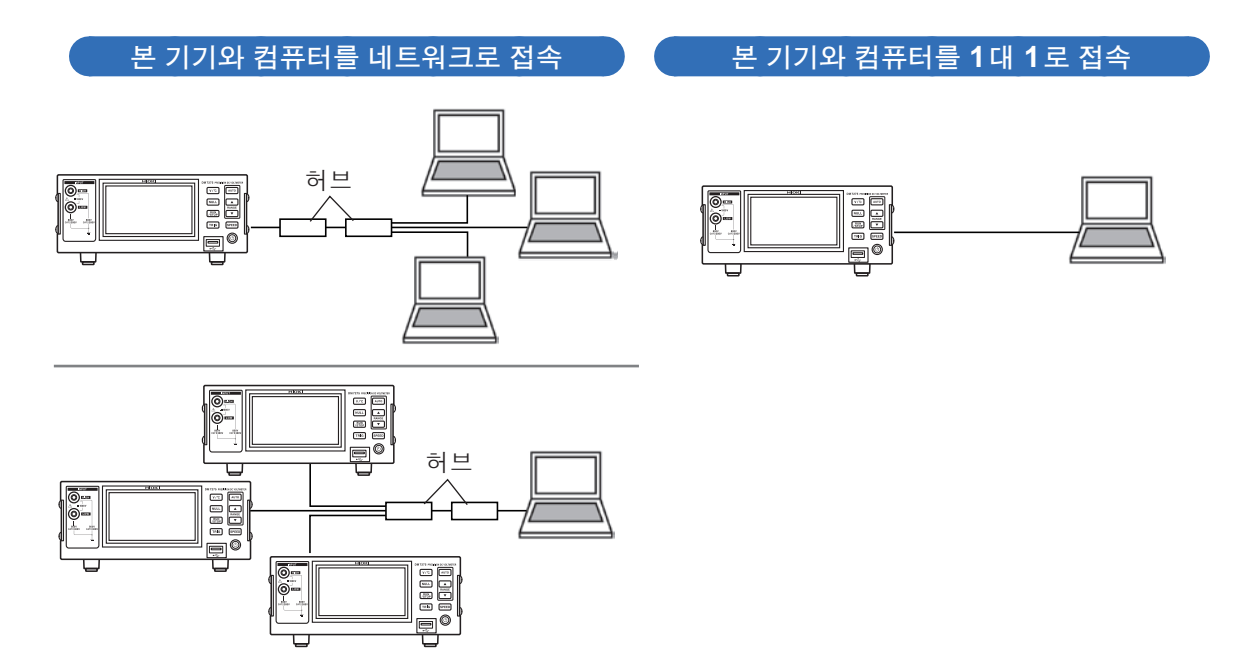

또한, 프로그램을 작성하여 통신 커맨드용 포트에 TCP로 접속하면 통신 커맨드로 본 기기를 제어 할 수도 있습니다. (상세: 부속 애플리케이션 디스크(통신 사용설명서) 참조)

### 준비 순서

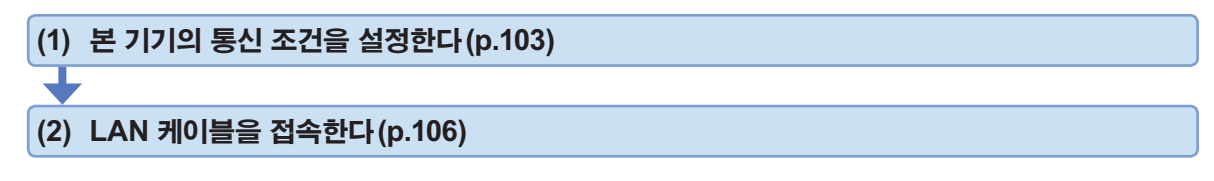

### (1) 통신 조건을 설정한다

#### 설정 전에 확인해 둘 사항

기존 네트워크에 접속하는 경우와 본 기기와 **1**대의 컴퓨터로 신규 네트워크를 조합하는 경우, 본 기기 및 외부기기의 설정 내용이 다릅니다.

### 본 기기를 기존 네트워크에 접속하는 경우

다음의 항목에 대해 사전에 네트워크 시스템 관리자(부서)로부터 할당받을 필요가 있습니다. 반드 시 다른 기기와 겹치지 않도록 해주십시오.

| • 본 기기의  | 어드레스 설정                                        |
|----------|------------------------------------------------|
| IP 어드레 : | <i>ـــــ</i> ، ـــــــــــــــــــــــــــــــ |
| 서브넷 마=   | └ᄏ:                                            |
| • 게이트웨이  |                                                |
| 게이트웨이    | 의 사용 여부: 사용함/사용하지 않음                           |
| IP 어드레:  | 스(사용하는 경우): (사용하지 않는 경우는 0.0.0.0으로             |
| 설정)      |                                                |
| • 통신 커맨의 | 드에서 사용할 통신 커맨드 포트 번호: (디폴트는 <b>23</b> )        |

#### 본 기기와 1대의 컴퓨터로 신규 네트워크를 조합하는 경우

(외부에 접속하지 않은 로컬 네트워크에서 사용한다) 관리자가 없거나 설정을 일임하는 경우 등에는 다음의 어드레스를 권장합니다.

| (설정 예)             |                          |
|--------------------|--------------------------|
| IP 어드레스            |                          |
| 컴퓨터:               | 192.168.0.1              |
| 본 기기 <b>1</b> 대째 : | 192.168.0.2              |
| 본 기기 <b>2</b> 대째 : | 192.168.0.3              |
| 본 기기 3대째:          | 192.168.0.4 등 연번으로 매깁니다. |
| $\downarrow$       |                          |
| 서브넷 마스크            |                          |
| 게이트웨이              | OFF                      |
| 통신 커맨드 포트          | 번호 23                    |

\_ 제 어

준 비

### 설정 항목에 대해서

| IP 어드레스<br>( IP Address )             | 네트워크상에서 접속되는 개별 기기를 식별하기 위한 어드레스입니다. 다른 기기<br>와 겹치지 않도록 설정해 주십시오.                                                                                                    |
|---------------------------------------|----------------------------------------------------------------------------------------------------|
| 서브넷 마스크<br>(Subnet Mask)              | IP 어드레스를, 네트워크를 나타내는 어드레스 부분과 기기를 나타내는 어드레스<br>부분으로 나누기 위한 설정입니다. 같은 네트워크 내 기기의 서브넷 마스크와 마찬<br>가지로 설정해 주십시오.                                                               |
| 게이트웨이<br>IP 어드레스<br>(Default Gateway) | 네트워크 접속일 경우<br>사용할 컴퓨터(통신할 기기)가 본 기기를 접속할 네트워크와 다른 네트워크에 있<br>는 경우는 IP 어드레스를 설정하여 게이트웨이가 되는 기기를 지정합니다.<br>같은 네트워크상에 컴퓨터가 있는 경우는 일반적으로 컴퓨터 설정에 있는 디폴트<br>게이트웨이와 같은 설정을 합니다. |
|                                       | 본 기기와 컴퓨터를 1대 1로 접속할 경우, 게이트웨이를 사용하지 않을 경우<br>IP 어드레스를 0.0.0.0으로 설정합니다.                                                                                                    |
| 통신 커맨드 포트 번<br>호<br>(Port)            | 통신 커맨드용 접속에 사용하는 TCP/IP의 포트 번호를 지정합니다.                                                                                                    |

### (측정화면) MENU > I/F

LAN Settings IP 192.168.0.1

SET

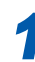

| MENU > I / F       |                | ×     | MENU > 1 | ✓F > SELECT               |                     |  |
|--------------------|----------------|-------|----------|---------------------------|---------------------|--|
| I∕F Select         | LAN            |       | USB      | LAN                       | RS232C PRINTER      |  |
| COMMAND MONITOR    | ON OFF         | LOG   | LAN Set  | As as                     |                     |  |
| DATA OUT           | ON OFF         | SET   | IP 19    | 8.0.1                     | SET                 |  |
| FORMAT             | RANGE FIX      | FLOAT |          |                           |                     |  |
| SCPI ID NAME       |                |       |          |                           |                     |  |
|                    |                |       |          |                           |                     |  |
|                    |                |       |          |                           |                     |  |
|                    |                |       |          |                           |                     |  |
| MENU > I/F >SELECT |                | ×     | MENU >   | :∕F > <mark>select</mark> | >LAN                |  |
| MENU > I/F >SELECT | RS232C PRINTER | ×     | MENU >   | C∕F > SELECT              | >LAN<br>192.168.0.1 |  |

Default Gateway

MAC Address

IP Address

192

MENU > I/F > SELECT > LAN

168

۸

Ŧ

Port

Su

De

Po

2

.

¥

×

CLR

CANCEL

ENTER

5

4

0.0.0.0

00-01-67-0A-01-01

23

MA IP 어드레스, 서브넷 마스크, 게이트웨이, 통신 커맨드 포트 번호를 설정한다 (화면 예: IP 어드레스 설정)

9

| $\wedge$ | 1씩 늘림                      |
|----------|----------------------------|
| $\vee$   | 1씩 줄임                      |
| CLR      | 0으로 한다                     |
| CANCEL   | 설정을 중지하고 이전 화면으<br>로 되돌아간다 |

[초기 설정: IP 어드레스(0.0.0.0), 서브넷 마스크(255.255.255.0), 디폴트 게이트웨이(0.0.0.0), 통신 커맨드 포트(23)]

\_\_\_\_\_ 제 어

준 비

### (2) LAN 케이블을 접속한다

사전에 "통신 케이블을 접속하기 전에 (USB, LAN, RS-232C, GP-IB)" (p.10)를 잘 읽어 주십 시오.

본 기기의 LAN 커넥터에 LAN 케이블을 접속합니다.

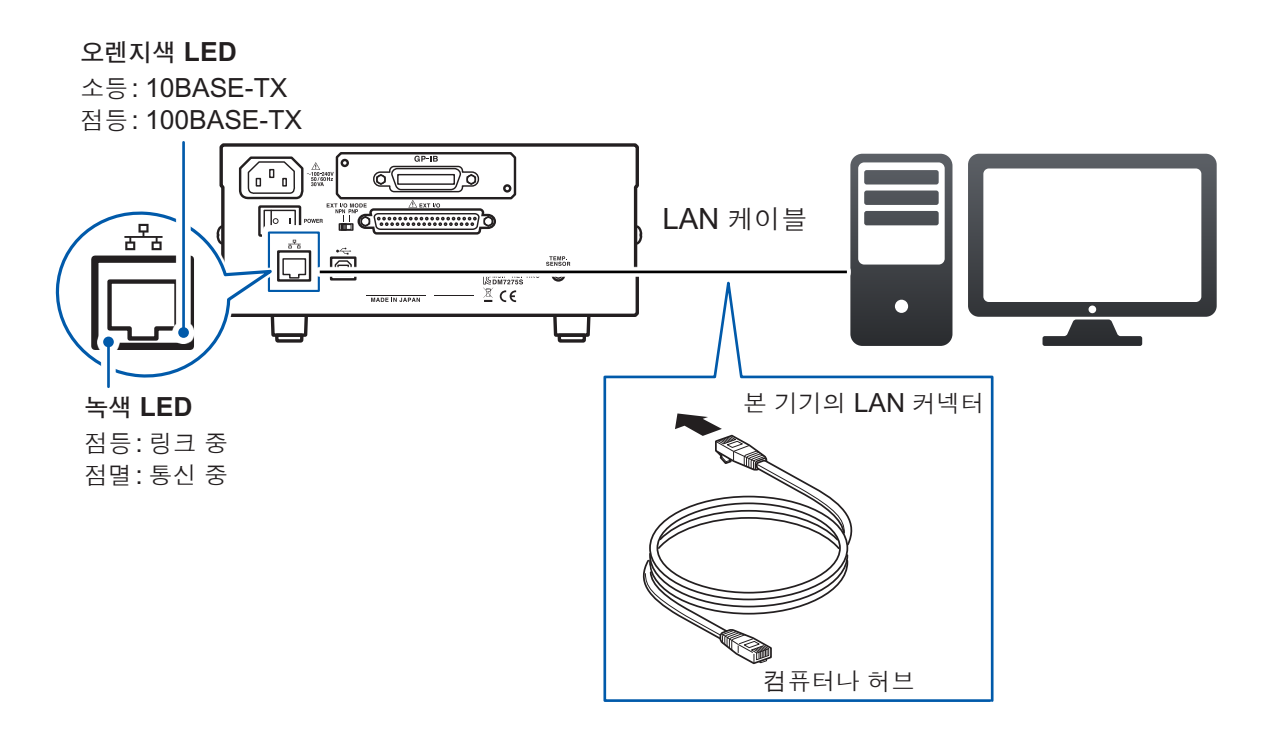

#### 권장 케이블

9642 LAN 케이블(옵션), 100BASE-TX 대응 또는 10BASE-T 대응의 LAN 케이블 (최대 100 m, 스트레이트 케이블, 크로스 케이블 모두 사용할 수 있습니다)

LAN에 연결해도 녹색 LED가 켜지지 않는 경우는 본 기기 또는 접속기기의 고장, LAN 케이블의 단선 등을 생각할 수 있습니다.

# 8.3 통신 시의 설정

# 통신 모니터(통신 커맨드를 표시함)

통신 모니터 기능을 이용하면 통신 커맨드 및 쿼리의 응답을 화면에 표시할 수 있습니다. (측정화면) MENU > I/F

| MENU > I / F    |                            |                      | ×                  |
|-----------------|----------------------------|----------------------|--------------------|
| I∕F Select      | LAN                        |                      |                    |
| COMMAND MONITOR | ON                         | OFF                  | LOG                |
| DATA OUT        | JN                         | 0FF                  | SET                |
| FORMAT          | RANGE                      | FIX                  | FLOAT              |
| SCPI ID NAME    |                            |                      |                    |
| ON H            | 통신 모니티                     | H 표시                 |                    |
| OFF :           | 통신 모니티<br>정)               | 네 비표시                | (초기 설              |
| LOG             | 헤크표시를<br>및 쿼리의 :<br>모리에 남김 | · 하면 통<br>응답 기록<br>님 | ·신 커맨드<br>룩을 USB 메 |

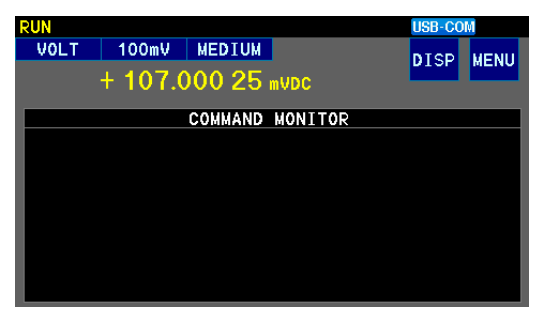

측정화면에 통신 모니터가 표시됩니다.

LOG 선택 시에는 인터페이스를 USB MEMORY로 설정하고 본 기기 정면에 USB 메모리를 접속해 주십시오. 참조: "10 USB 메모리 사용하기" (p.113)

### 통신 모니터에 표시되는 메시지와 의미

커맨드 실행에서 에러가 발생한 경우 다음 메시지가 표시됩니다.

| 커맨드 에러의 경우<br>(커맨드가 바르지 않음, 인수 형식이 바르지 않음 등) | > #CMD ERROR   |
|----------------------------------------------|----------------|
| 인수 범위가 바르지 않은 경우                             | > #PARAM ERROR |
| 실행 에러인 경우                                    | > #EXE ERROR   |

또한,에러가 발생한 대강의 위치도 표시됩니다.

| 인수를 틀린 경우 <b>(10000</b> 이 범위 외)              | <pre>&gt; VOLT:DC:NPLC 10000 &gt; # ^ PARAM ERROR</pre> |
|----------------------------------------------|---------------------------------------------------------|
| 철자를 틀린 경우 <b>(RANGE</b> 와 <b>RENGE</b> 를 틀림) | <pre>&gt; :VOLT:DC:RENGE 100 &gt; # ^ CMD ERROR</pre>   |

• 바르지 않은 문자 코드가 수신된 경우에는 "<>" 로 묶은 문자 코드가 16진으로 표시됩니다. 예를 들면 0xFF 문자의 경우는 <FF>, 0x00의 경우는 <00>으로 표시됩니다.

• RS-232C 인터페이스의 에러가 발생한 경우 다음 메시지가 표시됩니다.

 오버런 에러 (수신 누락 발생)의 경우
 #Overrun Error

 브레이크 신호가 수신된 경우
 #Break Error

 패리티 에러가 발생한 경우
 #Parity Error

 프레이밍 에러가 발생한 경우
 #Framing Error

• 커맨드를 연속 송신한 경우 등은 에러 표시 위치가 어긋나는 경우가 있습니다.

• RS-232C 인터페이스 사용 시에 16진 문자만 표시되거나 상기 메시지가 표시될 때는 통신 조건을 확인하 거나 통신 속도를 줄인 후 다시 시도해 주십시오. 의 한

제

어

준 비

# 측정치 포맷 설정하기

측정치 쿼리(:FETCh?, :READ? 등)에 대한 응답 포맷을 설정할 수 있습니다. FLOAT 설정에서는 리모트 상태로 이행했을 때 STOP 상태로 자동 이행합니다. (측정화면) MENU > I/F

| MENU > I / F    |         |     | ×     |
|-----------------|---------|-----|-------|
| I∕F Select      | LAN     |     |       |
| COMMAND MONITOR | ON      | 0FF | LOG   |
| DATA OUT        | ON      | 0FF | SET   |
| FORMAT          | RANGE F | IX  | FLOAT |
| SCPI ID NAME    | 1       |     |       |

| RANGE FIX | 측정 레인지에<br>(초기 설정) | 따라 지수부 고정 |
|-----------|--------------------|-----------|
| FLOAT     | 부동 소수              |           |

- •데이터 출력 기능에 의한 출력 포맷은 변경되지 않습니다(p.112).
- SCPI에 대응한 멀티미터와의 호환이 필요한 경우에는 FLOAT 로 설정해 주십시오.
- •통신 커맨드에 대해서: 부속 애플리케이션 디스크(통신 사용설명서) 참조

## 커맨드로 취득할 기종명 설정하기

측정기의 기종명을 통신 커맨드(\*IDN?)를 통해 취득할 때 외부기기 측으로 되돌리는 문자열을 설 정할 수 있습니다.(미설정 시에는 HIOKI, 기종명, 제조번호, 소프트웨어 버전) (측정화면) MENU > I/F

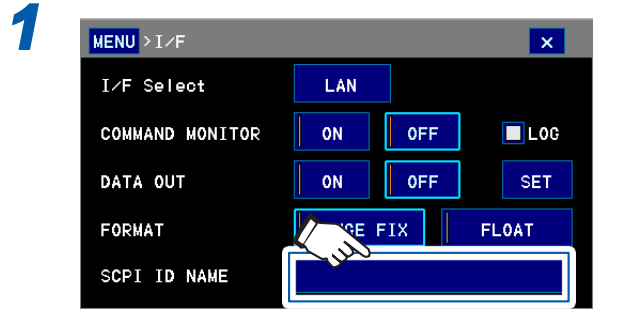

(초기 설정: 공백)

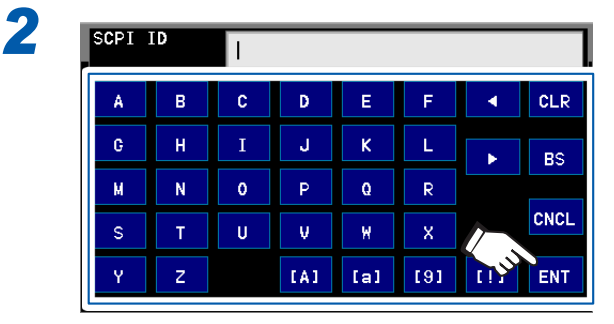

```
텍스트를 입력하고 ENT를 터치한다
127 문자까지 입력할 수 있습니다.
```

| CLR  | 모두 삭제                         | [A] | 대문자 |
|------|-------------------------------|-----|-----|
| BS   | <b>1</b> 문자 삭제                | [a] | 소문자 |
| CNCL | 설정을 중지하고<br>이전 화면으로 되<br>돌아간다 | [9] | 숫자  |
| <>   | 커서를 이동                        | [!] | 기호  |

# 9 데이터출력

데이터 출력 설정을 유효로 하면 [TRIG] 키 또는 EXT I/O 커넥터에서 트리거를 입력하여 프로그래 머블 컨트롤러, 컴퓨터 등의 외부기기에 자동으로 데이터를 출력할 수 있습니다(통신 커맨드의 송 신은 불필요합니다).

• GP-IB 인터페이스로 출력하는 경우는 통신 커맨드를 이용합니다. "USB/RS-232C/GP-IB/LAN에 의한 제어 준비" (p.95), 부속 애플리케이션 디스크(통신 사용설명서) 참조

• USB 메모리로 데이터를 출력하는 경우는 "10 USB 메모리 사용하기" (p.113) 를 참조해 주십시오.

# 9.1 인터페이스의 설정

사용할 인터페이스를 설정합니다. (측정화면) **MENU** > **I**/**F** > **I**/**F** Select

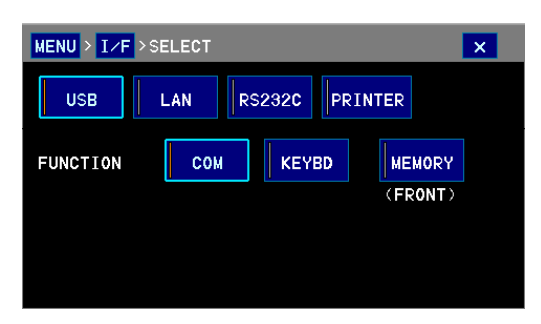

| 설정            | 개요                                                                                                    |
|---------------|----------------------------------------------------------------------------------------------------|
| USB<br>COM    | USB 케이블로 컴퓨터에 접속합니다.<br>터미널 소프트나 고객이 작성한 프로그램에 의해 데이터를 취득할 수 있습니다.                                                     |
| USB<br>KEYBD  | USB 케이블로 컴퓨터에 접속합니다.<br>텍스트 편집기나 표 계산 소프트에 키보드로 입력하도록 데이터가 출력됩니다.                                                      |
| USB<br>MEMORY | SAVE 키를 터치하면 본 기기 정면에 삽입한 USB 메모리로 데이터가 출력됩니다.<br>USB 메모리로 데이터를 출력하는 경우는 "10 USB 메모리 사용하기" (p.113) 를<br>참조해 주십시오.      |
| LAN           | LAN 케이블로 컴퓨터에 접속합니다.<br>터미널 소프트나 고객이 작성한 프로그램에 의해 데이터를 취득할 수 있습니다.                                                     |
| RS-232C       | (DM7275-03, DM7276-03만)<br>RS-232C 케이블로 컴퓨터의 COM 포트나 프로그래머블 컨트롤러에 접속합니다.<br>터미널 소프트나 고객이 작성한 프로그램에 의해 데이터를 취득할 수 있습니다. |
| PRINTER       | (DM7275-03, DM7276-03만)<br>RS-232C 케이블로 옵션의 9442 프린터에 접속합니다. 데이터가 인쇄됩니다.                                               |
| GP-IB         | (DM7275-02, DM7276-02만)<br>GP-IB 케이블로 컴퓨터에 접속합니다.<br>자동 출력은 불가능합니다.                                                    |

데 이 터 출력

9

# 9.2 출력 방법

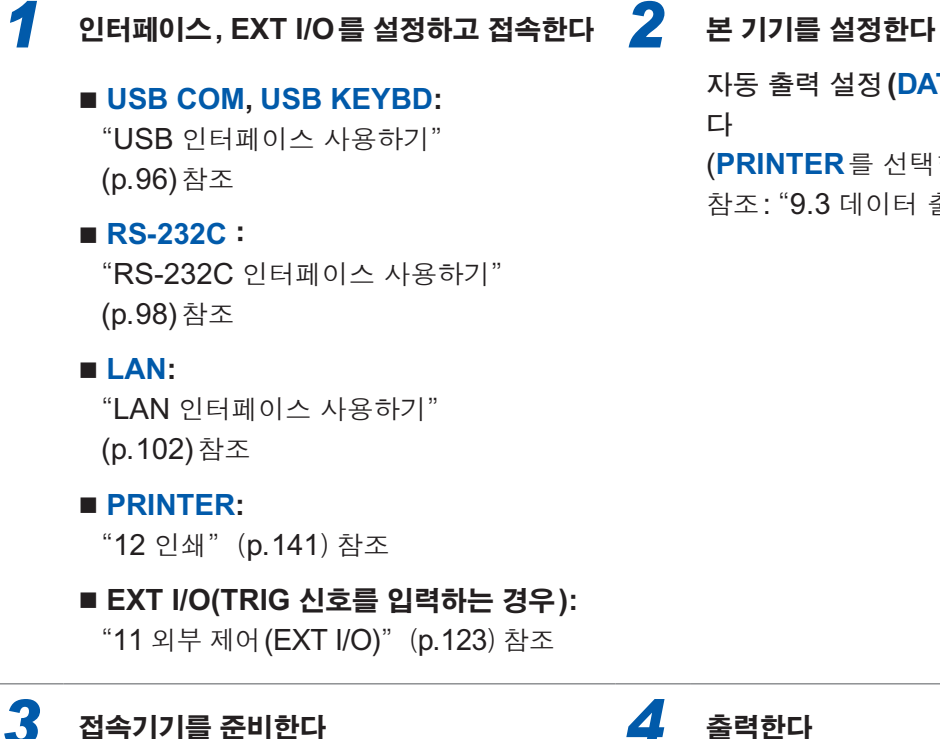

### 접속기기를 준비한다

■ USB COM, LAN, RS-232C: 접속기기를 수신 대기 상태로 한다 컴퓨터의 경우는 애플리케이션 소프트를 기동하여 수신 대기 상태로 한다

#### ■ USB KEYBD:

- 1. 애플리케이션 소프트 또는 텍스트 편집 기나 표 계산 소프트를 기동한다
- 2. 텍스트 편집기 등으로 텍스트를 입력하 고자 하는 위치에 커서를 맞춰 둔다
- 3. 입력 모드를 반각으로 해 둔다

GP-IB 인터페이스로는 자동 출력할 수 없습니 다.

자동 출력 설정 (DATA OUT)을 ON으로 한 다

(PRINTER 를 선택한 경우에는 불필요) 참조: "9.3 데이터 출력 설정" (p.111)

### ▲ 출력한다

[TRIG] 키를 누르거나 EXT I/O의 TRIG 신 호를 입력한다

트리거 입력으로 측정이 개시되고 측정 종 료 후 그 측정치가 출력됩니다.

STOP 상태 또는 트리거 소스 설정이 EXTERNAL 인 경우에 출력되는 데이 터 수는 측정 횟수의 설정(1샘플/트리거 ~5,000샘플/트리거)에 따릅니다. "트리거 측정(임의의 타이밍으로 측정)" (p.36) 참조

# 9.3 데이터 출력 설정

#### (측정화면) MENU > I/F

1

#### 자동 출력을 유효로 한다 MENU > I/F × I∕F Select LAN COMMAND MONITOR ON 0FF LOG DATA OUT ON SET 0FF RANGE FIX FORMAT FLOAT SCPI ID NAME

### (초기 설정 : **OFF**)

자동 출력 **ON**일 때는 통신 커맨드를 사용하지 마십시오. 측정치 데이터가 이중으로 송신되는 경우가 있습니다. (출력 내용을 변경하고자 할 경우)

2

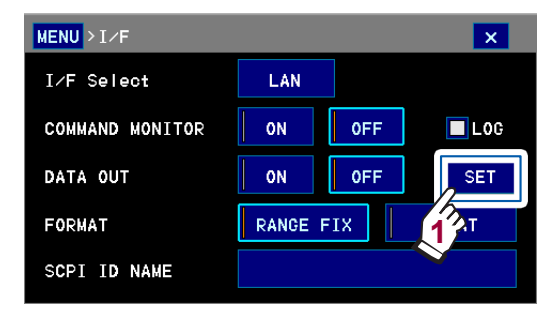

| MENU > I/F >DATA 0 | UT  |        |    | ×  |
|--------------------|-----|--------|----|----|
| MEASUREMENT ITEN   | V   | V,TEMP |    |    |
| DATE-TIME          | ON  | OFF    | ]  |    |
| COMP CONDITION     | ALL | IN     | LO | HL |
| 2                  | Î.  |        |    |    |

| MEASUREMENT | V: 전압치 (초기 설정)                 |
|-------------|--------------------------------|
| ITEM        | V, TEMP: 전압치와 온도               |
| DATE-TIME   | 측정 일시 [(초기 설정<br>OFF(출력하지 않음)] |
| COMP        | ALL: 모든 판정                     |
| CONDITION   | (초기 설정)                        |

| CONDITION |                    |
|-----------|--------------------|
|           | HI: HI 의 판정        |
|           | IN: IN의 판정         |
|           | LO: LO 의 판정        |
|           | HL: HI와 LO의 판정     |
|           |                    |
| •콤퍼레이터 측  | 정 또는 BIN 측정이 ON인 경 |

우는 판정결과도 출력됩니다.

• 인터페이스 설정이 USB KEYBD인 경우 DATE-TIME은 출력되지 않습니다.

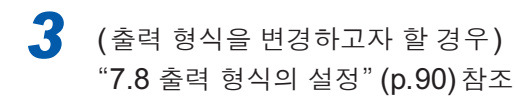

데 이

### 출력 데이터의 포맷

예: 스케일링 기능 OFF, 표시자릿수 7.5 자릿수 및 출력 형식을 소수점 피리어드로 설정 시 (스케일링 기능의 설정, 표시자릿수의 설정 및 출력 형식의 설정에 따라 출력 데이터의 포맷이 바뀝 니다)

참조: "측정치를 1 차식으로 보정하기 (스케일링 기능)" (p.80), "3.6 표시자릿수 변경" (p.46), "7.8 출력 형식의 설정" (p.90)

#### USB COM, USB KEYBD, RS-232C, LAN:

전압(단위:mV,V)

| 측정치 레인지 | 측정치             | +OvrRng 또는<br>- OvrRng 표시 시 | 측정 이상 시        |
|---------|-----------------|-----------------------------|----------------|
| 100 mV  | ± 000.0000E-03  | ±990.00000E+35              | +991.00000E+35 |
| 1 V     | ±E-03           | ±9900.0000E+34              | +9910.0000E+34 |
| 10 V    | ±E+00           | ±99.000000E+36              | +99.100000E+36 |
| 100 V   | ±E+00           | ±990.00000E+35              | +991.00000E+35 |
| 1000 V  | ± 0000.0000E+00 | ±9900.0000E+34              | +9910.0000E+34 |

온도(단위:°C)

| 측정치    | +OvrRng 또는<br>- OvrRng 표시 시 | 측정 이상 시    |
|--------|-----------------------------|------------|
| ±00.00 | ±9.900E+37                  | +9.910E+37 |

#### **USB MEMORY:**

전압(단위:mV,V)

| 측정치                                     | +OvrRng 또는<br>- OvrRng 표시 시 | 측정 이상 시        |
|-----------------------------------------|-----------------------------|----------------|
| ± 0.00000000000000000000000000000000000 | ±9.900000E+37               | +9.9100000E+37 |

온도(단위:°C)

| 측정치        | +OvrRng 또는<br>- OvrRng 표시 시 | 측정 이상 시   |
|------------|-----------------------------|-----------|
| ± □.□□E+0□ | ±9.90E+37                   | +9.91E+37 |

정수부의 자릿수가 부족한 경우는 0이 들어갑니다.

예: 1000 V 레인지에서 측정치가 1 V 인 경우, +0001.0000E+00 이 됩니다.

+OvrRng 또는 -OvrRng 표시일 때는 ±9.9E+37, 그리고 측정치 이상일 때는 9.91E+37이 됩니다.

인터페이스가 **PRINTER**인 경우는 "인쇄 예" (p.146)을 참조해 주십시오.

# 10 USB 메모리 사용하기

# 10.1 개요

본 기기 내부 메모리의 측정 데이터, 화면 데이터 및 측정 조건을 USB 메모리로 출력할 수 있습니 다.또한, USB 메모리 안의 측정 조건을 본 기기 내부 메모리로 로딩할 수 있습니다. USB 메모리를 사용하는 경우 뒷면의 USB 커넥터는 이용할 수 없습니다.

| 데이터를 출력하기      | 본 기기 내부 메모리에서 USB 메모리로 데이터를 출력합니다.                          |                          |  |
|----------------|-------------------------------------------------------------|--------------------------|--|
|                | 출력 가능한 데이터                                                  | 비고                       |  |
|                | 측정 데이터(최신 측정치만)                                             | • 텍스트 형식<br>• 최대 10,000개 |  |
|                | 측정 데이터(일괄)                                                  | 최대 5,000개                |  |
|                | 화면 데이터(스크린 복사)                                              |                          |  |
|                | 현재의 측정 조건                                                   | 패널도 함께 출력 가능             |  |
| 측정 조건의 로딩      | USB 메모리 안의 측정 조건을 본 기기 내부 메모리로 로딩합니다.<br>(패널 데이터도 함께 로딩 가능) |                          |  |
| USB 메모리 정보를 표시 | 사용 용량을 표시합니다.                                               |                          |  |

측정 데이터가 10,000개를 넘은 경우 파일은 자동으로 분할됩니다.

#### 데이터 저장 기간

USB 메모리의 종류나 내부 파일 구조에 따라 데이터 저장에 시간이 걸릴 수 있습니다.

### 사용 가능한 USB 메모리의 사양

| 커넥터               | USB 타입 A 커넥터                        |
|-------------------|-------------------------------------|
| 전기적 사양            | USB2.0                              |
| 공급 전원             | 최대 500 mA                           |
| 포트 수              | 1                                   |
| 대응 <b>USB</b> 메모리 | USB Mass Storage Class 대응(VFAT 비대응) |
|                   |                                     |

10

# 10.2 USB 메모리의 접속

사전에 "USB 메모리를 접속하기 전에" (p.11)를 잘 읽어 주십시오.

### 삽입

#### USB 메모리 커넥터에 USB 메모리를 꽂는다

- Mass Storage 클래스에 대응한 USB 메모리 이외는 삽입하지 마십시오.
- 시판되는 모든 USB 메모리에 대응하지는 않습니다.
- USB 메모리를 인식하지 못하는 경우에는 다른 USB 메모리를 시험해 보십 시오.

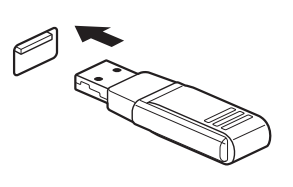

### 분리

USB 메모리가 본 기기와 연결(출력이나 로딩 등)되지 않은 것을 확인 한 후 뽑는다

본 기기에서 분리할 때의 조작은 필요 없습니다.

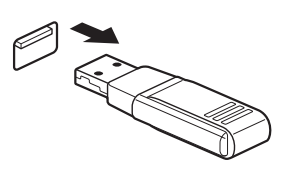

### USB 사용 중일 때의 화면 표시

USB 메모리가 본 기기에서 인식되면 USB의 마크가 화면 오른쪽 위에 표시됩니다.

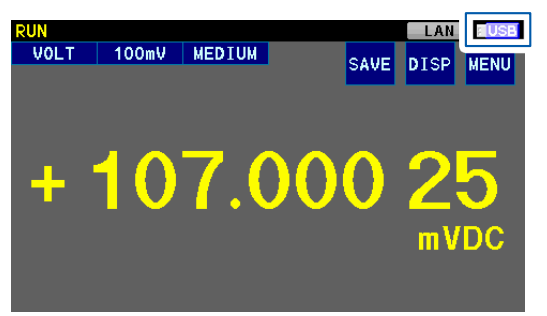

FILE 화면에서 USB 메모리의 남은 용량과 메모리 용량을 확인할 수 있습니다.

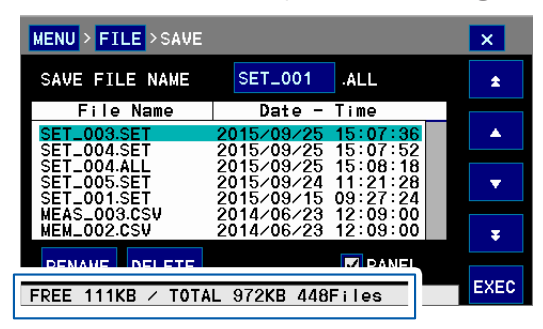

# 10.3 인터페이스의 설정

USB 메모리로 데이터를 출력하기 전에 인터페이스를 USB 메모리로 설정합니다. USB 메모리를 사용하는 경우 뒷면의 USB 커넥터는 이용할 수 없습니다.

#### (측정화면) MENU > I/F

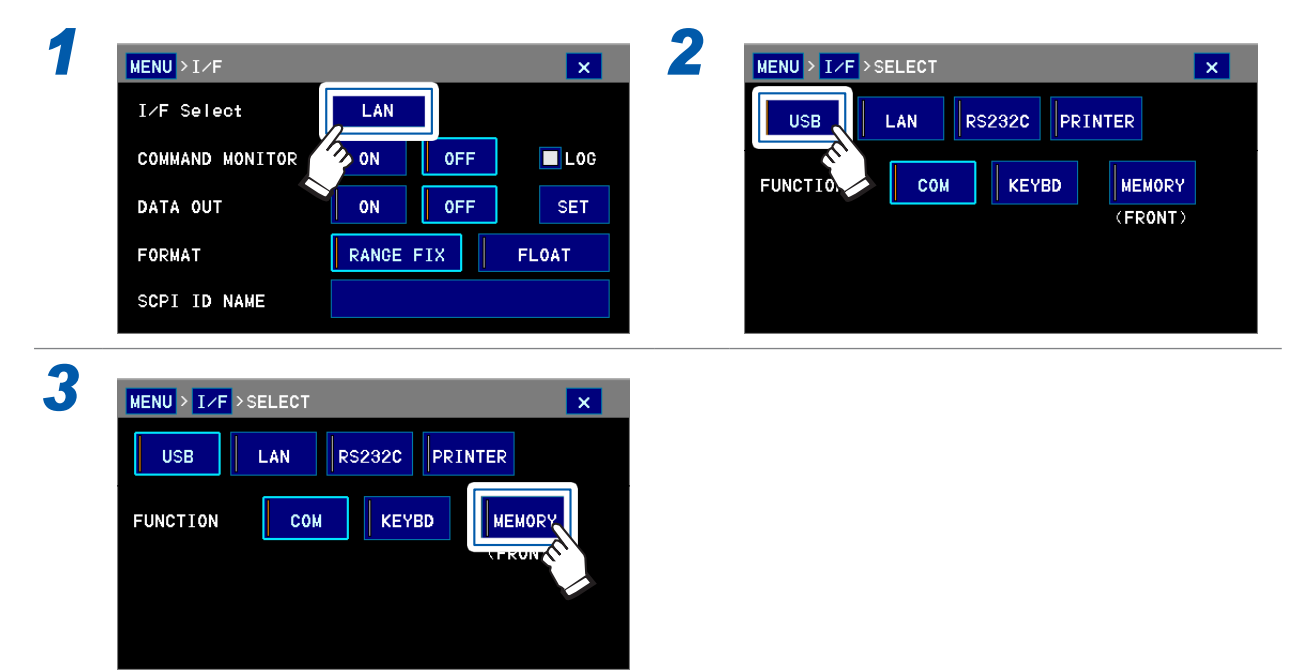

USB COM 또는 USB KEYBD를 선택한 경우에는 USB 메모리에 저장할 수 없습니다.

# 10.4 출력 데이터 설정

USB 메모리에 출력할 데이터를 설정합니다. (측정화면) MENU > FILE

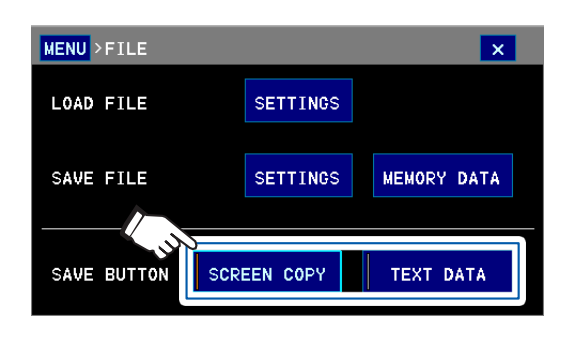

| 출력 데이터를 선택한다       |                             |  |  |  |
|--------------------|-----------------------------|--|--|--|
| SCREEN COPY        | 본 기기의 화면을 BMP 형<br>식으로 출력   |  |  |  |
| TEXT DATA          | 측정치를 TEXT 형식으로<br>출력(초기 설정) |  |  |  |
|                    |                             |  |  |  |
| 출력 형식을 변경하고자 할 경우는 |                             |  |  |  |

"**7.8** 출력 형식의 설정" (p.90)참조

10

# 10.5 데이터의 출력(USB 메모리)

# 측정 데이터 또는 화면 데이터(스크린 복사) 출력하기

SAVE를 터치하면 터치했을 때의 측정 데이터 \* 또는 화면 데이터 \* 가 USB 메모리로 출력됩니다.

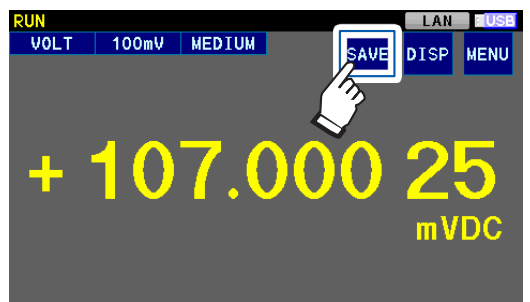

\*: 출력 형식은 출력 형식의 설정 (p.115)에 따릅니다.

[TRIG] 키를 2초간 길게 눌러도 스크린 복사가 가능합니다. (출력 형식이 TEXT DATA 로 설정되어 있어도 [TRIG] 키로 스크린 복사가 가능합니다)

저장위치가 되는 파일은 다음의 동작으로 신규 작성됩니다.

- 전원 ON 상태에서 USB 메모리를 꽂는다
- (이미 USB 메모리 안에 파일이 있는 경우도 새로 폴더가 작성됩니다)
- USB 메모리가 꽂아진 상태에서 전원을 켠다

측정 데이터는 단일 파일에 10,000개까지 추가 기록됩니다. 10,000개를 넘으면 자동으로 새로운 파일이 작성됩니다.

### 측정 데이터를 일괄 출력하기

USB 메모리로 본 기기 내부 메모리의 측정 데이터(최대 5,000개)를 일괄 출력할 수 있습니다.

2

#### (측정화면) **MENU** > **FILE**

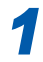

| MENU > FILE |             | ×           |
|-------------|-------------|-------------|
| LOAD FILE   | SETTINGS    |             |
| SAVE FILE   | SETTINGS    | MEMORY DATA |
| SAVE BUTTON | SCREEN COPY | TEXT DATA   |

(파일명을 변경하고자 할 경우)

| MENU > FILE > SAVE |              |          | ×    |
|--------------------|--------------|----------|------|
| SAVE FILE NAME     | MEM_000      | .csv     | £    |
| File Name          | Date         | √ ime    |      |
| SET_003.SET        | 2015/09/     | 5:07:36  | •    |
|                    | 2015/09/22   | 15:08:18 |      |
| SET_005.SET        | 2015/09/24   | 11:21:28 | •    |
| MEAS_003.CSV       | 2014/06/23   | 12:09:00 |      |
| MEM_002.CSV        | 2014/06/23   | 12:09:00 | Ŧ    |
| RENAME DELETE      |              |          |      |
| FREE 111KB / TOTA  | L 972KB 448F | iles     | EXEC |

| File I | Name | ME | Е М 🗆 О | 0 0 0 |     |    |      |
|--------|------|----|---------|-------|-----|----|------|
| A      | В    | C  | D       | E     | F   |    | CLR  |
| G      | Н    | Ι  | J       | К     | L   |    | BS   |
| М      | N    | 0  | Ρ       | Q     | R   |    |      |
| S      | Т    | U  | V       | W     | Х   | 12 | CNCL |
| Y      | z    |    | [A]     | [a]   | [9] |    | ENT  |

텍스트를 입력하고 ENT를 터치한다 8문자까지 입력할 수 있습니다.

| CLR  | 모두 삭제                         | [A] | 대문자 |
|------|-------------------------------|-----|-----|
| BS   | 1문자 삭제                        | [a] | 소문자 |
| CNCL | 설정을 중지하고<br>이전 화면으로 되<br>돌아간다 | [9] | 숫자  |
| <>   | 커서를 이동                        | [!] | 기호  |

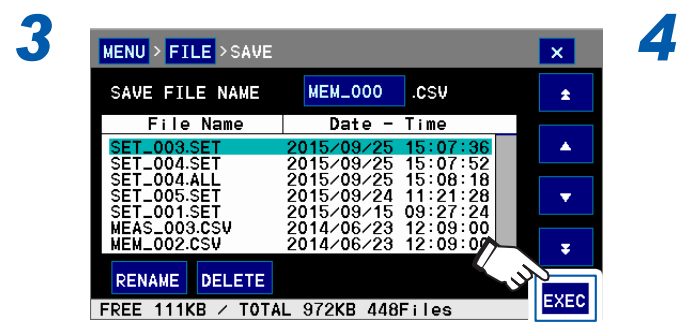

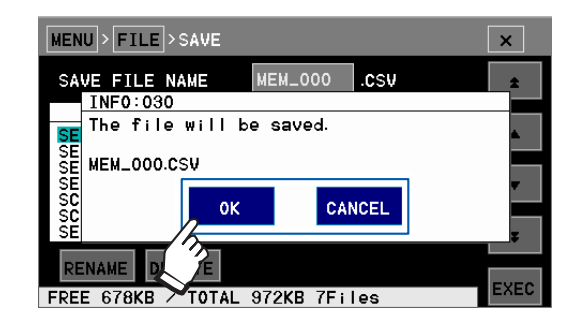

OK를 터치하면 측정 데이터가 USB 메모리로 출력됩니다. 10

# 10.6 측정 조건의 출력, 로딩(USB 메모리)

## 측정 조건 출력하기

1

현재의 측정 조건 및 본 기기에 저장된 패널 데이터를 USB 메모리로 출력할 수 있습니다. 설정의 백업이나 복수의 측정기에 설정을 복사하는 경우 등에 편리합니다. 패널 데이터를 출력할지 여부를 선택할 수 있습니다.

(측정화면) MENU > FILE

| MENU > FILE |             | ×           |
|-------------|-------------|-------------|
| LOAD FILE   | SETTINGS    |             |
| SAVE FILE   | SETTINGS    | MEMORY DATA |
| SAVE BUTTON | SCREEN COPY | TEXT DATA   |

2 (파일명을 변경하고자 할 경우)

| MENU > FILE                            | >SAVE   | _                |                           |                          |                | ×        |
|----------------------------------------|---------|------------------|---------------------------|--------------------------|----------------|----------|
| SAVE FILE                              | NAME    | SET_             | .001                      | ALL                      |                | ÷        |
| Filel                                  | lame    | Da               | ate 🔨                     | vi me                    |                |          |
| SET_003.SE                             | т       | 2015/0           | 9/2                       | :07:                     | 36             | <b>A</b> |
| SET_004.SE                             | T       | 2015/0           | 9/25                      | 6:07:                    | 52             |          |
| SET_004.AL<br>SET_005.SE<br>SET_001.SE | T<br>T  | 2015/0           | )9/25<br>)9/24<br>)9/15 ( | 15:08<br>11:21<br>09:27: | 18<br>28<br>24 | •        |
| MEAS_003.0<br>MEM_002.03               | SV<br>V | 2014/0<br>2014/0 | )6/23<br>)6/23            | 12:09:<br>12:09:         | 00             | Ŧ        |
| RENAME                                 | DELETE  |                  |                           | 🔽 PAN                    | EL             |          |
| FREE 111KB                             | 🖌 TOTA  | L 972K           | B 448F                    | iles                     |                | EXEC     |
|                                        |         |                  |                           |                          |                |          |
| File Name                              | SE      | E T _ (          | 0 0 1                     |                          |                |          |
| 0 1                                    | 2       | 3                | 4                         | 5                        |                | CLR      |
| 6 7                                    | 8       | 9                |                           |                          |                |          |
|                                        |         |                  |                           |                          |                | BS       |
|                                        |         |                  |                           |                          |                |          |

. . . . . . . . . . . . . . . . . . .

|   | 12              | CNCL |
|---|-----------------|------|
|   | [A] [a] [9] [1] | ENT  |
| 1 |                 |      |

텍스트들 입력하고 ENI 들 터지안나 8문자까지 입력할 수 있습니다.

| CLR  | 모두 삭제                         | [A] | 대문자 |
|------|-------------------------------|-----|-----|
| BS   | <b>1</b> 문자 삭제                | [a] | 소문자 |
| CNCL | 설정을 중지하고<br>이전 화면으로 되<br>돌아간다 | [9] | 숫자  |
| < >  | 커서를 이동                        | [!] | 기호  |

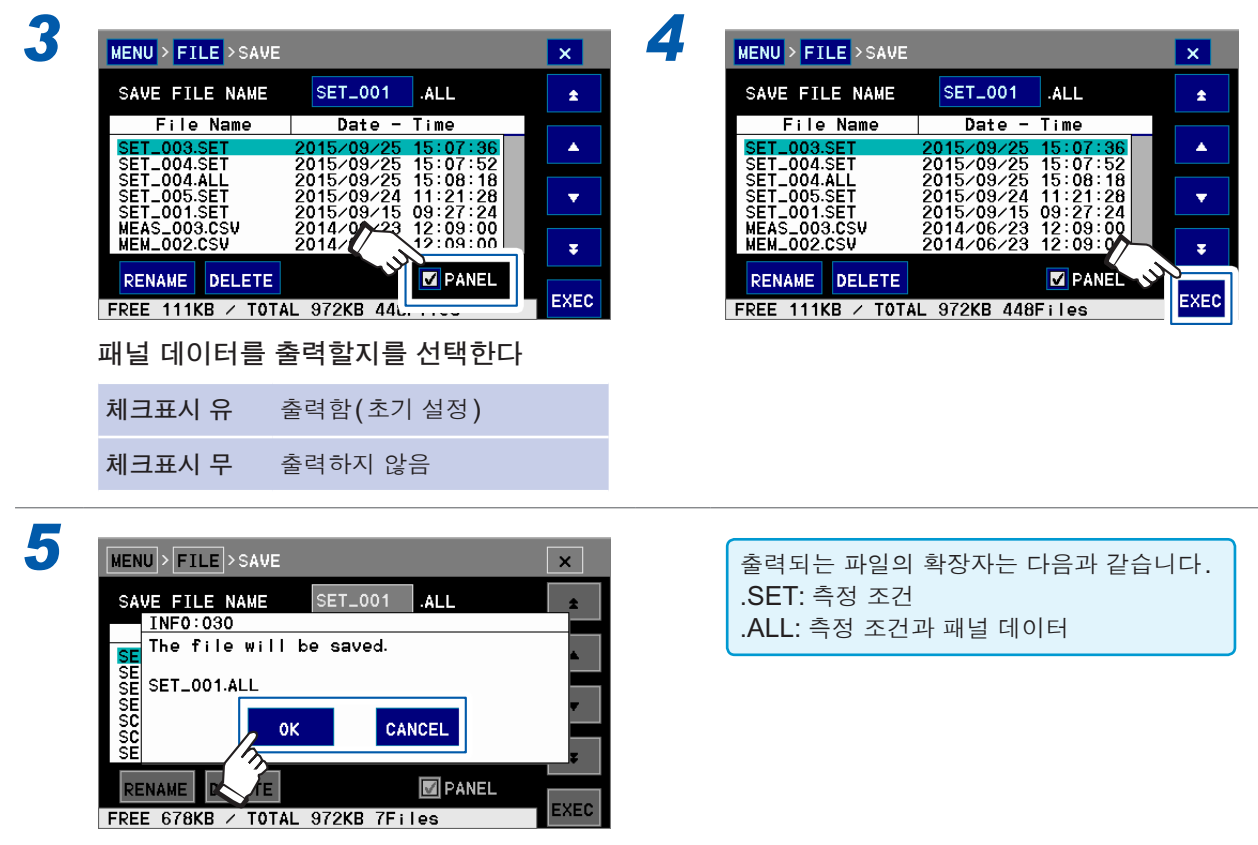

OK를 터치하면 선택한 측정 조건이 USB 메모 리로 출력됩니다.

출력한 설정은 USB 메모리상의 설정 파일 안에 텍스트의 통신 커맨드로서 기술되어 있습니다. 고객이 접속 기기의 프로그램을 기술할 때 초기 설정 시에 송신할 커맨드로서 이용할 수 있습니다.

10

# 측정 조건 로딩하기

USB 메모리 안의 측정 조건을 본 기기로 로딩합니다. 통신 설정은 로딩되지 않습니다.

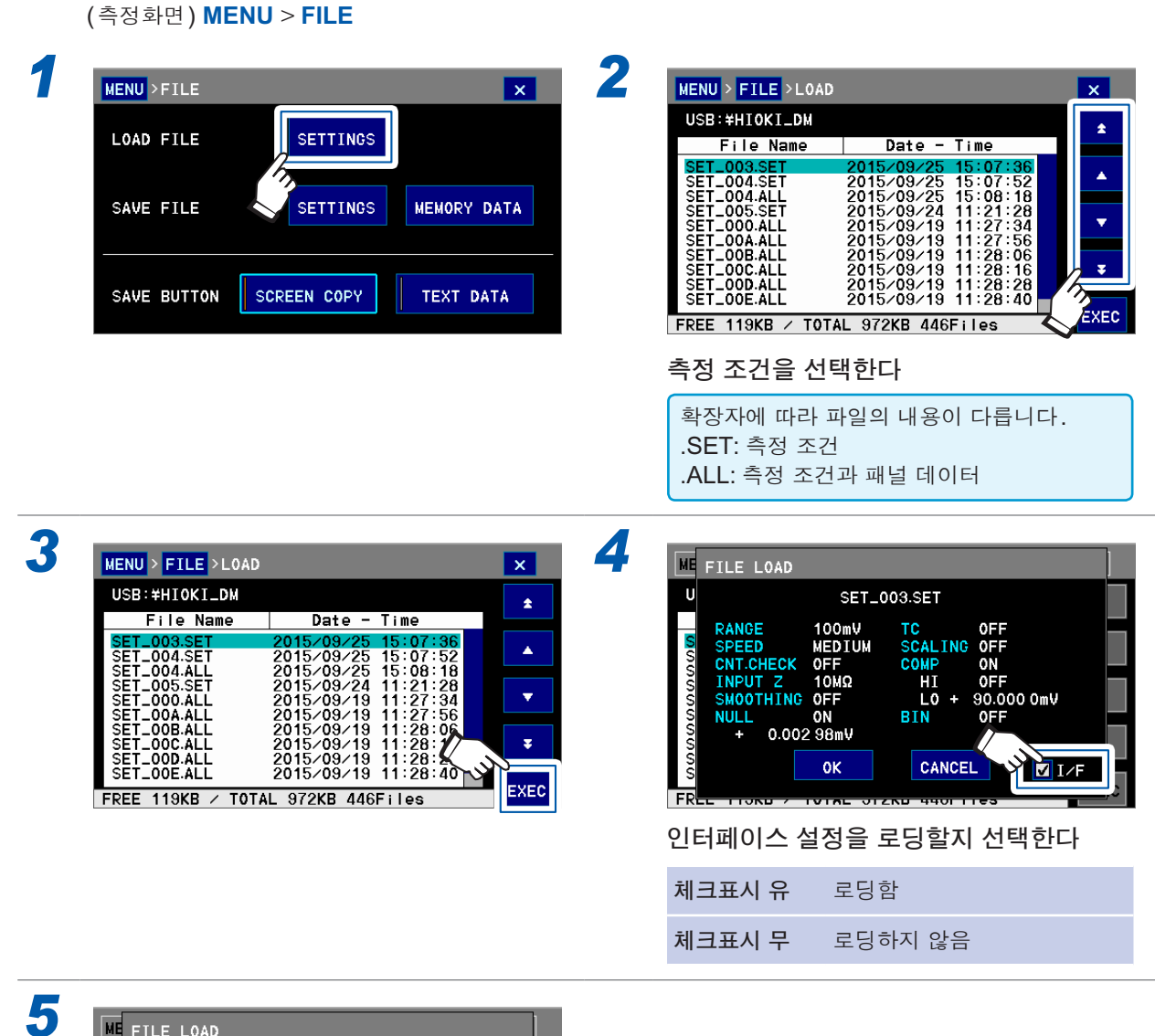

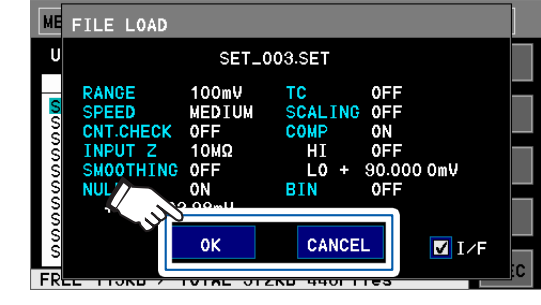

**OK**를 터치하면 본 기기의 설정이 로딩한 측정 조건으로 교체됩니다.

USB 메모리 안의 데이터를 컴퓨터에서 확인할 수 있습니다. (본 기기에서는 확인할 수 없습니다)

# 파일 구성

다음과 같은 파일 구성으로 데이터가 저장되어 있습니다. 처음 본 기기에 USB 메모리를 꽂았을 때 자동으로 아래 표의 폴더가 작성됩니다. (폴더가 삭제된 경우에도 다음번 삽입 시 자동으로 작성됩니다)

| 폴더명      | 저장내용                                                                       | 저장 파일명                           | 확장자  |
|----------|----------------------------------------------------------------------------|----------------------------------|------|
|          | 데이터 출력된 측정 데이터<br>참조: "측정 데이터 또는 화면 데이터 (스크린 복<br>사) 출력하기" (p.116)         | <b>MEAS_XXX</b><br>또는<br>임의의 파일명 | .CSV |
|          | <b>일괄 출력한 본 기기 내부 메모리의 측정 데이터</b><br>참조: "측정 데이터를 일괄 출력하기" (p.117)         | <b>MEM_XXX</b><br>또는<br>임의의 파일명  | .CSV |
| HIOKI_DM | <b>화면 데이터 (스크린 복사)</b><br>참조: "측정 데이터 또는 화면 데이터 (스크린 복<br>사) 출력하기" (p.116) | SCRN_XXX                         | .BMP |
|          | <b>측정 조건 데이터</b><br>참조: "10.6 측정 조건의 출력, 로딩 (USB 메모<br>리)" (p.118)         | <b>SET_XXX</b><br>또는<br>임의의 파일명  | .SET |
|          | <b>측정 조건 데이터와 패널 데이터</b><br>참조: "10.6 측정 조건의 출력, 로딩 (USB 메모<br>리)" (p.118) | <b>SET_XXX</b><br>또는<br>임의의 파일명  | .ALL |

XXX는 000부터 연번으로 199까지

### 본 기기에서 다룰 수 있는 파일의 종류와 수

- 본 기기에서 2바이트 문자(일본어 등)는 표시되지 않습니다. 2바이트 문자는 ?? 로 표시됩니다.
- 본 기기에서 다룰 수 있는 파일명은 파일명 8 문자, 확장자 3 문자입니다. (예: abcdefgh.csv)

11

# 11 외부 제어(EXT I/O)

본 기기 뒷면의 EXT I/O 커넥터를 이용하면 다음 사항을 실행할 수 있습니다.

- 측정 종료 신호(EOM 신호), 판정결과 신호(HI, IN, LO) 등을 본 기기에서 외부기기로 출력한다
- TRIG 신호, KEY\_LOCK 신호 등을 외부기기에서 본 기기로 입력하여 본 기기를 제어한다

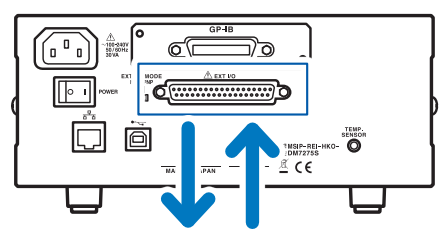

신호를 출력 또는 입력

모든 신호는 측정회로 및 접지(어스)로부터 절연되어 있습니다.(입출력 코먼단자는 공통) 전류 싱크 출력(NPN) 또는 전류 소스 출력(PNP)에 대응하도록 본 기기의 입력회로를 스위치로 전환할 수 있습니다.(p.124)

입출력 정격이나 내부 회로 구성을 확인하고 안전에 관한 주의사항(p.11)을 이해한 후 제어 시스 템과 접속하여 바르게 사용해 주십시오.

# 11.1 외부 제어 측정 순서

### 사전 준비

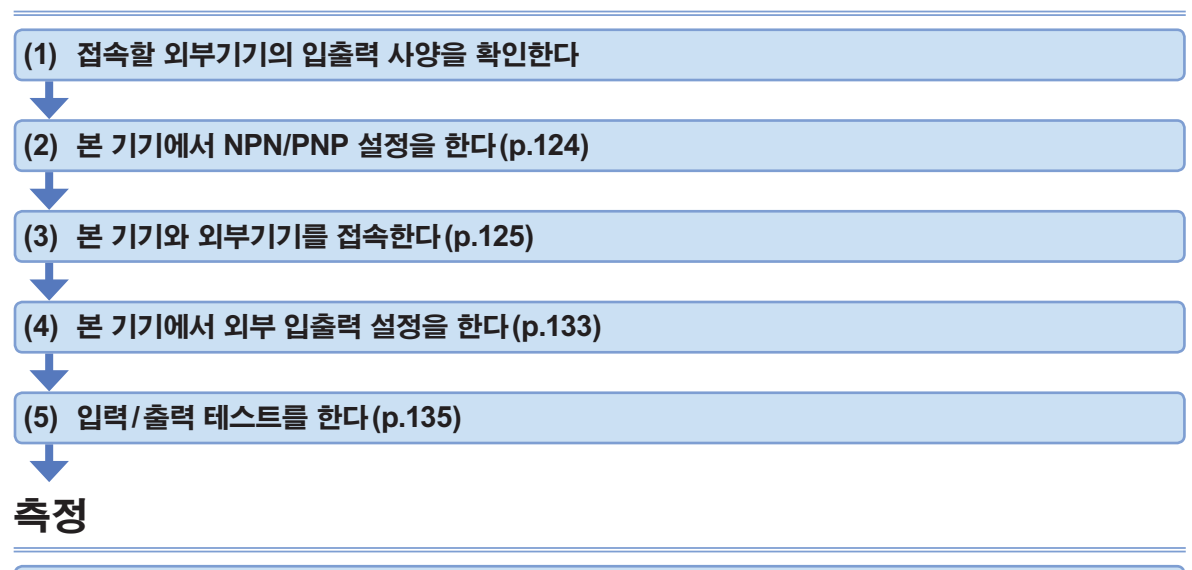

측정 대상을 접속하여 측정한다

# 11.2 전류 싱크(NPN)/전류 소스(PNP)의 전환

사전에 "전류 싱크(NPN)/전류 소스(PNP)를 전환하기 전에" (p.11)를 잘 읽어 주십시오.

NPN/PNP 스위치로 대응 가능한 프로그래머블 컨트롤러의 종별을 변경할 수 있습니다. 출하 시에는 NPN 측에 설정되어 있습니다.

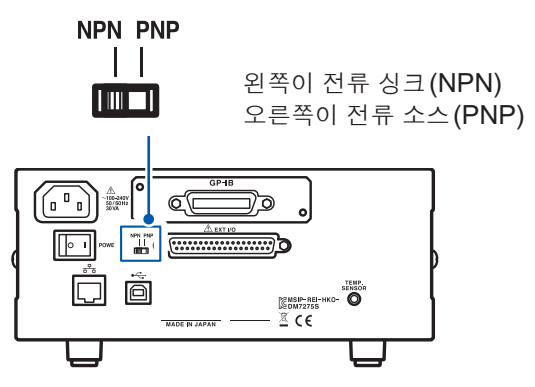

"내부 회로 구성" (p.130) 참조

|              | NPN/PNP 스위치 설정            |                           |  |  |  |
|--------------|---------------------------|---------------------------|--|--|--|
|              | NPN                       | PNP                       |  |  |  |
| 입력회로         | 싱크 출력의<br>프로그래머블 컨트롤러에 대응 | 소스 출력의<br>프로그래머블 컨트롤러에 대응 |  |  |  |
| 출력회로         | 무극성                       | 무극성                       |  |  |  |
| ISO_5V 전원 출력 | +5 V 출력                   | -5 V 출력                   |  |  |  |

# 11.3 접속(본 기기와 제어기기)

사전에 "EXT I/O 커넥터에 접속하기 전에" (p.11)를 잘 읽어 주십시오.

EXT I/O를 사용하여 다음과 같은 제어를 할 수 있습니다.

|     | 가능한 제어         | 동작(신호)                                                                              |
|-----|----------------|-------------------------------------------------------------------------------------|
| (1) | 콤퍼레이터 판정결과를 취득 | 측정 개시 (TRIG 신호)<br>↓<br>측정 종료 (EOM 신호)<br>↓<br>판정결과 취득 (HI, IN, LO, ERR 신호)         |
| (2) | BIN 판정결과를 취득   | 측정 개시 (TRIG 신호)<br>↓<br>측정 종료 (EOM 신호)<br>↓<br>측정치 취득 (BIN0~BIN9 신호, OB 신호, ERR 신호) |
| (3) | 패널 로드          | 패널 지정 (LOAD0~LOAD4 신호)<br>↓<br>패널 로드 후 측정 개시 (TRIG 신호)                              |
| (4) | 범용 입출력         | :IO:INPut? 커맨드(INO, IN1 신호)<br>:IO:OUTPut? 커맨드(OUT0~OUT7 신호)                        |
| (5) | 키 록            | 키 록 유효(KEY_LOCK 신호)                                                                 |
| (6) | 인쇄             | 인쇄 실행 (PRINT 신호)                                                                    |

# 본체 측 커넥터와 적합 커넥터

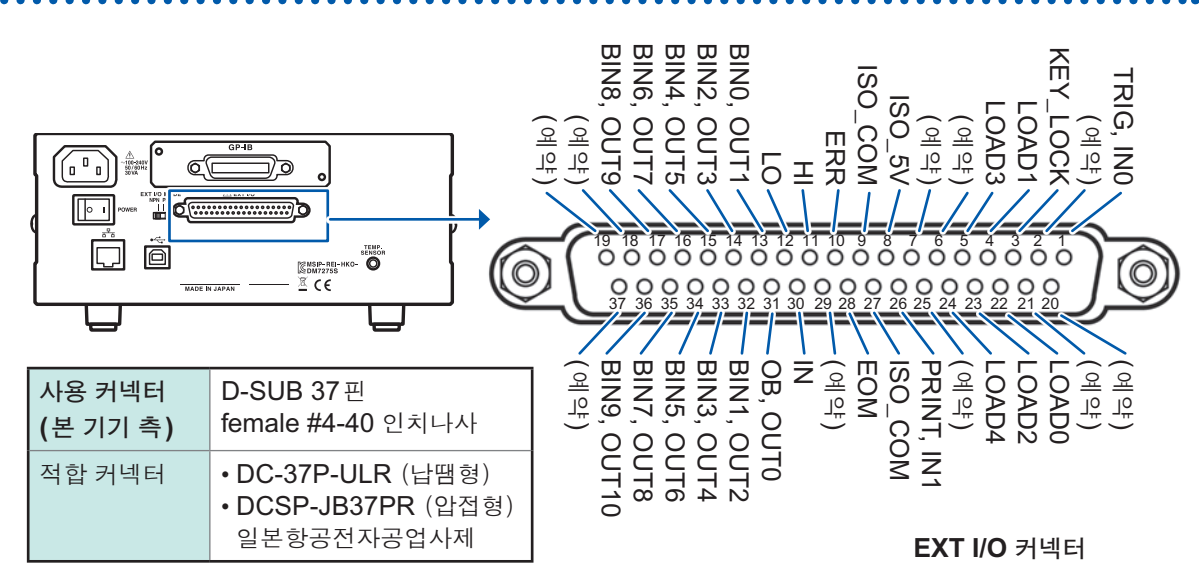

| 핀  | 신호명           | I/O | 기능                      | 논리 | 핀  | 신호명            | I/O | 기능              | 논리 |
|----|---------------|-----|-------------------------|----|----|----------------|-----|-----------------|----|
| 1  | TRIG,<br>IN0  | IN  | 트리거<br>범용 입력            | 에지 | 20 | (예약)           | _   | _               | _  |
| 2  | (예약)          | _   | _                       | _  | 21 | (예약)           | _   | -               | _  |
| 3  | KEY_LOCK      | IN  | 키 록                     | 레벨 | 22 | LOAD0          | IN  | 패널 로드           | 레벨 |
| 4  | LOAD1         | IN  | 패널 로드                   | 레벨 | 23 | LOAD2          | IN  | 패널 로드           | 레벨 |
| 5  | LOAD3         | IN  | 패널 로드                   | 레벨 | 24 | LOAD4          | IN  | 패널 로드           | 레벨 |
| 6  | (예약)          | -   | _                       | —  | 25 | (예약)           | _   | _               | —  |
| 7  | (예약)          | _   | _                       | _  | 26 | PRINT,<br>IN1  | IN  | 측정치 인쇄<br>범용 입력 | 에지 |
| 8  | ISO_5V        | _   | 절연 전원 +5 V<br>(−5 V) 출력 | _  | 27 | ISO_COM        | _   | 절연 전원<br>코먼     | -  |
| 9  | ISO_COM       | _   | 절연 전원<br>코먼             | _  | 28 | EOM            | OUT | 측정 종료           | 레벨 |
| 10 | ERR           | OUT | 측정 이상                   | 레벨 | 29 | (예약)           | _   | _               | _  |
| 11 | HI            | OUT | 콤퍼레이터 판정                | 레벨 | 30 | IN             | OUT | 콤퍼레이터 판정        | 레벨 |
| 12 | LO            | OUT | 콤퍼레이터 판정                | 레벨 | 31 | OB,<br>OUT0    | OUT | BIN 판정<br>범용 출력 | 레벨 |
| 13 | BIN0,<br>OUT1 | OUT | BIN 판정<br>범용 출력         | 레벨 | 32 | BIN1,<br>OUT2  | OUT | BIN 판정<br>범용 출력 | 레벨 |
| 14 | BIN2,<br>OUT3 | OUT | BIN 판정<br>범용 출력         | 레벨 | 33 | BIN3,<br>OUT4  | OUT | BIN 판정<br>범용 출력 | 레벨 |
| 15 | BIN4,<br>OUT5 | OUT | BIN 판정<br>범용 출력         | 레벨 | 34 | BIN5,<br>OUT6  | OUT | BIN 판정<br>범용 출력 | 레벨 |
| 16 | BIN6,<br>OUT7 | OUT | BIN 판정<br>범용 출력         | 레벨 | 35 | BIN7,<br>OUT8  | OUT | BIN 판정<br>범용 출력 | 레벨 |
| 17 | BIN8,<br>OUT9 | OUT | BIN 판정<br>범용 출력         | 레벨 | 36 | BIN9,<br>OUT10 | OUT | BIN 판정<br>범용 출력 | 레벨 |
| 18 | (예약)          | -   | -                       | _  | 37 | (예약)           | -   | -               | -  |
| 19 | (예약)          | -   |                         | _  |    |                |     |                 |    |

커넥터의 프레임은 본 기기 뒷면 패널(금속부) 및 전원 인렛의 보호 접지 단자에 접속되어 있습니다. 커맨드나 터치패널 조작으로 패널 로드하는 경우는 4, 5, 22, 23, 24핀 전부를 ON 또는 OFF로 고정해 주 십시오.(모두 개방 또는 모두 단락)

EXT I/O의 입출력을 확인할 때는 "11.5 입력 테스트/출력 테스트" (p.135)를 참조해 주십시오.

## 각 신호의 기능

#### (1) 절연 전원 출력

| 피     | 시중며     | NPN/PNP           | 스위치 설정            |
|-------|---------|-------------------|-------------------|
|       | 신오당     | NPN               | PNP               |
| 8     | ISO_5V  | 절연 전원 <b>+5 V</b> | 절연 전원 <b>-5 V</b> |
| 9, 27 | ISO_COM | 절연 전원 코먼          | 절연 전원 코먼          |

### (2) 입력 신호

| 신호명             | 설명                                                                                                    | 참조처                                                        |
|-----------------|----------------------------------------------------------------------------------------------------|------------------------------------------------------------|
| TRIG            | • TRIG 신호의 ON 에지로 동작합니다.                                                                                                    |                                                            |
|                 | <ul> <li>트리거 소스에 따라 동작이 다릅니다.</li> <li>트리거 소스가 EXTERNAL 인 경우: 설정한 측정 횟수만큼만<br/>측정됩니다.</li> <li>트리거 소스가 INTERNAL 인 경우: TRIG 신호는 무시됩니다.</li> <li>레인지 전환 후에나 패널 로드 후에는 측정치가 안정될 때까지<br/>측정을 지연하는 시간(딜레이 시간)이 필요합니다. 딜레이 시간은 측정 대상에 따라 다릅니다.</li> </ul>                                                                                                    | "3.4 측정 개시"<br>(p.35)                                      |
|                 | • 자동 출력을 ON으로 설정한 경우는 TRIG 신호 입력 직후에 본 기기 내부에 보존된 측정치가 출력됩니다.                                                                                                    | "9.3 데이터 출력 설정"<br>(p.111)                                 |
| PRINT           | (DM7275-03, DM7276-03만)<br>PRINT 신호를 ON으로 하면 그 에지로 측정치나 판정결과를<br>인쇄할 수 있습니다.                                                                                                    | "12.4 인쇄의 실행"<br>(p.145)                                   |
| KEY_LOCK        | KEY_LOCK 신호가 ON인 경우는 본 기기의 키 조작과 터치패<br>널 조작(해제 조작은 제외)은 모두 무효가 됩니다.                                                                                                    | "7.1 키 록(조작을 무효<br>로 함)" (p.85)                            |
| LOAD0~<br>LOAD4 | <ul> <li>패널 번호에 대응하는 LOAD 신호를 10 ms간 입력하면 패널<br/>로드가 실행됩니다. 로드나 전환이 완료될 때까지 LOAD 신호<br/>를 변경하지 마십시오. LOAD0이 LSB, LOAD4가 MSB입니<br/>다.</li> <li>패널 로드 실행 중 TRIG 신호는 무시됩니다.</li> <li>통신 커맨드로 제어하는(리모트 상태) 경우에도 LOAD 신호<br/>는 유효합니다.</li> <li>사전에 설정이 저장된 패널 번호의 LOAD 신호가 ON인 기간,<br/>키 조작과 터치패널 조작은 모두 무효가 됩니다.</li> <li>통신 커맨드나 터치패널 조작으로 패널 로드하는 경우는 4, 5,<br/>22, 23, 24핀 전부를 ON 또는 OFF 로 고정해 주십시오.</li> </ul> | • "(4) 신호 대응표"<br>(p.129)<br>• "5.2 로딩(패널 로드<br>기능)"(p.62) |
| INO,<br>IN1     | 범용 입력 단자로서 : IO: INPut? 커맨드로 입력 상태를 감시할<br>수 있습니다.                                                                                                    | 부속 애플리케이션 디스<br>크(통신 사용설명서)                                |

측정화면이 아닐 때 및 에러 등의 메시지 표시 중인 상태에서는 입력 신호가 무효가 됩니다.

#### (3) 출력 신호

| 신호명              | 설명                                                                                                    | 참조처                                                                                                    |
|------------------|----------------------------------------------------------------------------------------------------|----------------------------------------------------------------------------------------------------|
| EOM              | 측정 종료 시에 출력됩니다. EOM 신호가 출력된 시점에 콤퍼레<br>이터 판정결과, ERR 신호, BIN 신호는 갱신되어 있습니다.                                                                                               | "EOM 신호의 출력 형<br>식"(p.134)                                                                                                    |
| ERR              | 콘택트 에러 (NoCntct 표시), 온도 보정 에러 (Err.TC 표시) 등<br>일 때 출력됩니다.<br>ERR 신호 출력 시에는 콤퍼레이터 판정결과의 출력이 모두<br>OFF가 됩니다. 또한, 본 기기 내부 회로에 이상이 발생한 경우,<br>연산 결과가 이상한 경우에도 ERR 신호가 출력됩니다. | "3.5 측정 이상 표시(측<br>정치 이외의 것이 표시<br>됨)"(p.44)                                                                                      |
| HI, IN, LO       | 콤퍼레이터 판정결과가 출력됩니다.                                                                                                    |                                                                                                    |
| OB,<br>BIN0~BIN9 | BIN 측정을 ON으로 설정하면 13~17, 31~36핀에서 BIN 판정<br>결과가 출력됩니다.<br>BIN0~BIN9에 해당하지 않는 경우는 OB(31핀)가 ON이 됩니<br>다.                                                                   | • "4.3 BIN 측정(복수의<br>판정 기준으로 판정하<br>기)" (p.55)<br>• 다음 페이지의 설명                                                                    |
| OUT0~<br>OUT10   | BIN 측정이 OFF일 때는 13~17, 31~36핀을 범용 출력 단자로<br>이용할 수 있습니다. : IO:OUTPut 커맨드로 출력 신호를 제어<br>할 수 있습니다.                                                                          | <ul> <li>"4.3 BIN 측정(복수의<br/>판정 기준으로 판정하<br/>기)" (p.55)</li> <li>다음 페이지의 설명</li> <li>부속 애플리케이션 디<br/>스크(통신 사용설명<br/>서)</li> </ul> |

측정 조건 변경 중 TRIG 신호는 무시됩니다.

#### BIN 측정의 설정을 변경하면 출력 신호의 기능을 바꿀 수 있습니다

BIN 측정을 OFF(초기 설정)로 하면 콤퍼레이터 판정결과(HI, IN, LO)를 취득할 수 있을 뿐 아니 라, 11bit의 범용 출력 단자로 이용할 수 있습니다.

BIN 측정을 ON으로 하면 13~17, 31~36 핀부터는 BIN 판정결과가 출력됩니다. 참조: "4.3 BIN 측정(복수의 판정 기준으로 판정하기)" (p.55)

#### BIN 측정 [OFF]

| 핀  | 신호      | 핀  | 신호    |
|----|---------|----|-------|
| 9  | ISO_COM | 28 | EOM   |
| 10 | ERR     | 29 |       |
| 11 | HI      | 30 | IN    |
| 12 | LO      | 31 | OUT0  |
| 13 | OUT1    | 32 | OUT2  |
| 14 | OUT3    | 33 | OUT4  |
| 15 | OUT5    | 34 | OUT6  |
| 16 | OUT7    | 35 | OUT8  |
| 17 | OUT9    | 36 | OUT10 |
| 18 |         | 37 |       |
| 19 |         |    |       |

#### BIN 측정 [ON]

| 핀  | 신호      | 핀  | 신호   |
|----|---------|----|------|
| 9  | ISO_COM | 28 | EOM  |
| 10 | ERR     | 29 |      |
| 11 |         | 30 |      |
| 12 |         | 31 | OB   |
| 13 | BIN0    | 32 | BIN1 |
| 14 | BIN2    | 33 | BIN3 |
| 15 | BIN4    | 34 | BIN5 |
| 16 | BIN6    | 35 | BIN7 |
| 17 | BIN8    | 36 | BIN9 |
| 18 |         | 37 |      |
| 19 |         |    |      |

### (4) 신호 대응표

### LOAD0~LOAD4

| LOAD4 | LOAD3 | LOAD2 | LOAD1 | LOAD0 | 패널 번호 |
|-------|-------|-------|-------|-------|-------|
| OFF   | OFF   | OFF   | OFF   | OFF   | _     |
| OFF   | OFF   | OFF   | OFF   | ON    | 패널 1  |
| OFF   | OFF   | OFF   | ON    | OFF   | 패널 2  |
| OFF   | OFF   | OFF   | ON    | ON    | 패널 3  |
| OFF   | OFF   | ON    | OFF   | OFF   | 패널 4  |
| OFF   | OFF   | ON    | OFF   | ON    | 패널 5  |
| OFF   | OFF   | ON    | ON    | OFF   | 패널 6  |
| OFF   | OFF   | ON    | ON    | ON    | 패널 7  |
| OFF   | ON    | OFF   | OFF   | OFF   | 패널 8  |
| OFF   | ON    | OFF   | OFF   | ON    | 패널 9  |
| OFF   | ON    | OFF   | ON    | OFF   | 패널 10 |
| OFF   | ON    | OFF   | ON    | ON    | 패널 11 |
| OFF   | ON    | ON    | OFF   | OFF   | 패널 12 |
| OFF   | ON    | ON    | OFF   | ON    | 패널 13 |
| OFF   | ON    | ON    | ON    | OFF   | 패널 14 |
| OFF   | ON    | ON    | ON    | ON    | 패널 15 |
| ON    | OFF   | OFF   | OFF   | OFF   | 패널 16 |
| ON    | OFF   | OFF   | OFF   | ON    | 패널 17 |
| ON    | OFF   | OFF   | ON    | OFF   | 패널 18 |
| ON    | OFF   | OFF   | ON    | ON    | 패널 19 |
| ON    | OFF   | ON    | OFF   | OFF   | 패널 20 |
| ON    | OFF   | ON    | OFF   | ON    | 패널 21 |
| ON    | OFF   | ON    | ON    | OFF   | 패널 22 |
| ON    | OFF   | ON    | ON    | ON    | 패널 23 |
| ON    | ON    | OFF   | OFF   | OFF   | 패널 24 |
| ON    | ON    | OFF   | OFF   | ON    | 패널 25 |
| ON    | ON    | OFF   | ON    | OFF   | 패널 26 |
| ON    | ON    | OFF   | ON    | ON    | 패널 27 |
| ON    | ON    | ON    | OFF   | OFF   | 패널 28 |
| ON    | ON    | ON    | OFF   | ON    | 패널 29 |
| ON    | ON    | ON    | ON    | OFF   | 패널 30 |
| ON    | ON    | ON    | ON    | ON    | _     |

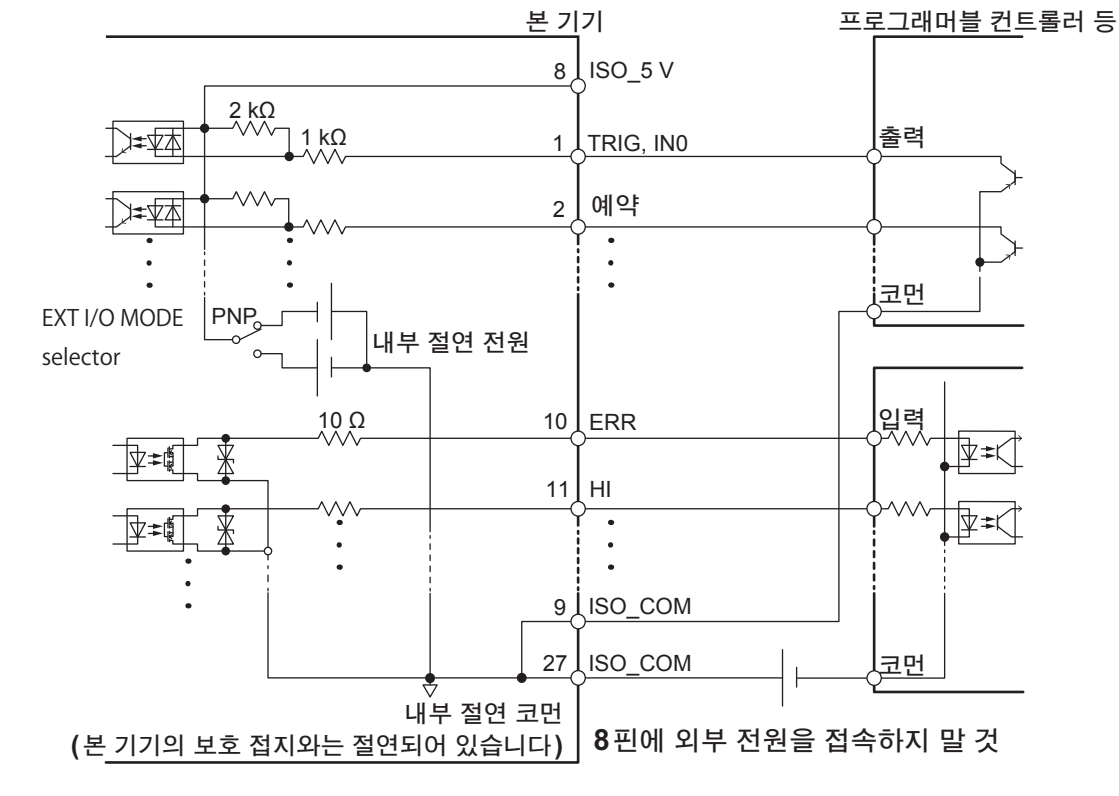

### PNP 설정

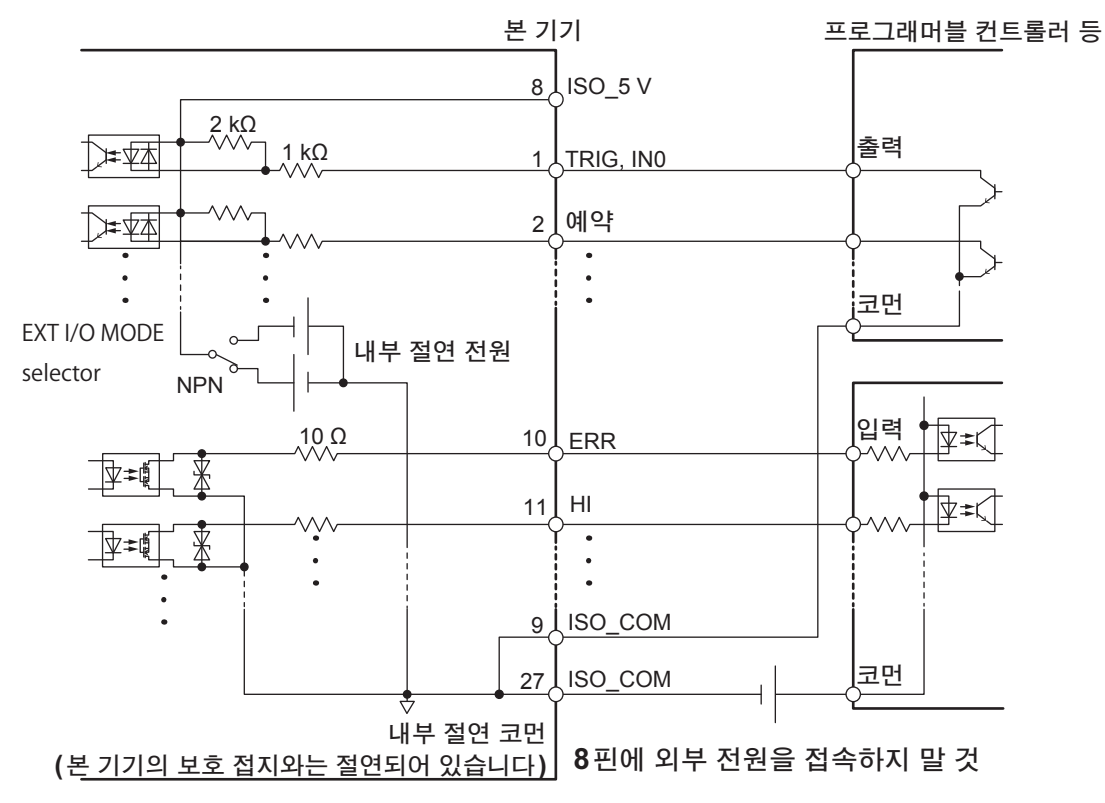

### NPN 설정

내부 회로 구성

• 코먼배선에 대전류가 흐르는 경우에는 출력 신호의 코먼배선과 입력 신호의 코먼배선을 ISO COM 단자

• 입력 신호와 출력 신호의 코먼단자는 모두 ISO COM을 사용해 주십시오.

부근에서 분기해 주십시오.

# 전기적 사양

| 입력 신호    | 입력 형식    | 포토커플러 절연 무전압 접점 입력(전류 싱크/소스 출력 대응)             |
|----------|----------|------------------------------------------------|
|          | 입력 ON    | 잔류 전압 1 V 이하, 입력 ON 전류 4 mA(참고치)               |
|          | 입력 OFF   | OPEN(차단 전류 100 μA 이하)                          |
| 출력 신호    | 출력 형식    | 포토커플러 절연 오픈 드레인 출력(무극성)                        |
|          | 최대 부하 전압 | DC 30 V                                        |
|          | 최대 출력 전류 | 50 mA/ch                                       |
|          | 잔류 전압    | 1 V 이하(부하 전류 50 mA)/ 0.5 V 이하(부하 전류 10 mA)     |
| 내장 절연 전원 | 출력 전압    | 싱크 출력 대응: +5.0 V±0.8 V, 소스 출력 대응: -5.0 V±0.8 V |
|          | 최대 출력 전류 | 100 mA                                         |
|          | 외부 전원 입력 | 없음                                             |
|          | 절연       | 보호 접지 전위 및 측정 회로에서 플로팅                         |
|          | 절연 정격    | 대지 간 전압 DC 50 V, AC 30 V rms, AC 42.4 V pk 이하  |

접속 예

### 입력회로

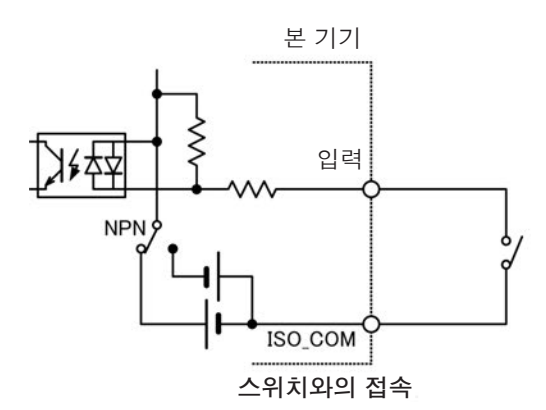

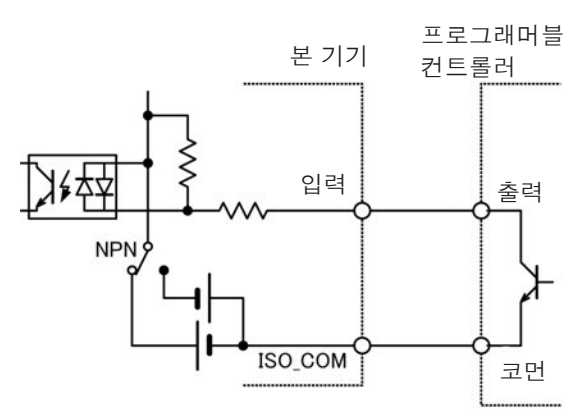

프로그래머블 컨트롤러(마이너스 코먼출력)와의 접 속

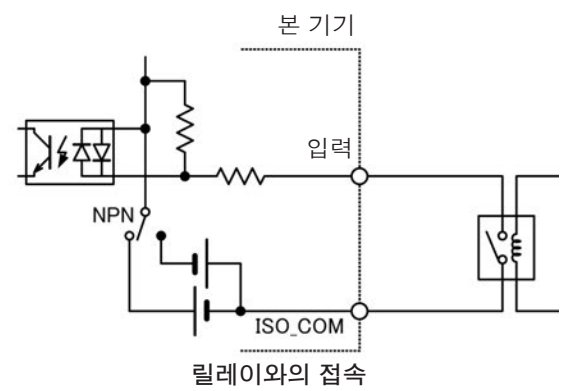

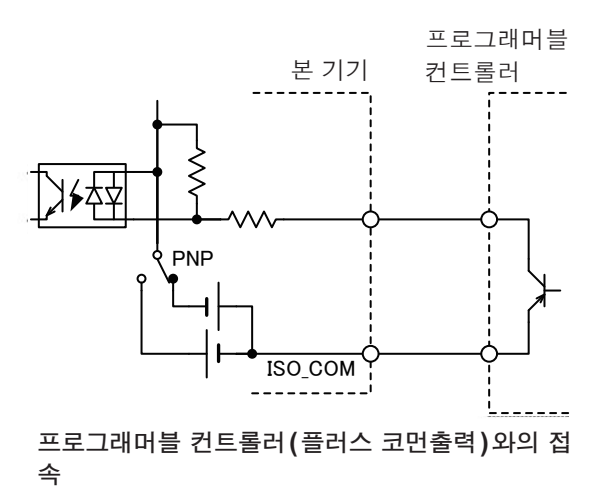

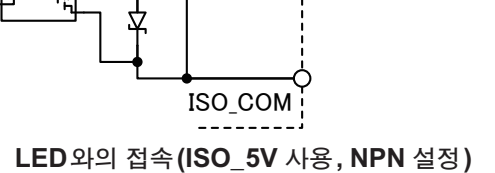

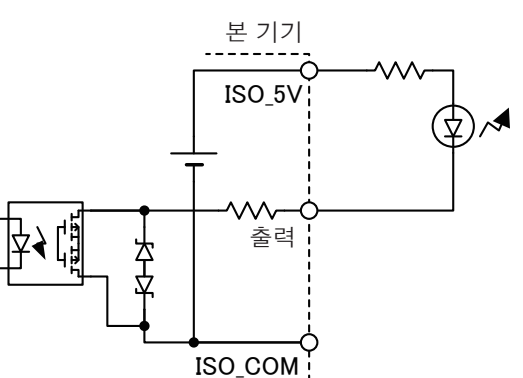

프로그래머블 컨트롤러 (플러스 코먼입력) 와의 접속

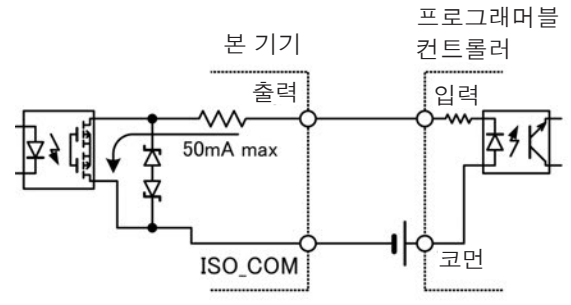

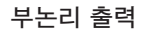

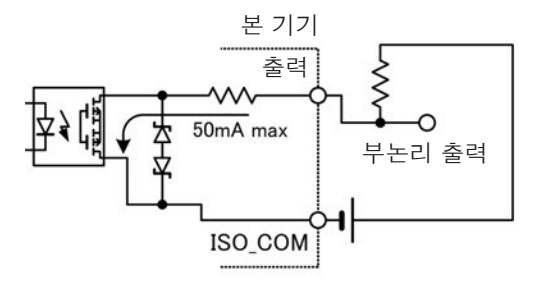

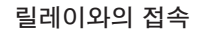

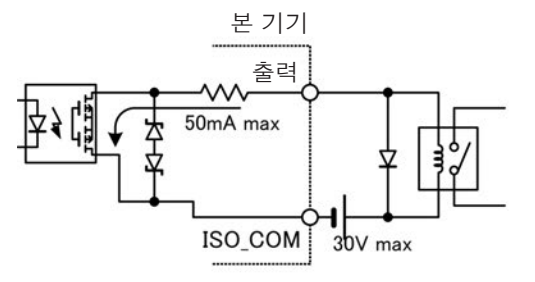

출력회로

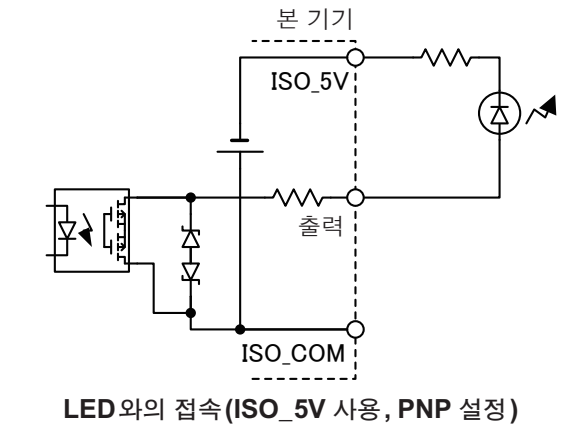

프로그래머블 컨트롤러(마이너스 코먼입력)와의 접속

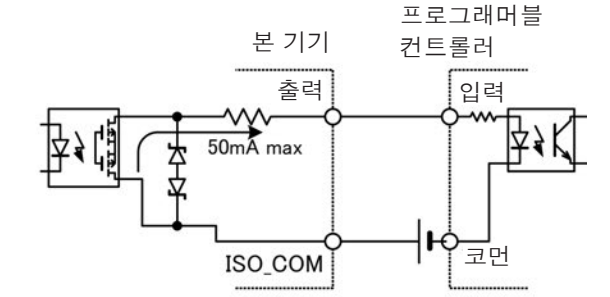

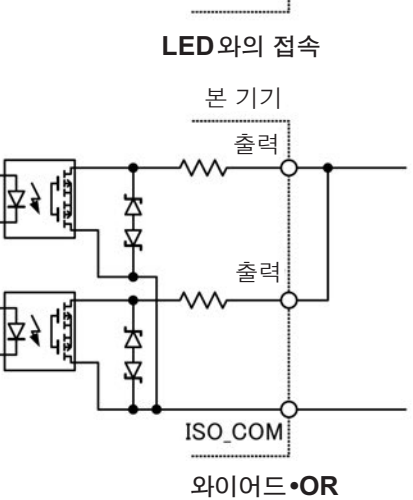

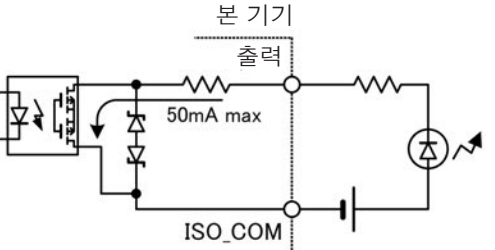

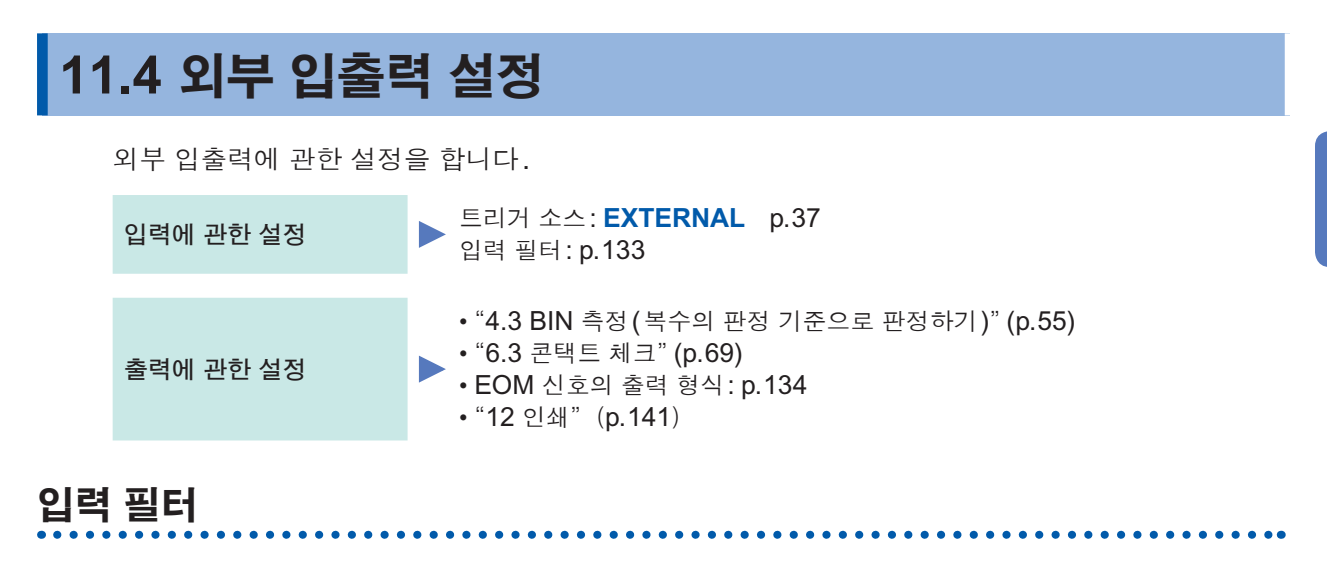

TRIG 신호 및 PRINT 신호에 풋스위치 등을 접속하는 경우에는 채터링을 제거하는 필터 기능이 유 효합니다.

(측정화면) MENU > EXT I/O

| 1 | MENU >EXT I/0            |      | . 2 | MENU > EXT I/O > FI  | LTER          | × |
|---|--------------------------|------|-----|----------------------|---------------|---|
|   | EOM MODE<br>Hold         | SET  |     | TRIG/PRINT INPUT     | SIGNAL FILTER |   |
|   | TRIG/PRINT FILTER<br>OFF | SET  |     | FILTER               | ON            |   |
|   | EXT I/0 TEST             | EXEC |     | FILTER TIME          | 50 ms         |   |
|   |                          |      |     |                      |               |   |
|   |                          |      |     | (초기 설정 : <b>OF</b> I | F)            |   |

MENU > EXT I/O > FILTER X I/O FILTER TIME 0 5 0 ms CLR A A A CANCEL V V V ENTER

3

응답 시간을 설정하고 ENTER를 터치한다

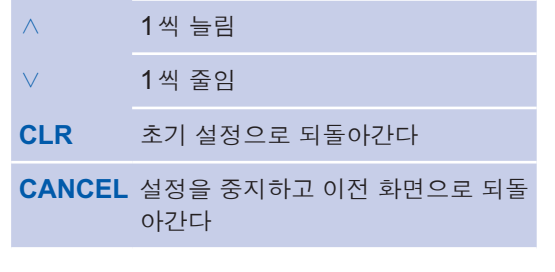

설정 가능 범위: 50 ms~500 ms (초기 설정: 50 ms)

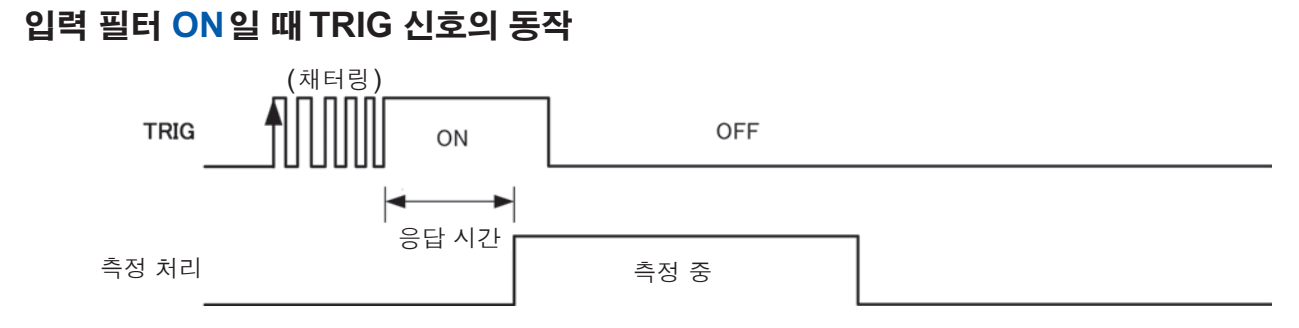

입력 신호는 응답 시간이 경과할 때까지 유지해 주십시오.

# EOM 신호의 출력 형식

EOM 신호의 출력을 다음 트리거가 들어갈 때까지 유지할지, 설정한 펄스를 출력할지를 선택합니다.

```
(측정화면) MENU > EXT I/O
```

| MENU >EXT I/0                                                | ×           |                             | KT I/O >EOM X                       |
|--------------------------------------------------------------|-------------|-----------------------------|-------------------------------------|
| EOM MODE<br>HOLD<br>TRIG/PRINT FILTER<br>OFF<br>EXT I/O TEST | SET<br>EXEC | EOM SETT<br>EOM MC<br>PULSE | TING<br>ODE HOLD PULSE<br>TIME 5 ms |
|                                                              |             | 출력 형석                       | 식을 선택한다                             |
|                                                              |             | HOLD                        | 측정 종료 후 EOM 신호를 유<br>지(초기 설정)       |
|                                                              |             | PULSE                       | 측정 종료 후 설정한 폭의 펄스<br>를 출력           |

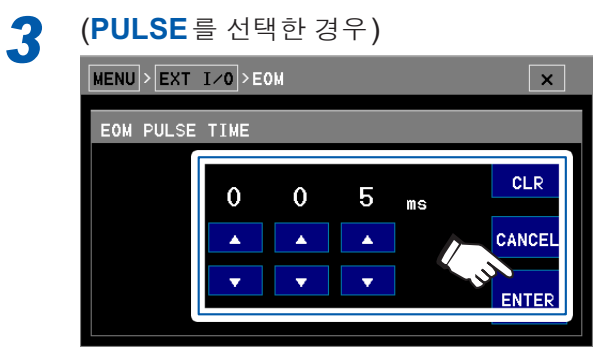

펄스 폭을 설정하고 ENTER를 터치한다

| $\wedge$ | 1씩 늘림                      |
|----------|----------------------------|
| $\vee$   | 1씩 줄임                      |
| CLR      | 초기 설정으로 되돌아간다              |
| CANCEL   | 설정을 중지하고 이전 화면으로 되돌<br>아간다 |
| 설정 가능    | 범위 : 1 ms~100 ms           |

. . . . . . . . . . . . . .

(초기 설정:5 ms)

# 11.5 입력 테스트/출력 테스트

출력 신호의 ON, OFF를 수동으로 바꿀 수 있을 뿐 아니라, 입력 신호의 상태를 화면에서 볼 수 있 습니다.

2

#### (측정화면) MENU > EXT I/O > EXEC

| OB    |
|-------|
| BIN5  |
|       |
|       |
| LOAD1 |
|       |
|       |

**출력하고자 하는 신호를 터치한다** 본 기기에서 신호가 출력되는지 접속대상 기 기를 통해 확인합니다.

| MENU > EXT I/0 > EXT I/0 TEST X |      |   |          |       |       |  |
|---------------------------------|------|---|----------|-------|-------|--|
| OUTPUT                          |      |   |          |       |       |  |
| ЕОМ                             | ERR  |   | HI IN    | I LO  | ОВ    |  |
| BINO                            | BIN1 | B | IN2 BIN  | BIN4  | BIN5  |  |
| BIN6                            | BIN7 | В | IN8 BIN  | 19    |       |  |
|                                 |      |   |          |       |       |  |
| TRIG                            | CAL  |   | KEY_LOCK | LOADO | L0AD1 |  |
| L0AD2                           | LOAD | 3 | LOAD4    | PRINT |       |  |

**접속대상 기기에서 신호를 입력한다** 본 기기에 입력된 신호에 맞춰 해당 부분이 녹색으로 점등합니다.

# 11.6 타이밍 차트

각 신호의 레벨은 접점의 ON/OFF 상태를 나타냅니다. 전류 소스(PNP) 설정에서는 EXT I/O 커넥 터의 전압 레벨과 같아집니다. 전류 싱크(NPN) 설정에서의 전압 레벨은 HI와 LO가 반대가 됩니 다.

. . . . . . . . . . . . .

# 측정 스타트에서 판정결과 취득까지의 타이밍

### 타이밍 차트 각 시간의 설명

| 항목                    | 내용                           | 시간                                                                                                    |                     |             |  |  |
|-----------------------|------------------------------|----------------------------------------------------------------------------------------------------|---------------------|-------------|--|--|
| $T_0$                 | TRIG 신호가 ON 인 시간             | 0.1 ms 이상                                                                                                    | 0.1 ms 이상           |             |  |  |
| $T_1$                 | TRIG 신호가 OFF 인 시간            | 1 ms 이상                                                                                                    |                     |             |  |  |
| $T_2$                 | 트리거 검출 시간                    | 0.1 ms 이하                                                                                                    |                     |             |  |  |
| <i>T</i> <sub>3</sub> | 콘택트 체크 시간                    | 콘택트 체크 설정이<br>ON: 콘택트 체크 적분 시간+2 ms<br>OFF: 0 ms                                                                                                    |                     |             |  |  |
| $T_4$                 | 트리거 딜레이 시간                   | 0~9999 ms                                                                                                    |                     |             |  |  |
| $T_5$                 | 가져오기 시간(외부 트리거)              |                                                                                                    | 공급 전원 50 Hz         | 공급 전원 60 Hz |  |  |
|                       |                              | FAST(1PLC)                                                                                                    | 27.2 ms             | 23.8 ms     |  |  |
|                       |                              | MEDIUM(10PLC)                                                                                                    | 245 ms              | 205 ms      |  |  |
|                       |                              | SLOW(100PLC)                                                                                                    | 3.92 s              | 3.37 s      |  |  |
|                       |                              | 적분 시간이 상기 이외                                                                                                    | 니의 경우:적분시간 <b>+</b> | 5.3 ms      |  |  |
| $T_6$                 | 가져오기 시간(내부 트리거)              |                                                                                                    | 공급 전원 50 Hz         | 공급 전원 60 Hz |  |  |
|                       |                              | FAST(1PLC)                                                                                                    | 26.9 ms             | 23.5 ms     |  |  |
|                       |                              | MEDIUM(10PLC)                                                                                                    | 245 ms              | 205 ms      |  |  |
|                       |                              | SLOW(100PLC)                                                                                                    | 3.92 s              | 3.37 s      |  |  |
|                       |                              | 적분 시간이 상기 이외의 경우: 적분 시간+5 ms                                                                                                    |                     |             |  |  |
| $T_7$                 | 연산 시간                        | 0.1 ms                                                                                                    |                     |             |  |  |
| $T_8$                 | EOM 신호 출력에서 다음<br>TRIG신호입력까지 | <b>1 ms</b> 이상                                                                                                    |                     |             |  |  |
| $T_9$                 | EOM 펄스 폭(외부 트리거)             | 1 ms~100 ms                                                                                                    |                     |             |  |  |
| T <sub>10</sub>       | EOM 펄스 폭(내부 트리거)             | 전원 주파수 <b>50 Hz</b><br><i>T</i> <sub>i</sub> =0.02PLC~1PLC: 32.8 ms<br><i>T</i> <sub>i</sub> =10PLC, 100PLC: 164 ms<br><i>T</i> <sub>i</sub> =ms 설정 : INT{( <i>T</i> <sub>i</sub> +39)×0.025}×32.8<br>전원 주파수 <b>60 Hz</b><br><i>T</i> <sub>i</sub> =0.02PLC~1PLC: 29.4 ms<br><i>T</i> <sub>i</sub> =10PLC, 100PLC: 147 ms<br><i>T</i> <sub>i</sub> =ms 설정 : INT{( <i>T</i> <sub>i</sub> +39)×0.025}×29.4<br><i>T</i> <sub>i</sub> : 적분 시간<br>INT(스치): 스치의 스스보르 자리서 비리디 |                     |             |  |  |

### (1) 트리거 소스: EXTERNAL, EOM 출력: HOLD일 경우

TRIG 신호를 입력하면 EOM 신호는 OFF가 되어 측정이 개시됩니다. 측정이 종료되면 EOM 신 호는 ON이 되고, 다음 TRIG 신호를 입력할 때까지 OFF가 되지 않습니다. 참조: "EOM 신호의 출력 형식" (p.134)

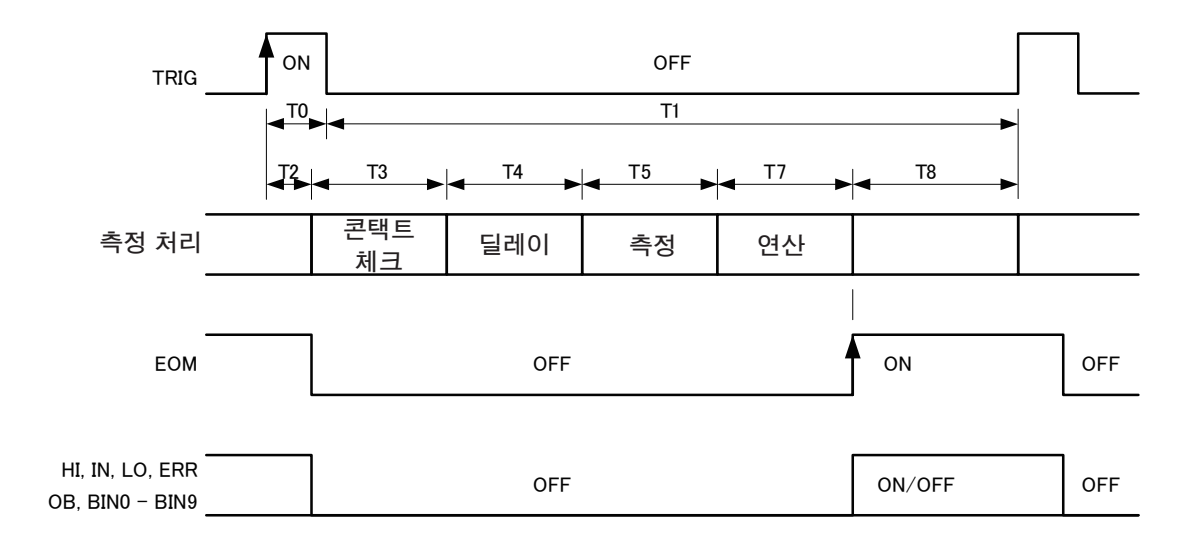

• EOM 신호가 OFF 인 기간 (측정 중), TRIG 신호는 무시됩니다.

•레인지 전환 등 설정을 변경한 경우는 처리 시간(100 ms)이 지난 후 TRIG 신호를 입력해 주십시오.

• 본 기기는 판정결과 (HI, IN, LO, ERR, BIN)가 확정되면 바로 EOM 신호를 출력합니다. 접속하는 외부기 기 입력회로의 응답이 느린 경우에는 EOM 신호의 ON을 검출한 후 판정결과를 가져오기까지 다소 시간 이 필요합니다.

참조: "순서 (외부기기에서 측정을 개시하여 판정결과를 로딩하기)" (p.139)

### (2) 트리거 소스: EXTERNAL, EOM 출력: PULSE일 경우

EOM 신호는 측정 종료 시에 ON이 됩니다. EOM 출력의 펄스 폭(T9)이 경과하면 OFF로 되돌아 갑니다. EOM 신호가 ON인 기간에 TRIG 신호를 입력하면 EOM 신호는 OFF가 되어 측정이 개 시됩니다.

참조: "EOM 신호의 출력 형식" (p.134)

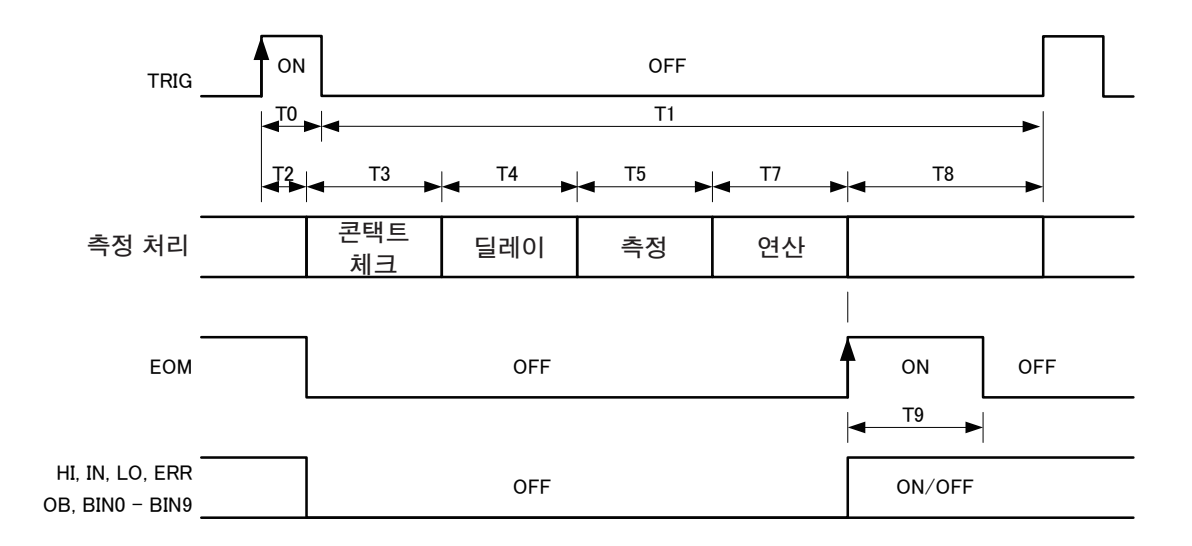
#### (3) RUN 상태, 트리거 소스: INTERNAL일 경우

EOM 신호는 펄스 출력 ( 출력 시간 ms)이 됩니다.

ON이 된 HI, IN, LO, ERR, OB, BIN0~BIN9 신호는 측정 개시 시에 OFF로 되돌아가지는 않고, 다음 측정이 완료될 때까지 ON인 상태가 유지됩니다.

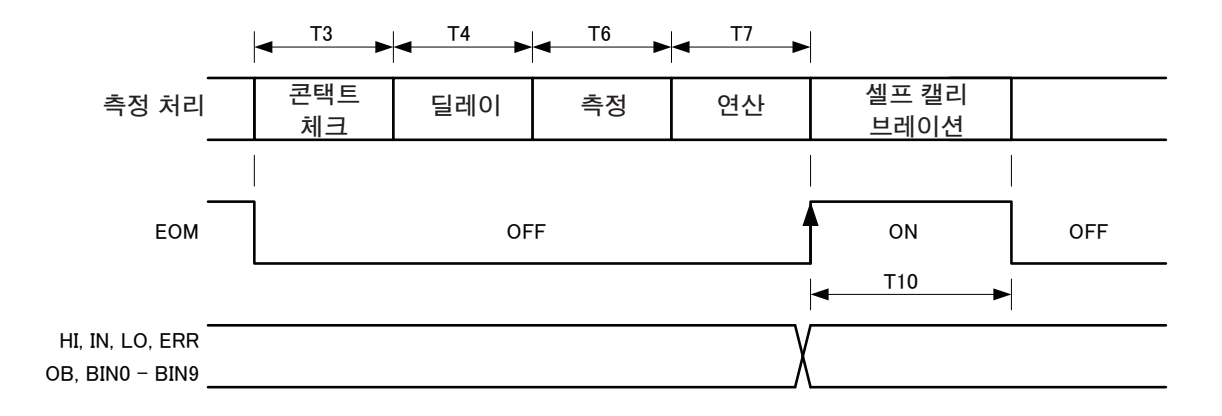

| 다음과 같이 하면 가장 빠른 속도로 측정할 수 있습니다. |      |                              |  |
|---------------------------------|------|------------------------------|--|
| 설정                              |      | 참조처                          |  |
| 콘택트 체크 (CONTACT CHECK)          | OFF  | "6.3 콘택트 체크" (p.69)          |  |
| 트리거 딜레이 (DELAY)                 | 0 ms | "트리거 측정(임의의 타이밍으로 측정)"(p.36) |  |

### 패널 로드의 타이밍

LOAD 신호는 약 10 ms 유지할 필요가 있습니다. 패널 로드 실행 중 TRIG 신호는 무시됩니다.

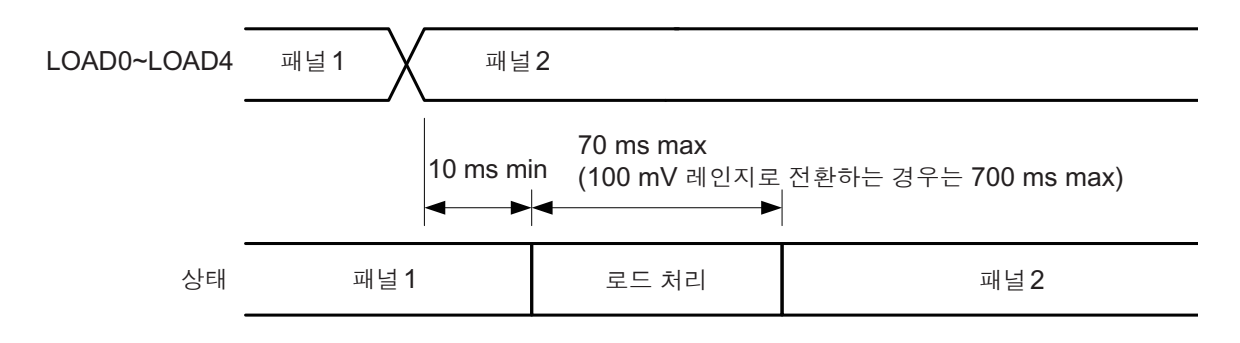

### 전원 투입 시의 출력 신호 상태

전원 투입 후 기동화면에서 측정화면으로 이동하면 EOM 신호는 ON이 됩니다. EOM 출력이 PULSE인 경우는 OFF 상태 그대로입니다.

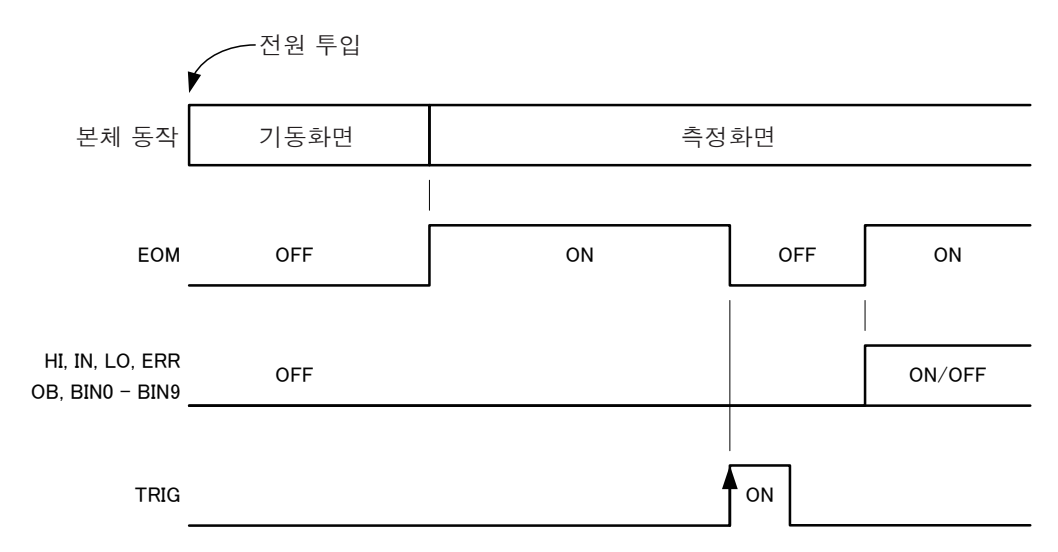

트리거 소스: EXTERNAL, EOM 출력: HOLD 설정 시의 동작을 나타냅니다.

### 순서 (외부기기에서 측정을 개시하여 판정결과를 로딩하기)

외부기기에서 트리거를 입력하는 경우의 측정 개시에서 판정결과를 취득하기까지의 순서를 나타냅 니다.

본 기기는 판정결과(HI, IN, LO, ERR, BIN)가 확정되면 바로 EOM 신호를 출력합니다. 접속하는 외부기기 입력회로의 응답이 느린 경우에는 EOM 신호의 ON을 검출한 후 판정결과를 가져오기까 지 다소 시간이 필요합니다.

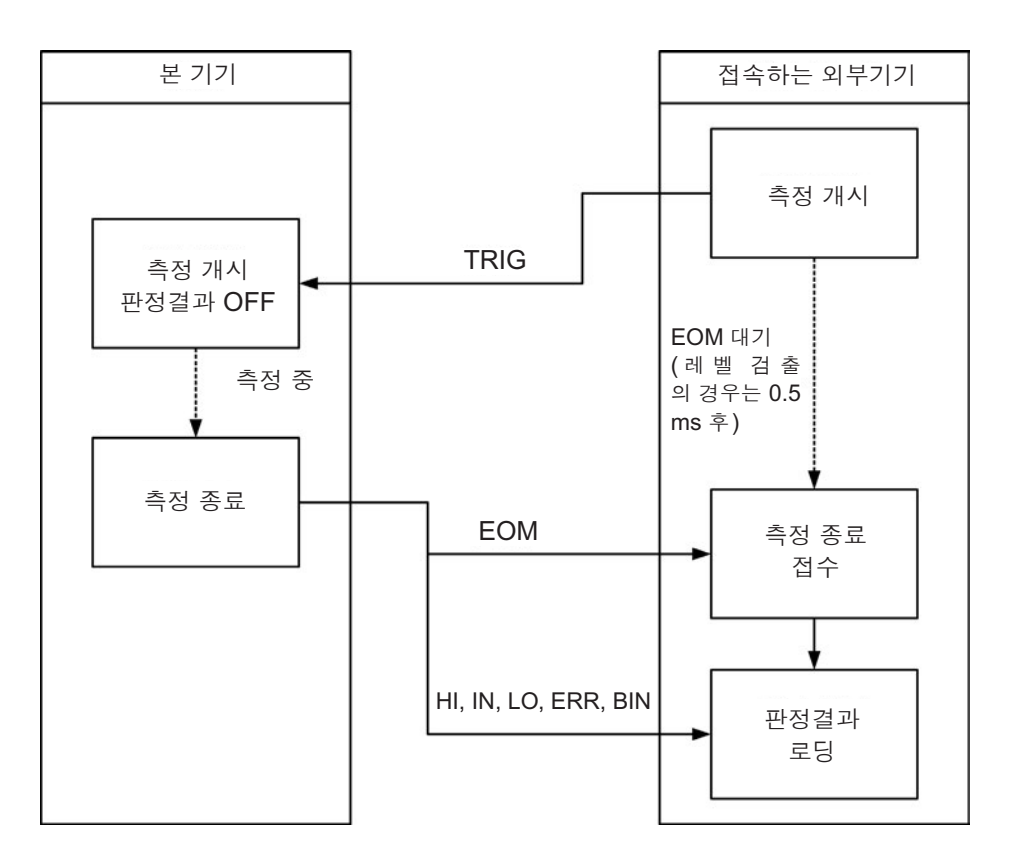

# 12 인쇄(DM7275-03, DM7276-03만)

#### 인쇄 순서

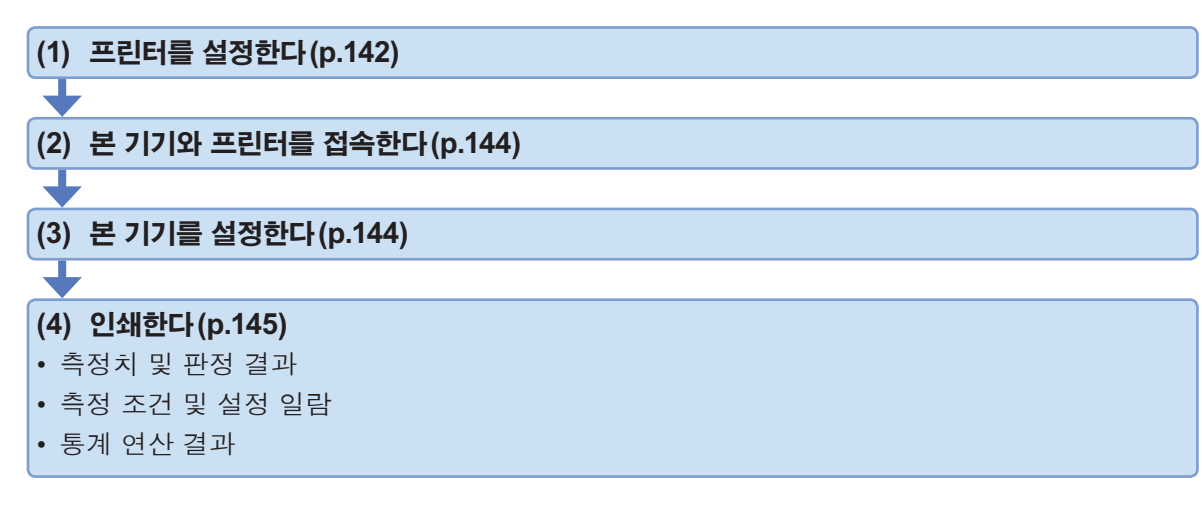

### 준비물:

9442 프린터 9443-01 AC 어댑터(일본 국내용) 또는 9443-02 AC 어댑터(해외용 당사 또는 대리점으로 연락 주십시오.) 1196 기록지 9444 접속 케이블

• 프린터 용지는 옵션 1196 기록지 (감열지, 10 롤) 또는 동등품을 사용해 주십시오.

• 프린터 사용방법에 대해서는 프린터에 부속된 사용설명서를 읽어 주십시오.

12

### 12.1 프린터의 설정

9442 프린터 전원을 끈다

**9442**의 [ON LINE] 스위치를 누르면서 전

 원을 켜고 인쇄가 시작되면 손을 뗀다

 현재 설정이 인쇄됩니다.

 마지막으로 다음과 같이 인쇄됩니다.

 Continue? :Push 'On-line SW'

 Write? :Push 'Paper feed SW'

**3** [ON LINE] 스위치를 누른다

Dip SW-1이라고 인쇄되며 소프트웨어 DIP SW1을 설정하는 상태가 됩니다.

- 4 DIP SW1의 스위치 번호 1부터 8을 아래 표와 같이 ON/OFF로 설정한다
  - 예: "입력 방식 설정"은 "직렬"로 하므로 [FEED] 스위치를 누릅니다.

스위치를 누를 때마다 입력 내용이 인쇄되므 로 그때마다 입력 결과를 확인해 주십시오. 설정을 틀린 경우에는 순서 1에서부터 다시 시작해 주십시오.

스위치 번호 8의 설정이 종료되면 다시 다 음과 같이 인쇄됩니다. Continue? :Push 'On-line SW' Write? :Push 'Paper feed SW'

✓ 가 붙어 있는 항목에 설정합니다.

| 스위치 번호 | 기능                       | ON<br>([ON LINE] 스위치를 누른다) | OFF<br>([FEED] 스위치를 누른다) |
|--------|--------------------------|----------------------------|--------------------------|
| 1      | 입력 방식 설정                 | 병렬                         | 직렬✓                      |
| 2      | 인쇄 속도                    | 고속✓                        | 저속                       |
| 3      | 자동 로딩                    | 유효√                        | 무효                       |
| 4      | CR 기능                    | 개행 복귀                      | 복귀✓                      |
| 5      | 설정 커맨드                   | 유효√                        | 무효                       |
| 6      |                          | _                          | OFF✓                     |
| 7      | 인쇄 농도 <b>(100%</b> 로 설정) | ON✓                        | _                        |
| 8      |                          | ON✓                        | _                        |

## 5 DIP SW2, DIP SW3 스위치를 아래 표와 6 같이 설정한다(순서 3,4 참조)

DIP SW3 스위치 번호 8의 설정이 종료되 면 다시 다음과 같이 인쇄됩니다. Continue? :Push 'On-line SW' Write? :Push 'Paper feed SW'

기능

인쇄 모드\*

사용자 정의 문자

백업

문자 종류

제로 문자체

국제 문자

인쇄 농도(100% 로 설정)

#### DIP SW2 설정 내용

스위치 번호

1

2

3

4

5

6

7

8

[ON LINE] 스위치 또는 [FEED] 스위치를 누른다

설정이 완료되고 다음과 같이 인쇄됩니다. Dip SW setting complete!!

인쇄 (DM7275-03, DM7276-03 난 )

#### ON OFF ([ON LINE] 스위치를 누른다) ([FEED] 스위치를 누른다) 보통 인쇄 (40 자릿수)√ 축소 인쇄 (80 자릿수) 유효√ 무효 보통 문자✔ 특수 문자 0√ Ø ON√ \_ ON√ \_ ON√ \_ ON√ \_

✓ 가 붙어 있는 항목에 설정합니다.

\*: "9.3 데이터 출력 설정" (p.111)에서 일시를 출력하도록 설정한 경우는 축소 인쇄(80행)로 설정해 주십시 오.

#### DIP SW3 설정 내용

✓가 붙어 있는 항목에 설정합니다.

| 스위치 번호 | 기능             | ON<br>([ON LINE] 스위치를 누른다) | OFF<br>([FEED] 스위치를 누른다) |
|--------|----------------|----------------------------|--------------------------|
| 1      | 데이터 비트 길이      | 8bit√                      | 7bit                     |
| 2      | 패리티 유무         | 없음✓                        | 있음                       |
| 3      | 패리티 설정         | 홀수✓                        | 짝수                       |
| 4      | 제어 순서          | HW BUSY                    | XON/XOFF√                |
| 5      |                | _                          | OFF✓                     |
| 6      | 보율             | ON✓                        | _                        |
| 7      | (9600 bps로 설정) | ON✓                        | _                        |
| 8      |                | ON✓                        | _                        |

### 12.2 접속(본 기기와 프린터)

사전에 "프린터를 접속하기 전에" (p.12)를 잘 읽어 주십시오.

#### 접속 방법

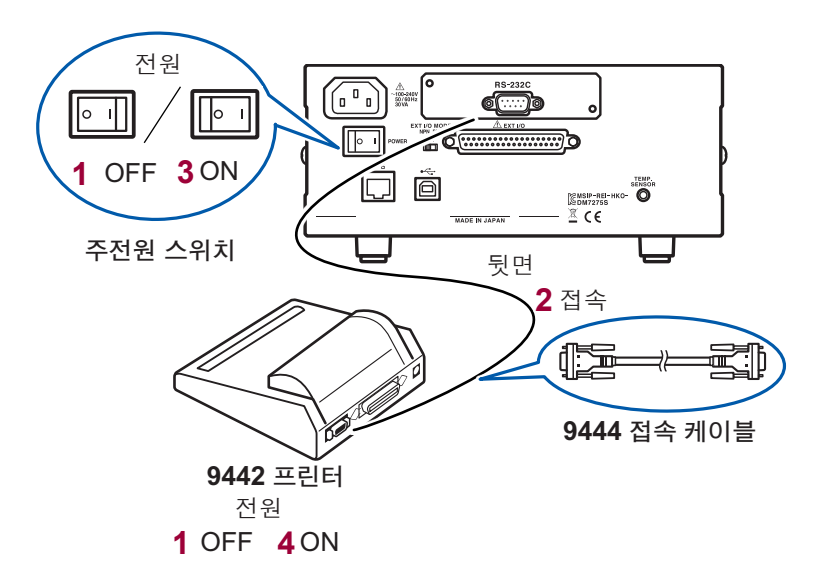

### 12.3 본기기의 설정

(측정화면) MENU > I/F

| 1 | MENU > I / F    |           | ×     | 2 | MENU > I/F > SELECT |                | ×     |
|---|-----------------|-----------|-------|---|---------------------|----------------|-------|
|   | I∕F Select      | LAN       |       |   | USB LAN             | RS232C PRINTER |       |
|   | COMMAND MONITOR | ON OFF    | LOG   |   |                     |                | 00400 |
|   | DATA OUT        | ON OFF    | SET   |   | SPEED               | 9600 19200     | 38400 |
|   | FORMAT          | RANGE FIX | FLOAT |   | STAT AUTO CLEAR     | ON OFF         |       |
|   | SCPI ID NAME    |           |       |   |                     |                |       |

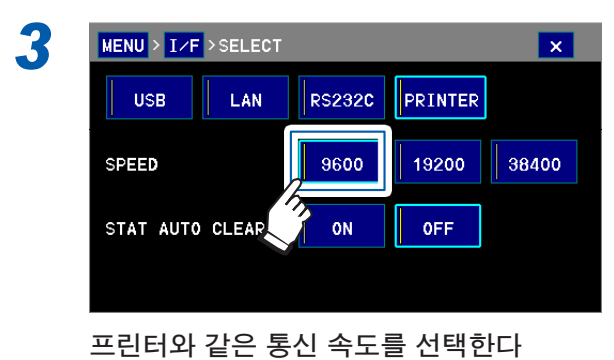

[초기 설정 : **9600(**bps)]

### 12.4 인쇄의 실행

인쇄하기 전에 본 기기의 설정 (p.144)이 바른지 확인해 주십시오.

#### 인쇄 항목

"9.3 데이터 출력 설정" (p.111)에서 출력 내용에 설정된 항목이 인쇄됩니다. (초기 설정은 Ⅴ(전압 치)만)

콤퍼레이터 기능 또는 BIN 기능이 ON 인 경우는 판정 결과도 인쇄됩니다.

일시를 출력하도록 설정한 경우는 "DIP SW2 설정 내용" (p.143)의 인쇄 모드를 축소 인쇄(80행)로 설정 해 주십시오.

#### 출력 형식

"7.8 출력 형식의 설정" (p.90)에서 설정된 형식으로 인쇄됩니다.

#### 본 기기의 터치패널로 인쇄하기

PRINT를 터치하면 인쇄됩니다.

통계 연산한 측정치를 인쇄하고자 하는 경우 참조: "통계 연산 결과를 표시, 삭제, 인쇄하기" (p.83)

#### 외부 제어로 인쇄하기

본 기기에서 PRINT 신호를 ON으로 하면 (EXT I/O 커넥터의 ISO\_COM 단자와 PRINT 단자를 단락함) 측정치 및 판정 결과를 인쇄할 수 있습니다.

| 임의의 타이밍에서 인쇄하고자<br>하는 경우                      | ▶ 인쇄하고자 하는 타이밍에서 PRINT 신호를 ON으로 합니다.                                                 |
|-----------------------------------------------|--------------------------------------------------------------------------------------|
| 트리거 기능으로 측정 종료 후에<br>인쇄하고자 하는 경우              | 사전에 EOM 신호를 PRINT 신호로 단락해 둡니다.<br>▶ 트리거 소스 설정이 EXTERNAL 인 상태에서 트리거를 입력합니다<br>(p.36). |
|                                               |                                                                                      |
| _<br>프린트 신호의 채터링을 방지하고<br>참조: "입력 필터" (p.133) | 자 하는 경우                                                                              |

12

인쇄 예

#### ■전압 측정치, 온도 측정치

| • 전압 측정치     | • 전압 측정치, 온  | 도 측정치    |
|--------------|--------------|----------|
| -1098.3825mV | - 0.04428mV  | ,+26.3C  |
| - 0.05536mV  | + 299.4894mV | ,+26.3C  |
| + 199.6209mV | +1198.2750mV | ,+26.3C  |
| + 395.2712mV | + 1.497878 V | ,+26.4C  |
| + 998.5098mV | NoCntct      | ,+26.4C  |
| +1198.2109mV | +OvrRng      | ,+26.4C  |
| + 1.497850 V | -OvrRng      | ,+26.4C  |
| NoCntct      | + 898.7732mV | ,-OvrRng |
| +OvrRng      | + 898.7623mV | ,+OvrRng |
| -OvrRng      |              |          |

```
• 일시, 온도 측정치
```

| 2015/01/11 | 21:11:16 | - 1.497762 V | ,+26.4C |
|------------|----------|--------------|---------|
| 2015/01/11 | 21:11:22 | - 998.6050mV | ,+26.4C |
| 2015/01/11 | 21:11:25 | - 499.4504mV | ,+26.4C |
| 2015/01/11 | 21:11:28 | - 0.07352mV  | ,+26.4C |
| 2015/01/11 | 21:11:30 | + 499.1823mV | ,+26.4C |
| 2015/01/11 | 21:11:33 | + 998.5319mV | ,+26.4C |
| 2015/01/11 | 21:11:35 | + 1.497883 V | ,+26.4C |
| 2015/01/11 | 21:12:25 | NoCntct      | ,+26.4C |
| 2015/01/11 | 21:12:39 | +OvrRng      | ,+26.4C |
| 2015/01/11 | 21:12:48 | -OvrRng      | ,+26.4C |

 전압 측정치, 온도 측정치, 콤퍼레이터 ON
 99.8674mV LO,+26.6C
 2015/01/11 21:27:08 - 99.8460mV LO,+26.6C
 399.3989mV IN,+26.6C
 2015/01/11 21:27:12 + 399.4024mV IN,+26.6C
 4890.4667mV IN,+26.6C
 2015/01/11 21:27:14 + 898.7182mV IN,+26.6C
 41098.4419mV HI,+26.6C
 2015/01/11 21:27:20 +1098.4661mV HI,+26.6C
 40vrRng HI,+26.6C
 2015/01/11 21:27:24 +0vrRng HI,+26.6C
 2015/01/11 21:27:27 NoCntct ERR,+26.6C

• 전압 측정치, 온도 측정치, BIN ON

| -  | 99.8320mV  |   |   |   |   |   | OB,+26.8C |
|----|------------|---|---|---|---|---|-----------|
| +  | 99.8880mV  | 0 |   |   |   |   | ,+26.9C   |
| +  | 199.7232mV | 1 |   |   |   |   | ,+26.8C   |
| +  | 399.4437mV |   | 3 |   |   |   | ,+26.8C   |
| +  | 599.1160mV |   |   | 5 |   |   | ,+26.9C   |
| +  | 798.8131mV |   |   |   | 7 |   | ,+26.9C   |
| +  | 998.6457mV |   |   |   |   | 9 | ,+26.9C   |
| +1 | 198.3677mV |   |   |   |   |   | OB,+26.9C |
| +0 | OvrRng     |   |   |   |   |   | OB,+26.9C |

#### ■측정 조건 및 설정 일람

| MODEL         | DM7276-03    |
|---------------|--------------|
| FIRMWARE      | <b>v1.00</b> |
| PRODUCT NO.   | 1234567890   |
| MEASUREMENT   | VOLT/C       |
| RANGE         | 1000mV       |
| SPEED         | MEDIUM       |
| TRIGGER       | INTERNAL     |
| CONTACT CHECK | ON           |
| AUTO HOLD     | OFF          |
| INPUT Z       | 10MOhm       |
| SMOOTHING     | OFF          |
| NULL          | OFF          |
| тс            | OFF          |
| SCALING       | OFF          |
| COMP          | ON           |
| HI +1000.000  | Vm(          |
| LO + 0.000    | Vm(          |
| BIN           | OFF          |
| DIGITS        | 7.5          |

#### ■통계 연산 결과

| • 콤퍼레이터 ON                      | • BIN ON                         |    |
|---------------------------------|----------------------------------|----|
| DATE - TIME 2015/01/11 23:32:08 | DATE - TIME 2015/01/11 23:34:16  |    |
| NUM :117                        | NUM :61                          |    |
| VAL :100                        | VAL :55                          |    |
| Max :+1198.4368mV               | Max :+1198.0933mV                |    |
| No = 64                         | No = 43                          |    |
| Min :-299.46880mV               | Min :-194.31234mV                |    |
| No = 32                         | No = 17                          |    |
| P-P :+1497.9056mV               | P-P :+1392.4056mV                |    |
| Avg :+437.81887mV               | Avg :+520.12336mV                |    |
| Sn :+367.66608mV                | Sn :+386.59372mV                 |    |
| Sn-1:+369.51831mV               | Sn-1:+390.15687mV                |    |
| Cp :0.45                        | BIN0 +100.0000mV - + 0.000mV     | 5  |
| Cpk :0.39                       | BIN0 +200.0000mV - + +100.0000mV | 3  |
| HI :7                           | BIN0 +300.0000mV - + +200.0000mV | 4  |
| IN :78                          | BIN0 +400.0000mV - + +300.0000mV | 3  |
| LO :15                          | BIN0 +500.0000mV - + +400.0000mV | 5  |
| OVR :12                         | BIN0 +600.0000mV - + +500.0000mV | 1  |
| ERR :5                          | BIN0 +700.0000mV - + +600.0000mV | 4  |
|                                 | BIN0 +800.0000mV - + +700.0000mV | 12 |
|                                 | BIN0 +900.0000mV - + +800.0000mV | 3  |
|                                 | BIN0 +1000.000mV - + +900.0000mV | 3  |
|                                 | OB                               | 7  |

인쇄의 실행

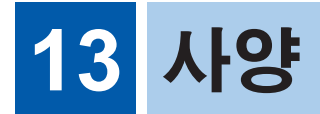

적용 범위: 다음 제품에 대해 적용합니다. 직류 전압계 DM7275-01, DM7276-01 직류 전압계 DM7275-02, DM7276-02 (GP-IB 인터페이스 내장) 직류 전압계 DM7275-03, DM7276-03 (RS-232C 인터페이스 내장)

(-02 사양)이라는 기재가 있는 항목은 DM7275-02, DM7276-02에 대한 사양, (-03 사양)이라는 기재가 있는 항목은 DM7275-03, DM7276-03의 사양임을 나타냅니다.

### 13.1 일반 사양

| 사용 장소       | 실내 사용, 오염도 2, 고도 2,000 m까지                                                                                                    |
|-------------|----------------------------------------------------------------------------------------------------|
| 사용 온도/습도 범위 | 0°C~40°C, 80% RH 이하(결로 없을 것)                                                                                                    |
| 보관 온도/습도 범위 | -10°C~50°C, 80% RH 이하(결로 없을 것)                                                                                                    |
| 적합 규격       | 안전성 :<br>EN61010<br><b>EMC:</b><br>EN61326 Class A                                                                                                    |
| 내전압         | [전원 L, N 일괄] – [보호 접지] 간:<br>AC 1500 V, 1 min. 컷오프 전류 10 mA<br>[HIGH 단자, LOW 단자 일괄] – [인터페이스] 간:<br>AC 3600 V, 1 min. 컷오프 전류 10 mA<br>[HIGH 단자, LOW 단자 일괄] – [보호 접지] 간:<br>AC 2210 V, 1 min. 컷오프 전류 10 mA                                                                                                    |
| 전원          | 정격 전원 전압:<br>상용 전원 AC 100 V~240 V(정격 전원 전압에 대해 ± 10%의 변동을 고려)<br>(예상되는 과도 과전압 2500 V)<br>정격 전원 주파수:<br>50 Hz/ 60 Hz<br>최대 정격 전력:<br>30 VA                                                                                                    |
| 백업 전지 수명    | 약 10년(23°C에서의 참고치)                                                                                                    |
| 표시          | 컬러 TFT 4.3형, 저항막식 터치패널 내장                                                                                                    |
| 7           | V/°C, AUTO,▲, ▼, SPEED, NULL, RUN/STOP, TRIG                                                                                                    |
| 버저          | 키 입력 시 및 콤퍼레이터 판정결과에 따라 진동울림                                                                                                    |
| 외부 인터페이스    | 탑재 인터페이스:         표준 장착: LAN, USB 호스트, USB 디바이스, EXT I/O         발주 시 지정: GP-IB(-02 사양), RS-232C(-03 사양)         설정:         LAN, USB 호스트 (메모리), USB 디바이스 (COM/키보드), GP-IB (-02 사양),         RS-232C (-03 사양), PRINTER (-03 사양)         (USB 디바이스 이외 설정 시에는 USB 호스트 동시 사용 가능)         초기 설정:         USB 호스트, LAN |
| 외형 치수       | 약 215(W) × 88(H) × 232(D) mm(돌출부 불포함)                                                                                                    |

| 질량      | DM7275-01, DM7276-01 :<br>약 2.3 kg<br>DM7275-02, DM7275-03, DM7276-02, DM7276-03 :<br>약 2.4 kg |
|---------|------------------------------------------------------------------------------------------------|
| 제품 보증기간 | 3년<br>커넥터, 케이블 등 : 보증 대상외                                                                      |
| 부속품     | 참조: "부속품" (p.2)                                                                                |
| 옵션      | 참조: "옵션(별매)에 대해서" (p.3)                                                                        |

13

사 양

.....

.....

## 13.2 측정 사양

### 기본 사양

| 측정 항목                               | 직류 전압, 온도                                                                                                    |                                              |                                        |  |  |
|-------------------------------------|----------------------------------------------------------------------------------------------------|----------------------------------------------|----------------------------------------|--|--|
| 측정 범위                               | <b>직류 전압:</b><br>± 120.000 00 mV(100 mV 레인지 )~±1010.000 0 V(1000 V 레인지 )<br>5 레인지 구성                                                 |                                              |                                        |  |  |
|                                     | 온도:<br>-10.0°C~60.0°C                                                                                                    |                                              |                                        |  |  |
| 최대 입력 전압                            | 전압 측정 단자<br>DC 1000 V(HIGH 단지<br>단, 800 V를 넘는 전입<br>을 것                                                                              | ト – LOW 단자 간), AC 10⁵ \<br>'을 측정하는 경우 측정 대상· | <b>/Hz, 1500 Vpk</b><br>은 접지로부터 절연되어 있 |  |  |
| 대지 간 최대 정격 전압                       | 전압 측정 단자<br>800 V(예상되는 과도 피<br>측정 카테고리 II 300 V                                                                                      | 바전압 대지 간 <b>3000 V)</b><br>(예상되는 과도 과전압 대지   | 간 2500 V)                              |  |  |
| 측정 방식                               | 전압 측정:<br>ΣΔ 변환 방식<br>온도 측정:<br>서미스터 센서 Z2001                                                                                        |                                              |                                        |  |  |
| 측정 단자                               | 전압 측정 단자:<br>바나나 단자 리셉터클, 구리 99.9% 이상<br>온도 측정 단자:<br>∲3.5 소형잭                                                                       |                                              |                                        |  |  |
| 노이즈 제거비<br>(전압 측정)                  | CMRR:<br>신호원 저항 1 kΩ<br>DC CMRR: 140 dB 이상<br>AC CMRR: 100 dB 이상 (전원 주파수 설정 ± 1%, 적분 시간은 n × PLC 설정<br>(n: 정수 PLC: Power Line Cycle) |                                              |                                        |  |  |
|                                     | NMRR:                                                                                                    |                                              |                                        |  |  |
|                                     | 적분 시간 설정                                                                                                    | 전원 주파수 설정 ± <b>0.1%</b>                      | 전원 주파수 설정 ± <b>1%</b>                  |  |  |
|                                     | 100PLC                                                                                                    | <b>120 dB</b> 이상                             | 100 dB 이상                              |  |  |
|                                     | 10PLC                                                                                                    | <b>120 dB</b> 이상                             | <b>100 dB</b> 이상                       |  |  |
|                                     | 1PLC                                                                                                    | <b>55 dB</b> 이상                              | <b>35 dB</b> 이상                        |  |  |
|                                     | 1PLC 미만                                                                                                    | 0 dB                                         | 0 dB                                   |  |  |
|                                     | (PLC: Power Line Cycle)                                                                                                    |                                              |                                        |  |  |
| 입력 바이어스 전류 <b>(25°C)</b><br>(전압 측정) | 100 mV 레인지, 1 V 레인지:<br>30 pA max<br>10 V 레인지:<br>50 pA max<br>100 V 레인지, 1000 V 레인지:                                                |                                              |                                        |  |  |
| 코먼모드 전류                             | 10 nA rms(참고치)                                                                                                    |                                              |                                        |  |  |

측정 시간

전압 측정 : RUN 상태 : 측정 주기 T<sub>3</sub>+T<sub>4</sub>+T<sub>6</sub>+T<sub>7</sub>+T<sub>10</sub>(허용차 ±10%±0.2 ms) RUN 상태 이외 : 트리거 입력에서부터 EOM 이 ON 이 될 때까지 T<sub>2</sub>+T<sub>3</sub>+T<sub>4</sub>+T<sub>5</sub>+T<sub>7</sub>(허용차 ±10%±0.2 ms) T<sub>0</sub>~T<sub>10</sub>의 설명은 아래 별표 참조 온도 측정 : 200 ± 20 ms(측정치 갱신은 전압 측정 시간에 따름)

#### 별표

| 항목              | 내용                              | 시간                                                                                                    |                                         |                  |
|-----------------|---------------------------------|----------------------------------------------------------------------------------------------------|-----------------------------------------|------------------|
| T <sub>0</sub>  | TRIG 신호 ON 시간                   | 0.1 ms 이상                                                                                                    |                                         |                  |
| T <sub>1</sub>  | TRIG 신호 OFF 시간                  | 1 ms 이상                                                                                                    |                                         |                  |
| T <sub>2</sub>  | 트리거 검출 시간                       | 0.1 ms 이하                                                                                                    |                                         |                  |
| T <sub>3</sub>  | 콘택트 체크 시간                       | • OFF 설정 : 0 ms<br>• ON 설정 : 콘택트 체                                                                                                    | 크 적분 시간 <b>+2 n</b>                     | າຣ               |
| T <sub>4</sub>  | 딜레이 시간                          | 0 ms~9999 ms                                                                                                    |                                         |                  |
| T <sub>5</sub>  | 가져오기 시간(RUN 상태 이외)              |                                                                                                    | 공급 전원 50 Hz                             | 공급 전원 60 Hz      |
|                 |                                 | FAST(1PLC)                                                                                                    | 27.2 ms                                 | 23.8 ms          |
|                 |                                 | MEDIUM(10PLC)                                                                                                    | 245 ms                                  | 205 ms           |
|                 |                                 | SLOW(100PLC)                                                                                                    | 3.92 s                                  | 3.37 s           |
|                 |                                 | 적분 시간이 상기 이외                                                                                                    | 니의 경우:적분 시                              | 간 <b>+5.3 ms</b> |
| T <sub>6</sub>  | 가져오기 시간(RUN 상태)                 |                                                                                                    | 공급 전원 50 Hz                             | 공급 전원 60 Hz      |
|                 |                                 | FAST(1PLC)                                                                                                    | 26.9 ms                                 | 23.5 ms          |
|                 |                                 | MEDIUM(10PLC)                                                                                                    | 245 ms                                  | 205 ms           |
|                 |                                 | SLOW(100PLC)                                                                                                    | 3.92 s                                  | 3.37 s           |
|                 |                                 | 적분 시간이 상기 이외                                                                                                    | 니의 경우:적분 시                              | 간 <b>+5 ms</b>   |
| T <sub>7</sub>  | 연산 시간                           | 0.1 ms                                                                                                    |                                         |                  |
| T <sub>8</sub>  | EOM 신호 출력에서 다음 TRIG 신호 입력까<br>지 | ▶ 1 ms 이상                                                                                                    |                                         |                  |
| T <sub>9</sub>  | EOM 펄스 폭(RUN 상태 이외)             | 1 ms~100 ms                                                                                                    |                                         |                  |
| T <sub>10</sub> | EOM 펄스 폭(RUN 상태)                | 전원 주파수 <b>50 Hz</b><br><i>T</i> <sub>i</sub> =0.02PLC~1PLC:<br><i>T</i> <sub>i</sub> =10PLC, 100PLC:<br><i>T</i> <sub>i</sub> =ms 설정 : INT{( <i>T</i> <sub>i</sub> + | 32.8 ms<br>164 ms<br>-39) × 0.025} × 32 | 2.8              |
|                 |                                 | 전원 주파수 <b>60 Hz</b><br><i>T</i> <sub>i</sub> =0.02PLC~1PLC:<br><i>T</i> <sub>i</sub> =10PLC, 100PLC:<br><i>T</i> <sub>i</sub> =ms 설정 : INT{( <i>T</i> <sub>i</sub> + | 29.4 ms<br>147 ms<br>-39) × 0.025} × 29 | 9.4              |
|                 |                                 | <i>T</i> ₁: 적분 시간<br>INT(수치): 수치의 소                                                                                                    | 수부를 잘라서 버                               | 린다               |

### 정확도 사양

----

• • • • • • •

| 정확도 보증 조건 | 정확도 보증 기간:<br>1년<br>정확도 보증 온도/습도 범위:                                                                                   |                                                                    |       |  |  |
|-----------|----------------------------------------------------------------------------------------------------|--------------------------------------------------------------------|-------|--|--|
|           | 23°C±5°C, 80% RH 이하                                                                                                    |                                                                    |       |  |  |
|           | 웜업 시간:                                                                                                    |                                                                    |       |  |  |
|           | 1시간                                                                                                    |                                                                    |       |  |  |
|           | 즉정 케이블:                                                                                                    |                                                                    |       |  |  |
|           |                                                                                                    | 440A-7003)                                                         |       |  |  |
| 선압 즉성 성왁노 | UM7275-01, UM7275-02, UM72<br>"由 ェ 1/DM7275\" (p 154) たっ                                                               | /5-03 <sup>:</sup>                                                 |       |  |  |
|           | 글표 (DM7275) (p.154) 점보<br>DM7276-01 DM7276-02 DM72                                                                     | 76-03 ·                                                            |       |  |  |
|           | "별표 2(DM7276)" (p.154) 참조                                                                                              |                                                                    |       |  |  |
|           | 츠가 오차·                                                                                                    |                                                                    |       |  |  |
|           | • 온도 계수                                                                                                    |                                                                    |       |  |  |
|           | 0~18°C, 28~40°C에서는 온도 1                                                                                                | °C에 대해 아래의 값을 가산                                                   |       |  |  |
|           | 100 mV~10 V 레인지 : ± 0.05 ×                                                                                             | 측정 정확도/°C<br>초전 전하⊑ /°C                                            |       |  |  |
|           | • 전압 계수 오차                                                                                                    | 특성 성격도/ 6                                                          |       |  |  |
|           | 전압 표시치 Vin이 ±300 V를 넘                                                                                                  | 는 경우에는 다음을 리딩 오차어                                                  | 가산    |  |  |
|           | DM7275: 0.0010% × (Vin/1000                                                                                            | $))^{2}$                                                           |       |  |  |
|           | • 노이즈 오차(버스트 노이즈의 영향                                                                                                   | <i>기</i><br>확은 제외 )                                                |       |  |  |
|           | 적분 시간 T.                                                                                                    | 추가 오차                                                              | 추가 오차 |  |  |
|           | 10PLC≤T,                                                                                                    | 10PLC≤T, 가산 없음                                                     |       |  |  |
|           | 1PLC <t<10plc< td=""><td colspan="2">1PLC≤T₁&lt;10PLC 레인지의 ± 0.0001% ± 0.5 µV</td></t<10plc<>                          | 1PLC≤T₁<10PLC 레인지의 ± 0.0001% ± 0.5 µV                              |       |  |  |
|           | 0.2PLC <t<1plc< td=""><td colspan="2">0.2PLC<t<1plc 0.0003%="" 1="" td="" ±="" µv<="" 레인지의=""></t<1plc></td></t<1plc<> | 0.2PLC <t<1plc 0.0003%="" 1="" td="" ±="" µv<="" 레인지의=""></t<1plc> |       |  |  |
|           | 0.02PL C <t.<0.2pl +="" 0.0010%="" 2="" c="" iv<="" td="" 레인지의=""><td>2 uV</td></t.<0.2pl>                             |                                                                    | 2 uV  |  |  |
|           |                                                                                                    |                                                                    |       |  |  |
|           | • 존도 모정 오사<br>온도 보정 시에는 저항 측정 정확!<br>~                                                                                 | • 온도 보정 오차<br>온도 보정 시에는 저항 측정 정확도의 rdg. 오차에 다음의 값을 가산              |       |  |  |
|           | $\frac{-\alpha\Delta T}{1-(\pi-\pi)} \times 100[\%]$                                                                   |                                                                    |       |  |  |
|           | $1 + \alpha \times (T + \Delta T - T_0)$                                                                               | $1 + \alpha \times (T + \Delta T - T_0)$                           |       |  |  |
|           | T₀: 기준 온도[°C], T: 현재의 주위                                                                                               | T₀: 기준 온도[°C], T: 현재의 주위 온도[°C], ΔT: 온도 측정 정확도,                    |       |  |  |
|           | α: 온도 계수[1/°C]                                                                                                    |                                                                    |       |  |  |
|           | • 즉성 케이블 오자<br>츠저기와 츠저 케이블 및 츠저 대/                                                                                     | • 측정 케이블 오차<br>초전기아 추전 레이블 미 추전 대사이 오드라 1ºC 이내                     |       |  |  |
|           | 연결하여 사용하는 경우는 각 오치                                                                                                    | 가를 가산                                                              |       |  |  |
|           | L9207-10 테스트 리드, L4933                                                                                                 | 콘택트 핀, 10.                                                         |       |  |  |
|           | L4932 테스트 핀                                                                                                    |                                                                    | ,uv   |  |  |
|           | L4934 소형 악어클립, L4935 의                                                                                                 | ·어클립 7 µ                                                           | IV    |  |  |
|           | L9243 그래버 클립, L4936 BU                                                                                                 | 3 BAR 클립 5 µ                                                       | IV    |  |  |
|           | L4931 연장 케이블                                                                                                    | 3 µ                                                                | IV    |  |  |
|           | L4930 섭속 케이블                                                                                                    | 2 μ                                                                | IV    |  |  |
|           | • 방사성 무선 주파수 전자계의 영형                                                                                                   |                                                                    |       |  |  |
|           | 80 MHZ ~ 1 GHZ: 10 V/M에서 1<br>1 GHz ~ 6 GHz: 3 V/m에서 레이                                                                | 계인시의 3%<br>1지의 3%                                                  |       |  |  |
|           | • 전도성 무선 주파 전자계의 영향                                                                                                    | 0.0                                                                |       |  |  |
|           | 3 V에서 레인지의 3%                                                                                                    | 3 V에서 레인지의 3%                                                      |       |  |  |

| 전압 측정 정확도 | 직선성:<br>전압 측정 정확도에 포함되므로 전압 측정 정확도에 대한 가산은 불필요<br> Vin  ≤ 300 V: 0.0001% rdg. + 0.0001% f.s.<br> Vin  > 300 V: 0.0001% rdg. + 0.0001% f.s. + 전압계수 오차 |                |         |  |
|-----------|----------------------------------------------------------------------------------------------------|----------------|---------|--|
| 온도 측정 정확도 | 정확도 사업                                                                                                    | 정확도            |         |  |
|           | 본체 정확도                                                                                                    | -10.0°C~60.0°C | ±0.2°C  |  |
|           | Z2001 조합 정확도                                                                                                    | -10.0°C~4.9°C  | ±0.7°C  |  |
|           |                                                                                                    | 5.0°C~35.0°C   | ± 0.5°C |  |
|           |                                                                                                    | 35.1°C~50.0°C  | ± 0.7°C |  |
|           |                                                                                                    | 50.1°C~60.0°C  | ± 0.9°C |  |

#### 별표 1(DM7275)

| 레이지     | ᅕᄕᆘᇴᄮᆝᅕ            | 친구 비훼드 | 초저 저하드                           | 입력                 | 저항                 |
|---------|--------------------|--------|----------------------------------|--------------------|--------------------|
| 비한지     | 의대 표시              | 최고 군애등 | 특징 성적도                           | AUTO               | <b>10 Μ</b> Ω      |
| 100 mV  | ± 120.000 00 mV    | 10 nV  | $\pm0.0030\%$ rdg. $\pm2~\mu V$  | >10 GΩ             | $10~M\Omega\pm1\%$ |
| 1000 mV | ± 1200.000 0 mV    | 100 nV | $\pm0.0020\%$ rdg. $\pm3~\mu V$  | >10 GΩ             | $10~M\Omega\pm1\%$ |
| 10 V    | $\pm$ 12.000 000 V | 1 µV   | $\pm0.0020\%$ rdg. $\pm12~\mu V$ | >10 GΩ             | $10~M\Omega\pm1\%$ |
| 100 V   | ± 120.000 00 V     | 10 µV  | $\pm0.0030\%$ rdg. $\pm0.8$ mV   | $10~M\Omega\pm1\%$ | $10~M\Omega\pm1\%$ |
| 1000 V  | ± 1010.000 0 V     | 100 µV | $\pm0.0035\%$ rdg. $\pm2$ mV     | $10~M\Omega\pm1\%$ | $10~M\Omega\pm1\%$ |

\*: 최대 입력 전압은 1000 V peak

#### 별표 2(DM7276)

| 레이지     | 치미 ㅠ시*              | 치고 분해는 | 초저 저하ㄷ                           | 입력                 | 저항                 |
|---------|---------------------|--------|----------------------------------|--------------------|--------------------|
| 비한지     | 죄대 표시               | 최고 군애등 | 국영 영석도                           | AUTO               | <b>10 Μ</b> Ω      |
| 100 mV  | $\pm$ 120.000 00 mV | 10 nV  | $\pm0.0015\%$ rdg. $\pm2~\mu V$  | >10 GΩ             | $10~M\Omega\pm1\%$ |
| 1000 mV | $\pm$ 1200.000 0 mV | 100 nV | $\pm0.0011\%$ rdg. $\pm3~\mu V$  | >10 GΩ             | $10~M\Omega\pm1\%$ |
| 10 V    | ± 12.000 000 V      | 1 µV   | $\pm0.0009\%$ rdg. $\pm12~\mu V$ | >10 GΩ             | $10~M\Omega\pm1\%$ |
| 100 V   | $\pm$ 120.000 00 V  | 10 µV  | $\pm0.0020\%$ rdg. $\pm0.8$ mV   | $10~M\Omega\pm1\%$ | $10~M\Omega\pm1\%$ |
| 1000 V  | ± 1010.000 0 V      | 100 µV | $\pm0.0025\%$ rdg. $\pm2$ mV     | $10~M\Omega\pm1\%$ | $10~M\Omega\pm1\%$ |

\*: 최대 입력 전압은 1000 V peak

#### 전압 측정 정확도의 계산 예

측정기 : DM7276 표시치 : 500 V 측정 조건 : 1000 V 레인지, 적분 시간 1PLC, 측정 케이블 L9207-10

별표 2(1000 V 레인지)에서 0.0025% × 500 V+2 mV = 14.5 mV 전압계수 오차(앞페이지 참조) 0.0005% × (500 V/1000 V)<sup>2</sup> × 500 V = 0.625 mV 노이즈 오차(앞페이지 참조) 0.0001% × 1000 V+0.5 µV = 1.0005 mV 측정 케이블 오차(앞페이지 참조) 10 µV

종합 오차 14.5 mV+0.625 mV+1.0005 mV+10 µV = 16.1355 mV 표시자릿수 이하를 버려서 16.1 mV

## 13.3 기능 사양

| 측정치 표 | 시      | 설정        | V, V°C                                                                                                    |
|-------|--------|-----------|----------------------------------------------------------------------------------------------------|
|       |        | 초기 설정     | V                                                                                                    |
| 레인지 전 | 환      | 설정        | AUTO, MANUAL                                                                                                |
|       |        | 초기 설정     | AUTO                                                                                                    |
| 입력 저항 | 전환     | 설정        | 10 MΩ, AUTO<br>(100 V 레인지 및 1000 V 레인지에서는 10 MΩ 고정 )                                                        |
|       |        | 초기 설정     | 10 MΩ                                                                                                    |
| 표시자릿= | 수 선택   | 설정        | 7 1/2자릿수, 6 1/2자릿수, 5 1/2자릿수, 4 1/2자릿수, 3 1/2자릿수                                                            |
|       |        | 초기 설정     | <b>7 1/2</b> 자릿수                                                                                            |
| 적분 시간 |        | 설정        | 적분 시간 단위: PLC, ms<br>PLC 설정 범위: 0.02, 0.2, 1, 10, 100<br>ms 설정 범위: 1 ms~9999 ms                             |
|       |        | 프리셋 적분 시간 | FAST: 1PLC<br>MEDIUM: 10PLC<br>SLOW: 100PLC                                                                 |
|       |        | 초기 설정     | 10 PLC(MEDIUM)                                                                                              |
| 스무딩 기 | 이니     | 동작        | RUN 상태에서 측정치의 이동 평균을 표시한다                                                                                   |
|       |        |           | $V_{smooth} = \frac{1}{A} \sum_{k=n}^{n+A-1} V_k$                                                           |
|       |        |           | <i>V<sub>smooth:</sub></i> 평균치, <i>A</i> : 평균 횟수, <i>n:</i> 측정 횟수,<br><i>V<sub>k</sub>: k</i> 번째의 측정치       |
|       |        | 설정        | 스무딩: ON, OFF<br>평균 횟수: 2~100회                                                                               |
|       |        | 초기 설정     | 스무딩:OFF, 평균 횟수:4회                                                                                           |
| 트리거   | 연속 측정  | 설정        | RUN, STOP<br>STOP 시에는 <b>[TRIG]</b> 키로 <b>1</b> 회 트리거                                                       |
|       |        | 초기 설정     | RUN                                                                                                    |
|       | 트리거 소스 | 설정        | INTERNAL, EXTERNAL<br>EXTERNAL 시에는 TRIG 신호 또는 <b>[TRIG]</b> 키로 1회 트<br>리거                                   |
|       |        | 초기 설정     | INTERNAL                                                                                                    |
|       | 측정 횟수  | 설정        | 1회/트리거~5,000회/트리거<br>(RUN 상태에서는 무효)                                                                         |
|       |        | 초기 설정     | 1회/트리거                                                                                                    |
|       | 딜레이    | 설정        | 딜레이 : PRESET, MANUAL<br>PRESET 시간 : 0 ms<br>MANUAL 시간 : 0 ms~9999 ms                                        |
|       |        | 초기 설정     | 딜레이 : PRESET, MANUAL 시간 : 0 ms                                                                              |
| NULL  |        | 연산식       | V <sub>M</sub> = V - V <sub>N</sub><br>V <sub>M</sub> : NULL 연산 후의 측정치, V : 전압 측정치, V <sub>N</sub> : NULL 값 |
|       |        | 설정        | NULL: ON, OFF<br>NULL 값: -1000 V~+1000 V(레인지에 의존하지 않는 값,<br>현재의 측정치를 가져오거나 임의 설정)                           |
|       |        | 초기 설정     | NULL: OFF, NULL 값: 0 V                                                                                      |

| 온도 보정     | 연산식                                                                 | V <sub>T0</sub> = V <sub>M</sub> / (1 + α ( <i>T</i> - <i>T</i> <sub>0</sub> ))<br>V <sub>T0</sub> : 온도 보정 후의 측정치, V <sub>M</sub> : NULL 연산 후의 전압 측정치,<br><i>T</i> : 온도, α: 온도 계수 (ppm/°C), <i>T</i> <sub>0</sub> : 기준 온도                                                                                                    |
|-----------|---------------------------------------------------------------------|----------------------------------------------------------------------------------------------------|
|           | 설정                                                                  | 온도 보정: ON, OFF<br>온도 계수: -1000 ppm/°C~+1000 ppm/°C<br>기준 온도: -10.0°C~60.0°C                                                                                                    |
|           | 초기 설정                                                               | 온도 보정 : OFF, 온도 계수 : 0(ppm/°C), 기준 온도 : 20°C                                                                                                    |
| 스케일링      | 연산식                                                                 | <i>V</i> <sub>S</sub> = <i>A</i> × <i>V</i> <sub>T0</sub> + <i>B</i><br><i>V</i> <sub>S</sub> : 스케일링 후의 값<br><i>V</i> <sub>T0</sub> : NULL 연산 및 온도 보정 후의 값<br><i>A</i> : 게인 계수, <i>B</i> : 오프셋                                                                                                    |
|           | 설정                                                                  | 스케일링: ON, OFF<br>A: 0~±1.000 000 × 10 <sup>9</sup><br>B: 0~±1.000 000 × 10 <sup>9</sup><br>단위: V, 없음, 임의 3 문자(SI 접두사 미포함)<br>SI 접두사는 A ×스케일링 전의 최대 표시 +  B 의 정수 부분이<br>2자리~4자리가 되도록 자동으로 조절됨<br>예: 10 V 레인지, A = 1.5 × 10 <sup>5</sup> , B = -0.5 × 10 <sup>3</sup> 인 경우<br>1.5 × 10 <sup>5</sup> × 12 + 0.5 × 10 <sup>3</sup> = 1800 500<br>정수 부분이 2자리~4자리가 되도록 조절하면<br>1900 500k > SI 전도시는 "k" |
|           |                                                                     | 1000.300k→SI접구사는 k                                                                                                    |
| 오버 표시     | 다음 조건에서 오버 표사<br>• 측정 범위를 넘음<br>• 측정 중에 A/D 컨버터<br>• NULL, 온도 보정 또는 | 의 입력이 입력 범위를 넘음<br>는 스케일링 결과가 표시 범위를 넘음                                                                                                    |
| 콘택트 체크    | 동작                                                                  | <ul> <li>High – Low 간의 정전 용량이 역치를 밑돈 경우 측정치를 표시하지 않고 판정하지 않음</li> <li>콘택트 체크 설정화면에서 High – Low 간의 정전 용량을 모니터 가능(모니터 범위:0 nF~60 nF(참고치))</li> <li>100 V 레인지 및 1000 V 레인지에서는 사용 불가</li> </ul>                                                                                                    |
|           | 검출 신호                                                               | 10 mV rms(참고치)                                                                                                    |
|           | 설정                                                                  | 콘택트 체크: ON, OFF<br>역치: 0.5 nF~50 nF(참고치)<br>콘택트 체크 적분 시간: 1 ms~100 ms                                                                                                    |
|           | 초기 설정                                                               | 콘택트 체크: OFF<br>역치: 1 nF<br>콘택트 체크 적분 시간: 10 ms                                                                                                    |
| 셀프 캘리브레이션 | 동작                                                                  | 측정 회로의 변동을 보정한다<br>해제 불가                                                                                                    |
| 콤퍼레이터     | 동작                                                                  | 판정:<br>HIGH 판정: 측정치>상한치<br>IN 판정: 상한치≥측정치≥하한치<br>LOW 판정: 하한치>측정치<br>판정 지연:<br>설정한 횟수만큼 동일 판정이 계속된 경우에 판정결과를 출<br>력한다. 자동 홀드 OFF, RUN 상태만 유효                                                                                                    |

| 콤퍼레이터        | 설정             | 콤퍼레이터: ON, OFF(ON 설정 시 BIN은 강제 OFF)<br>상한치 및 하한치: -1000 V~+1000 V<br>(스케일링 ON인 경우는 -1000 |
|--------------|----------------|------------------------------------------------------------------------------------------|
|              |                |                                                                                          |
|              |                | (상아안시 모두 OFF 안 경수, IN 판정)<br>설정 자릿수: 7자리                                                 |
|              |                | 판정 지연: ON, OFF                                                                           |
|              |                | 판정 지연 횟수:2회~10회<br>파정을 음색·OFF TYPF1 TYPF2 TYPF3                                          |
|              |                | 진동울림 횟수: 1~5회, 연속                                                                        |
|              | 초기 설정          | 콤퍼레이터 : OFF                                                                              |
|              |                | 상한치 및 하한치:0 V, ON<br>파전 지역·OFE 2회                                                        |
|              |                | HIGH 판정음: OFF                                                                            |
|              |                | IN 판정음: OFF                                                                              |
|              |                | 진동울림 횟수:2회                                                                               |
| BIN          | 판정             | BIN 번호 0 ~ 9、OB (Out of BINs)                                                            |
|              |                | IN 판정 : 상한치≥측정치≥하한치<br>OUT 판정 : 하한치>측정치, 측정치>상한치                                         |
|              | 설정             | BIN: ON, OFF(ON 설정 시 콤퍼레이터는 강제 OFF)                                                      |
|              |                | 상한치 및 하한치:-1000 V~+1000 V(스케일링 ON인 경우                                                    |
|              |                | 설정 자릿수: <b>7</b> 자리                                                                      |
|              | 초기 설정          | BIN: OFF, 상한치 및 하한치:0V                                                                   |
| 절대치 판정       | 동작             | 측정치의 마이너스 기호를 무시하고 콤퍼레이터 판정 또는                                                           |
|              |                | BIN 판정을 실행한다                                                                             |
|              | 설정             | 절대치 판정 : ON, OFF                                                                         |
|              | 초기 설정          | 절대치 판정 : OFF                                                                             |
| 자동 홀드        | 농작             | 즉정치가 홀드 범위 내에 들어간 경우 즉정치를 자농 홀드한<br>다                                                    |
|              |                | 측정 설정은 다음 상태로 고정                                                                         |
|              |                | 적문 시간: MEDIUM, 입력 저항: 10 MΩ,<br>연속 측정: RUN, 코택트 체크: ON                                   |
|              | <br>설정         | 자동 홈드: ON. OFF                                                                           |
|              |                | 홀드 범위: 레인지의 0.001%~레인지의 1.000%                                                           |
|              | 초기 설정          | 자동 홀드: OFF, 홀드 범위: 레인지의 0.1%,                                                            |
| 패널 저장, 패널 로드 | 패널 수           | 30 개                                                                                     |
|              | 저장내용           | 저장 일시, 측정치 표시, 레인지 전환, 입력 저항 전환, 표시                                                      |
|              |                | 사딧구, 직문 시간, 스누닝, 드리거 실징(극징 횟구, 달레<br>이), NULL, 온도 보정, 스케일링, 콘택트 체크, 콤퍼레이터,               |
|              |                | BIN, 절대치 판정, 자동 홀드, 라벨 표시, 서브 표시                                                         |
|              | 패널 명칭          | 임의 10 문자                                                                                 |
|              | 설정             | NULL 값 저장: ON, OFF                                                                       |
|              | 초기 설정          | NULL 값 저장: ON                                                                            |
| 라벨 표시        | 설정             | 라벨 표시 : ON, OFF                                                                          |
|              |                | 라벨:임의 8문자                                                                                |
|              | 초기 설정          | 라벨 : 임의 8 문자<br>라벨 표시 : OFF, 라벨 : 없음                                                     |
| 측정치 메모리      | 초기 설정<br>데이터 수 | 라벨 : 임의 8 문자<br>라벨 표시 : OFF, 라벨 : 없음<br>5,000                                            |

| 서브 표시     | 표시 항목          | 통계,트렌드,막대 그래프                                                                                                    |
|-----------|----------------|----------------------------------------------------------------------------------------------------|
|           | 초기 설정          | 서브 표시 없음                                                                                                    |
|           | 통계             | 데이터 수:                                                                                                    |
|           |                | 통계 연산: 1,000,000 데이터(자동 정지)                                                                                                    |
|           |                | 통계 내용:<br>최대치 (인덱스 번호), 최소치 (인덱스 번호), 최대치 – 최소<br>치, 평균치, 샘플의 표준편차, 모 표준편차, 총 데이터 수, 유<br>효 데이터 수<br>• 콤퍼레이터가 ON인 경우<br>각 판정결과의 수, 공정 능력 지수<br>• BIN 이 ON 인 경우<br>각 BIN 번호의 수, Out of BINs 의 수                                                             |
|           | 트렌드            | 측정치 메모리의 데이터를 트렌드 그래프로 표시한다                                                                                                    |
|           | 막대 그래프         | 측정치를 막대 그래프로 표시한다                                                                                                    |
| 데이터 출력    | 동작             | <ul> <li>USB COM, USB 키보드, RS-232C, PRINTER, LAN에 출력 가능</li> <li>RUN 상태: TRIG 신호를 수신하거나 [TRIG] 키를 누르면 현재의 측정치를 출력</li> <li>RUN 상태 이외: TRIG 신호를 수신하거나 [TRIG] 키를 누르면 측정 완료 후 측정치를 출력</li> <li>자동 홀드 설정: 홀드 시에 측정치를 출력</li> <li>• GP-IB에 대한 출력은 불가</li> </ul> |
|           | 설정             | 자동 데이터 출력 : ON, OFF<br>판정 시 출력 : ALL, HI, IN, LO, HL<br>데이터 출력 형식<br>측정 데이터 : V, V℃<br>일시 : ON, OFF                                                                                                    |
|           | 초기 설정          | 자동 데이터 출력 : OFF, 판정 시 출력 : ALL<br>측정 데이터 : V, 일시 : OFF                                                                                                    |
| 키 록       | 동작             | 정면 패널에서는 해제키 이외 조작 금지<br>KEY_LOCK 신호 입력 중 또는 유효한 LOAD 신호 입력 중<br>에는 정면 패널에서의 조작을 금지<br>[TRIG] 키는 키 록 중에도 조작 가능                                                                                                    |
|           | 설정             | ON, OFF                                                                                                    |
|           | 초기 설정          | OFF                                                                                                    |
| 백라이트      | 설정             | 휘도: 0%~100%(10% 스텝)                                                                                                    |
|           | 초기 설정          | 휘도: 80%                                                                                                    |
| 시계        | 자동 달력, 윤년 자동 핀 | 안별, <b>24</b> 시간계                                                                                                    |
|           | 시계 정확도         | ± <b>4</b> 분/월                                                                                                    |
|           | 초기 상태          | 2015년 1월 1일 0시 0분                                                                                                    |
| 공급 전원 주파수 | 설정             | 50 Hz, 60 Hz, AUTO                                                                                                    |
|           | 초기 설정          | AUTO                                                                                                    |
| 출력 형식     | 설정             | 날짜: YYYYMMDD, DDMMYYYY, MMDDYYYY<br>날짜 구분: 슬래시, 하이픈, 피리어드<br>소수점: 피리어드, 콤마<br>데이터 구분: 콤마, 세미콜론, 탭, 스페이스<br>(화면 표시, USB 메모리 출력, USB 키보드, PRINTER 출<br>력에 적용)                                                                                                |
|           | 초기 설정          | 날짜: YYYYMMDD, 날짜 구분: 슬래시<br>소수점: 피리어드, 데이터 구분: 콤마                                                                                                    |
| 셀프 테스트    | ROM 테스트, RAM 테 | 스트                                                                                                    |

| 버저       | 설정                                                                                                    | 음량: OFF, SMALL, MEDIUM, LARGE<br>조작음: ON, OFF<br>자동 홀드음: ON, OFF<br>에러음: ON, OFF                                               |
|----------|----------------------------------------------------------------------------------------------------|----------------------------------------------------------------------------------------------------|
|          | 초기 설정                                                                                                    | 음량: MEDIUM<br>조작음: ON<br>자동 홀드음: ON<br>에러음: ON                                                                                 |
| 터치패널 조정  | 화면 네 귀퉁이의 위치를<br>공장 출하 상태로 리셋 :                                                                                                    | 를 설정하여 터치패널의 위치 어긋남을 조정한다<br>가능                                                                                                |
| 측정 인포메이션 | 표시 내용                                                                                                    | 측정기의 설정을 표시한다                                                                                                    |
| 통신 모니터   | 동작                                                                                                    | •LAN, USB, RS-232C 및 GP-IB의 송수신 내용을 표시한<br>다                                                                                   |
|          |                                                                                                    | • 송수신 커맨드를 USB 메모리에 저장한다(로그 기능)                                                                                                |
|          | 설정                                                                                                    | 통신 모니터: ON, OFF<br>로그: ON, OFF                                                                                                 |
|          | 초기 설정                                                                                                    | 통신 모니터: OFF<br>로그: OFF                                                                                                    |
| 측정치 포맷   | 동작                                                                                                    | 측정치 쿼리에 대한 응답 포맷을 변경한다<br>RANGE FIX 설정 : 측정 레인지에 따라 지수부 고정<br>FLOAT 설정 : 부동 소수<br>(FLOAT 설정에서는 리모트 상태 이행 시 STOP 상태로 자<br>동 이행) |
|          | 설정                                                                                                    | 측정치 포맷: RANGE FIX, FLOAT                                                                                                    |
|          | 초기 설정                                                                                                    | 측정치 포맷: RANGE FIX                                                                                                    |
| SCPI ID  | 동작                                                                                                    | *IDN? 쿼리의 응답 문자열을 설정한다                                                                                                    |
|          | 설정                                                                                                    | SCPI ID: 최대 127문자                                                                                                    |
|          | 초기 설정                                                                                                    | 공백 (HIOKI, 기종명, 제조번호, 소프트웨어 버전)                                                                                                |
| 리모트      | LAN, USB, RS-232C<br>치패널 조작을 금지한다<br>RUN 상태 이외에서는<br>다음 조작으로 리모트<br>• 터치패널의 LOCAL<br>• 전원을 다시 켠다<br>• LAN, USB, RS-232C<br>• GP-IB에 의한 GTL 커 | 또는 GP-IB에 의해 통신한 경우 리모트 상태로 키 조작과 터<br>[TRIG] 키를 조작 가능<br>해제<br>키를 누른다<br>C, GP-IB에 의한 : SYSTem: LOCal 커맨드 송신<br>맨드 송신         |
| 기동 시 설정  | 동작                                                                                                    | 전원 투입 시의 설정을 선택한다                                                                                                    |
|          | 설정                                                                                                    | 기동시설정: LAST, FACTORY, PANEL<br>패널: No.01~No.30                                                                                 |
|          | 초기 설정                                                                                                    | 기동 시 설정 : LAST<br>패널 : No.01                                                                                                   |
| 리셋       | 리셋                                                                                                    | 공장 출하 상태로 돌린다(패널 데이터 및 인터페이스 설정 제<br>외)<br>(*RST, :SYSTem:PRESet, :STATus:PRESet 커맨드도 같은<br>동작)                                |
|          | 시스템 리셋                                                                                                    | 모든 설정을 공장 출하 상태로 돌린다                                                                                                    |

## 13.4 인터페이스 사양

| LAN(표준 장착)                     | 준거 규격       | IEEE802.3                                                                                                    |
|--------------------------------|-------------|----------------------------------------------------------------------------------------------------|
|                                | 전송 방식       | <b>10BASE-T, 100BASE-TX</b> 자동 인식<br>전이중 통신                                                                          |
|                                | 프로토콜        | TCP/IP                                                                                                    |
|                                | 커넥터         | RJ-45                                                                                                    |
|                                | 통신 내용       | 통신 커맨드에 의한 설정 및 측정치 취득                                                                                               |
|                                | 설정          | IP 어드레스, 서브넷 마스크, 디폴트 게이트웨이<br>통신 커맨드 포트: 1~9999                                                                     |
|                                | 초기 설정       | IP 어드레스: 0.0.0.0<br>서브넷 마스크: 255.255.255.0<br>디폴트 게이트웨이: 0.0.0.0(없음)<br>통신 커맨드 포트: 23                                |
| USB 디바이스(표준 장착)                | 전기적 사양      | USB2.0(Full-Speed)                                                                                                   |
| (USB 호스트 선택 시에는<br>사용 불가)      | 커넥터         | 시리즈 B 리셉터클                                                                                                    |
|                                | 클래스         | CDC 클래스(USB COM),<br>HID 클래스(USB 키보드)                                                                                |
|                                | 초기 설정       | CDC 클래스(USB COM)                                                                                                    |
| USB 호스트(표준 장착)                 | 클래스         | 매스 스토리지 클래스(FAT16/32 대응, VFAT 비대응)                                                                                   |
| (USB 디바이스 선택 시에<br>는 사용 불가)    | 용량 제한       | 최대 128GB(이론치)                                                                                                    |
|                                | 측정치 저장      | <ul> <li>SAVE 키를 터치하면 현재의 측정치 또는 화면을 출력<br/>(BMP 형식)</li> <li>파일 조작 화면에서 측정치 메모리의 모든 데이터를 USB<br/>메모리로 출력</li> </ul> |
|                                | 파일 조작       | 설정 저장(패널 정보 있음, 없음), 설정 로딩, 삭제, 이름 변<br>경, 용량 표시                                                                     |
|                                | 설정          | 출력 형식: TEXT, SCREEN                                                                                                  |
|                                | 초기 설정       | 초기 설정 : TEXT                                                                                                    |
| <b>GP-IB</b> ( <b>-02</b> 사양 ) | 준거 규격       | IEEE488.2                                                                                                    |
|                                | 인터페이스<br>액션 | SH1, AH1, T6, L4, SR1, RL1, PP0, DC1, DT1, C0                                                                        |
|                                | 통신 내용       | 통신 커맨드에 의한 설정 및 측정치 취득                                                                                               |
|                                | 설정          | 디바이스 어드레스: <b>1~30</b><br>구분 문자: LF, CRLF                                                                            |
|                                | 초기 설정       | 디바이스 어드레스: 1, 구분 문자: LF                                                                                              |

| <b>RS-232C( -03</b> 사양 ) | 커넥터       | D-sub 9핀 male 감합 고정대 나사 #4-40                                                                                                    |
|--------------------------|-----------|----------------------------------------------------------------------------------------------------|
|                          | 전송 방식     | 조보동기식 전이중                                                                                                    |
|                          | 전송 속도     | 9600bps, 19200bps, 38400bps                                                                                                    |
|                          | 데이터 비트 길이 | 8bit                                                                                                    |
|                          | 정지 비트     | 1                                                                                                    |
|                          | 패리티 비트    | 없음                                                                                                    |
|                          | 구분 문자     | 송신 : CRLF, 수신 : CR 또는 CRLF                                                                                                    |
|                          | 흐름 제어     | 없음                                                                                                    |
|                          | 프로토콜      | 무순서 방식                                                                                                    |
|                          | 통신 내용     | 통신 커맨드에 의한 설정 및 측정치 취득                                                                                                    |
|                          | 설정        | 전송 속도: 9600bps, 19200bps, 38400bps                                                                                                    |
|                          | 초기 설정     | 전송 속도: 9600bps                                                                                                    |
| <b>PRINTER(-03</b> 사양)   | 대응 프린터    | 인터페이스: RS-232C<br>1행 문자 수: 반각 40 문자 이상<br>통신 속도: 9600bps, 19200bps, 38400bps<br>(RS-232C 설정에 따름)<br>데이터 비트: 8bit<br>패리티: 없음<br>정지 비트: 1bit<br>흐름 제어: 없음<br>구분 문자: CRLF<br>제어 코드: 일반 텍스트를 직접 인쇄 가능할 것 |
|                          | 설정        | 통계 연산 출력 시 클리어: ON, OFF                                                                                                    |
|                          | 초기 설정     | 통계 연산 출력 시 클리어: OFF                                                                                                    |
| EXT I/O(표준 장착)           | 커넥터       | D-SUB 37핀 female 감합 고정대 나사 #4-40                                                                                                    |
|                          | 입력        | 전기적 사양<br>• 절연<br>포토커플러 절연 무전압 접점 입력<br>(전류 싱크, 소스 출력 대응)<br>• 입력 ON<br>잔류 전압 1 V 이하<br>입력 ON 전류 4 mA(참고치)<br>• 입력 OFF<br>OPEN(차단 전류 100 μA 이하)<br>• 응답 시간<br>ON 에지: 최대 0.1 ms, OFF 에지: 최대 1.0 ms    |
|                          |           | 입력 신호<br>TRIG, KEY_LOCK, LOAD0~LOAD4, PRINT                                                                                                    |
|                          |           | <b>설정</b><br>입력 필터: ON, OFF<br>입력 필터 응답 시간: 50 ms~500 ms                                                                                                    |

| EXT I/O(표준 장착) | 출력    | 전기적 사양<br>• 절연<br>포토커플러 절연 오픈 드레인 출력(무극성)<br>• 최대 부하 전압<br>DC 30 V<br>• 잔류 전압<br>1 V 이하(부하 전류 50 mA), 0.5 V 이하(부하 전류 10 mA)<br>• 최대 출력 전류<br>50 mA/채널 |
|----------------|-------|----------------------------------------------------------------------------------------------------|
|                |       | 출력 신호<br>EOM, HI, IN, LO, BIN0~BIN9, OB, ERR                                                                                                    |
|                |       | 설정<br>EOM 출력 : HOLD, PULSE<br>EOM 펄스 폭 : 1 ms~100 ms                                                                                                  |
|                | 전원 출력 | <b>출력 전압</b><br>싱크 출력 대응: +4.2 V~+5.8 V<br>소스 출력 대응: -4.2 V~-5.8 V                                                                                    |
|                |       | 최대 출력 전류<br>100 mA                                                                                                    |
|                |       | <b>외부 전원 입력</b><br>없음                                                                                                    |
|                |       | 절연<br>보호 접지 전위 및 측정 회로에서 플로팅<br>대지 간 전압: DC 50 V, AC 30 V rms,<br>AC 42.4 V peak 이하                                                                   |
|                | 초기 설정 | 입력 필터:OFF<br>입력 필터 응답 시간:50 ms<br>EOM 출력:HOLD<br>EOM 펄스 폭:5 ms<br>전류 싱크/소스 설정:전류 싱크(NPN)(공장 출하 시)                                                     |

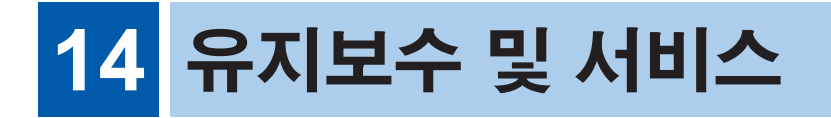

### ☆경고

고객이 직접 개조, 분해, 수리하지 마십시오. 화재나 감전사고, 부상의 원인이 됩니다.

### 교정과 수리

교정 주기는 사용자의 사용 상황이나 환경 등에 따라 다릅니다. 사용자의 사용 상황이나 환경에 맞 게 교정 주기를 정해주시고 당사에 정기적으로 교정을 의뢰하실 것을 권장합니다.

당사에 본 기기의 교정과 수리를 의뢰하실 경우 설정은 초기 상태로 돌아가게 됩니다. 교정과 수리를 의뢰하시기 전에 USB 메모리를 이용하여 본 기기의 설정을 저장해 둘 것을 권장합 니다.

### 본 기기의 수송

- 제품의 안전한 수송을 위해 제품 구매 시의 포장 상자와 완충재를 사용해 주십시오.
   단, 포장 상자의 파손이나 변형, 완충재에 손상이 있는 경우는 사용하지 마시고 당사 또는 대리점 으로 문의해 주십시오.
- 제품 구매 시의 포장 상자와 완충재를 사용하지 않고 수송해서 손상된 경우는 보증 기간 이내라도 수리비를 사용자 측에서 부담하시게 되므로 사전에 양해 바랍니다.
- 본 기기를 포장할 때는 반드시 케이블류를 본체와 분리해 주십시오.
- 수송 시에는 낙하 등의 강한 충격을 가하지 않도록 주의해 주십시오.

### 교체부품과 수명

제품에 사용된 부품에는 오랜 사용으로 인해 특성이 열화 되는 것이 있습니다.

본 기기를 오래도록 사용하시기 위해 정기적인 교체를 권장합니다.

교체할 때는 당사 또는 대리점으로 연락 주십시오.

사용 환경이나 사용 빈도에 따라 부품 수명은 달라집니다. 권장 교체 주기의 기간을 보증하는 것은 아닙니다.

| 부품명                | 권장 교체 주기 | 비고,조건                             |
|--------------------|----------|-----------------------------------|
| 전해 콘덴서             | 약 5년     | 당해 부품이 탑재된 기판을 교체해야 합니다.          |
| 액정 백라이트<br>(휘도 반감) | 약 5년     | <b>24</b> 시간/1일 사용의 경우            |
| 릴레이                | 약 5년     | 10회/1h의 레인지 전환을 실행한 경우            |
| 백업용 전지<br>(리튬 전지)  | 약 10년    | 날짜, 시간이 크게 어긋나 있다면 교체 시기가 된 것입니다. |

### 14.1 문제가 발생했을 경우(자주하는 질문)

• 측정 케이블의 금속 핀을 쇼트 해도 측정치가 표시되지 않는 경우는 고장일 가능성이 있습니다. 당사 또는 대리점으로 연락 주십시오.

. . . . . . . . . . . . . . . . .

• 고장으로 생각되는 경우에는 본항을 확인한 후 당사 또는 대리점으로 문의해 주십시오.

#### 문제가 발생했을 경우 목차

- "1. 일반적인 내용" (p.164)
- "2. 측정 관련" (p.165)
- "3. 통신 관련" (p.167)
- "4. EXT I/O 관련" (p.168)

"외부 제어 (EXT I/O)와 관련해서 자주하는 질문" (p.170)

해당 항목이 없는 경우는 당사 또는 대리점으로 문의해 주십시오.

### 1. 일반적인 내용

| No. | 발생한 문제                               | 확인이      | 필요한 항목                        | 생각할 수 있는 원인→대책                                                                                                    | 참조            |
|-----|--------------------------------------|----------|-------------------------------|----------------------------------------------------------------------------------------------------|---------------|
| 1-1 | 전원이 안 켜진다<br>(아무것도 표시되               | 기동 버튼의 색 | 녹색                            | 화면이 너무 어둡다<br>→화면 밝기를 조정해 주십시오.                                                                                   | p.87          |
|     | 지 않음)                                |          | 적색                            | 휴지상태로 되어 있음<br>→기동 버튼을 눌러 주십시오.                                                                                   | p.26          |
|     |                                      |          | 점등되지 않음(소등<br>상태)             | 전원이 공급되고 있지 않음<br>→전원 코드의 도통 상태를 확인해<br>주십시오.<br>→설비의 브레이커가 ON으로 되어<br>있는지 확인해 주십시오.<br>→주전원 스위치(뒷면)를 켜 주십시<br>오. | p.26          |
|     |                                      |          |                               | 전원 전압, 주파수가 다름<br>→전원 정격을 확인해 주십시오.<br>(100 V-240 V, 50 Hz/60 Hz)                                                 | _             |
| 1-2 | 키 조작, 터치패널<br>조작이 안 된다               | 아이콘 표시   | <b>KEY</b> 아이콘 표시             | 키 록 상태임<br>→키 록을 해제해 주십시오.<br>→EXT I/O의 KEY_LOCK 신호를<br>OFF로 해주십시오.                                               | p.85<br>p.127 |
|     |                                      |          | REMOTE 아이콘 표<br>시             | 리모트 상태임<br>→ <b>LOCAL</b> 을 터치하여 리모트 상태<br>를 해제해 주십시오.                                                            | CD*           |
| 1-3 | 화면에 콤퍼레이<br>터, BIN의 판정결<br>과가 표시되지 않 | 측정치      | 표시됨                           | 콤퍼레이터 기능, BIN 기능이 OFF<br>로 되어 있음<br>→기능을 ON으로 해주십시오.                                                              | p.49<br>p.55  |
|     | 는다                                   |          | 표시되지 않음<br>(NoCntct 또는<br>표시) | 콘택트 에러일 때, 미측정일 때는 판<br>정되지 않습니다.                                                                                 | p.44          |
| 1-4 | 조작해도 소리가<br>안난다                      | 조작음 설정   | OFF                           | 기능이 <b>OFF</b> 로 되어 있음<br>→기능을 <b>ON</b> 으로 해주십시오.                                                                | p.86          |

| No. | 발생한 문제         | 확인이                 | 필요한 항목 | 생각할 수 있는 원인→대책                                     | 참조   |
|-----|----------------|---------------------|--------|----------------------------------------------------|------|
| 1-5 | 판정음이 안 울린<br>다 | 콤퍼레이터 기<br>능의 버저 설정 | OFF    | 기능이 <b>OFF</b> 로 되어 있음<br>→기능을 <b>ON</b> 으로 해주십시오. | p.53 |
|     |                |                     | ON     | 버저 음량이 OFF로 되어 있음<br>→음량을 OFF 이외로 해주십시오.           | p.86 |
|     |                |                     | -      | BIN 측정<br>→판정음은 울리지 않습니다.                          | p.57 |

\* : 부속 애플리케이션 디스크 안의 통신 사용설명서

### 2. 측정 관련

| No. | 발생한 문제                              | 확인이               | 필요한 항목                                                  | 생각할 수 있는 원인→대책                                                                                                    | 참조            |
|-----|-------------------------------------|-------------------|---------------------------------------------------------|----------------------------------------------------------------------------------------------------|---------------|
| 2-1 | 측정치가 안정되지<br>않는다                    | 노이즈의 영향           | 받고 있을 가능성이<br>있다                                        | "부록4 노이즈 대책"을 참조해 주십<br>시오.                                                                                                    | p.부록8         |
|     |                                     | 측정 대상             | 교류 신호가 중첩되<br>고 있다                                      | "6.1 안정적인 측정치를 얻는 방법"<br>을 참조해 주십시오.                                                                                                    | p.65          |
|     |                                     |                   | 온도가 안정적이지<br>못하다(막 만든 것이<br>거나 막 개봉한 것이<br>거나 손으로 잡는 등) | 측정 대상의 온도를 환경에 익숙해지<br>도록 하십시오.                                                                                                    |               |
|     |                                     |                   | 측정 대상의 출력 저<br>항(내부 저항)이 크<br>다                         | 본 기기의 바이어스 전류 또는 입력<br>저항의 영향을 받고 있음<br>→10 V 레인지 이하의 경우 입력 저<br>항을 AUTO로 설정해 주십시오.                                                                                                    | p.74<br>p.부록5 |
|     |                                     | 온도 보정 <b>(TC)</b> | ON                                                      | 온도 센서의 배치가 적절치 못함<br>→온도 센서를 측정 대상에 가깝게<br>해주십시오.<br>→온도 센서에 바람이 닿지 않도록<br>해주십시오.<br>→측정 대상의 온도 변화에 대한 응<br>답이 온도 센서의 응답보다 느린 경<br>우는 온도 센서를 뭔가로 덮어서 응<br>답 시간을 지연시켜 주십시오. 한편,<br>온도 센서의 응답 시간은 약 10분입<br>니다(참고치) | p.9           |
|     |                                     |                   |                                                         | 온도 계수가 적절하게 설정되지 않음<br>→측정 대상의 온도 계수를 사전에<br>측정하여 본 기기에 설정해 주십시<br>오.                                                                                                    | p.78          |
|     |                                     |                   | OFF                                                     | 실온이 안정되지 않는 등 온도에 따<br>라 측정 대상의 전압치가 변화함<br>→온도 보정 (TC)을 ON으로 해주십<br>시오.                                                                                                    | p.78          |
| 2-2 | 측정치가 예상되는<br>값에서 어긋나 있<br>다(마이너스 표시 | 스케일링 기능           | ON                                                      | 오프셋 정수가 잘못됨<br>→스케일링을 <b>OFF</b> 로 하거나 바르게<br>다시 설정해 주십시오.                                                                                                    | p.80          |
|     | 가됨)                                 | 측정 케이블의 접         | 1속                                                      | 바르게 접속되지 않음<br>→접속을 확인해 주십시오.                                                                                                    | p.24<br>p.29  |
|     |                                     | No.2-1도 확인히       | 배 주십시오.                                                 |                                                                                                    |               |
|     |                                     | NULL 기능           | ON                                                      | 영점이 어긋나 있음<br>→NULL 기능을 OFF로 하거나 다<br>시 바르게 설정해 주십시오.                                                                                                    | p.76          |

14 <sup>유</sup>지보수 및 서비스

| No. | 발생한 문제                                       | 확인이   | 필요한 항목             | 생각할 수 있는 원인→대책                                                                                       | 참조    |
|-----|----------------------------------------------|-------|--------------------|----------------------------------------------------------------------------------------------------|-------|
| 2-3 | 측정치가 표시되지<br>않는다                             | 측정치   | NoCntct            | 측정 케이블이 단선 상태일 때<br>→측정 케이블을 교체해 주십시오.                                                               | p.3   |
|     | (측정치의 이상<br>표시에 대해서는<br>p.44도 참조해<br>주십시오)   |       |                    | 측정 케이블의 금속 핀(프로브)이<br>마모되었거나 케이블이 단선됨<br>→측정 케이블을 교체해 주십시오.                                          | p.3   |
|     |                                              |       |                    | 측정 대상에 금속 핀(프로브)이 적<br>절하게 접촉되지 않음<br>→금속 핀(프로브)을 청소/교체해<br>주십시오.<br>→접촉압을 올려 주십시오.                  | p.29  |
|     |                                              |       |                    | 측정 대상이 도전성 도료, 도전성 고<br>무 등 HIGH-LOW 간의 저항치가<br>큼<br>→콘택트 체크 기능을 <b>OFF</b> 로 하거<br>나 역치를 작게 해 주십시오. | p.69  |
|     |                                              |       |                    | (외장 전위를 측정 중인 경우)<br>전지의 전극과 외장 간의 정전 용량<br>이 작음<br>→콘택트 체크 기능을 <b>OFF</b> 로 하거<br>나 역치를 작게 해 주십시오.  | p.69  |
|     |                                              |       | +OvrRng<br>-OvrRng | 측정 레인지가 측정 대상에 맞지 않<br>음<br>→측정 레인지를 변경하거나 자동 레<br>인지로 설정해 주십시오.                                     | p.33  |
|     |                                              |       | 아무것도 표시되지<br>않음    | 자동 레인지가 확정되지 않음<br>→ No.2-4를 참조해 주십시오.                                                               | _     |
| 2-4 | 자동 레인지가 확<br>정되지 않는다(적<br>절한 레인지가 되<br>지 못함) | 측정 대상 |                    | 전압이 변동하고 있음<br>→고정 레인지에서 사용해 주십시오.                                                                   | p.33  |
| 2-5 | 자동 홀드되지 않                                    | 측정치   | 안정되지 않음            | No.2-1을 확인해 주십시오.                                                                                    | p.165 |
|     | 는다(홀드가 해제<br>되지 않음)                          |       | 변화하지 않음            | 레인지가 맞지 않음<br>→적절한 레인지 또는 자동 레인지로<br>해주십시오.                                                          | p.33  |
| 2-6 | 온도가 바르게 표<br>시되지 않는다                         | 온도 센서 |                    | 접속에 문제가 있음<br>→온도 센서는 깊숙이 확실하게 꽂아<br>주십시오.<br>지정 온도 센서가 아닌 것을 사용함<br>→Z2001 온도 센서를 사용해 주십<br>시오.     | p.25  |
|     |                                              |       |                    | 온도 센서가 고장이 남<br>→Z2001 온도 센서를 교체해 주십<br>시오.                                                          | -     |
|     |                                              | 서브 표시 | 트렌드, 각종 설정<br>화면   | 트렌드 표시 및 각종 설정화면에서는<br>온도를 표시할 수 없습니다.<br>→트렌드 표시 또는 각종 설정화면을<br>닫아 주십시오.                            | p.16  |

| No. | 발생한 문제               | 확인이 필요한 항목              | 생각할 수 있는 원인→대책                                                                                    | 참조           |
|-----|----------------------|-------------------------|---------------------------------------------------------------------------------------------------|--------------|
| 2-6 | 온도가 바르게 표<br>시되지 않는다 | STOP 상태 또는 EXTERNAL 트리거 | 온도는 전압치와 함께 갱신됩니다.<br>측정이 정지되면 온도도 갱신되지 않<br>습니다.<br>→[TRIG] 키를 눌러 트리거 측정을<br>실행하거나 연속 측정을 재개합니다. | p.35<br>p.36 |

### 3. 통신 관련

"8.3 통신 시의 설정" (p.107)에서 원활하게 동작을 확인할 수 있습니다.

| No. | 발생한 문제    | 확인이       | 필요한 항목                      | 생각할 수 있는 원인→대책                                                                 | 참조                             |
|-----|-----------|-----------|-----------------------------|--------------------------------------------------------------------------------|--------------------------------|
| 3-1 | 전혀 반응이 없다 | 표시        | <b>REMOTE</b> 아이콘 표<br>시 없음 | 접속이 확립되지 않음<br>→커넥터의 삽입 상태를 확인해 주십<br>시오.                                      | _                              |
|     |           |           |                             | →인터페이스 설정이 바른지 확인해<br>주십시오.                                                    | p.96<br>p.98<br>p.100<br>p.102 |
|     |           |           |                             | (USB)→제어기기에 드라이버를 설<br>치해 주십시오.                                                | p.96                           |
|     |           |           |                             | (RS-232C)→크로스 케이블을 사용<br>해 주십시오.                                               | p.99                           |
|     |           |           |                             | (USB, RS-232C) → 제 어 기 기 의<br>COM 포트 번호를 확인해 주십시오.                             | p.96<br>p.98                   |
|     |           |           |                             | (RS-232C)→본 기기와 제어기기의<br>통신 속도를 맞춰 주십시오.                                       | p.98                           |
|     |           |           | <b>REMOTE</b> 아이콘 표<br>시 있음 | 커맨드가 접수되지 않음<br>→소프트웨어의 구분 문자를 확인해<br>주십시오.                                    | -                              |
|     |           |           |                             | →(GP-IB) 메시지 종료 프로그램의<br>설정을 확인해 주십시오.<br>→(GP-IB) 어드레스의 설정이 바른<br>지 확인해 주십시오. | p.100                          |
| 3-1 | 전혀 반응이 없다 | 뒷면 LAN 커넥 | 소등                          | (LAN)→케이블을 확인해 주십시오.                                                           | p.106                          |
|     |           | 터의 녹색 LED |                             | (LAN)→본 기기와 제어기기의 LAN<br>설정이 일치하는지 확인해 주십시오.                                   | p.103                          |
|     |           |           | 점등                          | (LAN)→본 기기와 제어기기의 LAN<br>설정이 일치하는지 확인해 주십시오.                                   | p.103                          |

| 3-2 | 에러 발생          | 표시     | 커맨드 에러가 발생<br>함 | 커맨드가 일치하지 않음<br>→커맨드의 스펠을 확인해 주십시오.<br>(스페이스는 x20H입니다)<br>→쿼리가 없는 커맨드에 ?를 붙이지<br>마십시오.<br>→(RS-232C) 본 기기와 제어기기의<br>통신 속도를 맞춰 주십시오. | CD*<br>p.98 |
|-----|----------------|--------|-----------------|----------------------------------------------------------------------------------------------------|-------------|
|     |                |        |                 | 입력 버퍼 (256byte)가 넘치고 있음<br>→커맨드를 몇 행 송신할 때마다 더<br>미의 쿼리를 삽입함<br>예: *OPC? 송신 → 1 수신                                                  |             |
|     |                |        | 실행 에러가 발생함      | 커맨드의 문자열은 바르지만, 실행<br>가능한 상태가 아님<br>예:데이터부의 스펠 미스<br>:VOLT:DC:RANG 10000<br>→각 커맨드의 사양을 확인해 주십시<br>오.                               | CD*         |
|     |                |        |                 | 입력 버퍼 (256byte)가 넘치고 있음<br>→커맨드를 몇 행 송신할 때마다 더<br>미의 쿼리를 삽입함<br>예 : *OPC? 송신 → 1 수신                                                 |             |
| 3-3 | 쿼리의 응답이 없<br>다 | 통신 모니터 | 응답 없음           | :TRIG:SOUR EXT로 :READ?를 송<br>신하여 트리거 대기 중임<br>→커맨드의 사양을 확인해 주십시오.                                                                   | CD*         |
|     |                |        | 응답 있음           | 프로그램이 잘못됨<br>→프로그램의 수신 부분을 확인해 주<br>십시오.                                                                                            |             |

\* : 부속 애플리케이션 디스크 안의 통신 사용설명서

## 4. EXT I/O 관련

"11.5 입력 테스트/출력 테스트" (p.135)에서 원활하게 동작을 확인할 수 있습니다.

. . . . . . . . . . . . . . . . . .

| No. | 발생한 문제          | 확인이 필요한 항목                                                          | 생각할 수 있는 원인→대책                                                                                                    | 참조    |
|-----|-----------------|---------------------------------------------------------------------|----------------------------------------------------------------------------------------------------|-------|
| 4-1 | 전혀 작동하지 않<br>는다 | "11.5 입력 테 표시되는 IN, OUT이<br>스트/출력 테스 접속하는 외부기기와<br>트"(p.135) 맞지 않는다 | 배선 등이 잘못됨<br>→EXT I/O에 대해서 다시 확인해 주<br>십시오.<br>• 커넥터가 빠지지 않았는지<br>• 핀 번호가 잘못되지 않았는지<br>• ISO_COM 단자의 배선<br>• NPN/PNP 설정<br>• 접점 (또는 오픈 컬렉터) 제어<br>(전압에서의 제어가 아닙니다)<br>• 외부기기에 대한 전원 공급<br>(본 기기에는 전원 공급이 필요 없<br>습니다) | p.123 |

| No. | 발생한 문제                    | 확인이                            | 필요한 항목           | 생각할 수 있는 원인→대책                                                                             | 참조            |
|-----|---------------------------|--------------------------------|------------------|--------------------------------------------------------------------------------------------|---------------|
| 4-2 | 트리거를 입력할<br>수없다           | 트리거 소스                         | INTERNAL         | INTERNAL 설정에서는 TRIG 신호<br>를 접수하지 않습니다.<br>트리거 소스를 EXTERNAL 로 설정<br>해 주십시오.                 | p.37          |
|     |                           | TRIG 신호의<br>ON 시간              | 0.1 ms보다 짧다      | TRIG 신호의 ON 시간이 짧다<br>→ON 시간을 0.1 ms 이상 확보해<br>주십시오.                                       | _             |
|     |                           | TRIG 신호의<br>OFF 시간             | 1 ms보다 짧다        | TRIG의 OFF 시간이 짧다<br>→OFF 시간을 1 ms 이상 확보해 주<br>십시오.                                         | _             |
|     |                           | TRIG 신호,<br>PRINT 신호의<br>입력 필터 | ON               | 보다 긴 신호 제어 시간이 필요<br>→응답 시간을 길게 해주십시오.<br>→필터 기능을 <b>OFF</b> 로 해주십시오.                      | p.133         |
|     |                           | :INIT:CONT<br>(커맨드)            | OFF              | 트리거 대기 상태가 되지 못함<br>→:INIT 또는 :READ?를 송신하십<br>시오.                                          | CD*           |
| 4-3 | 인쇄할 수 없다                  | 인터페이스 설<br>정                   | <b>PRINT</b> 이외  | <b>PRINT</b> 에 설정이 필요<br>→인터페이스를 <b>PRINT</b> 로 해주십시<br>오.                                 | p.144         |
|     |                           | TRIG 신호,<br>PRINT 신호의<br>입력 필터 | ON               | 보다 긴 신호 제어 시간이 필요<br>→응답 시간을 길게 해주십시오.<br>→필터 기능을 <b>OFF</b> 로 해주십시오.                      | p.133         |
| 4-4 | 패널을 로드 할 수<br>없다          | LOAD 신호에<br>선택한 패널 번<br>호      | 패널이 저장되어 있<br>는지 | 로드할 패널 번호에 패널이 저장되어<br>있지 않음<br>→패널 번호를 변경하거나 LOAD 신<br>호로 선택한 패널 번호에 패널을 저<br>장해 주십시오.    | p.60<br>p.127 |
| 4-5 | EOM 신호가 나오                | 측정치                            | 갱신되지 않음          | 3-2를 참조하십시오.                                                                               | p.168         |
|     | 지 않는다                     | EOM 신호의 논려                     | 킈                | (EOM 신호는 측정이 종료되면 ON<br>이 됩니다)                                                             | _             |
|     |                           | EOM 신호의<br>설정                  | 펄스               | 펄스 출력 시간이 짧아 제어기기가<br>EOM 신호를 인식하지 못함<br>→EOM 신호의 펄스 출력 시간을 늘<br>리거나 출력 설정을 홀드로 해주십시<br>오. | p.134         |
|     |                           |                                | 홀드               | 계측 시간이 짧아 EOM 신호가 OFF<br>가 되는 기간을 인식하지 못함<br>→EOM 신호의 출력 설정을 펄스로<br>해주십시오.                 |               |
| 4-6 | Hi, IN, Lo 신호가<br>나오지 않는다 | 콤퍼레이터 판<br>정결과                 | 표시되지 않음          | No.1-3을 참조하십시오.                                                                            | p.164         |

\* : 부속 애플리케이션 디스크 안의 통신 사용설명서

14 유지보수 및 서비스

### 외부 제어(EXT I/O)와 관련해서 자주하는 질문

| 질문                                                                  | 설명, 방법                                                                                                    |  |
|---------------------------------------------------------------------|----------------------------------------------------------------------------------------------------|--|
| TRIG 신호를 입력하려면 어떻게 접속하나<br>요?                                       | TRIG 단자와 ISO_COM 단자를 스위치나 오픈 컬렉터 출력으로 쇼<br>트(ON) 해주십시오.                                                                                                    |  |
| 입력 신호, 출력 신호의 코먼은 어느 것인<br>가요 <b>?</b>                              | ISO_COM 단자입니다.                                                                                                    |  |
| 코먼단자는 입출력 모두 공통인가요 <b>?</b>                                         | 입력 신호와 출력 신호의 코먼단자는 모두 ISO_COM 단자를 사용해<br>주십시오.                                                                                                    |  |
| 출력 신호가 나오고 있는지 확인하고 싶은<br>데요.                                       | 오실로스코프로 전압 파형을 확인해 주십시오. 이때 EOM 신호나 콤<br>퍼레이터 판정결과 신호 등을 본 기기의 절연 전원 출력(ISO_5V)에<br>풀업(몇 kΩ)하여 전압 레벨을 확정해 주십시오.                                                     |  |
| 입력(제어)이 잘 안 되는데 어떻게 확인하<br>면 될까요?                                   | 예를 들어 TRIG 신호가 유효하게 동작하지 않는 경우 프로그래머블<br>컨트롤러에 의한 제어 대신에 TRIG 단자를 직접 ISO_COM 단자에<br>쇼트 해보십시오. 전원의 쇼트 등에는 충분히 주의해 주십시오.                                              |  |
| 콤퍼레이터 판정신호(HI, IN, LO)는 측정<br>중에도 유지되는지요? (또는 OFF가 되는<br>경우가 있는지요?) | RUN 상태, 그리고 트리거 소스가 INTERNAL인 경우는 측정 중에<br>도 판정결과가 유지됩니다.<br>상기 이외의 경우는 측정 개시 시에 판정결과가 클리어됩니다.                                                                      |  |
| ERR 신호는 어떤 때 발생하나요?                                                 | 다음과 같은 경우 등에 에러가 표시됩니다.<br>• 측정 케이블의 금속 핀이 접촉되지 않았을 때<br>• 접촉이 불안정할 때<br>• 측정 케이블의 금속 핀이나 측정 대상이 오염되었거나 산화피막이<br>있을 때<br>• 측정 케이블이 단선 상태일 때<br>• 측정 대상의 정전 용량이 적을 때 |  |
| 프로그래머블 컨트롤러와 직접 접속할 수<br>있나요?                                       | 프로그래머블 컨트롤러의 출력회로가 릴레이 또는 오픈 컬렉터에, 프<br>로그래머블 컨트롤러의 입력회로가 접점 입력에 대응하고 있다면 직<br>접 접속할 수 있습니다. (접속하기 전에 전압 레벨이나 흐르는 전류가<br>정격을 넘지 않는지 확인해 주십시오)                       |  |
| RS-232C 등의 통신과 외부 I/O 제어를 동<br>시에 사용할 수 있나요?                        | 가능합니다.<br>(예:통신에서 측정 조건을 설정하고, EXT I/O의 TRIG 신호로 측정<br>함)                                                                                                    |  |
| 외부 전원은 어떻게 접속하면 되나요 <b>?</b>                                        | 본 기기의 EXT I/O의 입력 및 출력 신호는 모두 본 기기 내부의 절연<br>전원으로 구동됩니다. 그러므로 프로그래머블 컨트롤러 측에서의 전<br>원 공급은 불필요(ISO_5V 단자는 입력 금지)합니다.                                                 |  |
| 프리런에서 풋스위치로 측정치를 가져오고<br>싶은데요.                                      | 샘플 애플리케이션 소프트웨어로 측정치를 가져올 수 있습니다. 샘플<br>애플리케이션 소프트웨어는 당사 홈페이지 ( <u>https://www.hiokikorea.</u><br><u>com/support/software_search.html</u> )에서 다운로드 해주십시오.           |  |

. . . . . . . . . . .

### 14.2 클리닝

본 기기 및 옵션류의 오염을 제거할 때는 부드러운 천에 물이나 중성세제를 소량 묻혀서 가볍게 닦 아 주십시오.

중요

케이스가 변형되고 변색될 수 있으므로 벤젠, 알코올, 아세톤, 에테르, 케톤, 희석제 또는 가솔린과 같은 용 제를 사용하지 마십시오.

표시부는 마른 부드러운 천으로 가볍게 닦아 주십시오.

### 14.3 에러 표시

본 기기나 측정 상태가 정상이 아닌 경우 등에 아래의 메시지가 화면에 표시됩니다.

- 고장으로 생각되는 경우에는 "14.1 문제가 발생했을 경우(자주하는 질문)"을 확인한 후 당사 또 는 대리점으로 문의해 주십시오.
- 표시부에 에러가 표시되어 수리가 필요한 경우에는 당사 또는 대리점으로 연락 주십시오.

| 표시        |                                                                 | 의미                                                                        | 대처 방법                                                                |
|-----------|-----------------------------------------------------------------|---------------------------------------------------------------------------|----------------------------------------------------------------------|
| +OvrRng/- | OvrRng                                                          | 오버 레인지                                                                    | 올바른 레인지로 설정해 주십<br>시오.(p.33)                                         |
| NoCntct   |                                                                 | 콘택트 에러                                                                    | 측정 대상과의 접속을 확인해<br>주십시오.(p.29)<br>또는 콘택트 체크의 역치를 조<br>절해 주십시오.(p.69) |
| Err.TC    |                                                                 | 온도 보정 에러                                                                  | 온도 센서를 접속해 주십시오.<br>(p.25)                                           |
| ERR:001   | Lower limit is higher than Upper limit.                         | 상한치보다 하한치가 커서 설<br>정할 수 없습니다.                                             | 상한치를 하한치보다 큰 값으<br>로 설정해 주십시오.<br>(p.49)                             |
| ERR:004   | Unable to change the setting during auto-<br>hold.              | 자동 홀드 기능을 유효로 한 경<br>우에는 측정 속도나 연속 측정<br>의 설정을 변경할 수 없습니다.                | 자동 홀드 기능을 OFF로 해주<br>십시오.(p.68)                                      |
| ERR:005   | Unable to set NULL<br>due to an abnormal<br>measurement value.  | <b>OverRng</b> 표 시 , <b>NoCntact</b><br>표시 , 표시에서는 NULL<br>값을 취득할 수 없습니다. | 측정 이상 상태에서 복귀해 주<br>십시오.(p.44)                                       |
| ERR:030   | Command error.                                                  | 리모트 커맨드의 문법 에러입<br>니다. (문자열이 잘못되었거나<br>바르지 못한 문자 코드가 사용<br>되었음)           | 커맨드가 바른지 확인해 주십<br>시오.(부속 애플리케이션 디스<br>크 참조)                         |
| ERR:031   | Execution error. Invalid parameter.                             | 리모트 커맨드의 실행 에러입<br>니다. 파라미터가 범위에서 벗<br>어났습니다.                             | 파라미터가 바른지 확인해 주<br>십시오.                                              |
| ERR:032   | Execution error.                                                | 리모트 커맨드의 실행 에러입<br>니다.                                                    | 각 커맨드에서의 실행 에러 조<br>건을 확인해 주십시오.                                     |
| ERR:050   | The panel does not exist.                                       | 저장되지 않은 패널은 로딩할<br>수 없습니다.                                                | 적절한 패널을 선택해 주십시<br>오.(p.59)                                          |
| ERR:051   | The panel does not<br>exist. Unable to<br>rename.               | 저장되지 않은 패널은 이름을<br>변경할 수 없습니다.                                            | 저장된 패널을 선택해 주십시<br>오.(p.59)                                          |
| ERR:060   | Cannot use USB<br>memory.<br>Set I/F function to<br>USB-MEMORY. | I/F 설정이 USB COM 인 경우<br>USB 메모리는 사용할 수 없습<br>니다.                          | <b>USB MEMORY</b> 로 설정해 주<br>십시오. (p.113)                            |
| ERR:061   | The drive is not ready.<br>(No USB memory<br>inserted)          | USB 메모리가 삽입되지 않았<br>습니다.                                                  | USB 메모리를 삽입해 주십시<br>오. (p.113)                                       |
| ERR:062   | This format is not supported.                                   | USB 메모리의 포맷이 부적절<br>합니다.                                                  | USB 메모리를 FAT32 형식으<br>로 포맷해 주십시오.                                    |

171

|         | 표시                                                                                         | 의미                                          | 대처 방법                                                          |
|---------|--------------------------------------------------------------------------------------------|---------------------------------------------|----------------------------------------------------------------|
| ERR:063 | Error while reading the USB memory.                                                        | USB 메모리의 로딩에서 에러<br>가 발생했습니다.               | 파일이 훼손되었을 가능성이<br>있습니다. 파일을 복구하거나<br>다른 USB 메모리를 사용해 주<br>십시오. |
| ERR:064 | Error while reading the configuration file.                                                | USB 메모리상의 설정 파일을<br>로딩하는 중에 에러가 발생했<br>습니다. | 파일이 훼손되었을 가능성이<br>있습니다. 파일을 복구하거나<br>다른 USB 메모리를 사용해 주<br>십시오. |
| ERR:065 | File not found.                                                                            | USB 메모리상에 유효한 파일<br>이 발견되지 않습니다.            | 적절한 파일을 지정해 주십시<br>오.                                          |
| ERR:070 | No space available.                                                                        | USB 메모리에 빈 용량이 없습<br>니다.                    | 불필요한 파일을 삭제하여 빈<br>용량을 확보해 주십시오.                               |
| ERR:071 | Error occurred saving the file.                                                            | USB 메모리에 저장하는 중에<br>에러가 발생했습니다.             | 파일이 훼손되었을 가능성이<br>있습니다. 파일을 복구하거나<br>다른 USB 메모리를 사용해 주<br>십시오. |
| ERR:076 | Error occurred deleting the file.                                                          | USB 메모리의 파일을 삭제하<br>는 중에 에러가 발생했습니다.        | 파일이 훼손되었을 가능성이<br>있습니다. 파일을 복구하거나<br>다른 USB 메모리를 사용해 주<br>십시오. |
| ERR:077 | Unable to rename the<br>file because another<br>file with the same<br>name already exists. | 같은 파일명이 있어서 파일명<br>을 변경할 수 없습니다.            | 다른 파일명을 지정해 주십시<br>오.                                          |
| ERR:078 | Error occurred renaming the file.                                                          | USB 메모리의 파일명 변경에<br>서 에러가 발생했습니다.           | 파일이 훼손되었을 가능성이<br>있습니다. 파일을 복구하거나<br>다른 USB 메모리를 사용해 주<br>십시오. |
| ERR:079 | Error while reading the USB memory.                                                        | USB 메모리의 로딩에서 에러<br>가 발생했습니다.               | 파일이 훼손되었을 가능성이<br>있습니다. 파일을 복구하거나<br>다른 USB 메모리를 사용해 주<br>십시오. |
| ERR:080 | Unable to enter the adjustment mode.                                                       | 조정 모드로 들어갈 수 없습니<br>다.                      | 일반 사용자는 조정화면을 이<br>용할 수 없습니다.                                  |
| ERR:090 | ROM check sum error.                                                                       | 프로그램 ROM의 체크섬이 일<br>치하지 않습니다.               | 기기 고장입니다. 수리를 맡기<br>십시오.                                       |
| ERR:091 | RAM error.                                                                                 | RAM 이상입니다.                                  | 기기 고장입니다. 수리를 맡기<br>십시오.                                       |
| ERR:092 | Memory access error.<br>Turn off the power and<br>restart after a while.                   | 메모리와의 통신 이상입니다.                             | 전원을 껐다가 잠시 후 다시 전<br>원을 켜 주십시오.                                |
| ERR:093 | Memory test error.                                                                         | 메모리 고장입니다.                                  | 기기 고장입니다. 수리를 맡기<br>십시오.                                       |
| ERR:094 | Adjustment data error.                                                                     | 조정 데이터 이상입니다.                               | 기기 고장입니다. 수리를 맡기<br>십시오.                                       |
| ERR:095 | Backup data error.                                                                         | 백업 데이터 이상입니다.                               | 설정이 초기화되었습니다. 측<br>정 조건 등을 다시 설정해 주십<br>시오.                    |

|          | 표시                                                                               | 의미                                                  | 대처 방법                                      |
|----------|----------------------------------------------------------------------------------|-----------------------------------------------------|--------------------------------------------|
| ERR:096  | Failed to detect line<br>frequency. Select line<br>frequency.                    | 전원 주파수를 검출하지 못했<br>습니다.                             | 공급 전원의 전압과 전원 주파<br>수를 확인해 주십시오. (p.88)    |
| ERR:098  | "The clock is not set.<br>Reset? (15-01-01<br>00:00:00)"                         | 시계가 설정되지 않았습니다.                                     | 백업 전지를 교체하고 시계를<br>설정해 주십시오.               |
| ERR:099  | Failed to detect line<br>frequency; will be set<br>to 50 Hz.                     | 전원 주파수를 검출하지 못했<br>습니다. 50 Hz로 설정됩니다.               | 공급 전원의 전압과 전원 주<br>파수를 확인해 주십시오.<br>(p.88) |
| ERR:999  | Error                                                                            | 기타에러입니다.                                            | 기기 고장입니다. 수리를 맡기<br>십시오.                   |
|          |                                                                                  |                                                     |                                            |
| INFO:001 | Set NULL.                                                                        | 지금의 측정치를 NULL 값으로<br>서 가져옵니다.                       | -                                          |
| INFO:002 | NULL function will be turned off.                                                | NULL 기능이 OFF 됩니다.                                   | -                                          |
| INFO:003 | Lock the keys and return to the main screen.                                     | 키 록 하여 메인 화면으로 되돌<br>아갑니다.                          | -                                          |
| INFO:004 | The keys and touch<br>panel are locked. Press<br>[UNLOCK] 1 second to<br>unlock. | 키 및 터치패널이 록 되었습니<br>다. UNLOCK을 1초간 터치<br>해 주십시오.    | -                                          |
| INFO:005 | The keys and touch<br>panel are locked. Press<br>[LOCAL] to unlock.              | 키 및 터치패널이 록 되었습니<br>다. LOCAL을 터치해 주십시<br>오.         | -                                          |
| INFO:006 | The keys and touch<br>panel are locked by<br>an external I/O (LOAD<br>signal).   | 키 및 터 치 패 널 이 EXT I/<br>O(LOAD 신호)에 의해 록 되<br>었습니다. | -                                          |
| INFO:010 | The panel will be loaded.                                                        | 패널을 로딩합니다.                                          | -                                          |
| INFO:011 | Loading the panel                                                                | 패널을 로딩하는 중입니다.                                      | -                                          |
| INFO:012 | The panel will be saved.                                                         | 패널을 저장합니다.                                          | -                                          |
| INFO:013 | The panel will be saved<br>in an area already in<br>use. Overwrite?              | 이미 사용 중인 패널에 저장합<br>니다.덮어쓰기 할까요?                    | -                                          |
| INFO:014 | Saving the panel                                                                 | 패널 저장 중입니다.                                         | -                                          |
| INFO:015 | The panel will be deleted.                                                       | 패널을 삭제합니다.                                          | -                                          |
| INFO:030 | The file will be saved.                                                          | 파일을 저장합니다.                                          | -                                          |
| INFO:031 | The file already exists.<br>Overwrite?                                           | 같은 이름의 파일이 이미 존재<br>합니다.덮어쓰기 할까요?                   | -                                          |
| INFO:032 | The file will be renamed.                                                        | 파일명을 변경합니다.                                         | -                                          |
| INFO:033 | The file will be deleted.                                                        | 파일을 삭제합니다.                                          | -                                          |
| INFO:034 | Reading a file list<br>(updating).                                               | 파일 리스트를 로딩하고 있습<br>니다.                              | -                                          |
|          | 표시                                                                        | 의미                                                                                       | 대처 방법                              |
|----------|---------------------------------------------------------------------------|------------------------------------------------------------------------------------------|------------------------------------|
| INFO:035 | Loading the file.                                                         | 파일을 로딩하는 중입니다.                                                                           | -                                  |
| INFO:036 | File load completed.                                                      | 파일을 로딩하였습니다.                                                                             | -                                  |
| INFO:037 | Saving the file.                                                          | 파일을 저장 중입니다.                                                                             | -                                  |
| INFO:038 | File save completed.                                                      | 파일 저장이 완료되었습니다.                                                                          | -                                  |
| INFO:039 | The number of files<br>exceeds 1000.<br>Any files can' t be<br>displayed. | 1,000개가 넘는 파일이 있습<br>니다. 파일 리스트에 표시되지<br>않는 파일이 있습니다. (1,000<br>개까지만 취급할 수 있습니다)         | 1,000개 이내가 되도록 파일을<br>삭제해 주십시오.    |
| INFO:050 | Printing                                                                  | 프린트 중입니다.                                                                                | -                                  |
| INFO:070 | Copying the screen.                                                       | 스크린 복사 중입니다.                                                                             | -                                  |
| INFO:071 | Screen copy<br>completed.                                                 | 스크린 복사가 완료되었습니<br>다.                                                                     | -                                  |
| INFO:080 | Reset?                                                                    | 리셋할까요?                                                                                   | -                                  |
| INFO:081 | Enter password for Adjustment Mode.                                       | 조정 모드의 패스워드를 입력<br>해 주십시오.                                                               | -                                  |
| Err.Cal  |                                                                           | 셀프 캘리브레이션의 보정치가<br>바르지 않습니다. 외래 노이즈<br>에 의해 A/D 컨버터와의 통신<br>에 이상이 발생했거나 본 기기<br>의 고장입니다. | 이 에러가 계속해서 표시되는<br>경우에는 수리를 맡기십시오. |
| Err.AD   |                                                                           | A/D 컨버터와의 통신 에러입<br>니다. 외래 노이즈에 의해 A/D<br>컨버터와의 통신에 이상이 발<br>생했거나 본 기기의 고장입니<br>다.       | 이 에러가 계속해서 표시되는<br>경우에는 수리를 맡기십시오. |
| Err.REF  |                                                                           | 기준 전압 에러입니다.                                                                             | 이 에러가 계속해서 표시되는<br>경우에는 수리를 맡기십시오. |

## 14.4 본 기기의 폐기

본 기기는 시계 백업용으로 리튬 전지를 사용하고 있습니다. 본 기기를 폐기할 때는 리튬 전지를 기계에서 빼낸 후 지역에서 정한 규칙에 따라 처분해 주십시오.

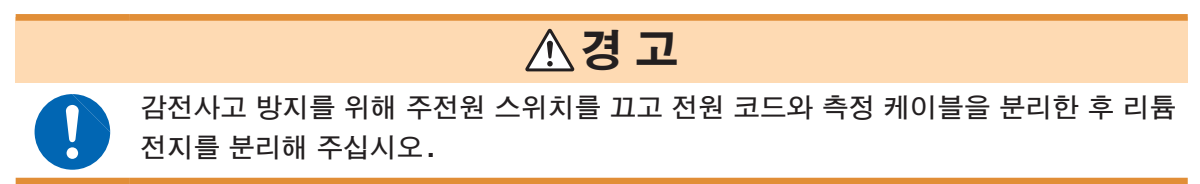

## 리튬 전지 분리 방법

#### 필요한 공구 :

- 십자드라이버 (No.1) 1개
- 핀셋 1개(리튬 전지 분리용)

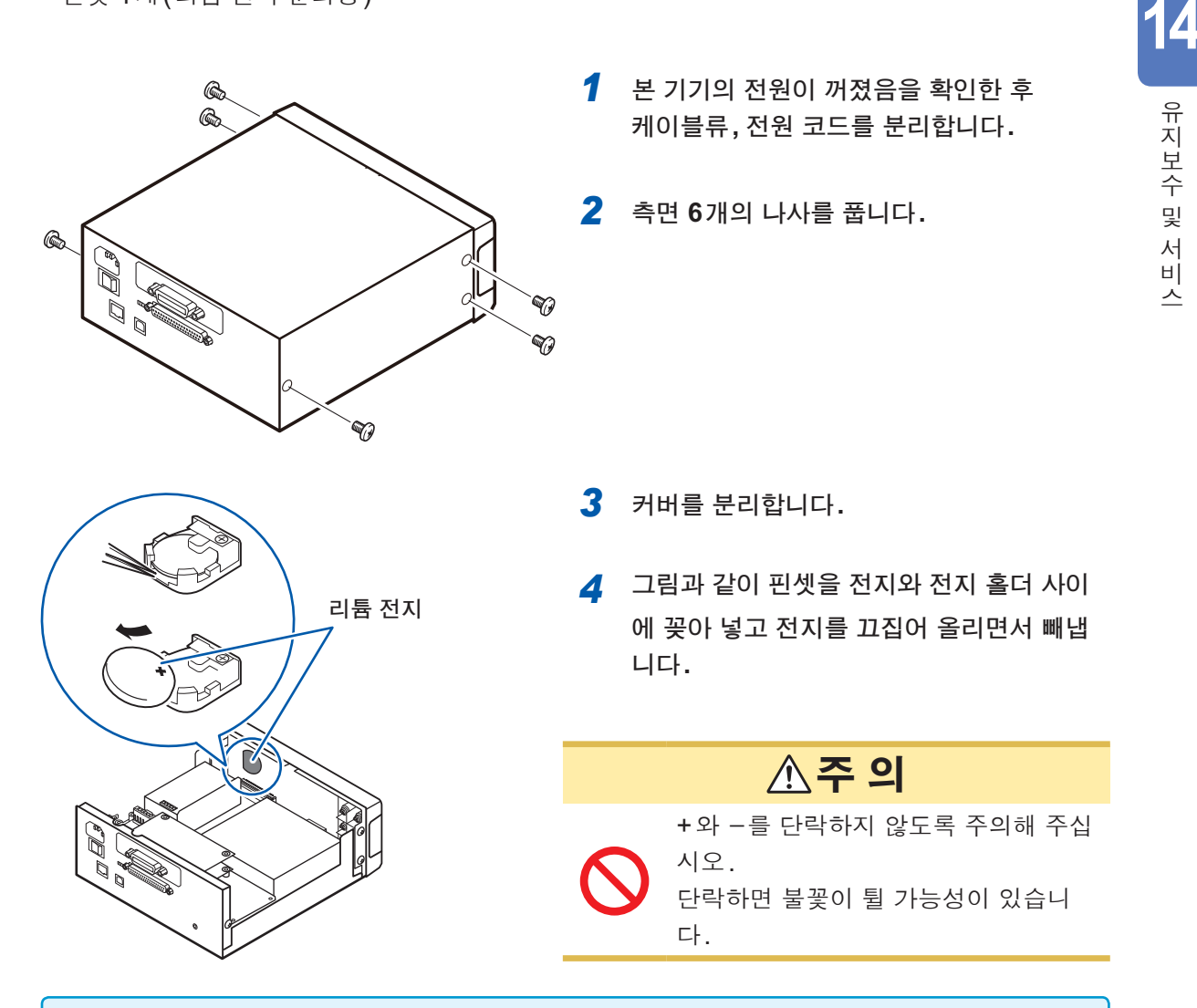

**CALIFORNIA, USA ONLY** This product contains a CR Coin Lithium Battery which contains Perchlorate Material special handling may apply. See https://dtsc.ca.gov/perchlorate/

# 15 라이선스 정보

본 기기는 lwIP의 오픈 소스를 사용하고 있습니다.

IwIP's License

IwIP is licensed under the BSD license:

Copyright (c) 2001-2004 Swedish Institute of Computer Science. All rights reserved.

Redistribution and use in source and binary forms, with or without modification, are permitted provided that the following conditions are met:

- 1. Redistributions of source code must retain the above copyright notice, this list of conditions and the following disclaimer.
- 2. Redistributions in binary form must reproduce the above copyright notice, this list of conditions and the following disclaimer in the documentation and/or other materials provided with the distribution.
- 3. The name of the author may not be used to endorse or promote products derived from this software without specific prior written permission.

THIS SOFTWARE IS PROVIDED BY THE AUTHOR ``AS IS AND ANY EXPRESS OR IMPLIED WARRANTIES, INCLUDING, BUT NOT LIMITED TO, THE IMPLIED WARRANTIES OF MERCHANTABILITY AND FITNESS FOR A PARTICULAR PURPOSE ARE DISCLAIMED. IN NO EVENT SHALL THE AUTHOR BE LIABLE FOR ANY DIRECT, INDIRECT, INCIDENTAL, SPECIAL, EXEMPLARY, OR CONSEQUENTIAL DAMAGES (INCLUDING, BUT NOT LIMITED TO, PROCUREMENT OF SUBSTITUTE GOODS OR SERVICES; LOSS OF USE, DATA, OR PROFITS; OR BUSINESS INTERRUPTION) HOWEVER CAUSED AND ON ANY THEORY OF LIABILITY, WHETHER IN CONTRACT, STRICT LIABILITY, OR TORT (INCLUDING NEGLIGENCE OR OTHERWISE) ARISING IN ANY WAY OUT OF THE USE OF THIS SOFTWARE, EVEN IF ADVISED OF THE POSSIBILITY OF SUCH DAMAGE.

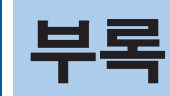

## 부록1 블록도

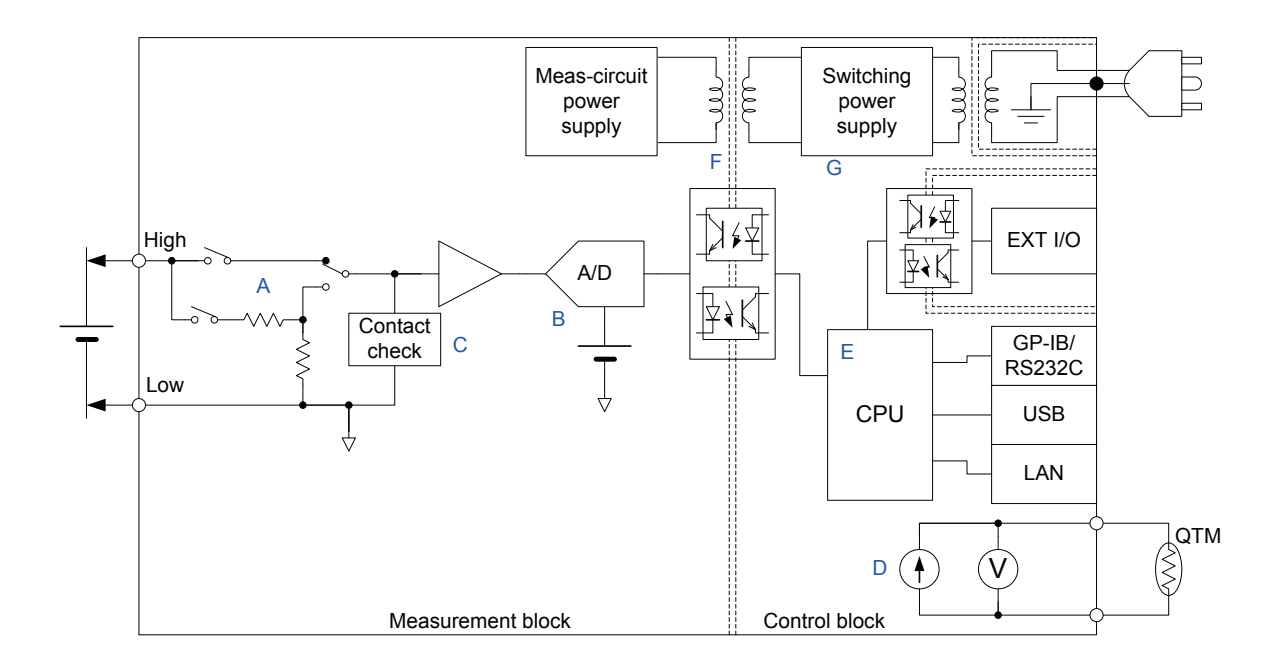

- HIGH LOW 단자 간 검출 전압을 적절하게 조절하여 고 임피던스 앰프에 접속합니다. (A) 100 mV 레인지~10 V 레인지에서는 입력 저항을 High Z(10 GΩ 이상)와 10 MΩ에서부터 전환할 수 있습니다. 100 V 레인지와 1000 V 레인지의 입력 저항은 10 MΩ 고정입니다.
- A에서 조절된 검출 전압은 고안정의 기준 전압원과 고분해능의 A/D 컨버터에 의해 디지털 값으 로 변환됩니다. (B)
- 콘택트 체크 회로에서는 High-Low 간의 임피던스를 측정합니다. 임피던스가 높은 경우에는 "콘택트 에러"로 판단합니다. 콘택트 체크는 100 mV 레인지~10 V 레인지에서 사용할 수 있습 니다.(C)
- 온도 측정 회로를 내장하고 있으며, 온도 의존성이 높은 측정 대상을 측정할 때는 전압 측정치를 온도에 따라 보정할 수 있습니다. (D)
- 고속 CPU에 의해 고속 측정과 경쾌한 시스템 응답을 실현하고 있습니다. (E)
- 측정부 (Measurement block)는 제어부 (Control block) 로부터 절연되어 있어 노이즈의 영향을 받기 어렵게 되어 있습니다. (F)
- 전원부에는 100 V~240 V와 와이드 입력의 스위칭 전원을 사용하므로 공급 전원이 안정되지 않 은 환경에서도 안정적인 측정이 가능합니다. (G)

불

## 부록2 래미네이트형 리튬이온 전지의 외장 전위 측정

래미네이트형 리튬이온 전지의 외장 전위 측정에 대해 외장 전위의 발생 요인과 측정상의 주의점에 대해서 기재합니다.

## 리튬이온 전지의 내부 절연 불량에 대해서

리튬이온 전지의 내부 절연 불량은 리튬이온 전지의 특성을 열화시켜 때로는 중대한 사고로 이어집 니다. 아래 표와 같이 다양한 절연 불량이 있습니다.

#### 래미네이트형 리튬이온 전지의 내부 절연 불량

| 절연 불량 부분    | 원인                                        | 현상                                          |
|-------------|-------------------------------------------|---------------------------------------------|
| 양극-음극 간     | 석출 금속에 의한 세퍼레이터 관통,<br>금속 입자의 혼입, 감김 불량 등 | 자기 방전의 증대, 이상 발열                            |
| 양극-외장 Al 간  | 금속 입자의 혼입,<br>알루미늄 래미네이트 박의 실링 불량         | 양극 집전장치에는 알루미늄이 사용되는<br>경우가 많아 별로 문제가 되지 않음 |
| 음극-외장 Al 간  | 금속 입자의 혼입,<br>알루미늄 래미네이트 박의 실링 불량         | 외장 알루미늄 절연 필름에 크랙이 발생하<br>면 리튬이온 전지를 열화시킴   |
| 전해액-외장 AI 간 | 알루미늄 래미네이트 박의 크랙                          | 음극과 외장 알루미늄에 절연 불량이 발생<br>하면 리튬이온 전지를 열화시킴  |

양극 - 음극 간 절연 불량은 자기 방전의 증대 및 이상 발열로 이어집니다. 일반적으로 며칠~몇 주 간 에이징을 실시하여 에이징 후의 전압 강하에 따라 선별합니다.

외장 알루미늄에 대해서 양극/음극/전해액 중 어느 한 곳에 절연 불량이 있는 경우는 외장 알루미 늄을 통한 폐 루프를 구성하지 않으므로 바로 문제가 되는 일은 없습니다.

리튬이온 전지는 충방전에 의해 팽창과 수축이 반복되면 알루미늄 래미네이트 박 표면에 코팅된 절 연 필름에 크랙이 발생하기 쉬워집니다. 절연 필름의 크랙 발생으로 전해액과 외장 알루미늄 간 절 연 불량이 발생합니다. 양극 또는 음극과 외장 알루미늄 간에 절연 불량이 있으면 외장 알루미늄과 전해액을 통한 폐 루프를 구성할 가능성이 커집니다.

일반적으로 표준 전극 전위는 아래 표와 같습니다.

#### 리튬이온 전지를 구성하는 부재의 표준 전극 전위

| 부위 | 재질                                   | 표준 전극 전위 |
|----|--------------------------------------|----------|
| 양극 | Li <sub>(1-n)</sub> CoO <sub>2</sub> | +1 V     |
| 외장 | AI                                   | -1.7 V   |
| 음극 | Li <sub>(1-n)</sub> C <sub>6</sub>   | -2.9 V   |

외장 알루미늄은 음극에 대해 전위가 높으므로, 전해액이 외장 알루미늄과 절연 불량을 일으킨 상 태에서 음극과 외장 알루미늄의 절연 불량이 동시에 발생하면 알루미늄 외장은 환원 반응을 일으켜 Li-Al 합금이 생성됩니다. 이 Li-Al 합금은 매우 약해 외장 알루미늄에 핀홀을 발생시킵니다. 핀홀에 서 수분이 들어가면 전해액과 반응해서 가스가 발생하고, 리튬이온 전지의 수명은 현저하게 짧아집 니다.

한편, 전해액이 외장 알루미늄과 절연 불량을 일으킨 상태에서 양극과 외장 알루미늄의 절연 불량 이 동시에 발생한 경우, 외장 알루미늄은 산화 반응을 일으켜 불안정한 Li-Al 합금은 생성되지 않습 니다. 즉 양극과 외장 알루미늄의 절연 불량이 리튬이온 전지의 수명에 영향을 주는 일은 없습니다.

이와 같은 이유로 래미네이트형 리튬 이온 전지에서는 음극과 외장 알루미늄의 절연 불량을 검출하는 것을 목적으로 양극과 외장 알루미늄과의 전위차를 관측하는 "외장 전위"를 측정합니다.

### 외장 전위 측정에 대해서

양극과 외장 알루미늄과의 전위차를 관측한 경우 리튬이온 전지 내부의 절연 불량 상태에 따라 전 압이 다릅니다(아래 표 참조).

#### 절연 불량 부분과 관측되는 전위

| 절연 불량 부분    | 양극과 외장 알루미늄 간에<br>관측되는 전압 |
|-------------|---------------------------|
| 양극-외장 AI 간  | 0 V                       |
| 음극-외장 AI 간  | ~4 V                      |
| 전해액-외장 AI 간 | ~2.7 V                    |
| 절연 불량 없음    | 일정하지 않음                   |

외장 전위를 측정할 때는 다음 점에 주의해 주십시오.

#### 입력 저항

절연 불량이 없는 양품의 리튬이온 전지를 측정하면 관측되는 전압이 일정하지 않습니다. 이 때문 에 HIGH-LOW 간을 고저항으로 접속하여 전위를 확정할 필요가 있습니다.

본 기기를 사용하는 경우에는 입력 저항을 AUTO로 설정하고 HIGH-LOW 간을 10 MΩ~1GΩ의 저항으로 접속하기를 권장합니다(p.74).

#### 응답 시간

HIGH - LOW 간 저항을 *R*<sub>p</sub>, 리튬이온 전지의 양극 - 외장 알루미늄 간 정전 용량을 *C*<sub>p</sub>라고 하면 63% 응답 시간은 다음과 같아집니다.

#### 63% 응답 시간 = C<sub>P</sub> R<sub>P</sub>

예로서 *C*<sub>p</sub> =10 nF, *R*<sub>p</sub> =100 MΩ인 경우 63% 응답 시간은 1초가 됩니다. 측정 대상에 프로브를 접 속한 후 3 × *C*<sub>p</sub> *R*<sub>p</sub>~5 × *C*<sub>p</sub> *R*<sub>p</sub>의 안정 시간을 기다렸다가 전압을 측정해 주십시오.

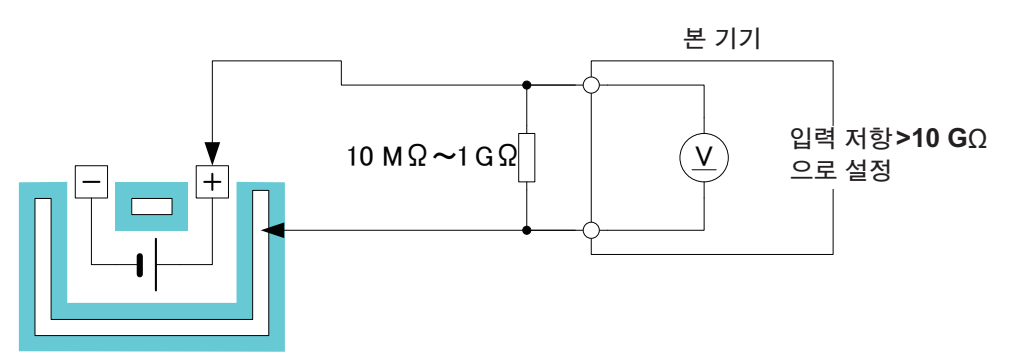

#### 콘택트 체크

외장 전위 측정에서는 일반적으로 관측되는 전압이 0 V에 가까운 것을 양품으로 봅니다. 한편, 프 로브가 측정 대상에 접속되어 있지 않아도 HIGH-LOW 간을 접속하는 저항 R<sub>p</sub>에 의해 0 V에 가 까운 전압이 관측됩니다. 특히 외장 알루미늄은 절연 필름으로 코팅되어 있어서 접촉 불량이 발생 하기 쉽습니다. 접촉 불량 시의 측정치를 판정하지 않으므로 반드시 본 제품의 콘택트 체크 기능을 유효로 해주십시오.

#### 충전 상태

관측되는 전압은 충전 상태에 의존합니다. 측정의 재현성을 높이기 위해 가능한 한 충전 상태를 갖 춰 주십시오.

#### 노이즈 대책

관측되는 전압의 출력 저항은 매우 높으므로 충분한 노이즈 대책이 필요합니다.

- (1) 측정 케이블에는 실드선을 사용하고, 실드는 본 기기의 LOW 단자에 접속한다 절연재 (실드와 내부 도체 간)로서 테플론 (타사 상표) 또는 폴리에틸렌을 사용한 실드선을 선정해 주십시오. 절연재로서 폴리염화비닐을 사용한 실드선은 절연 저항이 낮아 오차가 발생합니다.
- (2) 본 기기의 적분 시간은 전원 주기에 동기시킨다 (PLC 설정)
- (3) 본 기기에 대한 공급 전원은 반드시 접지한다

## 부록3 전압 측정의 오차 요인

## 열기전력

열기전력이란 측정 케이블의 금속 핀과 측정 대상 간 등 이종 금속의 접속 부분에 생기는 전위차를 말하는 것으로, 이 열기전력이 크면 측정에 오차가 발생합니다(아래 그림).

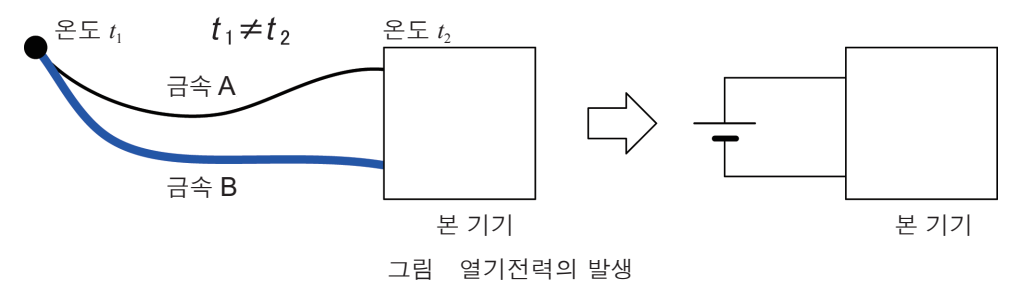

열기전력의 크기는 금속의 조합에 따라서도 다르며 일반적으로 온도차가 클수록 열기전력이 커집 니다.

본 기기의 측정 단자에는 구리를 사용하므로, 바나나 단자나 압착 단자 등의 접속점 및 배선재로 구 리를 사용함으로써 열기전력의 영향을 최소한으로 억제할 수 있습니다. 일반적으로 바나나 단자나 압착 단자는 기재에 놋쇠(황동)를 이용하고 있어서 마이크로 홀드를 정밀하게 측정하는 데는 맞지 않습니다. 본 기기를 교정할 때는 측정 케이블에도 구리 단자를 사용한 낮은 열기전력 케이블을 사 용해 주십시오.

#### 열기전력이 커지는 예

- 측정 경로에 퓨즈, 온도 퓨즈, 서미스터, 바이메탈, 서모스탯 등이 있는 경우
- 측정 경로의 전환에 싱글 스테이블 릴레이의 접점을 사용하고 있는 경우
- 측정 대상에 악어클립으로 접속하고 있는 경우
- 측정 단자나 측정 케이블의 금속 핀을 손으로 잡고 있는 경우
- 측정 대상이나 본 기기의 온도가 안정되지 않는 경우
- HIGH 단자 측의 배선재와 LOW 단자 측의 배선재가 다른 경우

구리에 대한 열기전력

| 금속     | 열기전력 <b>(μV/°C)</b> |
|--------|---------------------|
| 니켈     | -22.4               |
| 백금     | -7.6                |
| 알루미늄   | -3.4                |
| 납      | -3.2                |
| 황동     | -1.6                |
| 탄소     | -0.6                |
| 이<br>- | -0.2                |
| 아연     | 0                   |
| 구리     | 0                   |
| 금      | 0.2                 |
| 철      | 12.2                |

접속점에서 구리를 향하는 것을 플러스, 반대의 것을 마이너스로 한다 (이과 연표 2006년도판)

부

## 입력 저항의 영향

측정 대상의 출력 저항이 큰 경우 본 기기의 입력 저항에 의해 측정치가 감쇠합니다. 100 V 레인지 나 1000 V 레인지를 선택하고 있거나 100 mV 레인지~10 V 레인지의 입력 저항을 10 MΩ으로 고정하고 있는 경우는 특히 주의가 필요합니다.

예: 입력 저항 10 MΩ 설정, 측정 대상의 출력 저항이 1 kΩ, 개방 전압 3 V의 코인형 전지

 $\frac{10 \text{ M}\Omega}{10 \text{ M}\Omega + 1 \text{ k}\Omega} \times 3 = 2.9997 \text{ V}$ 

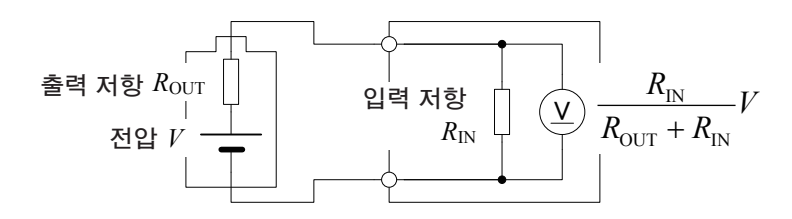

그림 입력 저항의 영향

## 바이어스 전류의 영향

본 기기의 입력 단자에는 미세한 전류가 흐르고 있습니다. 이것은 본 기기의 측정 회로를 구동하는 데 필요한 전류로 바이어스 전류라고 불립니다. 측정 대상의 출력 저항이 큰 경우에는 바이어스 전 류에 의한 측정 오차가 커집니다.

예: 100 mV의 전압을 *R*<sub>1</sub>=*R*<sub>2</sub>=1 MΩ의 저항기로 분압한 경우 바이어스 전류 30 pA의 측정기를 사용하면 측정치는 다음과 같아집니다.

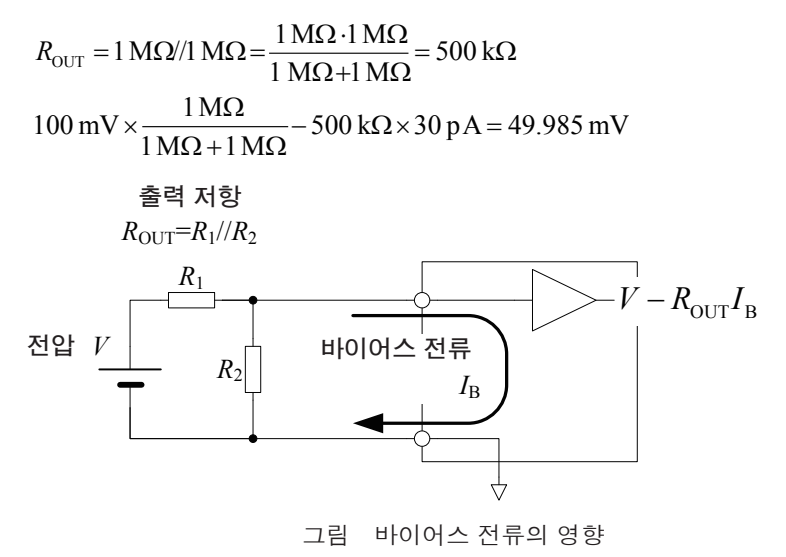

## 고전압 측정의 영향

고전압을 측정하면 본 기기 내부의 입력 저항 R<sub>IN</sub>이 전력을 소비하여 발열합니다.

전력 소비  $W = \frac{V^2}{R_{\text{IN}}}$ 

이 발열로 인해 입력 저항의 분압비가 변화하고 측정치에 영향을 미칩니다. 발열의 측정치에 대한 영향은 전압 계수 오차로서 사양에 기재되어 있습니다. 일반적으로 300 V를 넘는 고전압 측정에서 는 주의가 필요합니다.

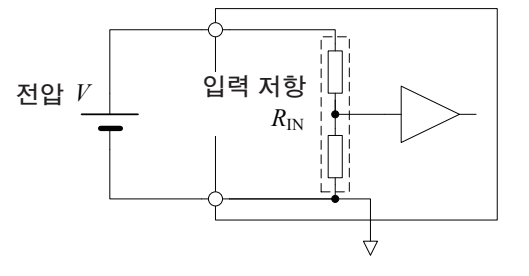

그림 고전압 측정의 영향

## 버스트 노이즈의 영향

버스트 노이즈는 시그널 컨디셔닝에 사용되는 앰프("부록1 블록도"(p.부록1) A부)에서 발생하는 노이즈로 수 마이크로볼트의 전압 시프트가 몇 초~몇 분간 지속됩니다. 이 노이즈의 원인은 앰프 내의 격자 결함이나 오염에 의한 것으로 추측되고 있습니다. 당사에서는 버스트 노이즈를 줄이기 위해 꼼꼼하게 검사를 하고 있지만, 이 노이즈를 완전하게 제거하지는 못하고 있습니다. 정밀한 측정이 필요한 경우에는 시간을 두고 여러회 데이터를 취득하여 분포에서 벗어난 측정치를 제외하는 등 통계적인 처리를 실시해 주십시오.

늘

## 부록4 노이즈 대책

## 유도 노이즈의 영향

전원 코드, 형광등, 전자밸브, 컴퓨터 디스플레이 등에서는 큰 노이즈가 발생합니다. 저항 측정에 영향을 미치는 노이즈원으로는 아래를 생각할 수 있습니다.

1. 고전압 선로에서의 정전 결합

2. 대전류 선로에서의 전자 결합

#### 고전압 선로에서의 정전 결합

고전압 선로에서 유입되는 전류는 결합하고 있는 정전 용량에 지배됩니다.

예로서 100 V의 상용 전원 라인과 저항 측정용 배선이 1 pF로 정전 결합하고 있는 경우 약 38 nA 의 전류가 유발됩니다.

$$i_{\rm N} = \frac{V}{Z} = 2\pi \cdot 60 \cdot 1 \,\mathrm{pF} \cdot 100 \,\mathrm{V}_{\rm RMS} = 38 \,\mathrm{nA}_{\rm RMS}$$

노이즈 전류는 출력 저항  $R_{\text{OUT}}$ 에 의해 노이즈 전압  $R_{\text{OUT}}i_{\text{N}}$ 으로 변환됩니다. 출력 저항이 1 k $\Omega$ 인 경 우 검출 전압에는 38  $\mu$ V<sub>RMS</sub>의 노이즈 성분이 중첩되고 측정치를 변동시킵니다(그림1).

 $V_{\text{DISPLAY}} = V + R_{\text{OUT}}i_{\text{N}} = V + 1 \text{ k}\Omega \cdot 38 \text{ n}A_{\text{RMS}} = V + 38 \mu A_{\text{RMS}}$ 

고전압 선로 근처에서는 측정 케이블 및 측정 대상을 측정기의 저 임피던스 라인으로 실드하는 것 이 효과적입니다(그림2). 본 기기에서는 LOW 단자가 저 임피던스 라인으로 이루어져 있습니다.

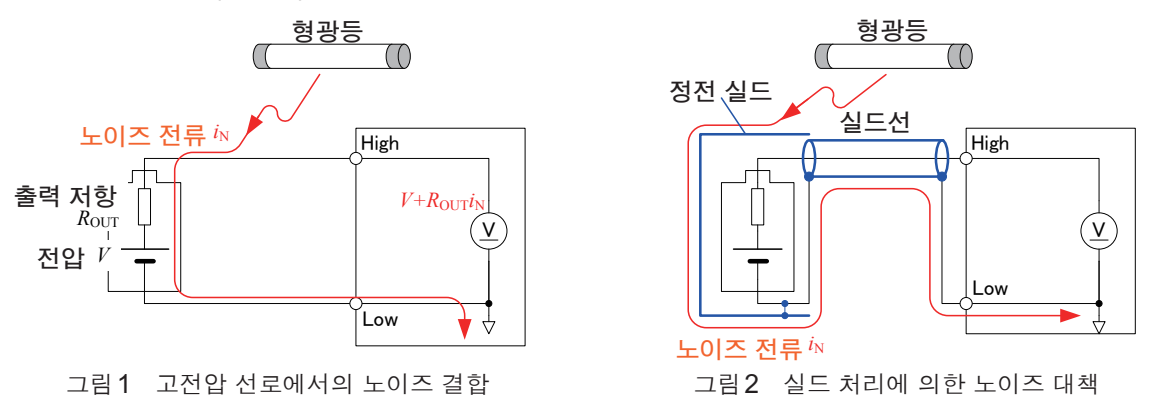

#### 대전류 선로에서의 전자 결합

대전류 선로에서는 자계가 발생하고 있습니다. 턴 수가 큰 트랜스나 초크 코일에서는 한층 큰 자계 가 방출됩니다. 자 계에 의해 유발되는 전압은 거리나 면적의 영향을 받습니다(그림 3). 1 A의 상 용 전원선에서 10 cm 떨어진 10 cm<sup>2</sup>의 루프에는 대략 0.75 μV의 전압이 발생합니다.

$$v_{\rm N} = \frac{d\phi}{dt} = \frac{d}{dt} \left( \frac{\mu_0 IS}{2\pi r} \right) = \frac{4\pi \cdot 10^{-7} fI}{r}$$
$$= \frac{4\pi \cdot 10^{-7} \cdot 60 \,\text{Hz} \cdot 0.001 \,\text{m}^2 \cdot 1 \,\text{A}_{\rm RMS}}{0.1 \,\text{m}} = 0.75 \,\mu V_{\rm RMS}$$

전자 결합의 영향은 노이즈가 발생하는 라인과 전압 검출 배선을 분리하여 각각을 꼬는 것이 효과 적입니다(그림4).

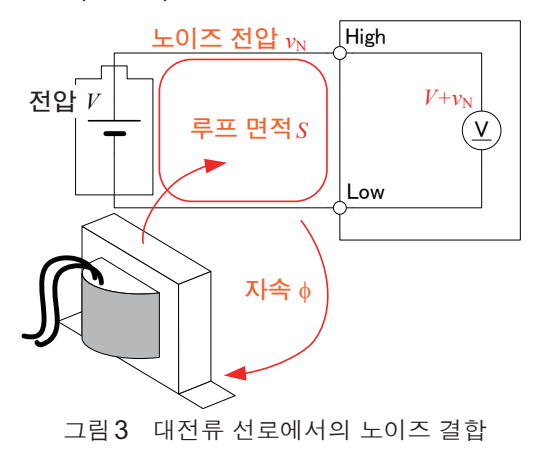

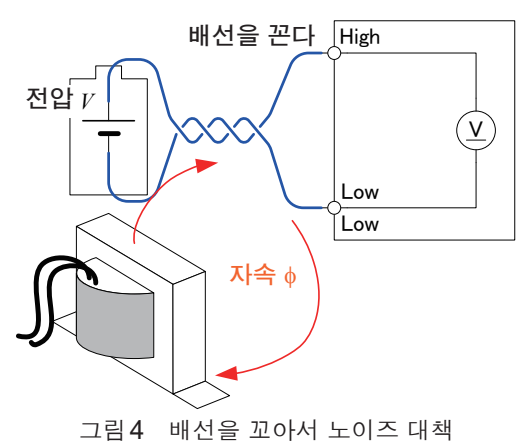

#### 유도 노이즈가 상용 전원에 기인하는 경우

상용 전원에 기인하는 유도 노이즈는 상용 전원 라인이나 전원 콘센트에서뿐 아니라 형광등이나 가 전제품에서도 발생합니다. 상용 전원에 기인하는 노이즈는 사용 중인 상용 전원의 주파수에 의존하 며, 50 Hz 또는 60 Hz의 주파수에서 발생합니다.

이 상용 전원에 기인하는 노이즈의 영향을 줄이기 위해 일반적으로 적분 시간을 전원 주기의 정수 배로 하는 방식이 취해집니다(그림5).

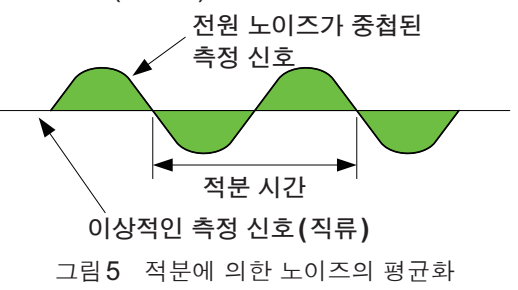

또한, 전원 주파수 설정이 60 Hz인 상태로 전원 주파수 50 Hz인 지역에서 사용하면 적분 시간이 PLC 단위로 설정되어 있어도 측정치가 흔들립니다.

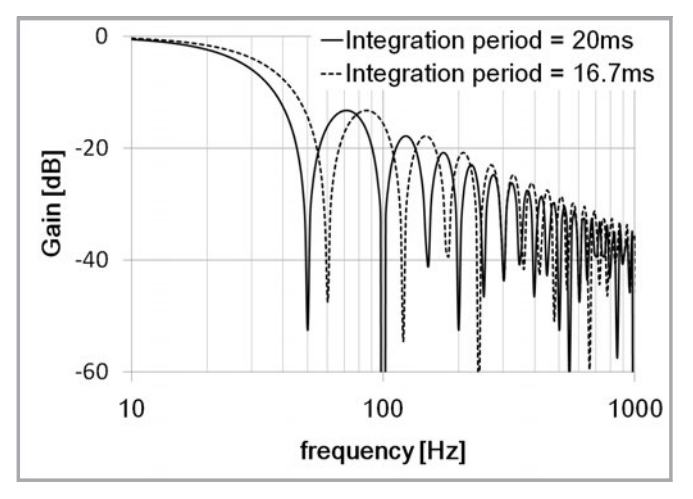

그림6 적분에 의한 노이즈 제거 특성

## 전도 노이즈의 영향

측정 대상이나 측정 케이블에 중첩되는 유도 노이즈와는 다른 경로의 노이즈로서 전도 노이즈가 있 습니다. 전도 노이즈란 전원 라인이나 USB 등의 제어 라인에 중첩되는 노이즈를 가리킵니다. 전원 라인에는 모터, 용접기, 인버터 등 다양한 기기가 접속되어 있습니다. 이들 설비가 가동 중 또 는 기동 및 정지할 때마다 전원에는 커다란 스파이크 전류가 흐릅니다. 이 스파이크 전류와 전원 라 인의 배선 임피던스에 의해 전원 라인이나 전원의 어스 라인에는 커다란 스파이크 전압이 발생하여 계측기에 영향을 미치는 경우가 있습니다.

마찬가지로 접속하는 외부기기의 제어선으로부터도 노이즈가 주입되는 경우가 있습니다. 외부기 기의 전원에서 침입한 노이즈나 외부기기 내의 DC-DC 컨버터 등에서 발생하는 노이즈가 USB나 EXT I/O 배선을 경유하여 계측기에 침입합니다(그림 1).

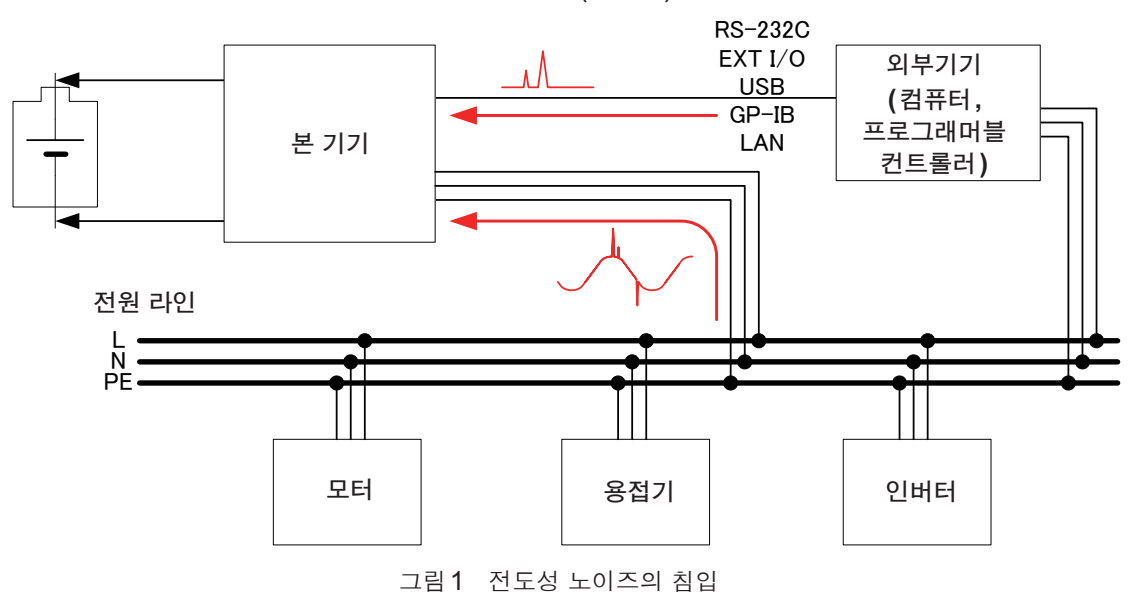

전도 노이즈는 HIOKI 3145 노이즈 하이로거 등으로 모니터하면서 대책을 취하는 것이 효과적입니다. 그리고 침입 경로가 특정된 경우에는 그림 2에 나타낸 대책이 효과적입니다.

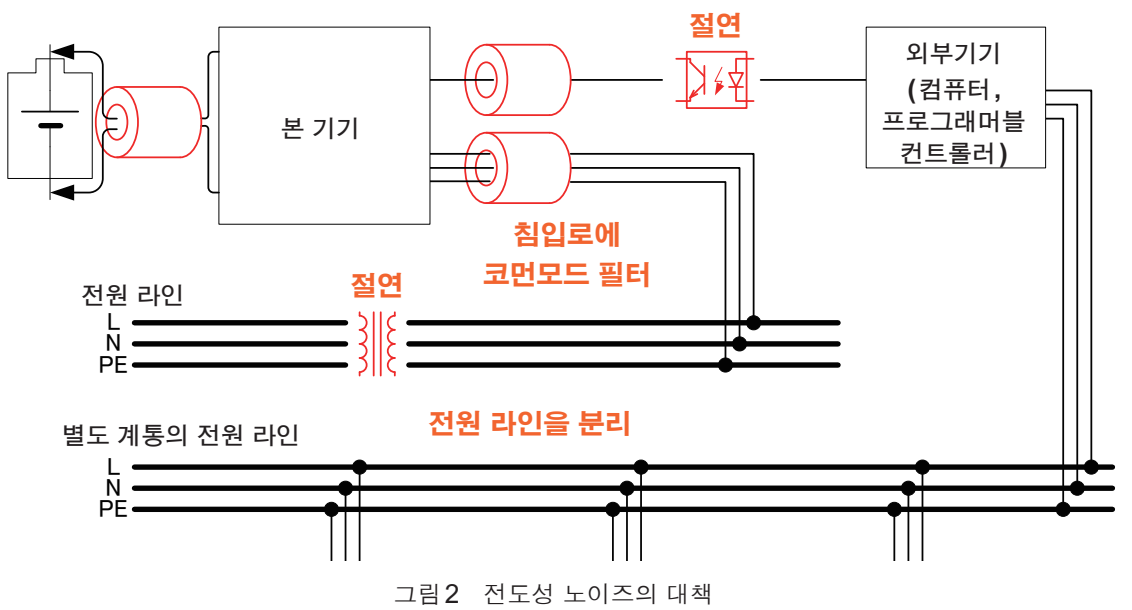

#### 전원 라인을 분리한다

동력계나 용접기 등은 본 기기와 다른 계통의 전원으로 하는 것이 바람직합니다.

#### 침입로에 코먼모드 필터(EMI 초크)를 삽입한다

코먼모드 필터는 가능한 한 임피던스가 높은 것을 선택하고, 여러개 넣을수록 노이즈 대책의 효과가 증가합니다.

#### 절연한다

제어선은 광 절연을 해야 노이즈 대책이 높은 효과를 얻을 수 있습니다. 전원 라인도 노이즈 컷 트랜스로 절연하면 효과가 있습니다. 단, 절연 전후에 어스 라인을 공통으로 해버리면 효과가 약해지는 경우가 있으므로 주의해 주십시오.

## 부록5 셀프 캘리브레이션

셀프 캘리브레이션 기능으로 본 기기 내부 측정 회로의 변동이 보정되고 측정 정확도가 유지됩니 다.본 기기는 자동으로 셀프 캘리브레이션이 실행되도록 설계되어 있습니다.

측정 상태 (p.35)에 따라 동작이 다릅니다.

| RUN 상태                          | 측정과 측정 사이에 셀프 캘리브레이션이 실행됩니다.                                                                                                    |
|---------------------------------|----------------------------------------------------------------------------------------------------|
| STOP 상태,<br>트리거 소스가<br>EXTERNAL | 트리거 대기 중에는 항상 셀프 캘리브레이션이 실행되고 있습니다.<br>트리거를 입력하면 셀프 캘리브레이션은 중단되고 측정이 개시됩니다. 측정 종료 후 셀<br>프 캘리브레이션이 재개됩니다.<br>트리거 기능의 측정 횟수를 1 이외로 설정한 경우는 설정된 측정 횟수를 측정한 후 셀프<br>캘리브레이션이 재개됩니다. |

## 부록6 복수의 대상 측정하기

본 기기 1대로 복수의 대상을 측정하는 경우에는 외부에 전환 릴레이를 마련해 주십시오. 전환 장치를 설계할 때는 다음 사항에 주의해 주십시오.

#### 릴레이 선정

#### (1) 열기전력이 작은 릴레이를 선정한다

열기전력은 다음 순서로 커집니다. 래칭 < Opto MOS 릴레이 < 싱글 스테이블(고감도) < 싱글 스테이블

- (2) 미세 부하에서도 접점이 안정적인 릴레이를 선정한다 파워 릴레이는 미세 부하에서 접점 불량을 일으킵니다. 반드시 소신호용 릴레이 또는 Opto MOS 릴레이를 사용해 주십시오.
- (3) 접점의 정격 전압은 전환하는 전압에 대해 2배 이상의 여유를 확보한다 정격 전압 110 V 릴레이의 경우 전환 전압은 55 V 이하가 됩니다.
- (4) Opto MOS 릴레이를 사용하는 경우 출력 단자 간 용량이 작은 릴레이를 선정한다

출력 단자 간 용량×접점 수로 계산되는 정전 용량이 커지면 접점을 모두 개방해도 콘택트 체크에서 "접속"으로 판단되고 맙니다.

(5) 본 기기의 입력 저항이 10 MΩ이 된 경우, 접점 저항의 영향으로 측정치가 작아지는 경우가 있다 예: 접점 저항이 10 Ω, 입력 저항이 10 MΩ인 경우 1 ppm의 오차가 발생

(6) 릴레이 선정 예

 Panasonic
 ATXS20620
 고감도, 4.5 V 싱글 스테이블, 미세 부하 대응

 Panasonic
 ATX26620
 4.5 V 래칭, 미세 부하 대응

 Panasonic
 AQW216
 Opto MOS 릴레이, ON 저항 120 Ω max, 출력 단자 간 용량 50 pF

#### 단락 방지책을 세운다

측정 대상을 단락하지 않도록 다음에 주의해 주십시오.

- (1) 전환 장치의 전원 투입 시 및 차단 시에는 모든 접점이 OFF가 되도록 설계한다
- (2) 접점 전환 시에는 모든 접점이 OFF 되어 있는 시간을 마련한다 (Break before make)

#### (3) 측정선에 퓨즈를 삽입한다

정격 1 A 이하의 퓨즈나 Resettable Fuse는 열기전력이 크므로 사용하지 마십시오.

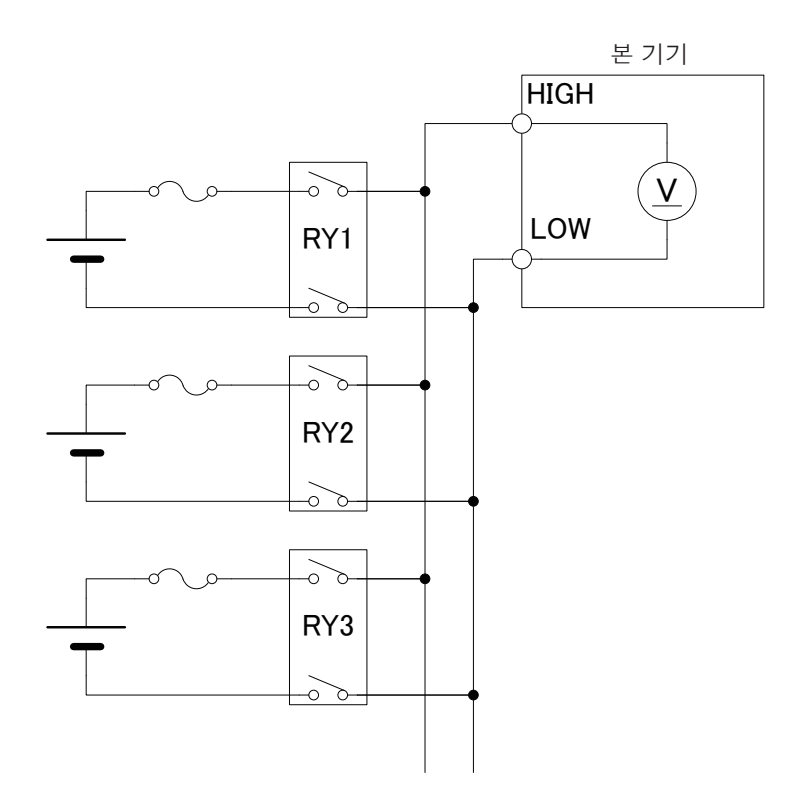

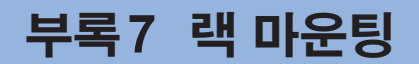

본 기기의 측면 나사를 분리하면 랙 마운팅 키트 등을 장착할 수 있습니다.

### 랙 마운팅 키트의 참고도

#### 스페이서 (EIA 규격, JIS 규격 공통)

본 기기와 랙 마운팅 키트 사이에 끼우는 스페이서입니다. 2장 준비합니다.

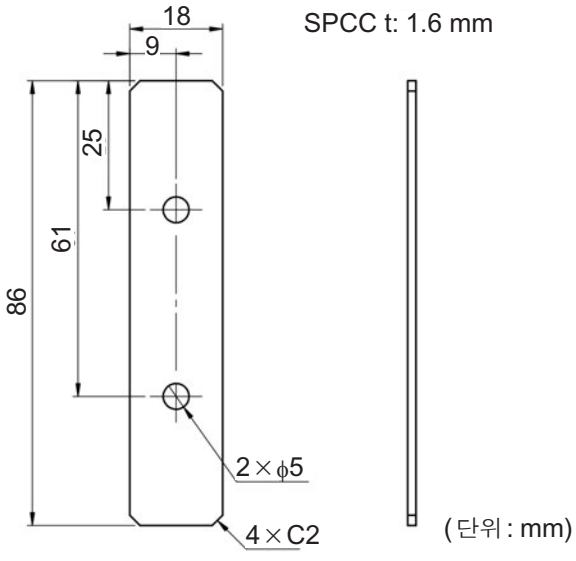

랙 마운팅 키트(EIA 규격, 1대용)

좌우에 사용하므로 2장 준비합니다.

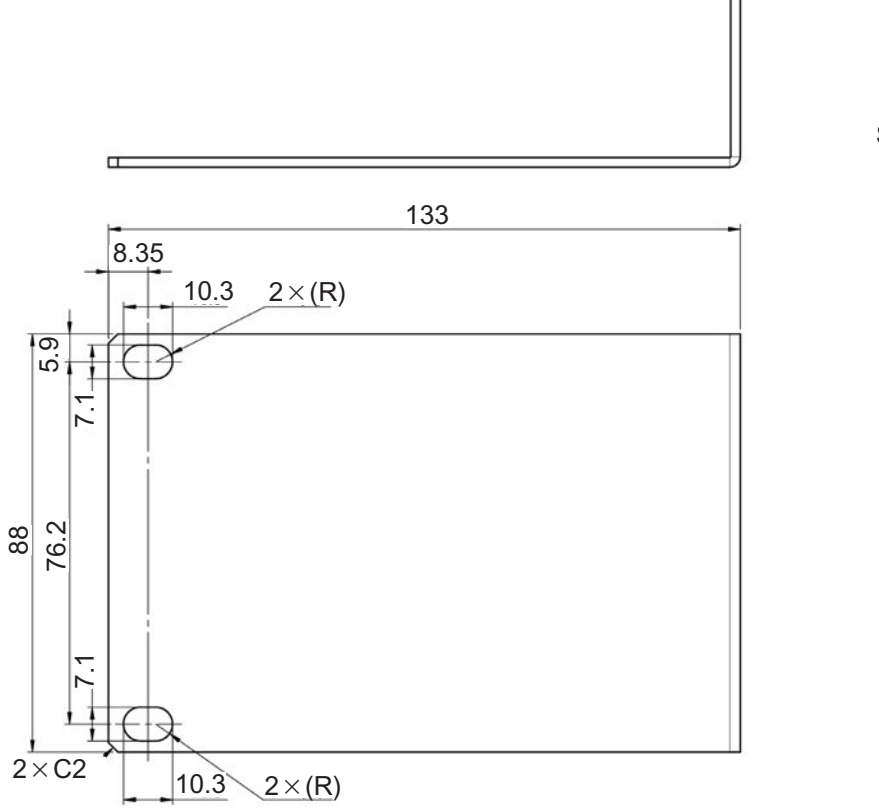

SPCC t: 2.0 mm

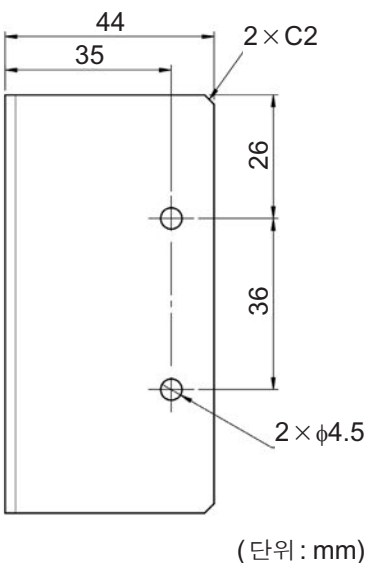

. . . . . . . . . . . . .

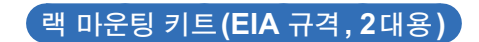

좌우에 사용하므로 2장 준비합니다.

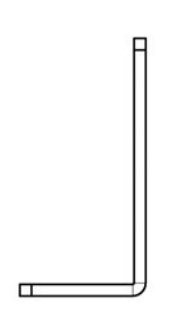

SPCC t: 2.0 mm

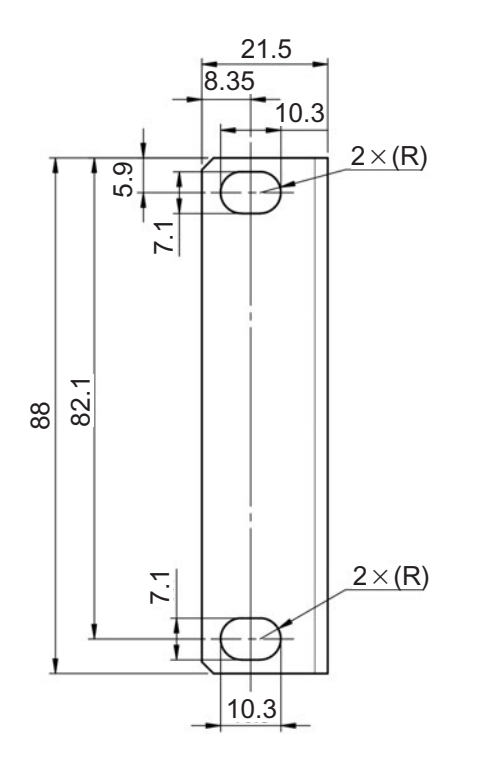

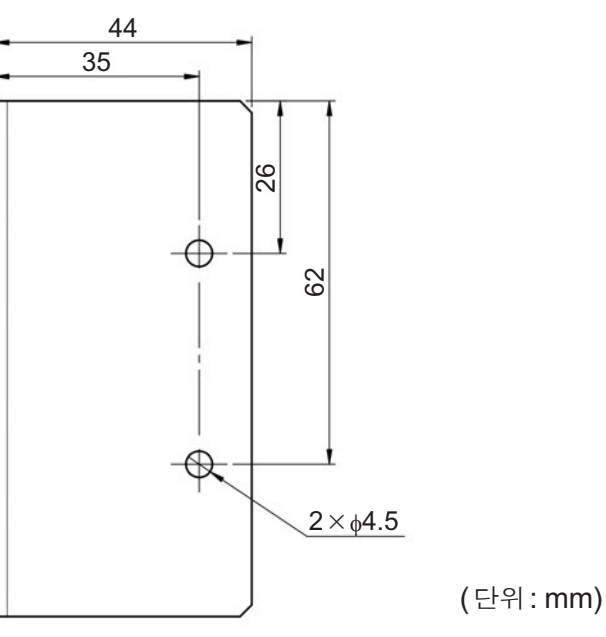

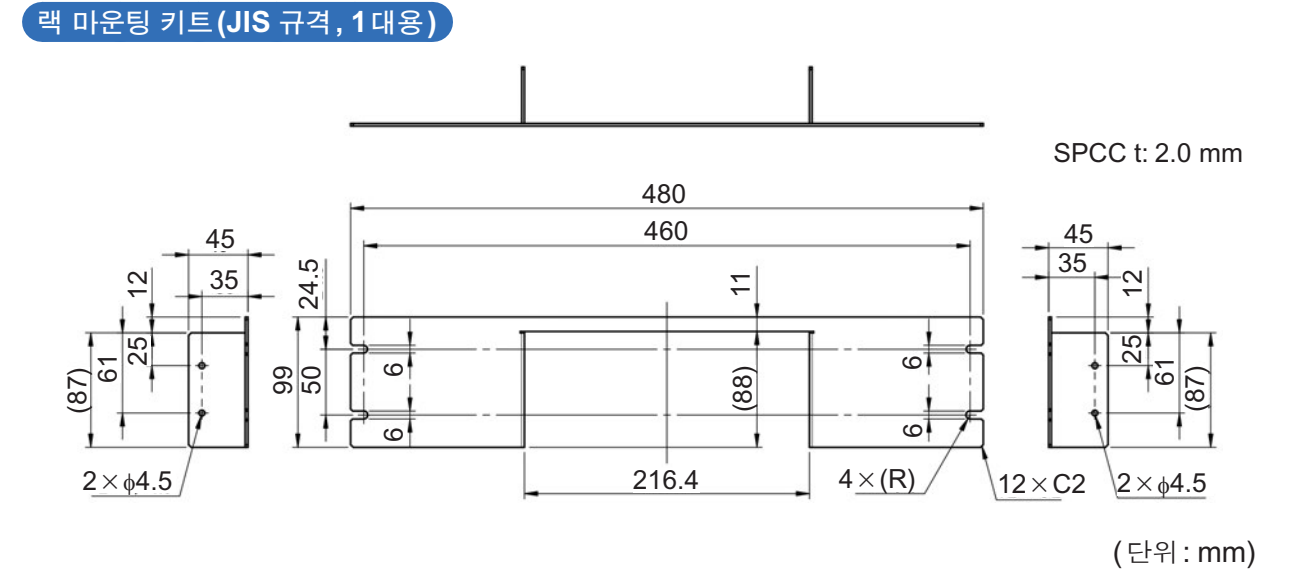

부록

Ę

Φ

ſ

40

 $2 \times C2$ 

0

A부의 노치는 구부림에 의한 구멍의 변형 방지(4군데 공통)

86 36

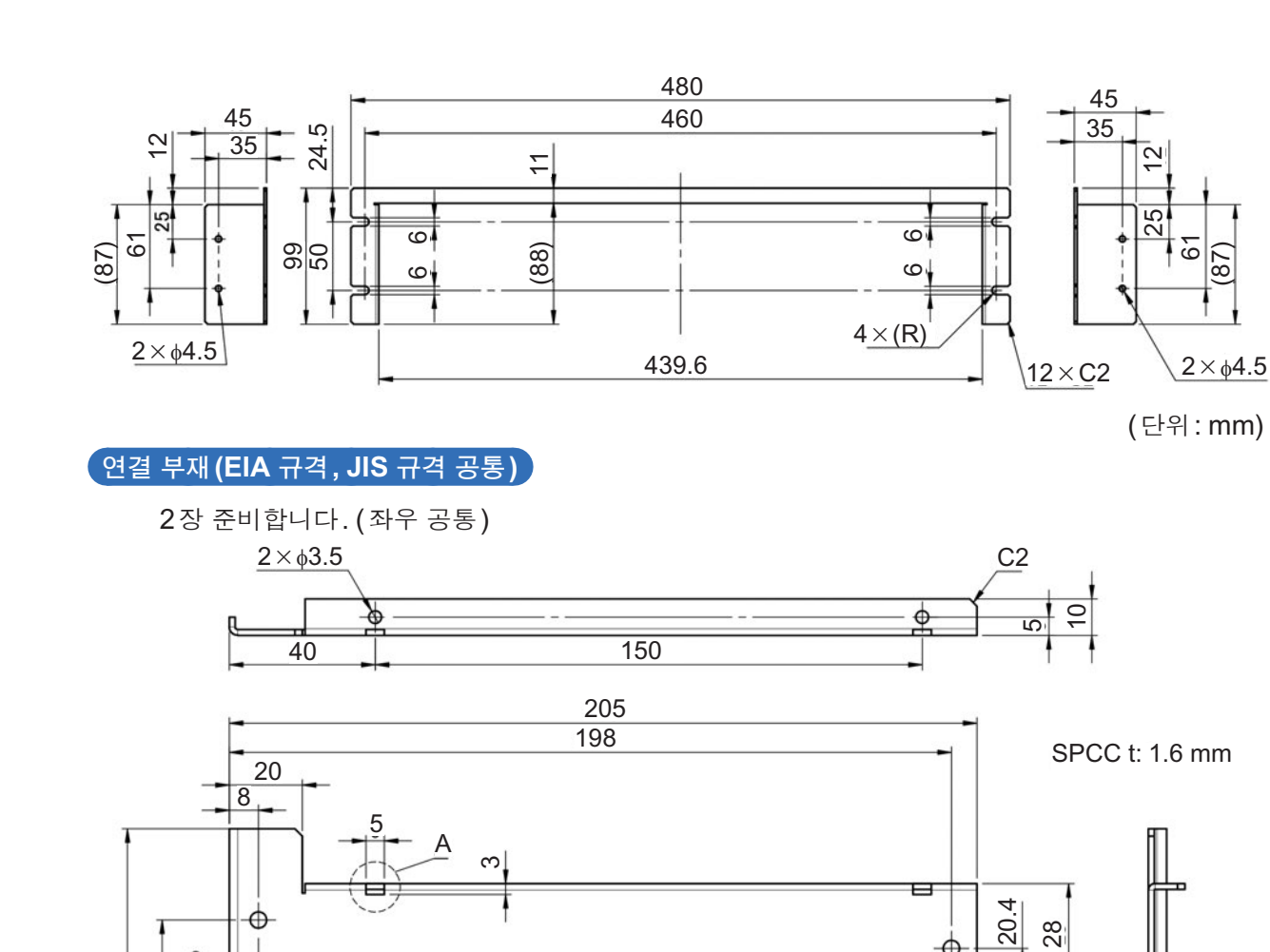

150

랙 마운팅 키트(JIS 규격, 2대용)

SPCC t: 2.0 mm

-0

0

Ø

2×M3 탭

4 26

4×∳4.5

œ C2

(87)

5 max

(단위:mm)

랙 마운팅

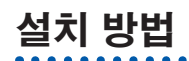

본 기기에서 분리한 부품은 다시 사용할 경우를 위해 소중히 보관해 주십시오.

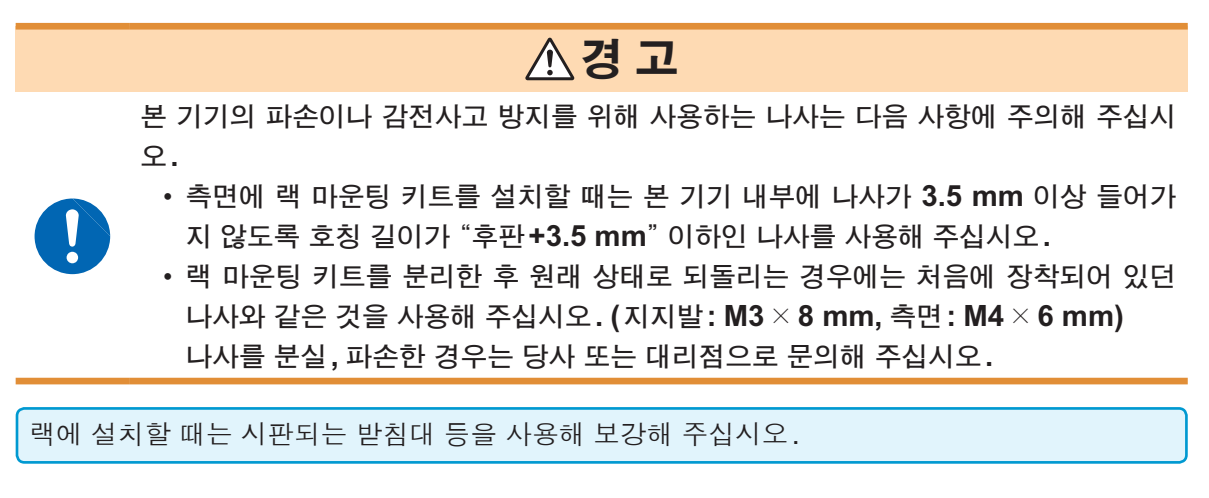

### (1) 본 기기 바닥면의 지지발, 측면 커버의 나사를 분리한다

나사(바닥면: M3×8 mm ×4, 측면: M4×6 mm ×4)

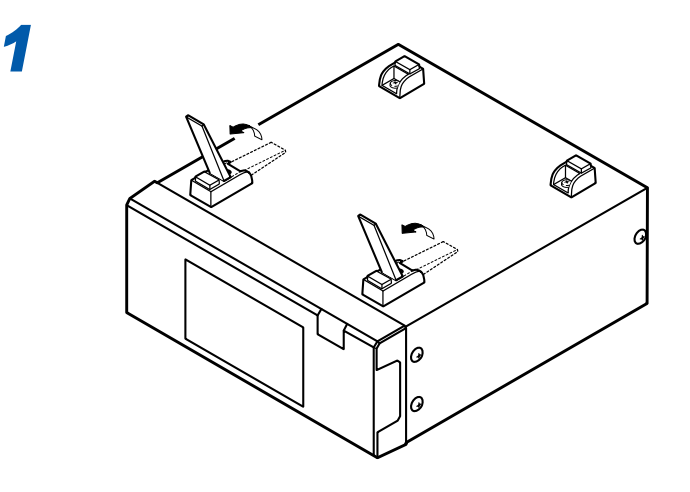

2

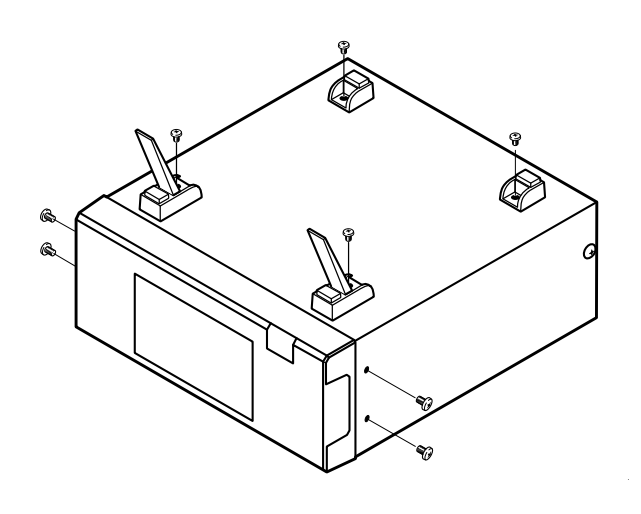

### (2) 랙 마운팅 키트를 설치한다

#### 1대의 경우

#### EIA 규격의 랙 마운팅 키트를 사용한다

준비물: M4×10 mm의 나사×4

#### 본 기기 측면 양쪽에 스페이서를 끼워 넣고 랙 마운팅 키트를 나사로 장착한다

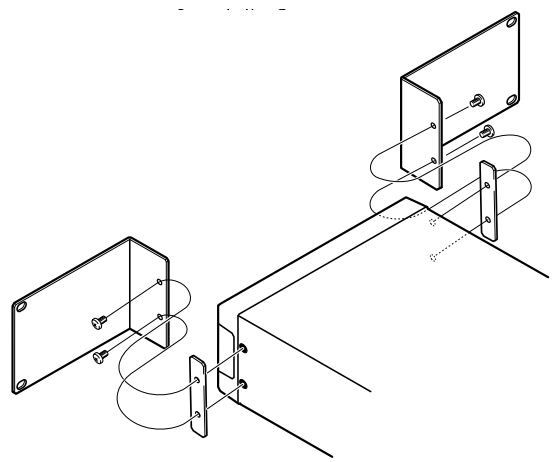

JIS 규격의 랙 마운팅 키트를 사용한다

준비물: M4×10 mm의 나사×4

본 기기 측면 양쪽에 스페이서를 끼워 넣고 랙 마운팅 키트를 M4 × 10 mm의 나사로 장착한다

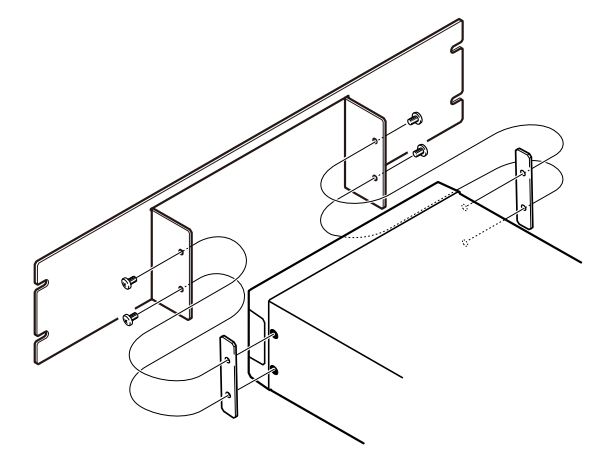

2대의 경우

#### EIA 규격의 랙 마운팅 키트를 사용한다

준비물: M4×10 mm의 나사×10, M3×6 mm의 나사×4

- 본 기기의 측면에 스페이서를 끼워 넣고(연결 부재 측은 불필요), 랙 마운팅 키트를 M4 ×
   10 mm의 나사(총 4개)로 장착한다
- **2** 본 기기 측면에 연결 부재를 M4 × 10 mm의 나사(총 6개)로 장착한다
- **3** 연결 부재를 맞추고 위아래 4군데를 M3 × 6 mm의 나사로 장착한다

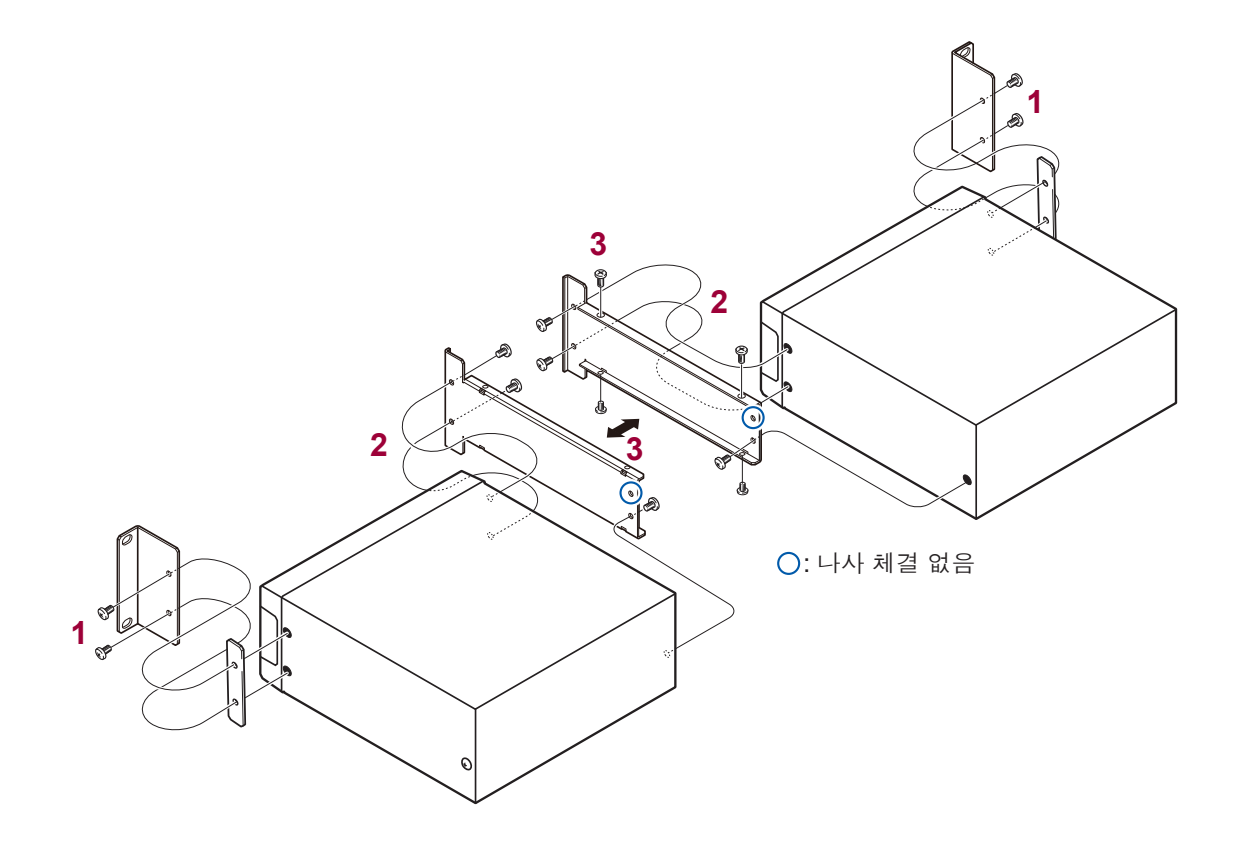

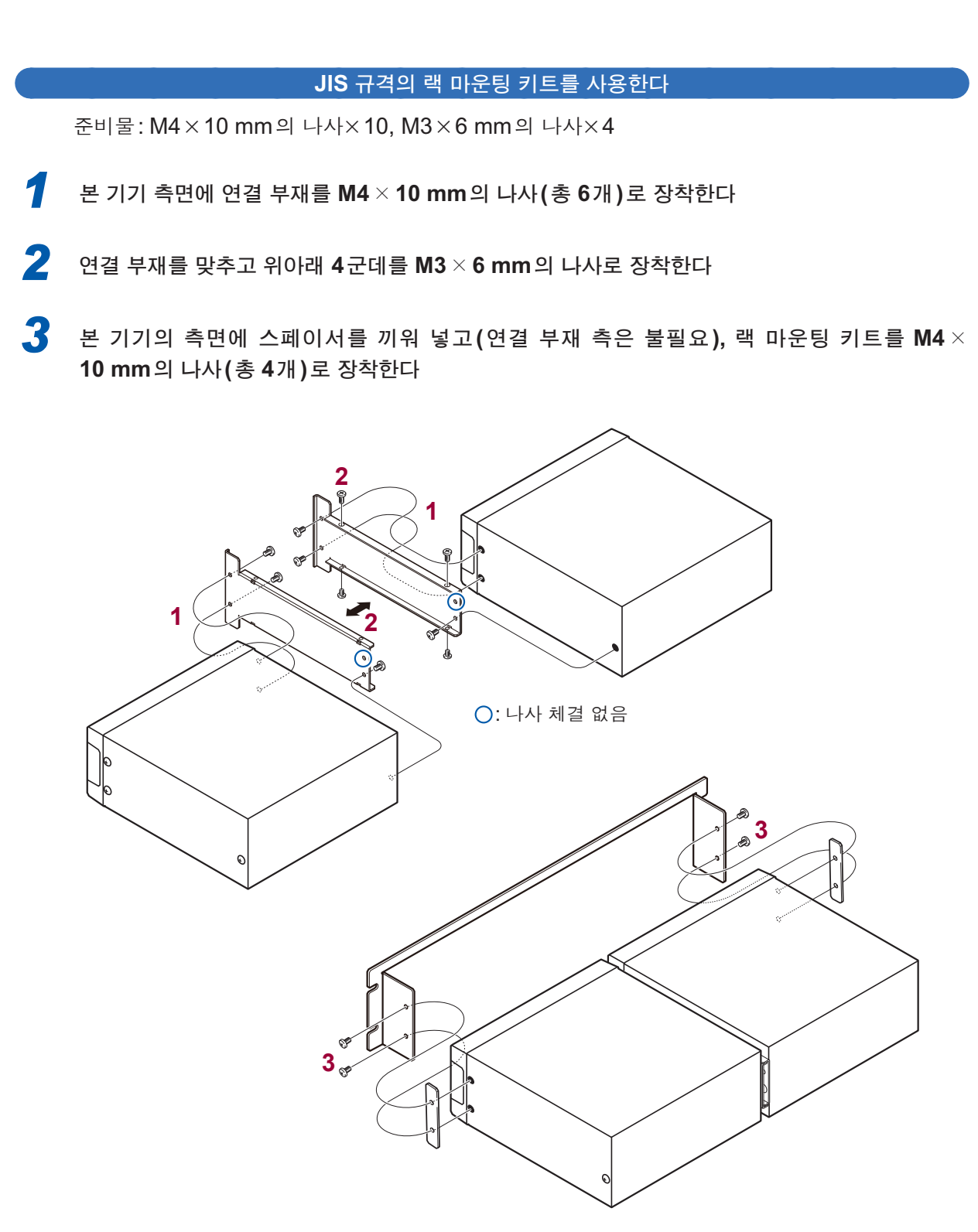

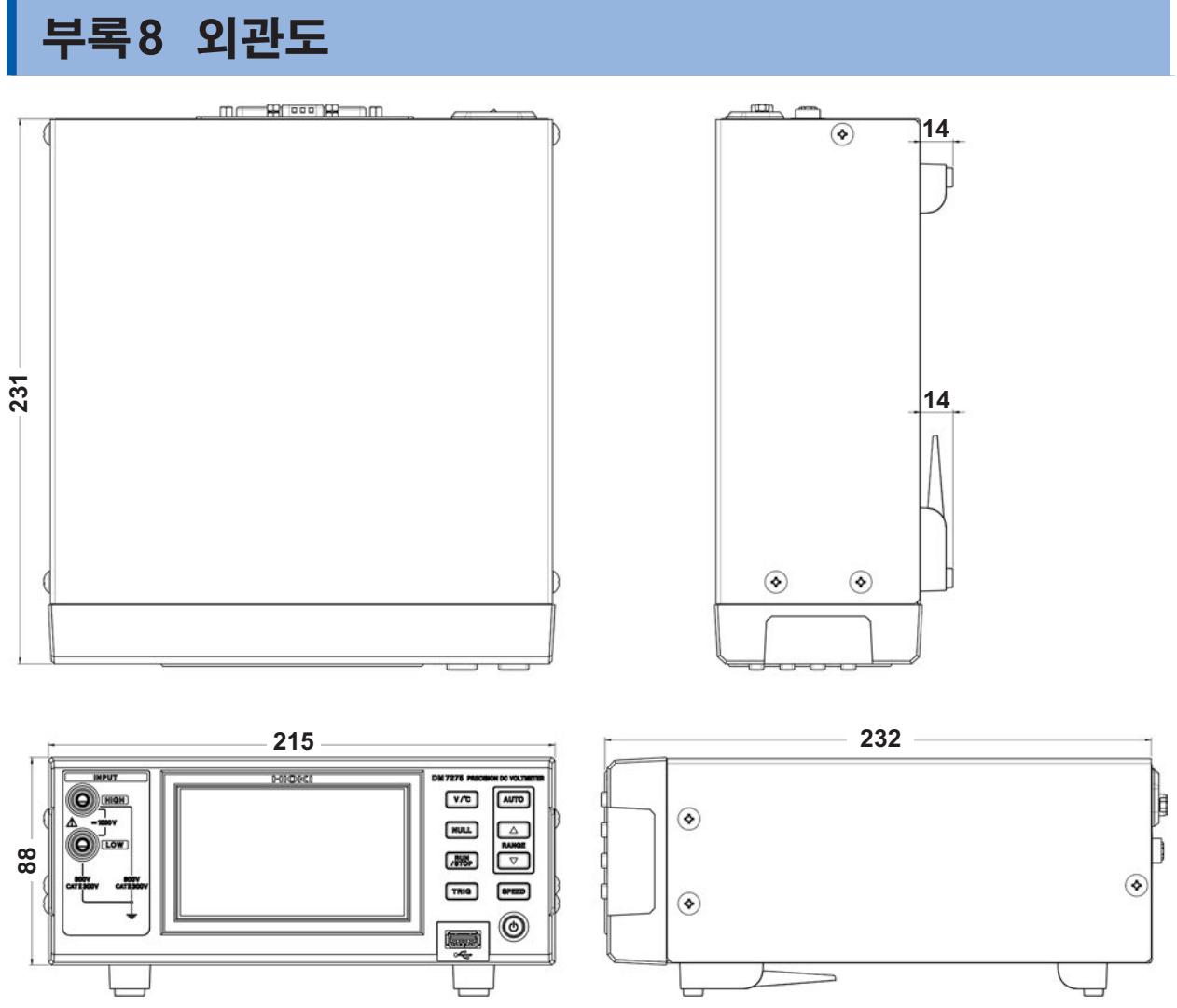

(단위:mm)

## 부록9 교정

#### 교정 조건

- 환경 온도/습도 23°C±5°C, 80% RH 이하
- 웜업 시간 60분
- 전원 100 V ~ 240 V ± 10%, 50 Hz/60 Hz, 왜곡률 5% 이하
- 외부 자계 지자기에 가까운 환경
- 리셋으로 설정 초기화

### 교정 설비와 교정점

| 측정 기능 | 레인지     | 교정점                       | 설비                           |
|-------|---------|---------------------------|------------------------------|
|       | 100 mV  | 0 mV, +100 mV             | FLUKE 멀티기능 교정기 5730A 상       |
|       | 1000 mV | 0 mV, +1000 mV            | ┃ 당품<br>┃<br>┃               |
| 직류 전압 | 10 V    | 0 V, +10 V                | FLUKE 낮은 열기전력 케이블            |
|       | 100 V   | 0 V, +100 V               | 5440A-7005 상당품               |
|       | 1000 V  | 0 V, +1000 V              | -                            |
| 온도    |         | 25°C : 2186.0 Ω(±0.1%) 입력 | FLUKE 멀티제품 교정기 5520A 상<br>당품 |

#### 접속 방법

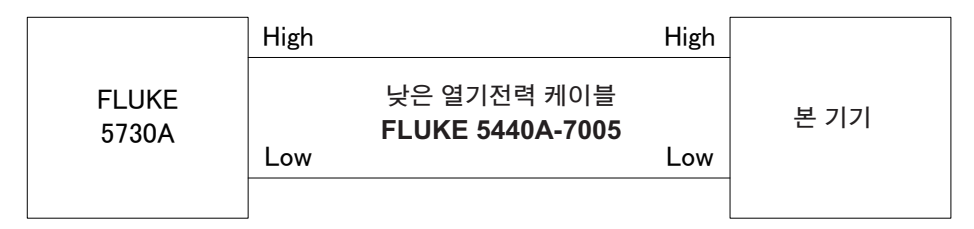

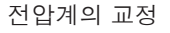

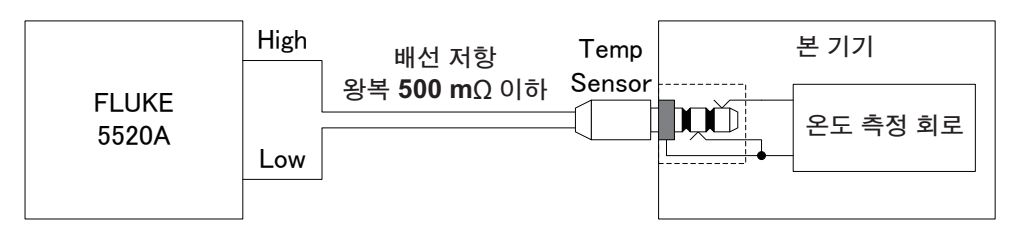

온도계의 교정

#### 전압계의 교정

배선 재료에는 모두 구리를 사용하고, High 측과 Low 측의 배선을 꼬아 주십시오. 특히 접속부에 악어클립 을 사용하면 열기전력의 영향으로 측정치가 어긋나는 경우가 있습니다.

#### 온도계의 교정

온도 측정 회로의 슬리브 측을 교정 설비의 Low 측에 접속해 주십시오.

MENU>SYSTEM 화면에는 조정화면이 있는데 이는 당사에서의 수리 및 조정 시에 사용하는 화면 입니다. 고객은 이용하실 수 없습니다.

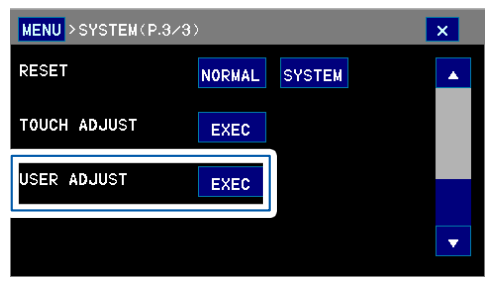

## 부록11 문의 시트

문의하실 때는 "문의 시트"를 기입하시면 편리합니다.

## 문의 시트 활용 예

- 문의 시트를 보면서 전화를 한다
- 문의 시트를 FAX 로 송신한다
- 문의 시트를 E-mail에 첨부하여 송신한다

#### 기동 시의 화면

제품명과 소프트웨어 버전은 기동 시 화면에 표시됩니다. DISP>INFORMATION 화면에서도 확인할 수 있습니다.

#### INFORMATION 0FF 0FF 0FF 0.000mV 0.000mV MEASUREMENT VOLT 10V TC SCALING RANGE FAST INTERNAL SPEED COMP TRIGGER INT CONTACT CHECK OFF HI LO + + BIN DIGITS 0FF 7.5 AUTO HOLD 0FF INPUT Z 10MΩ SMOOTHING 0FF NULL 0FF DM7275-02 V1.07 P/N:160299471

#### 본 기기 뒷면

제조번호는 본 기기 뒷면에 기재되어 있습니다. DISP>INFORMATION 화면에서도 확인할 수 있습니다.

GP-IB

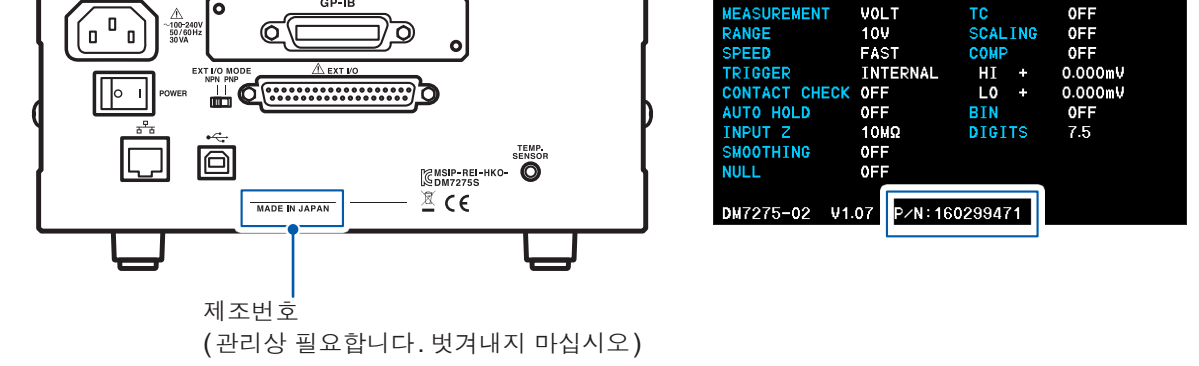

INFORMATION

MEASUREMENT

제조번호는 9자리의 숫자로 구성되어 있습니다. 이 중 왼쪽에서 2자리가 제조년도, 다음 2자리가 제조월을 나타냅니다.

| 문의 시트 <측정용>                                                                                                    |                                                                                                    |  |  |
|----------------------------------------------------------------------------------------------------|----------------------------------------------------------------------------------------------------|--|--|
|                                                                                                    | 년 월 일                                                                                                    |  |  |
| <u>성명</u> <u>사용 제품명</u><br><u>귀사명</u> <u>소속 부서명</u><br><u>전화번호</u> <u>E-mail</u>                                                    | _ <u>소프트웨어 버전</u>                                                                                                    |  |  |
| 제조번호<br>1. 기대했던 동작                                                                                                    | • 타 기기의 사용<br>□ 없음 □ Z2001 온도 센서 □ 절연저항계<br>□ 내압시험기 □ 배터리 테스터<br>□ 기타 ()                                                                                                    |  |  |
| 2. 기대했던 동작과의 차이         □ 값이 흔들림                                                                                                    | • 기기의 설정 등 (표시화면의 사진도 가능)<br>측정 레인지 □ AUTO<br>속도 □ SLOW □ MEDIUM<br>□ FAST □ 적분 시간PLC<br>온도 보정 □ OFF<br>□ ON 온도 계수 ppm/°C<br>기준 온도 °C<br>스무딩 □ ON ( 회) □ OFF<br>측정 상태 □ RUN □ STOP<br>콘택트 체크 □ ON □ OFF<br>트리거 소스 □ INTERNAL □ EXTERNAL<br>딜레이 □ 초기 설정 □ 변경ms<br>전원 전압V,Hz |  |  |
| <ul> <li>측정 케이블은</li> <li>☐ HIOKI를 그대로 사용</li> <li>☐ HIOKI를 개조</li> <li>☐ 자체 제작</li> <li>☐ 실드 있음 □ 실드 없음</li> <li>길이 편도m</li> </ul> | <br>전원 주파수 설정<br>□ AUTO □ 50 Hz □ 60 Hz                                                                                                    |  |  |

### 측정 대상의 형상/ 측정 모습/ 시스템 구성

<그림이나 사진 등으로 설명해 주시면 현상 파악이 원활해집니다.별지도 괜찮습니다.>

부 록

| 문의 시트 <통신용>                                                                                                    |                                                                                                    |  |  |
|----------------------------------------------------------------------------------------------------|----------------------------------------------------------------------------------------------------|--|--|
|                                                                                                    | 년 월 일                                                                                                    |  |  |
| <u>성명 사용 제품명</u><br><u>귀사명 소속 부서명</u><br><u>전화번호 <b>E-mail</b><br/>제조번호</u>                                                                                                    | _ <u>소프트웨어 버전</u><br><br><br><u>HIOKI 담당자명</u>                                                                                                    |  |  |
| 1. 사용 중인 인터페이스         □ RS-232C       □ USB       □ LAN         □ GP-IB       □ EXT I/O         2. 이상 동작의 발생 빈도         □ 매회 반드시 발생         □ 드릴게 발생(확률       % 정도)         □ 기타 ()         3. EXT I/O 사용의 경우 기입하 자십시오.         • 이상 동작 내용         □ 트리거를 접수하지 않음         □ 점퍼레이터 결과가 출력되지 않음         □ 기타 ()         • EXT I/O 커넥터의 배선 방법, 제어의 타이밍 차 트         ○ 이라 공간에 기재하시거나 별지로 첨부해 주시면 현 상 파악이 원활해집니다) | <ul> <li>4. RS-232C, USB, LAN 또는 GP-IB 사용인 경<br/>우 기입해 주십시오.</li> <li>이상 동작 내용 <ul> <li>실정이 반영되지 않음</li> <li>쿼리가 반환되지 않음</li> <li>기대와 다른 쿼리가 반환됨</li> <li>기타 ()</li> </ul> </li> <li>접속대상 (외부기기명, 제조업체명, OS 등)</li> <li>현재의 설정 방법 등 <ul> <li>[RS-232C][USB]</li> <li>COM 포트 번호 번</li> </ul> </li> <li>[RS-232C]</li> <ul> <li>비트율 bps</li> </ul> <li>[LAN] <ul> <li>IP 어드레스</li> <li>서브넷 마스크</li> <li>게이트웨이</li> <li>컨맨드 포트</li> </ul> </li> <li>(GP-IB]</li> <ul> <li>어드레스 번호</li> <li>종료 프로그램</li> <li>이상 동작이 난 커맨드</li> <li>송신한 커맨드 ()</li> </ul> <li>기대한 동작/응답 ()</li> <li>실제 동작/응답 ()</li> </ul> |  |  |

#### 소스 코드(공개 가능한 범위에서), 조작 순서, EXT I/O 커넥터의 배선 방법, EXT I/O의 타이밍 차트

<그림이나 사진 등으로 설명해 주시면 현상 파악이 원활해집니다.별지도 괜찮습니다.>

# 색인

## <u>A</u>

|       | 50 |
|-------|----|
|       | 50 |
| AUTO  | 33 |
| //010 | 00 |

## B

| BIN 측정  |    |
|---------|----|
| 설정      | 55 |
| 판정결과 표시 | 42 |

## С

| COMP | 51 |
|------|----|

### E

| EOM 신호  | . 128 |
|---------|-------|
| EXT I/O | . 123 |
| 커넥터     | 15    |
| 핀 배치    | . 126 |

## F

| FAST | <br> |
|------|------|
|      |      |

## G

| GP-IB |     |
|-------|-----|
| 설정    | 100 |
| 접속    |     |
| 커넥터   |     |
| 케이블   |     |

## L

| LABEL   |     |
|---------|-----|
| LAN     |     |
| 설정      | 102 |
| 접속      | 106 |
| 커넥터     |     |
| 케이블     |     |
| LOAD 신호 | 127 |

### Μ

| ΜΑΝΙΙΑΙ | 34         |
|---------|------------|
|         | 04         |
| MEDIUM  | 34         |
| EDIO    | <b>·</b> · |

## Ν

| NPN  | . 124 |
|------|-------|
| NULL | 76    |

## P

| PANEL |  |
|-------|--|
| PNP   |  |
|       |  |

## Q

## R

## RS-232C

| 설정  |  |
|-----|--|
| 접속  |  |
| 커넥터 |  |
| 케이블 |  |
| RUN |  |

## S

|     | 34                |
|-----|-------------------|
| 19, | 34                |
| 41, | 83                |
| 19, | 35                |
|     | 19,<br>41,<br>19, |

## Т

| TRIG 신호 | <br>127 |
|---------|---------|
|         |         |

## U

| USB      |     |
|----------|-----|
| 설정       |     |
| 커넥터      | 15  |
| USB 드라이버 |     |
| USB 메모리  |     |
| 사용법      | 113 |
| 커넥터      |     |
| USB 케이블  |     |
| 접속       |     |
|          |     |

## 가

| 교정      | 163, 부록 22 |
|---------|------------|
| 교체부품    |            |
| 기기상의 기호 | 6          |
| 기동 시    |            |

### 나

| 날짜       |     |
|----------|-----|
| 내부 회로 구성 | 130 |
| 네트워크     | 102 |
| 노이즈      | 부록8 |

## 라

| 라벨                 | 47     |
|--------------------|--------|
| 랙                  | 부록 14  |
| 레인지                | 18, 33 |
| 로딩                 |        |
| USB 메모리에서 (패널 데이터) | 120    |
| 내부 메모리에서 (패널 데이터)  | 59     |
| 리셋                 | 91     |

## 마

|    | ! _      |       |
|----|----------|-------|
| 막내 | 그래프      | 41    |
| 문의 | <u>+</u> | 부록 24 |
|    |          |       |

## 바

| 백라이트       |         |
|------------|---------|
| 배터리의 외장 전위 | 70, 부록2 |
| 버저         | 86      |
| 버튼         |         |
| 보정         |         |
| 불안정        |         |
| 블록도        | 부록1     |
|            |         |

## 사

| 사양              | 149 |
|-----------------|-----|
| 샘플 애플리케이션 소프트웨어 | 95  |
| 서브 표시           | 41  |
| 설정화면            | 16  |
| 설치              | 7   |
| 수리              | 163 |
| 수명              | 163 |
| 수송              | 163 |
| 스무딩             | 67  |
| 스케일링            | 80  |
| 스크린 복사          | 116 |
| 스탠드             | 14  |
| 시각              |     |
| 시계              |     |
| 신호              | 127 |
|                 |     |

## 아

| 애플리케이션 디스크 |     |
|------------|-----|
| 에러         | 171 |
| 연속 측정      |     |
| 영점         |     |
| 온도 보정      |     |
| 온도 센서      |     |
| 온도 표시      |     |
| 옵션         |     |
| 오차 요인      | 부록5 |
|            |     |

| 외관도      | 부록21 |
|----------|------|
| 외부 입출력   |      |
| 설정       | 133  |
| 접속 예     | 131  |
| 외부 제어    | 123  |
| 외장 전위 측정 | 부록2  |
| 인쇄       | 141  |
| 인쇄 예     | 146  |
| 인터페이스 설정 | 109  |
| 이름       | 47   |
| 입력 저항    | 74   |
| 입출력 테스트  | 135  |

## <u>자</u>

| 자동 홀드                 | 68   |
|-----------------------|------|
| 자릿수                   |      |
| 적분 시간                 | 65   |
| 전류 싱크(NPN)/전류 소스(PNP) | 124  |
| 전압의 추이                | 43   |
| 전원                    |      |
| 전원 주파수                | 88   |
| 전원 코드                 |      |
| 전지의 외장 전위             | 부록2  |
| 절대치 판정 기능             | 50   |
| 점검                    |      |
| 저장                    |      |
| 측정 데이터                | 40   |
| 측정 조건                 |      |
| 제조번호                  | 15   |
| 조정                    | 부록23 |
| 주전원 스위치               | 15   |
|                       |      |

## 차

| 초기 설정 일람 |          |
|----------|----------|
| 출력       |          |
| 데이터      | 109, 116 |
| 측정 조건    | 118      |
| 측정 레인지   | 18, 33   |
| 측정 속도    | 19, 34   |
| 측정 이상    |          |
| 측정치 고정   |          |
| 측정치 취득   |          |
| 측정 케이블   |          |
| 측정화면     |          |
| 측정 횟수    |          |
|          |          |

## <u>카</u>\_\_\_\_\_

| 콘택트 체크   | 69  |
|----------|-----|
| 콤퍼레이터 측정 |     |
| 설정       | 51  |
| 판정결과표시   | 42  |
| 클리닝      | 170 |
| 키        |     |
| 키 록      | 85  |
|          |     |

## <u>타</u>

| 136    |
|--------|
|        |
|        |
|        |
|        |
| 2      |
|        |
|        |
|        |
| 41, 43 |
|        |
|        |

## 파\_\_\_\_\_

| 판정          | 49       |
|-------------|----------|
| 측정치가 안정된 후  | 54       |
| 측정치 이상      | . 52. 57 |
| 파정격과        | 41       |
| 파전격과의 축려 이세 |          |
| DIN 츠저      | 57       |
|             |          |
| 곰퍼레이터 즉성    | 54       |
| 판정음         |          |
| BIN 측정      | 57       |
| 콤퍼레이터 측정    | 53       |
| 파일          | 121      |
| 파형          | 43       |
| 패널 로드       |          |
| 선전          | 62       |
|             | 138      |
| 데이어         | 150      |
| 패럴 시상       |          |
| 설성          | 60       |
| 저장할 수 있는 항목 | 59       |
| 폐기          | 175      |
| 표시자릿수       | 46       |
| 프로그램        | 95       |
| 프로그래머블 커트롤러 |          |
| 프리터         |          |
| <br>        | 1        |
| 티닌          | 44       |
| 인왜          | 141      |
| 끨너          | 133      |

## 하

| 홀드       | 68   |
|----------|------|
| <br>화면14 | , 16 |
| 화면 밝기    | . 87 |
| 화면 색상    | 87   |
| 화면위치 조정  | 88   |

|                                                                                                    |                                                                 | 보 증 서                                                  |                       | ΗΙΟΚΙ            |  |
|----------------------------------------------------------------------------------------------------|-----------------------------------------------------------------|--------------------------------------------------------|-----------------------|------------------|--|
|                                                                                                    | 모델명                                                             | 제조번호                                                   | 보증 기간<br>구매일 년        | 월로부터 3년간         |  |
| 고객 주소:                                                                                                    |                                                                 |                                                        |                       |                  |  |
| 요청 사항<br>•보증서는 재발급할 수 없으므로 주의하여 보관하십시오.<br>• "모델명, 제조번호, 구매일" 및 "주소, 이름"을 기입하십시오.<br>※기입하신 개인정보는 수리 서비스 제공 및 제품 소개 시에만 사용합니다.                                                                                                    |                                                                 |                                                        |                       |                  |  |
| 본 제품은 당사 규격에 따른 검사에 합격했음을 증명합니다. 본 제품이 고장 난 경우는 구매처에 연락 주십시오. 아래 보증<br>내용에 따라 본 제품을 수리 또는 신품으로 교환해 드립니다. 연락하실 때는 본 보증서를 제시해 주십시오.                                                                                                    |                                                                 |                                                        |                       |                  |  |
| <ul> <li>보증 내용</li> <li>1. 보증 기간 중에는 본 제품이 정상으로 동작하는 것을 보증합니다. 보증 기간은 구매일로부터 3년간입니다. 구매일이 불확실한 경우는 본 제품의 제조연월(제조번호의 왼쪽 4자리)로부터 3년간을 보증 기간으로 합니다.</li> <li>2. 본 제품에 AC 어댑터가 부속된 경우 그 AC 어댑터의 보증 기간은 구매일로부터 1년간입니다.</li> <li>3. 측정치 등의 정확도 보증 기간은 제품 사양에 별도로 규정되어 있습니다.</li> <li>4. 각각의 보증 기간 내에 본 제품 또는 AC 어댑터가 고장 난 경우 그 고장 책임이 당사에 있다고 당사가 판단했을 때 본 제품 또는 AC 어댑터를 무상으로 수리 또는 신품으로 교환해 드립니다.</li> <li>5. 이하의 고장, 손상 등은 무상 수리 또는 신품 교환의 보증 대상이 아닙니다. <ul> <li>-1. 소모품, 수명이 있는 부품 등의 고장과 손상</li> <li>-2. 커넥터, 케이블 등의 고장과 손상</li> <li>-3. 구매 후 수송, 낙하, 이전설치 등에 의한 고장과 손상</li> <li>-5. 법령, 사용 설명서, 본체 주의 라벨, 각인 등에 기재된 내용에 반하는 부적절한 취급으로 인한 고장과 손상</li> </ul> </li> </ul> |                                                                 |                                                        |                       |                  |  |
| <ul> <li>-6. 와새, 풍수애, 시신, 낙뢰, 선원 이상(선압, 수파수 등), 선생 및 폭동, 망사등 오염, 기타 물가양력으로 인한 고상과 손상</li> <li>-7. 외관 손상(외함의 스크래치, 변형, 퇴색 등)</li> <li>-8. 그 외 당사 책임이라 볼 수 없는 고장과 손상</li> <li>6. 이하의 경우는 본 제품 보증 대상에서 제외됩니다. 수리, 교정 등도 거부할 수 있습니다.</li> </ul>                                                                                                    |                                                                 |                                                        |                       |                  |  |
| -1. 당사 이외의 기업, 기관 또는 개인이 본 제품을 주리한 경우 또는 개조한 경우<br>-2. 특수한 용도(우주용, 항공용, 원자력용, 의료용, 차량 제어용 등)의 기기에 본 제품을 조립하여 사용한 것을 사전에<br>당사에 알리지 않은 경우                                                                                                    |                                                                 |                                                        |                       |                  |  |
| <ul> <li>7. 제품 사용으로 인해 발생한 손실에 대해서는 그 손실의 책임이 당사에 있다고 당사가 판단한 경우, 본 제품의 구매<br/>금액만큼을 보상해 드립니다. 단, 아래와 같은 손실에 대해서는 보상하지 않습니다.</li> <li>-1. 본 제품 사용으로 인해 발생한 측정 대상물의 손해에 기인하는 2차적 손해</li> <li>-2. 본 제품에 의한 측정 결과에 기인하는 손해</li> </ul>                                                                                                    |                                                                 |                                                        |                       |                  |  |
| 8.7                                                                                                    | 3. 본 제품과 연결된(네트워크 7<br>데조 후 일정 기간이 지난 제품 및<br>교정 등을 거부할 수 있습니다. | 3유 연결을 포함) 본 제품 이외의 기기에 '<br>! 부품의 생산 중지, 예측할 수 없는 사태의 | 발생한 손해<br>  발생 등으로 인해 | 수리할 수 없는 제품은 수리, |  |
| HIOKI E.E. CORPORATION<br>http://www.hioki.com                                                                                                    |                                                                 |                                                        |                       |                  |  |
|                                                                                                    |                                                                 |                                                        |                       | 18-08 KO-3       |  |
## HIOKI

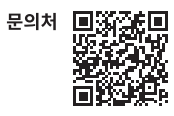

## www.hiokikorea.com/

Headquarters 81 Koizumi Ueda, Nagano 386-1192 Japan

**히오키코리아주식회사** 서울특별시 강남구 테헤란로 322 (역삼동 707-34) 한신인터밸리24빌딩 동관 1705호 TEL 02-2183-8847 FAX 02-2183-3360 info-kr@hioki.co.jp

2103 KO Printed in Japan

편집 및 발행 히오키전기주식회사

• CE 적합 선언은 당사 홈페이지에서 다운로드할 수 있습니다. • 본서의 기재 내용은 예고없이 변경될 수 있습니다. • 본서에는 저작권에 의해 보호되는 내용이 포함되어 있습니다.

•본서의 내용을 무단으로 복사•복제•수정함을 금합니다.

·본서에 기재되어 있는 회사명·상품명은 각 사의 상표 또는 등록상표입니다.